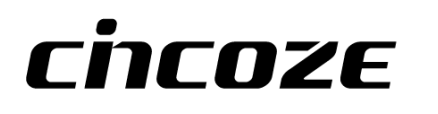

# **GP-3000**

## **User Manual**

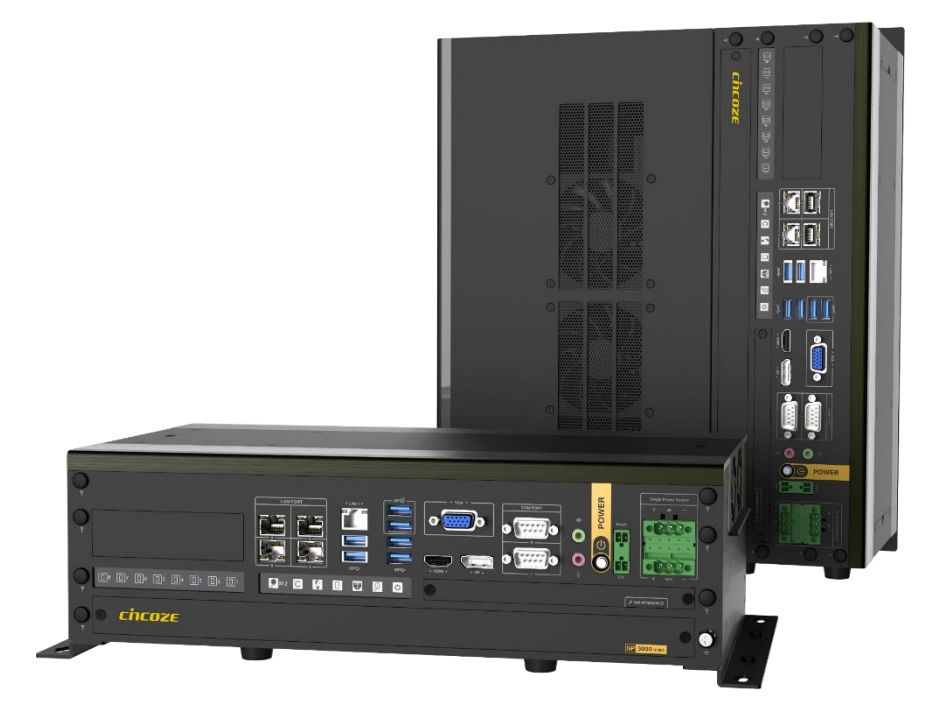

## **Embedded GPU Computer**

9/8th Gen Intel<sup>®</sup> Xeon<sup>®</sup>/Core<sup>™</sup> Modular GPU Computer, Supports Dual Full-length GPU Expansion Up to 500W

## Contents

| Preface . |                                           | 6  |
|-----------|-------------------------------------------|----|
| Revi      | sion                                      | 6  |
| Сору      | yright Notice                             | 6  |
| Ackr      | nowledgement                              | 6  |
| Disc      | laimer                                    | 6  |
| Decl      | aration of Conformity                     | 7  |
| Prod      | luct Warranty Statement                   | 7  |
| Tech      | nnical Support and Assistance             | 9  |
| Conv      | ventions Used in this Manual              | 9  |
| Safe      | ty Precautions                            | 10 |
| Orde      | ering information                         | 11 |
| Chapter   | 1 Product Introductions                   | 13 |
| 1.1       | Overview                                  | 14 |
| 1.2       | Highlights                                | 15 |
| 1.3       | Product Pictures                          | 16 |
| 1.4       | Key Features                              | 19 |
| 1.5       | Hardware Specification                    | 20 |
| 1.6       | System I/O                                | 25 |
| 1.7       | Mechanical Dimension                      | 28 |
| Chapter   | 2 Switches & Connectors                   | 30 |
| 2.1       | Location of Switches and Connectors       | 31 |
|           | 2.1.1 Top View                            | 31 |
|           | 2.1.2 Bottom View                         | 31 |
| 2.2       | Switches and Connectors Definition        | 32 |
| 2.3       | Definition of Switches                    | 33 |
| 2.4       | Definition of Connectors                  | 35 |
| Chapter   | 3 System Setup                            | 42 |
| 3.1       | Removing Top Cover                        | 43 |
| 3.1       | Installing CPU                            | 46 |
| 3.2       | Installing SO-DIMM                        | 48 |
| 3.3       | Installing Mini-PCIe Card                 | 49 |
| 3.4       | Installing M.2 E Key Card                 | 50 |
| 3.5       | Installing M.2 M Key Card                 | 51 |
| 3.6       | Installing Antenna                        | 52 |
|           | 3.6.1 Antenna #1 to #4                    | 52 |
|           | 3.6.2 Antenna #5 to #7                    | 54 |
| 3.7       | Installing Thermal Pad on MOSFET Heatsink | 56 |

|     | 3.8  | Installing Top Cover                       | 57 |
|-----|------|--------------------------------------------|----|
|     | 3.9  | Installing SATA Hard Drives at Front Panel | 59 |
|     | 3.10 | Installing SIM Card                        | 62 |
|     | 3.11 | Installing Rubber Foot Pad                 | 63 |
|     | 3.12 | Installing Wall Mount                      | 64 |
|     | 3.13 | Installing Desktop Mount Bracket           | 66 |
|     | 3.14 | Installing 19" Rack Mount                  | 68 |
|     | 3.15 | Connecting to Power Supply                 | 71 |
| Cha | pter | 4 BIOS Setup                               | 72 |
|     | 4.1  | BIOS Introduction                          | 73 |
|     | 4.2  | Main Setup                                 | 74 |
|     | 4.3  | Advanced Setup                             | 75 |
|     |      | 4.3.1 CPU Configuration                    | 75 |
|     |      | 4.3.2 Power & Performance                  | 76 |
|     |      | 4.3.3 SATA Configuration                   | 76 |
|     |      | 4.3.4 PCH-FW Configuration                 | 77 |
|     |      | 4.3.5 Trusted Computing                    | 78 |
|     |      | 4.3.6 ACPI Settings                        | 79 |
|     |      | 4.3.7 F81866 Super IO Configuration        | 80 |
|     |      | 4.3.8 Hardware Monitor                     | 81 |
|     |      | 4.3.9 S5 RTC Wake Settings                 | 82 |
|     |      | 4.3.10 Serial Port Console Redirection     | 82 |
|     |      | 4.3.11 USB Configuration                   | 83 |
|     |      | 4.3.12 Network Stack Configuration         | 84 |
|     |      | 4.3.13 CSM Configuration                   | 84 |
|     |      | 4.3.14 NVMe Configuration                  | 86 |
|     | 4.4  | Chipset Setup                              | 87 |
|     |      | 4.4.1 System Agent (SA) Configuration      | 87 |
|     |      | 4.4.2 PCH-IO Configuration                 | 89 |
|     | 4.5  | Security Setup                             | 92 |
|     |      | 4.5.1 Administrator Password               | 92 |
|     |      | 4.5.2 User Password                        | 92 |
|     |      | 4.5.3 Security Boot                        | 92 |
|     | 4.6  | Boot Setup                                 | 93 |
|     |      | 4.6.1 Setup Prompt Timeout [1]             | 93 |
|     |      | 4.6.2 Bootup NumLock State [Off]           | 93 |
|     |      | 4.6.3 Quiet Boot [Disabled]                | 93 |
|     |      | 4.6.4 Fast Boot [Disabled]                 | 93 |
|     | 4.7  | Save & Exit                                | 94 |
|     |      |                                            |    |

|        | 4.7.1 Save Changes and Exit                 |     |
|--------|---------------------------------------------|-----|
|        | 4.7.2 Discard Changes and Exit              |     |
|        | 4.7.3 Save Changes and Reset                |     |
|        | 4.7.4 Discard Changes and Reset             |     |
|        | 4.7.5 Save Changes                          |     |
|        | 4.7.6 Discard Changes                       |     |
|        | 4.7.7 Restore Defaults                      |     |
|        | 4.7.8 Save as User Defaults                 |     |
|        | 4.7.9 Restore User Defaults                 |     |
| Chapte | er 5 Product Application                    | 95  |
| 5.     | 1 Digital I/O (DIO) application             |     |
|        | 5.1.1 Digital I/O Programming Guide         |     |
| 5.     | 2 DIO Hardware Specification                | 102 |
|        | 5.2.1 DIO Connector Definition              | 103 |
| 5.     | 3 GPIO LED application                      | 105 |
|        | 5.3.1 GPIO LED Programming Guide            | 105 |
| 5.     | 4 GPIO LED Status Definition                | 117 |
| Chapte | er 6 Optional Modules & Accessories         | 118 |
| 6.     | 1 Optional Module Pin Definition & Settings | 119 |
|        | 6.1.1 CMI-M12LAN01-R12/UB1410 Module        | 119 |
|        | 6.1.2 CMI-XM12LAN01-R10/UB1410 Module       | 119 |
|        | 6.1.3 CMI-COM04-R10/UB1403 Module           | 120 |
|        | 6.1.4 CFM-IGN03-R11 Module                  | 121 |
|        | 6.1.5 GEB-3301-R10 Module                   | 122 |
|        | 6.1.6 GEB-3601-R10 Module                   | 125 |
| 6.     | 2 Installing High Speed CMI Module          | 129 |
|        | 6.2.1 CMI-LAN01-R12/UB1412 Module           | 129 |
|        | 6.2.2 CMI-M12LAN01-R12/UB1410 Module        | 131 |
|        | 6.2.3 CMI-XM12LAN01-R10/UB1410 Module       | 134 |
|        | 6.2.4 CMI-10GLAN02-R10/UB1428 Module        | 137 |
| 6.     | 3 Installing Low Speed CMI Module           |     |
|        | 6.3.1 CMI-DIO04-R11/UB1418 Module           |     |
|        | 6.3.2 CMI-COM04-R10/UB1403 Module           |     |
| 6.     | 4 Installing CFM Module                     | 147 |
|        | 6.4.1 CFM-PoE01 Module                      | 147 |
|        | 6.4.2 CFM-PoE07-R10 Module                  | 150 |
|        | 6.4.3 CFM-IGN03-R11 Module                  | 153 |
| 6.     | 5 Installing MEC Module                     | 154 |
|        | 6.5.1 MEC-USB-M102-30/UB1414 Module         | 154 |

| 6.6 | Installing GEB-3301-R10 Module 157                    |
|-----|-------------------------------------------------------|
|     | 6.6.1 Installing GEB-3301-R10 Module onto GP-3000 157 |
|     | 6.6.2 Installing GPU Card 160                         |
|     | 6.6.3 Installing Rubber Foot Pad 168                  |
|     | 6.6.4 Installing Wall Mount 169                       |
|     | 6.6.5 Installing 19" Rack Mount 171                   |
| 6.7 | Installing GEB-3601-R10 Module 175                    |
|     | 6.7.1 Installing GEB-3601-R10 Module onto GP-3000 175 |
|     | 6.7.2 Installing GPU Card                             |
|     | 6.7.3 Installing Rubber Foot Pad 188                  |
|     | 6.7.4 Installing Wall Mount 190                       |
|     | 6.7.5 Installing 19" Rack Mount 192                   |

## Preface

## Revision

| Revision | Description                                     | Date       |
|----------|-------------------------------------------------|------------|
| 1.00     | First Release                                   | 2021/03/03 |
| 1.01     | Add safety precaution and update product photos | 2021/04/01 |
| 1.02     | Add 19" Rack Mount installation                 | 2021/05/26 |
| 1.03     | Correction Made                                 | 2021/06/28 |
| 1.04     | Add CMI-XM12LAN01-R10 installation steps        | 2021/07/26 |
| 1.05     | Correction Made                                 | 2021/09/11 |
| 1.06     | Correction Made                                 | 2022/02/25 |
| 1.07     | Correction Made                                 | 2022/05/31 |
| 1.08     | Add Fire Protection: EN45545-2                  | 2022/07/29 |
| 1.09     | Correction Made                                 | 2023/04/14 |
| 1.10     | MEC-USB Updated                                 | 2023/07/31 |
| 1.11     | Correction Made                                 | 2023/12/22 |

## **Copyright Notice**

© 2021 by Cincoze Co., Ltd. All rights are reserved. No parts of this manual may be copied, modified, or reproduced in any form or by any means for commercial use without the prior written permission of Cincoze Co., Ltd. All information and specification provided in this manual are for reference only and remain subject to change without prior notice.

## Acknowledgement

Cincoze is a registered trademark of Cincoze Co., Ltd. All registered trademarks and product names mentioned herein are used for identification purposes only and may be trademarks and/or registered trademarks of their respective owners.

## Disclaimer

This manual is intended to be used as a practical and informative guide only and is subject to change without notice. It does not represent a commitment on the part of Cincoze. This product might include unintentional technical or typographical errors. Changes are periodically made to the information herein to correct such errors, and these changes are incorporated into new editions of the publication.

## **Declaration of Conformity**

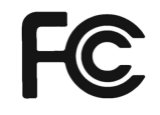

## FCC

This equipment has been tested and found to comply with the limits for a Class A digital device, pursuant to Part 15 of the FCC Rules. These limits are designed to provide reasonable protection against harmful interference when the equipment is operated in a commercial environment. This equipment generates, uses, and can radiate radio frequency energy and, if not installed and used in accordance with the instruction manual, may cause harmful interference to radio communications. Operation of this equipment in a residential area is likely to cause harmful interference in which case the user will be required to correct the interference at his own expense.

CE

## CE

The product(s) described in this manual complies with all application European Union (CE) directives if it has a CE marking. For computer systems to remain CE compliant, only CE-compliant parts may be used. Maintaining CE compliance also requires proper cable and cabling techniques.

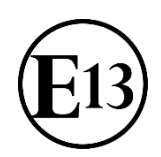

### E-Mark

The "E" mark is based on ECE regulations issued by the Economic Commission for Europe. It is an organizational part of the UN and the members are EU countries and many others. Therefore, the acceptance of approved components is much broader, especially in the eastern part of Europe. It is necessary to confirm whether a particular country has accepted (signed) the application of an ECE-regulation; as the application it is not mandatory for the countries.

## **Product Warranty Statement**

#### Warranty

Cincoze products are warranted by Cincoze Co., Ltd. to be free from defect in materials and workmanship for 2 years from the date of purchase by the original purchaser. During the warranty period, we shall, at our option, either repair or replace any product that proves to be defective under normal operation. Defects, malfunctions, or failures of the warranted product caused by damage resulting from natural disasters (such as by lightening, flood, earthquake, etc.), environmental and atmospheric disturbances, other external forces such as power line disturbances, plugging the board in under power, or incorrect cabling, and damage caused by misuse, abuse, and unauthorized alteration or repair, and the product in question is either software, or an expendable item (such as a fuse, battery, etc.), are not warranted.

#### RMA

Before sending your product in, you will need to fill in Cincoze RMA Request Form and obtain an RMA number from us. Our staff is available at any time to provide you with the most friendly and immediate service.

### RMA Instruction

- Customers must fill in Cincoze Return Merchandise Authorization (RMA) Request Form and obtain an RMA number prior to returning a defective product to Cincoze for service.
- Customers must collect all the information about the problems encountered and note anything abnormal and describe the problems on the "Cincoze Service Form" for the RMA number apply process.
- Charges may be incurred for certain repairs. Cincoze will charge for repairs to products whose warranty period has expired. Cincoze will also charge for repairs to products if the damage resulted from acts of God, environmental or atmospheric disturbances, or other external forces through misuse, abuse, or unauthorized alteration or repair. If charges will be incurred for a repair, Cincoze lists all charges, and will wait for customer's approval before performing the repair.
- Customers agree to ensure the product or assume the risk of loss or damage during transit, to prepay shipping charges, and to use the original shipping container or equivalent.
- Customers can be sent back the faulty products with or without accessories (manuals, cable, etc.) and any components from the system. If the components were suspected as part of the problems, please note clearly which components are included. Otherwise, Cincoze is not responsible for the devices/parts.
- Repaired items will be shipped along with a "Repair Report" detailing the findings and actions taken.

#### **Limitation of Liability**

Cincoze' liability arising out of the manufacture, sale, or supplying of the product and its use, whether based on warranty, contract, negligence, product liability, or otherwise, shall not exceed the original selling price of the product. The remedies provided herein are the customer's sole and exclusive remedies. In no event shall Cincoze be liable for direct, indirect, special or consequential damages whether based on contract of any other legal theory.

## **Technical Support and Assistance**

- 1. Visit the Cincoze website at www.cincoze.com where you can find the latest information about the product.
- 2. Contact your distributor or our technical support team or sales representative for technical support if you need additional assistance. Please have following information ready before you call:
  - Product name and serial number
  - Description of your peripheral attachments
  - Description of your software (operating system, version, application software, etc.)
  - A complete description of the problem
  - The exact wording of any error messages

## **Conventions Used in this Manual**

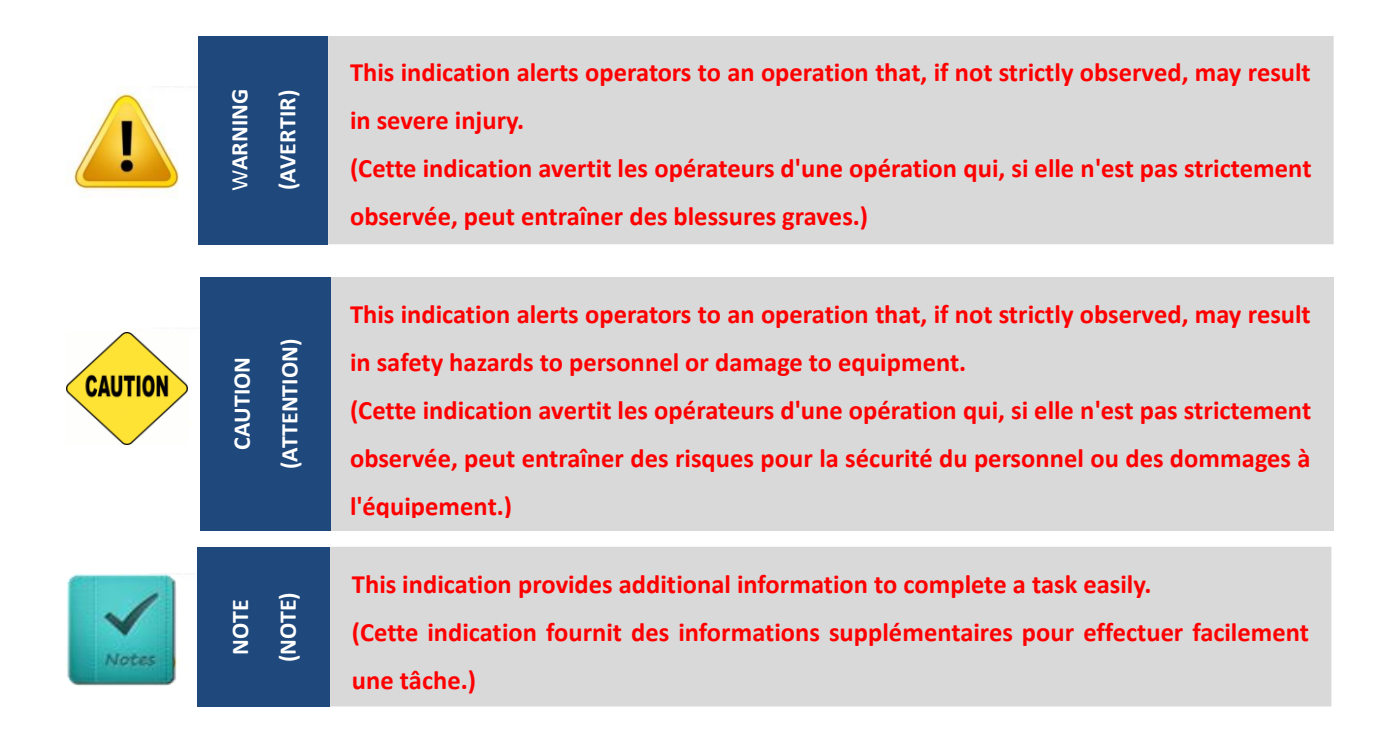

## **Safety Precautions**

Before installing and using this device, please note the following precautions.

- 1. Read these safety instructions carefully.
- 2. Keep this User's Manual for future reference.
- 3. Disconnected this equipment from any AC outlet before cleaning.
- 4. For plug-in equipment, the power outlet socket must be located near the equipment and must be easily accessible.
- 5. Keep this equipment away from humidity.
- 6. Put this equipment on a reliable surface during installation. Dropping it or letting it fall may cause damage.
- 7. Make sure the voltage of the power source is correct before connecting the equipment to the power outlet.
- 8. Use a power cord that has been approved for using with the product and that it matches the voltage and current marked on the product's electrical range label. The voltage and current rating of the cord must be greater than the voltage and current rating marked on the product.
- 9. Position the power cord so that people cannot step on it. Do not place anything over the power cord.
- 10. All cautions and warnings on the equipment should be noted.
- 11. If the equipment is not used for a long time, disconnect it from the power source to avoid damage by transient overvoltage.
- 12. Never pour any liquid into an opening. This may cause fire or electrical shock.
- 13. Never open the equipment. For safety reasons, the equipment should be opened only by qualified service personnel.
  - If one of the following situations arises, get the equipment checked by service personnel:
  - The power cord or plug is damaged.
  - Liquid has penetrated into the equipment.
  - The equipment has been exposed to moisture.
  - The equipment does not work well, or you cannot get it work according to the user's manual.
  - The equipment has been dropped and damaged.
  - The equipment has obvious signs of breakage.
- 14. CAUTION: Danger of explosion if battery is incorrectly replaced. Replace only with the same or equivalent type recommended by the manufacturer.
- 15. Equipment intended only for use in a RESTRICTED ACCESS AREA.
- 16. The product cannot be used vertically standing on a desktop or any flat surface without wall mount bracket.

## **Ordering information**

Before installation, please ensure all the items listed in the following table are included in the package. Notify your sales representative if any of the above items are missing or damaged.

## GP-3000

#### **Available Models**

| Model No.   | Product Description                                                                                |
|-------------|----------------------------------------------------------------------------------------------------|
| GP-3000-R10 | 9th/8th Gen Intel® Xeon®/Core™ GPU Computer, Supports Dual Full-length GPU<br>Expansion Up to 500W |

### Package Checklist

| Item | Description                              | Q'ty |
|------|------------------------------------------|------|
| 1    | Wall Mount Bracket                       | 1    |
| 2    | Desktop Mount Kit                        | 1    |
| 3    | CPU Heat Sink and Thermal Pad            | 1    |
| 4    | Screws Pack                              | 4    |
| 5    | Rubber Foot Kit                          | 1    |
| 6    | Power Terminal Block Connector           | 2    |
| 7    | Remote Function Terminal Block Connector | 2    |

### GEB-3301-R10

#### Available Models

| Model No.    | Product Description                                                            |
|--------------|--------------------------------------------------------------------------------|
|              |                                                                                |
| GEB-3301-R10 | GPU Expansion Box with 1 x PCIe x 16 and 1 x PCIe x 4 Slots for GP-3000 Series |

### Package Checklist

| Item | Description                      | Q'ty |
|------|----------------------------------|------|
| 1    | Wall Mount Bracket               | 1    |
| 2    | 8 Pin to 6+2 Pin GPU Power Cable | 2    |
| 3    | Screws Pack                      | 2    |
| 4    | GPU Card Retainer Screw Pack     | 1    |
| 5    | Rubber Foot Kit                  | 1    |
| 6    | Sponge                           | 2    |

## GEB-3601-R10

### Available Models

| Model No.    | Product Description                                                               |  |
|--------------|-----------------------------------------------------------------------------------|--|
|              | GPU Expansion Box with 2 x PCIe x 16 (Signal PCIe x 8), 1 x PCIe x 4 and 1 x PCIe |  |
| GEB-3001-K10 | x 1 Slots for GP-3000 Series                                                      |  |

### Package Checklist

| Item | Description                      | Q'ty |
|------|----------------------------------|------|
| 1    | Wall Mount Bracket               | 1    |
| 2    | 8 Pin to 6+2 Pin GPU Power Cable | 4    |
| 3    | Screws Pack                      | 2    |
| 4    | GPU Card Retainer Screw Pack     | 1    |
| 5    | Rubber Foot Kit                  | 1    |
| 6    | Sponge                           | 4    |

Chapter 1 Product Introductions

## 1.1 Overview

GP-3000. A flagship GPU edge computing computer of Cincoze. Its crowning feature is an exclusive GPU Expansion Box that provides expansion for up to two high-end GPU cards and creating a high-performance industrial-grade GPU computing computer.

### **Extreme Computing Performance**

The GP-3000's extreme computing power starts with an 8th or 9th generation Intel<sup>®</sup> Xeon<sup>®</sup> or Core<sup>™</sup> i3/i5/i7 (Coffee Lake and Coffee Lake-R) CPU, Intel<sup>®</sup> C246 chipset, and supports two sets of DDR4-2666 ECC/non-ECC SO-DIMM up to 64 GB and can support up to two 250 W high-end GPU cards. With a total power consumption of 720W, it's easy to meet and exceed high-efficiency application requirements. A precision heat dissipation and cooling design quickly wick away heat, keeping the focus squarely on the breathtaking performance of the GP-3000.

### **Rich Application Functions**

The GP-3000 redefines the standard for high-end GPU computers, with high-speed I/O and multiple functions. In addition to the standard five LAN ports and six USB 3.2 ports, the GP-3000 uses Cincoze's exclusive CMI and CFM modular design, which offers expansion modules with eight Gigabit PoE, two USB 3.2, or dual 10 Gb/s LAN ports. Storage options include high-speed M.2 NVMe storage slots and four hot-swappable 2.5" HDD/SSD trays accessible through the front maintenance panel. Together, they meet large-capacity machine vision storage requirements and improve hard disk accessibility for convenient removal and replacement. The IGN module (power ignition sensing) can monitor the on-board battery voltage and set a delayed shutdown time to avoid damage to the system due to unstable current when starting or turning off the engine. This combination of diverse functions provides the flexibility to meet the requirements of different market applications.

### **Strong and Durable**

In the pursuit of ever-higher standards, the GP-3000 has passed the MIL-STD-810G certification (pending) designed and promulgated by the US Department of Defense to qualify military equipment. The GP-3000 features 9-48 VDC power input, is built for -40 to 70°C temperature operation. The GP-3000 has E-mark and EN50155 (EN50121-3-2 only) certifications, so it is capable of withstanding the rigors of rail and vehicle applications as well as other harsh environments.

## 1.2 Highlights

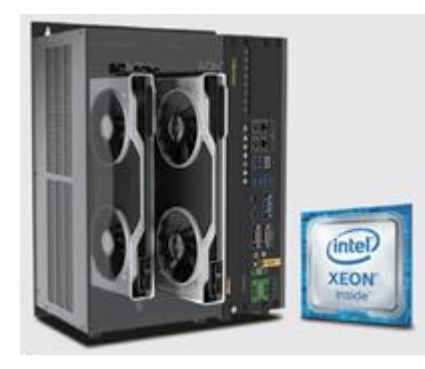

#### **Cutting-Edge Performance**

The GP-3000 is powered by the excellent performance of 8th / 9th generation Intel® Xeon® / Core™ processors. Supports two DDR4 SO-DIMM ECC/Non-ECC memory, up to 64GB. Through the exclusive GPU Expansion Box (GEB) design can flexibly expand up to dual high-end GPU cards. And GP-3000 offers 720W system power budget for high-end GPU Computing applications.

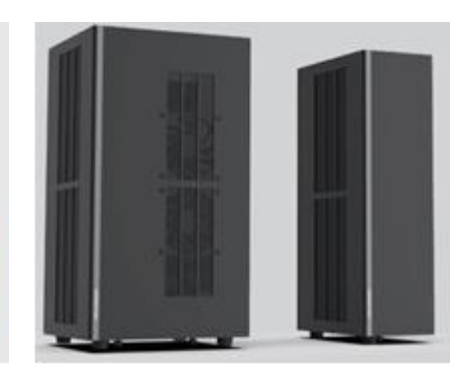

#### **Futureproof Scalability**

Upgrades are now easy. In addition to GPU expansion through the GEBs, the GP-3000 also retains flexibility for future upgrades. Whether adding or upgrading GPU cards, the core system remains, and only the GBE is changed. Upgrades become easier, and the expansion possibilities become almost endless.

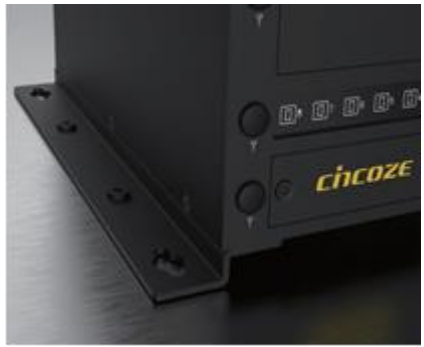

#### **Mount Anywhere**

The GP-3000 supports multiple mounting options for various environment. Mounting options include a wall mount, desktop mount, Face-up mount, and 19" rack mount. Simple.

## **1.3 Product Pictures**

GP-3000

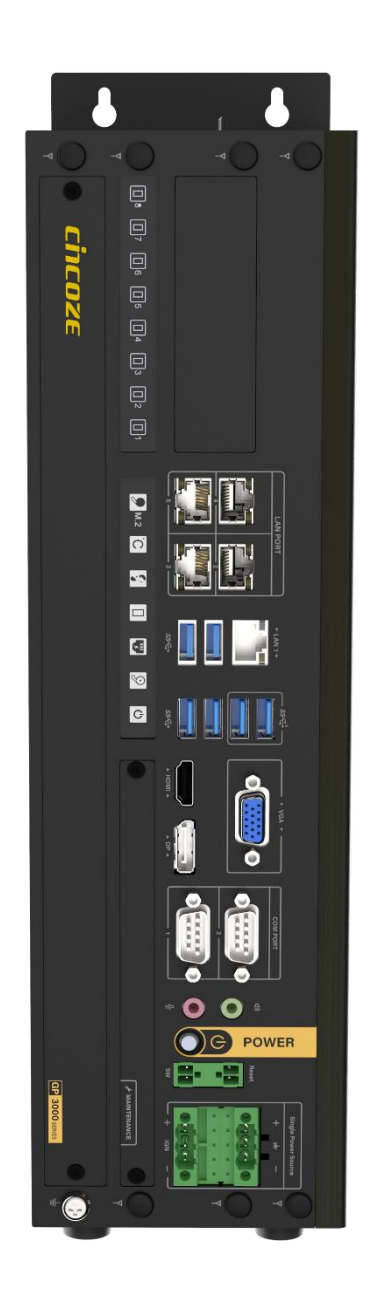

## GP-3000/GEB-3301

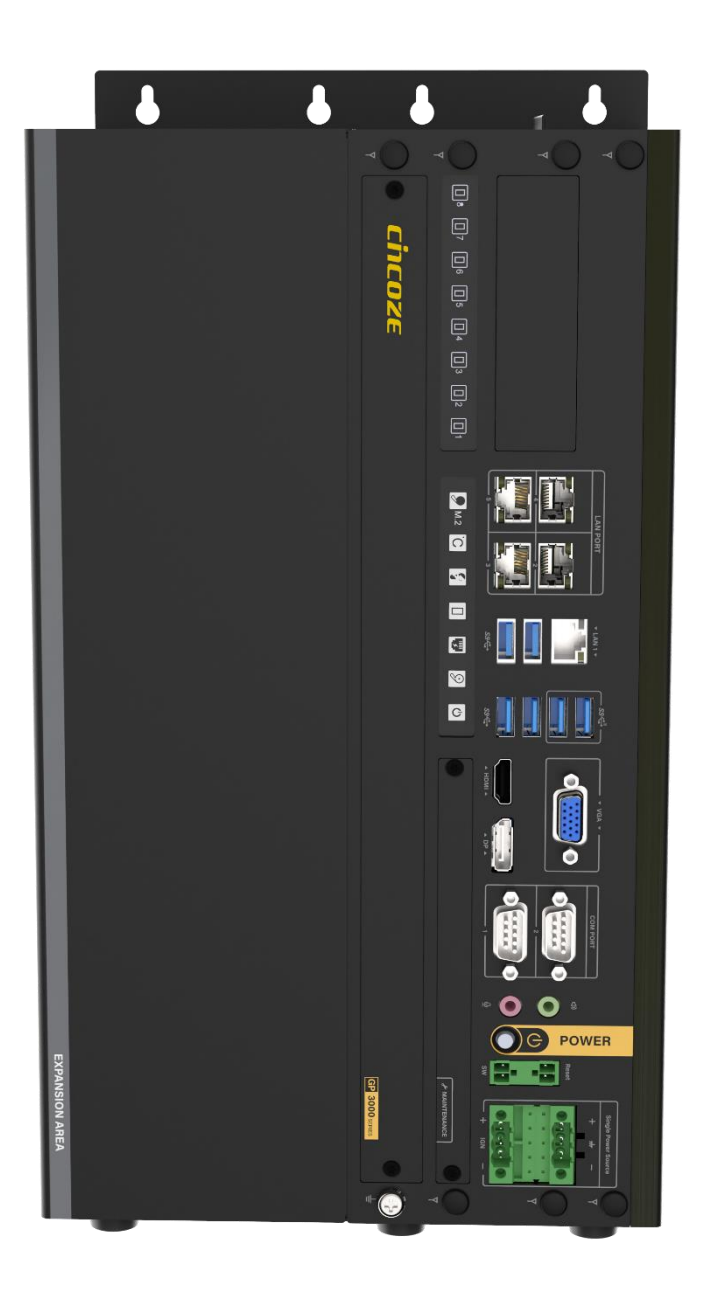

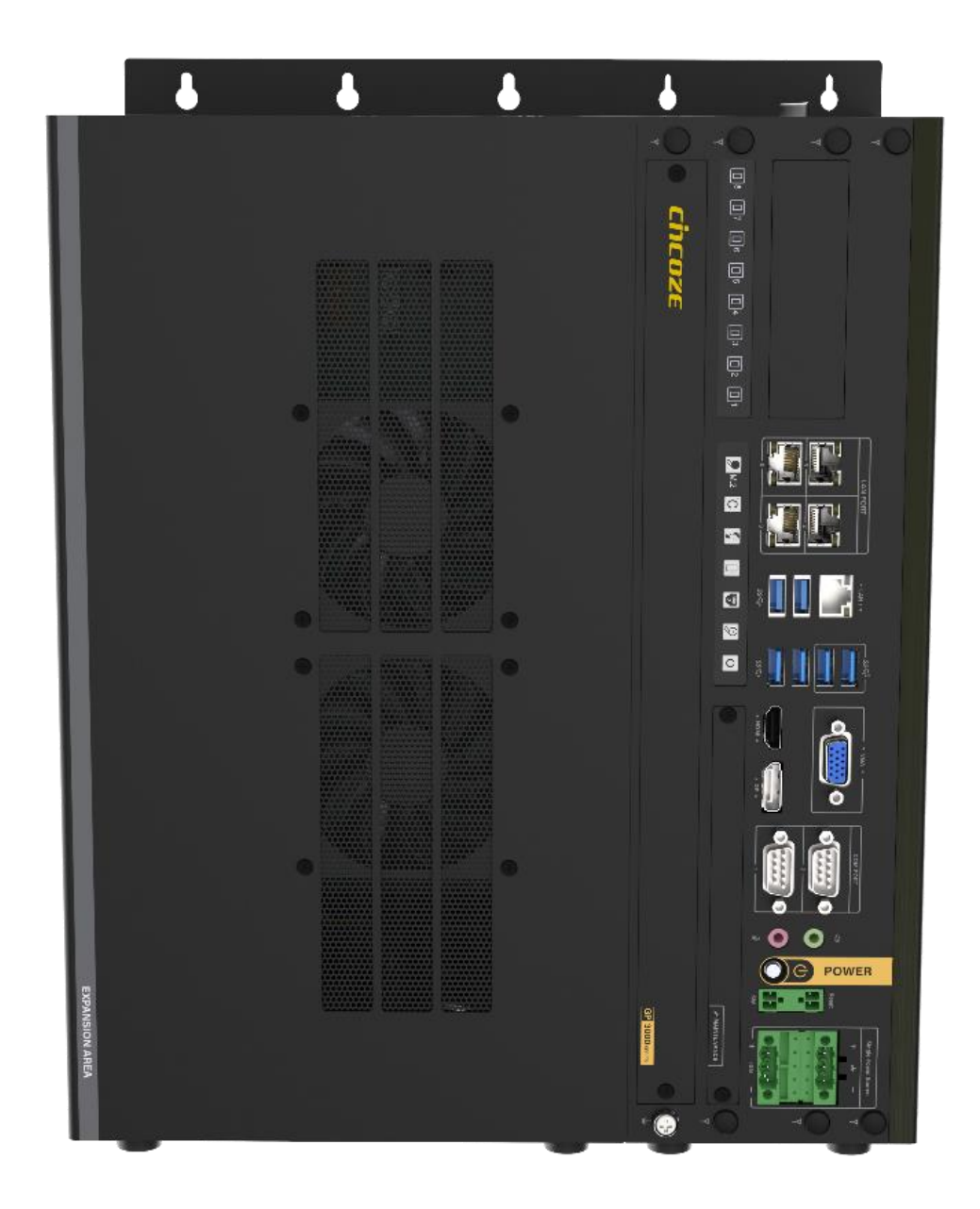

## 1.4 Key Features

## GP-3000

- Supports 9th/8th Gen Intel<sup>®</sup> Xeon<sup>®</sup>/Core<sup>™</sup> Processor (35W / 65W / 80W)
- 2 x DDR4 SO-DIMM Sockets, Supports ECC/non ECC type up to 2666 MHz, 64GB
- 4 x 2.5" Hot Swappable SATA III HDD/SSD Bays (Max Height 15 mm)
- 1 x M.2 M Key Socket (NVMe), 1 x M.2 E Key Socket (CNVi)
- 2 x Front Accessible SIM Card Slots for Signal Redundancy
- CMI Technology for Various I/O Module Expansions
- CFM Technology for Power Ignition Sensing & PoE Function
- Versatile Mounting Methods (Wall / Stand / Face-up / 19" Rack Mount)
- Military Standard Shock & Vibration Proof (pending)

## GEB-3301

- Supports NVIDIA RTX 30 Series GPU Card
- Support 1 x PCIe x16 Slot for full-length GPU card Expansion
- Support 1 x PCIe x4 Slot for Add-on card Expansion
- Intelligent Cooling Design for High Performance GPU Card
- Military Standard Shock & Vibration Proof (pending)

## GEB-3601

- Supports NVIDIA RTX 30 Series GPU Card
- Supports 2 x PCIe x16 Slots for full-length GPU cards Expansion
- Supports 1 x PCIe x4 Slot and 1 x PCIe x1 slot for Add-on cards
- Intelligent Cooling Design for High Performance GPU Card
- Military Standard Shock & Vibration Proof (pending)

## **1.5 Hardware Specification**

| Model Name             | GP-3000                                                                                                    |  |
|------------------------|----------------------------------------------------------------------------------------------------|--|
| System                 |                                                                                                    |  |
| Processor              | <ul> <li>9th Generation Intel® Coffee Lake-R S Series CPU:</li> <li>Intel® Xeon® E-2278GE 8 Cores Up to 4.7 GHz, TDP 80W</li> <li>Intel® Xeon® E-2278GEL 8 Cores Up to 3.9 GHz, TDP 35W</li> <li>Intel® Core™ i7-9700E 8 Cores Up to 4.4 GHz, TDP 65W</li> <li>Intel® Core™ i3-9100E 4 Cores Up to 3.7 GHz, TDP 65W</li> <li>Intel® Core™ i3-9100E 4 Cores Up to 3.8 GHz, TDP 35W</li> <li>Intel® Core™ i3-9100TE 6 Cores Up to 3.8 GHz, TDP 35W</li> <li>Intel® Core™ i3-9100TE 4 Cores Up to 3.6 GHz, TDP 35W</li> <li>Intel® Core™ i3-9100TE 4 Cores Up to 3.2 GHz, TDP 35W</li> <li>Intel® Core™ i3-9100TE 4 Cores Up to 3.2 GHz, TDP 35W</li> <li>Intel® Core™ i3-9100TE 4 Cores up to 4.7 GHz, TDP 80W</li> <li>Intel® Xeon® E-2124G 4 Cores up to 4.7 GHz, TDP 80W</li> <li>Intel® Core™ i7-8700 6 Cores up to 4.6 GHz, TDP 71W</li> <li>Intel® Core™ i3-8100 4 Cores 3.6 GHz, TDP 65W</li> <li>Intel® Core™ i3-8100 4 Cores 3.6 GHz, TDP 65W</li> <li>Intel® Core™ i3-8100 4 Cores 3.1 GHz, TDP 35W</li> <li>Intel® Core™ i3-8100 7 2 Cores 3.1 GHz, TDP 35W</li> <li>Intel® Pentium® G5400 2 Cores 3.1 GHz, TDP 54W</li> <li>Intel® Celerom® G4000 2 Cores 3.1 GHz, TDP 54W</li> </ul> |  |
| Chipset                | • Intel® C246                                                                                                    |  |
| Memory                 | 2x DDR4-2666/2400 MHz SO-DIMM Socket     Support ECC / non-ECC Type Up to 64 GB     * Xeon/i7/i5: Up to DDR4 2666MHz     * i3/Pentium/Celeron: Up to DDR4 2400 MHz                                                                                                    |  |
| BIOS                   | • AMI BIOS                                                                                                    |  |
| Graphics               |                                                                                                    |  |
| Graphics Engine        | <ul> <li>Integrated Intel<sup>®</sup> UHD Graphics<br/>(Xeon/i7/i5/i3: UHD 630; Pentium/Celeron: UHD 610)</li> </ul>                                                                                                    |  |
| Maximum Display Output | Supports Triple Independent Display (VGA/DisplayPort/HDMI)                                                                                                    |  |
| VGA                    | • 1x VGA Connector (1920 x 1200 @30Hz)                                                                                                    |  |
| DP                     | • 1x DisplayPort Connector (4096 x 2340 @ 60Hz)                                                                                                    |  |
| НДМІ                   | • 1x HDMI Connector (4096 x 2160 @ 30Hz)                                                                                                    |  |
| Audio                  |                                                                                                    |  |
| Audio Codec            | Realtek <sup>®</sup> ALC888, High Definition Audio                                                                                                    |  |
| Line-out               | • 1x Line-out, Phone Jack 3.5mm                                                                                                    |  |
| Mic-in                 | • 1x Mic-in, Phone Jack 3.5mm                                                                                                    |  |
| 1/0                    |                                                                                                    |  |
| LAN                    | • 5x GbE LAN, RJ45<br>- GbE1: Intel® I219-LM<br>- GbE2: Intel® I210<br>- GbE3: Intel® I210<br>- GbE4: Intel® I210                                                                                                    |  |

|                                            | - GbE5: Intel® I210                                                                                                    |
|--------------------------------------------|----------------------------------------------------------------------------------------------------|
| СОМ                                        | • 2x RS-232/422/485 with Auto Flow Control (Support 5V/12V), DB9                                                                                                    |
| USB                                        | <ul> <li>2x 10Gbps USB3.2 Gen2 Ports, Type-A</li> <li>4x 5Gbps USB3.2 Gen1 Ports, Type-A</li> </ul>                                                                                                    |
| Storage                                    |                                                                                                    |
| SSD/HDD                                    | • 4x 2.5" Front Accessible SATA HDD/SSD Bay (SATA 3.0), Supports up to 15mm in Height                                                                                                    |
| M.2 SSD                                    | • 1x M.2 Key M 2280 Socket, Supports PCIe x4 NVMe SSD or SATA SSD (GEN3)                                                                                                    |
| RAID                                       | • Supports RAID 0/ 1/ 5/ 10                                                                                                    |
| Expansion                                  |                                                                                                    |
| PCI Express                                | <ul> <li>Optional GPU Expansion Box</li> <li>1 x PCle x 4 + 1 x PCle x 16</li> <li>2 x PCle x 16 (8 Lanes) + 1 x PCle x 1 + 1 x PCle x 4</li> </ul>                                                                                                    |
| Mini PCI Express                           | <ul> <li>2x Full-size Mini-PCIe Socket</li> <li>MEC Module Optional Modules:</li> <li>2x 5Gbps USB 3.2 Gen1, Type A</li> <li>2x GbE LAN, RJ45</li> </ul>                                                                                                    |
| M.2 Key E                                  | • 1x M.2 Key E 2230 Socket, Supports Intel CNVi Module                                                                                                    |
| M.2 Key M                                  | • 1x M.2 Key M 2280 Socket, Support NVMe/SATA SSD                                                                                                    |
| SIM Socket                                 | • 2x SIM Socket                                                                                                    |
| Antenna                                    | • 7x Antenna Holes                                                                                                    |
| CMI (Combined Multiple I/O)<br>Interface   | <ul> <li>1 x High Speed CMI (Combined Multiple I/O) Interface</li> <li>1 x Low Speed CMI (Combined Multiple I/O) Interface</li> <li>CMI Module</li> <li>Optional Modules: <ul> <li>4x GbE LAN, RJ45</li> <li>4x GbE LAN, M12 A-Coded</li> <li>4x GbE LAN, M12 X-Coded</li> <li>2x 10GbE LAN, RJ45</li> <li>2x RS-232/422/485 with Auto Flow Control (Supports 5V/12V), DB9</li> <li>16x Optical Isolated DIO (8DI, 8DO), 2x 10 Pin Terminal Block</li> </ul> </li> <li>1x CFM (Control Function Module) IGN Interface</li> </ul> |
| CFM (Control Function Module)<br>Interface | <ul> <li>1x CFM (Control Function Module) PoE Interface</li> <li>CFM Module (Optional Module) <ul> <li>1x Power Ignition Sensing Module with Delay Time</li> <li>Management and Selectable 12V/24V</li> <li>1x PoE Function Module Supports Up to 4x PoE+ with</li> <li>Individual port 25.5W</li> </ul> </li> </ul>                                                                                                    |
| Other Function                             |                                                                                                    |
| External FAN Connector                     | • 2x Fan Kits (Air-flow isolated from the electronics)                                                                                                    |
| Power Ignition Sensing                     | • Support Power Ignition Sensing Function with Delay Time Management and Selectable 12V/24V (With Optional CFM Module)                                                                                                    |
| Clear CMOS Switch                          | 1x Clear CMOS Switch                                                                                                    |
| Reset Button                               | 1x Reset Button                                                                                                    |
| Instant Reboot                             | Support 0.2sec Instant Reboot Technology                                                                                                    |
| Watchdog Timer                             | Software Programmable Supports 256 Levels System Reset                                                                                                    |
| Power Requirement                          | 1                                                                                                    |
| Power Button                               | • 1x ATX Power On/Off Button                                                                                                    |

| Power Mode Switch                     | • 1x AT/ATX Mode                                                                                                    | Switch                                                          |                                                        |                               |                               |
|---------------------------------------|----------------------------------------------------------------------------------------------------|-----------------------------------------------------------------|--------------------------------------------------------|-------------------------------|-------------------------------|
| Power Input                           | Connector Type: 2x 3-pin Terminal Block, Each Terminal Block Current Limitation is 15A                                                                                                    |                                                                 |                                                        |                               |                               |
| Remote Power On/Off                   | • 1x Remote Power On/Off, 2-pin Terminal Block                                                                                                    |                                                                 |                                                        |                               |                               |
| Remote Reset                          | • 1x Remote Reset,                                                                                                    | , 2-pin Terminal Bl                                             | lock                                                   |                               |                               |
| Total Power Budget                    | • GP-3000: 220W<br>• GP-3000 with 8x<br>• GP-3000 + GEB-3                                                                                                    | PoE: 360W<br>601: 720W                                          |                                                        |                               |                               |
| Power Supply                          | <ul> <li>Optional AC/DC of</li> <li>Optional AC/DC of</li> </ul>                                                                                                    | or DC/DC 24V 480\<br>or DC/DC 24V 1000                          | W Power Supply<br>OW Power Supply                      |                               |                               |
| Physical                              |                                                                                                    |                                                                 |                                                        |                               |                               |
| Dimension (W x D x H)                 | • 105 x 195 x 370 n                                                                                                    | nm                                                              |                                                        |                               |                               |
| Weight Information                    | • 8 KG                                                                                                    |                                                                 |                                                        |                               |                               |
| Mechanical Construction               | • Extruded Aluminu                                                                                                    | um with Heavy Du                                                | ity Metal                                              |                               |                               |
| Mounting                              | • Wall Mount /Des                                                                                                    | ktop Mount /19"                                                 | Rack Mount / Face                                      | -up Mount                     |                               |
| Physical Design                       | Jumper-less Design     Junibody Chassis                                                                                                    |                                                                 |                                                        |                               |                               |
| Reliability & Protection              |                                                                                                    |                                                                 |                                                        |                               |                               |
| <b>Reverse Power Input Protection</b> | • Yes                                                                                                    |                                                                 |                                                        |                               |                               |
| Over Voltage Protection               | <ul> <li>Protection Range</li> <li>Protection Type:</li> </ul>                                                                                                    | : 51-58V<br>shut down operat                                    | ing voltage, re-pov                                    | wer on at the prese           | ent level to recover          |
| Over Current Protection               | • 30A                                                                                                    |                                                                 |                                                        |                               |                               |
| CMOS Battery Backup                   | SuperCap Integra                                                                                                    | ited for CMOS Bat                                               | tery Maintenance-                                      | free Operation                |                               |
| MTBF                                  | • 441,283 hr                                                                                                    |                                                                 |                                                        |                               |                               |
| Environment                           |                                                                                                    |                                                                 |                                                        |                               |                               |
|                                       | GPU<br>CPU<br>35W                                                                                                    | Non-GPU<br>-40°C to 70°C                                        | 1 x 250W GPU<br>-40°C to 40°C                          | 1 x 350W GPU<br>-40°C to 35°C | 2 x 250W GPU<br>-40°C to 35°C |
| Operating Temperature                 | 80W                                                                                                    | -40°C to 50°C                                                   | -40°C to 40°C                                          | -40 °C to 35 °C               | -40°C to 35°C                 |
|                                       | <ul> <li>* With extended temperature peripherals; Ambient with air flow</li> <li>* According to IEC60068-2-1, IEC60068-2-2, IEC60068-2-14</li> <li>* 100% CPU and GPU without thermal throttling</li> </ul>                                                                                                    |                                                                 |                                                        |                               |                               |
| Storage Temperature                   | • -40°C to 85°C                                                                                                    |                                                                 |                                                        |                               |                               |
| Relative Humidity                     | • 95%RH @ 70°C (r                                                                                                    | non-Condensing)                                                 |                                                        |                               |                               |
| Shock                                 | • MIL-STD-810G                                                                                                    |                                                                 |                                                        |                               |                               |
| Vibration                             | • MIL-STD-810G                                                                                                    |                                                                 |                                                        |                               |                               |
| EMC                                   | <ul> <li>CE, UKCA, FCC, IC</li> <li>EN 50155 (EN 502)</li> </ul>                                                                                                    | ES-003 Class A<br>121-3-2 Only)                                 |                                                        |                               |                               |
| EMI                                   | <ul> <li>CISPR 32 Conducted &amp; Radiated: Class A</li> <li>EN/BS EN 50121-3-2 Conducted &amp; Radiated: Class A</li> <li>EN/BS EN IEC 61000-3-2 Harmonic current emissions: Class A</li> <li>EN/BS EN61000-3-3 Voltage fluctuations &amp; flicker</li> <li>FCC 47 CFR Part 15B, ICES-003 Conducted &amp; Radiated: Class A</li> </ul> |                                                                 |                                                        |                               |                               |
| EMS                                   | <ul> <li>EN/IEC 61000-4-2</li> <li>EN/IEC 61000-4-3</li> <li>EN/IEC 61000-4-4</li> </ul>                                                                                                    | 2 ESD: Contact: 6 k<br>3 RS: 80 MHz to 10<br>4 EFT: AC Power: 2 | xV; Air: 8 kV<br>000 MHz: 20 V/m<br>! kV; Signal: 2 kV |                               |                               |

|                  | EN/IEC 61000-4-5 Surges: AC Power: 2 kV     EN/IEC 61000-4-6 CS: 10V     EN/IEC 61000-4-8 ENAT: 50 Up 10/m              |
|------------------|----------------------------------------------------------------------------------------------------|
|                  | • EN/IEC 61000-4-8 PFMF: 50 H2, 1A/III<br>• EN/IEC 61000-4-11 Voltage Dips & Voltage Interruptions: 0.5 cycles at 50 Hz |
| Safety           | • LVD (EN62368-1)                                                                                                    |
| Fire Protection  | • EN 45545-2                                                                                                    |
| Operating System |                                                                                                    |
| Windows          | • Windows® 10                                                                                                    |
| Linux            | Supports by project                                                                                                    |

\* Product Specifications and features are for reference only and are subject to change without prior notice.

For more information, please refer to the latest product datasheet from Cincoze's website.

## GEB-3301

| Expansion Slot           | 1x PCIe x16 Slot for GPU Card                                |
|--------------------------|--------------------------------------------------------------|
|                          | 1x PCIe x4 Slot                                              |
|                          | Card Length: 328mm                                           |
| GPU Card Dimension       | <ul> <li>Card Height: 64mm (Standard Triple-Deck)</li> </ul> |
|                          | Card Width: 134mm                                            |
| Internal USB             | • 1x USB2.0, Type A                                          |
| Internal Power Connector | • 2x 8-Pin Connector for GPU Card                            |
| Total Power Budget       | • 350W                                                       |
| Weight Information       | • 3.2 kg                                                     |
| Dimension (W x D x H)    | • 104 x 195 x 360 mm                                         |
| MTBF                     | • 2,713,254 hr                                               |

## GEB-3601

|                          | <ul> <li>2x PCIe x16 Slot (PCIe x8 Signal) for GPU Card</li> </ul> |
|--------------------------|--------------------------------------------------------------------|
| Expansion Slot           | • 1x PCle x4 Slot                                                  |
|                          | • 1x PCle x1 Slot                                                  |
|                          | Card Length: 328mm                                                 |
| GPU Card Dimension       | <ul> <li>Card Height: 64mm (Standard Triple-Deck)</li> </ul>       |
|                          | Card Width: 134mm                                                  |
| Internal USB             | • 1x USB2.0, Type A                                                |
| Internal Power Connector | • 4x 8-Pin Connector for GPU Card                                  |
| Total Power Budget       | • 500W                                                             |
| Weight Information       | • 5.2 kg                                                           |
| Dimension (W x D x H)    | • 200 x 195 x 360 mm                                               |
| MTBF                     | • 1,661,177 hr                                                     |

## 1.6 System I/O

| CMI I/O Bracket                                                                                                    | COM Port                                                                                                    |
|----------------------------------------------------------------------------------------------------|----------------------------------------------------------------------------------------------------|
| Used to customized CMI I/O output with optional                                                                                                    | Used to connect to RS-232/422/485 serial devices                                                                                                    |
| modules                                                                                                    | Line-Out                                                                                                    |
| LAN                                                                                                    | Used to connect a speaker                                                                                                    |
| Used to connect to local area network                                                                                                    | Mic-In                                                                                                    |
| USB3.2 Gen1                                                                                                    | Used to connect a microphone                                                                                                    |
| Used to connect to USB 3.2 Gen1/2.0/1.1 compatible                                                                                                    | ATX Power On/Off                                                                                                    |
| devices                                                                                                    | Used to power-on or power-off the system                                                                                                    |
| USB3.2 Gen2                                                                                                    | Remote Power On/Off                                                                                                    |
|                                                                                                    | · ··· · · · · · · · · · · · · · · · ·                                                                                                     |
| Used to connect to USB 3.2 Gen2/3.2 Gen1/2.0/1.1                                                                                                    | A terminal block used to connect to remote power                                                                                                    |
| Used to connect to USB 3.2 Gen2/3.2 Gen1/2.0/1.1 compatible devices                                                                                                    | A terminal block used to connect to remote power<br>on/off switch                                                                                        |
| Used to connect to USB 3.2 Gen2/3.2 Gen1/2.0/1.1<br>compatible devices<br>HDMI Port                                                                                                    | A terminal block used to connect to remote power<br>on/off switch<br>Remote Reset                                                                        |
| Used to connect to USB 3.2 Gen2/3.2 Gen1/2.0/1.1<br>compatible devices<br>HDMI Port<br>Used to connect the system with HDMI monitor                                                            | A terminal block used to connect to remote power<br>on/off switch<br>Remote Reset<br>A terminal block used to connect to remote reset                    |
| Used to connect to USB 3.2 Gen2/3.2 Gen1/2.0/1.1<br>compatible devices<br>HDMI Port<br>Used to connect the system with HDMI monitor<br>VGA Port                                                | A terminal block used to connect to remote power<br>on/off switch<br>Remote Reset<br>A terminal block used to connect to remote reset<br>switch          |
| Used to connect to USB 3.2 Gen2/3.2 Gen1/2.0/1.1<br>compatible devices<br>HDMI Port<br>Used to connect the system with HDMI monitor<br>VGA Port<br>Used to connect the system with VGA monitor | A terminal block used to connect to remote power<br>on/off switch<br>Remote Reset<br>A terminal block used to connect to remote reset<br>switch<br>DC IN |

Used to connect a monitor with DisplayPort

## interface

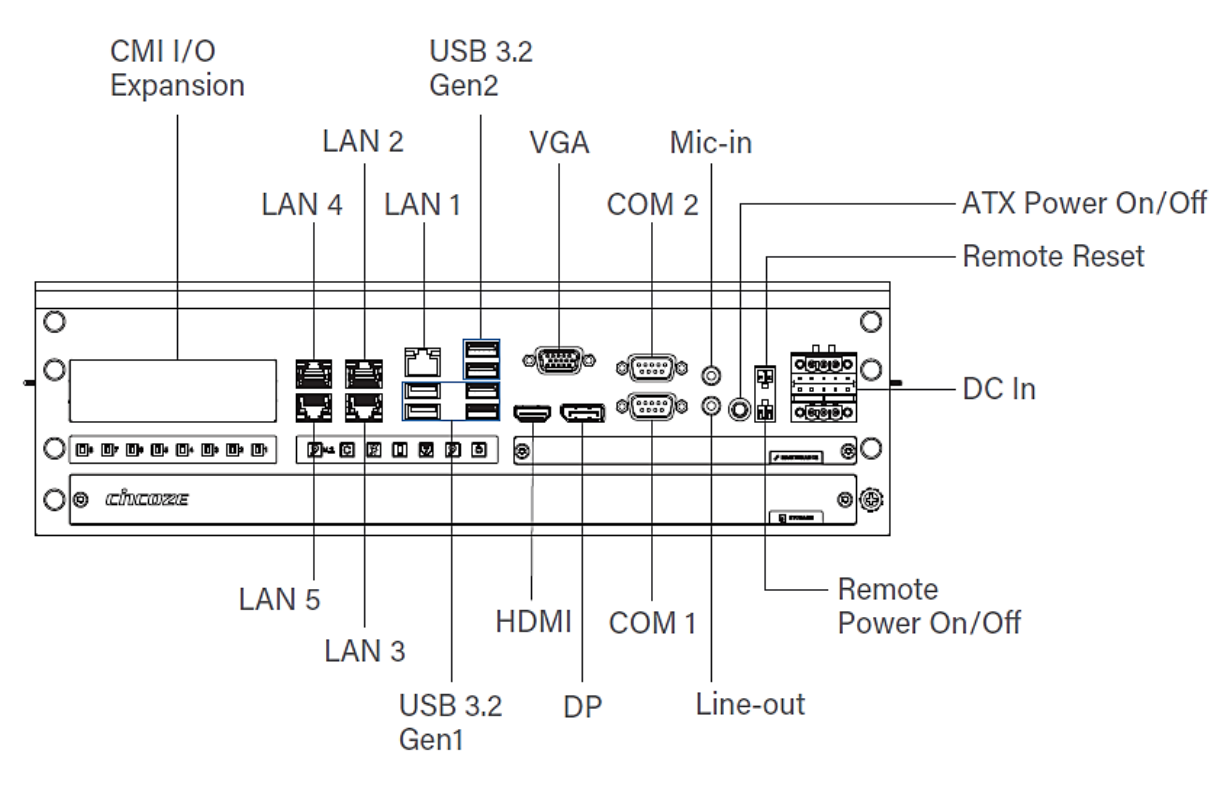

| Antenna Hole                                  | SIM Card Slot                       |
|-----------------------------------------------|-------------------------------------|
| Used to connect antenna for optional wireless | Used to insert SIM card             |
| module                                        | Reset Button                        |
| 2.5" Hot Swap HDD/SSD Bay                     | Used to reset the system            |
| Used to insert 2.5" SATA HDD/SSD              | AT/ATX Mode Switch                  |
| Clear CMOS Battery                            | Used to select AT or ATX power mode |
| Used to insert CMOS battery                   | Clear CMOS                          |
| IGN Setting Switch                            | Used to clear CMOS for BIOS reset   |
| Used to set up IGN function                   |                                     |

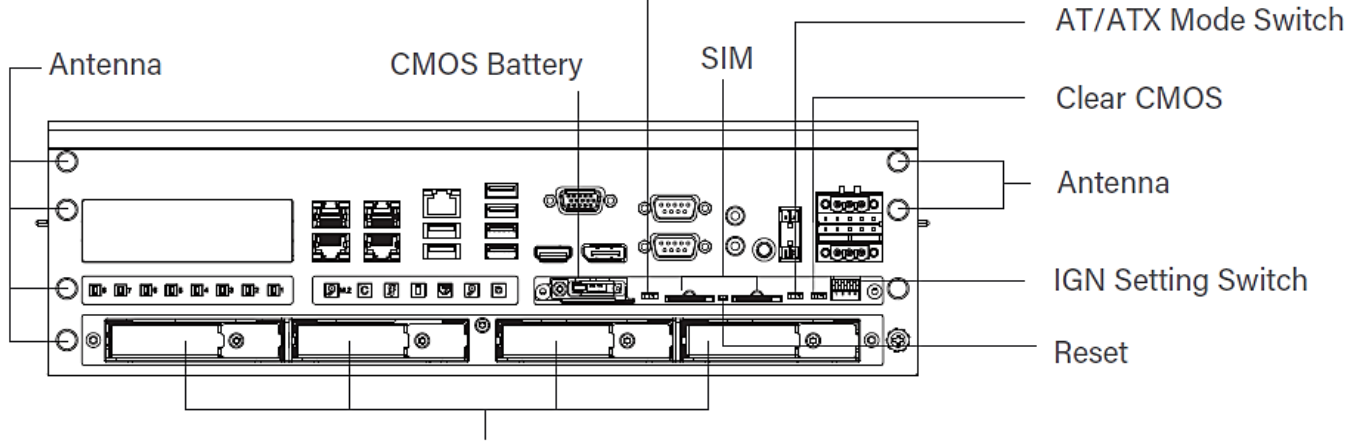

**IGN Setting Switch** 

2.5" Hot Swap HDD/SSD Bay

### **External Fan**

Used to be system's external fan

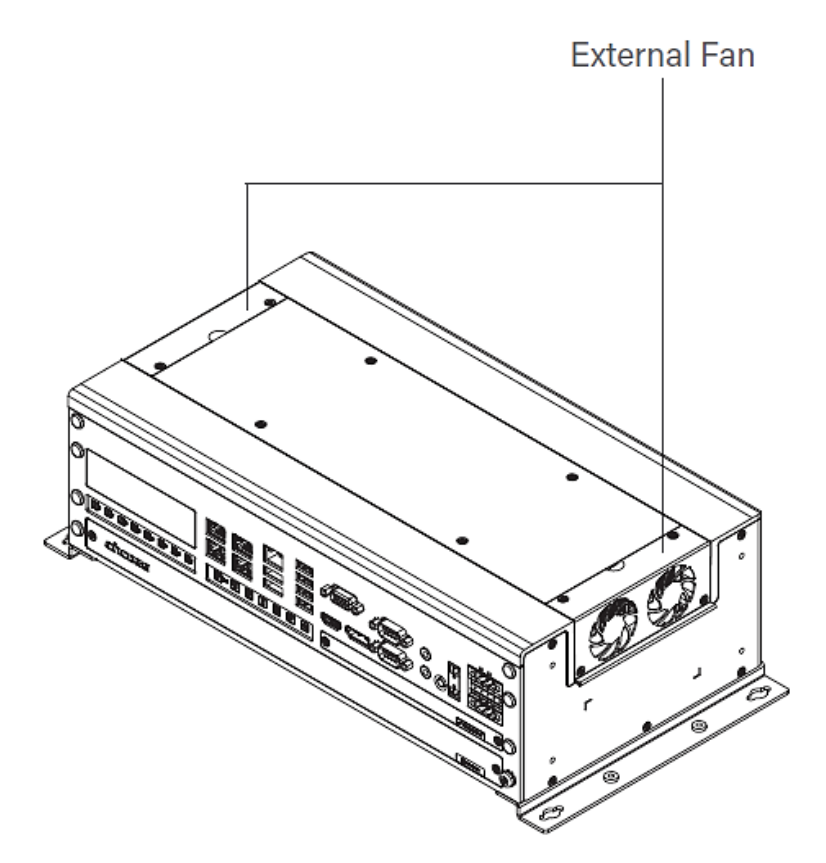

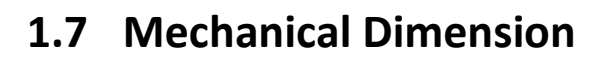

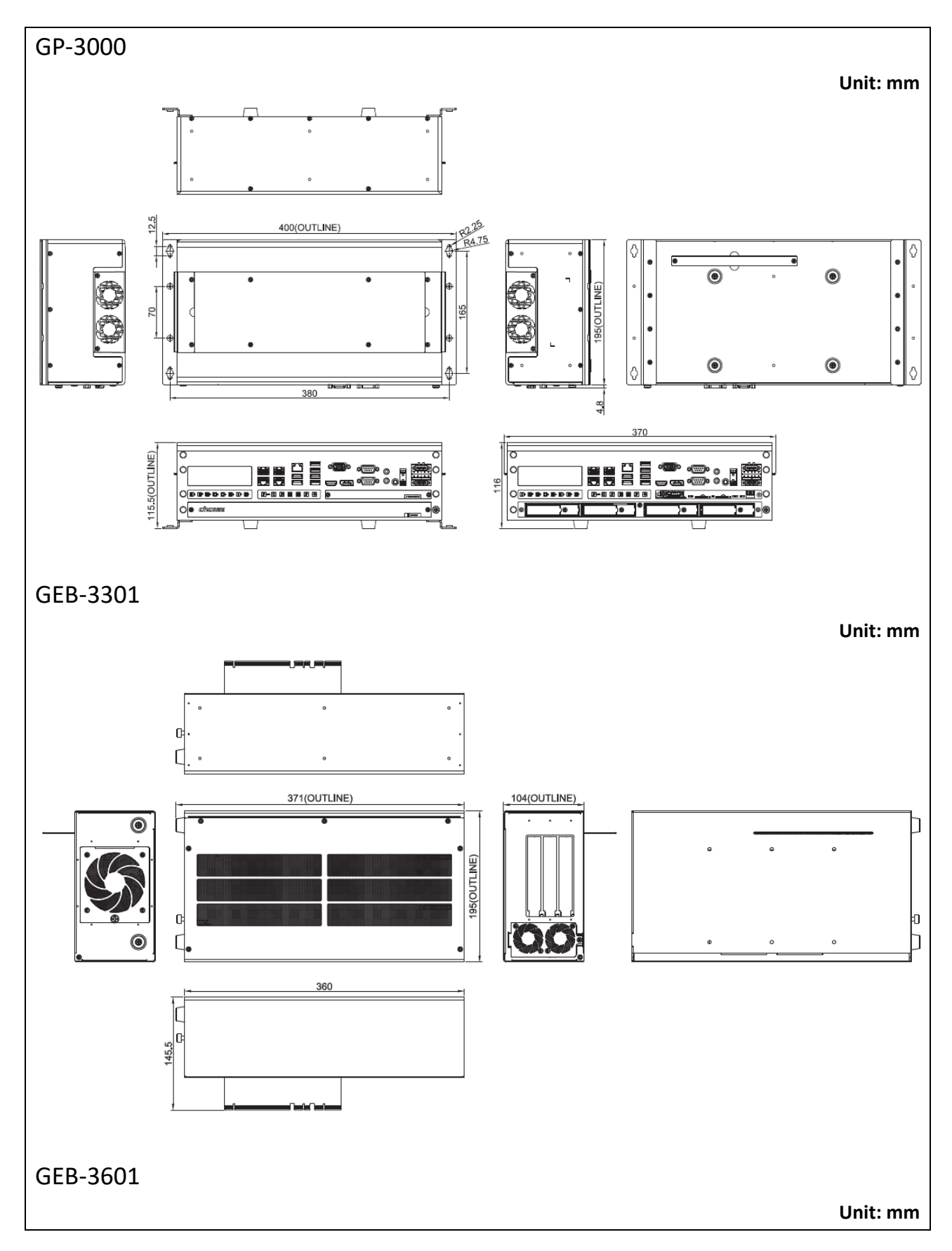

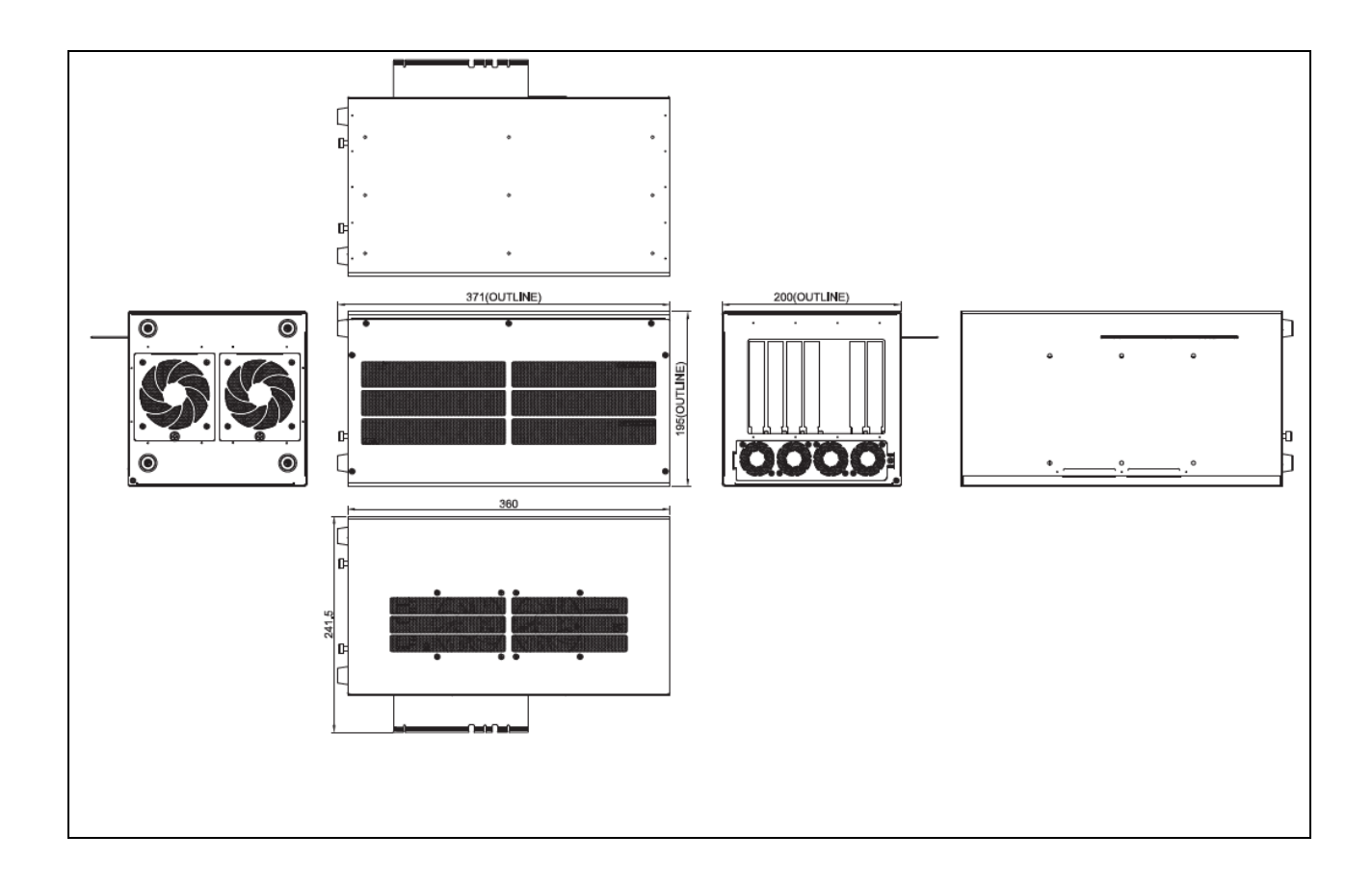

Chapter 2 Switches & Connectors

## 2.1 Location of Switches and Connectors

#### power1 USB2\_13\_1 POWER2 ..... 1 ..... 0 O. 411111 0 CN1\_DB ()))) IGN\_PH1 o\*\*\*\* O' 0 M.2/ KEYE(CN2) SODIMM 0 Ò. 0 USB2\_1\_DB Ó. O 0. CPU SEAT ٥ Ó. α. 0 O PCH/ C246 0 IGN\_PH2 0 0 (POE HEADER) 0 Ò. 0 O put 0 DE .... SW1 0 Ö. Ċ, CN5 0 BTB\_FH2 . KEYM(CN8 0 0. VGA1 .... C 0 6 .... 0 AUDIO1 USB3\_1 CN3 CN4 CN1 CNE DC\_IN1 JHDMI DP1 COM\_1\_1 PWR SW1

## 2.1.1 Top View

## 2.1.2 Bottom View

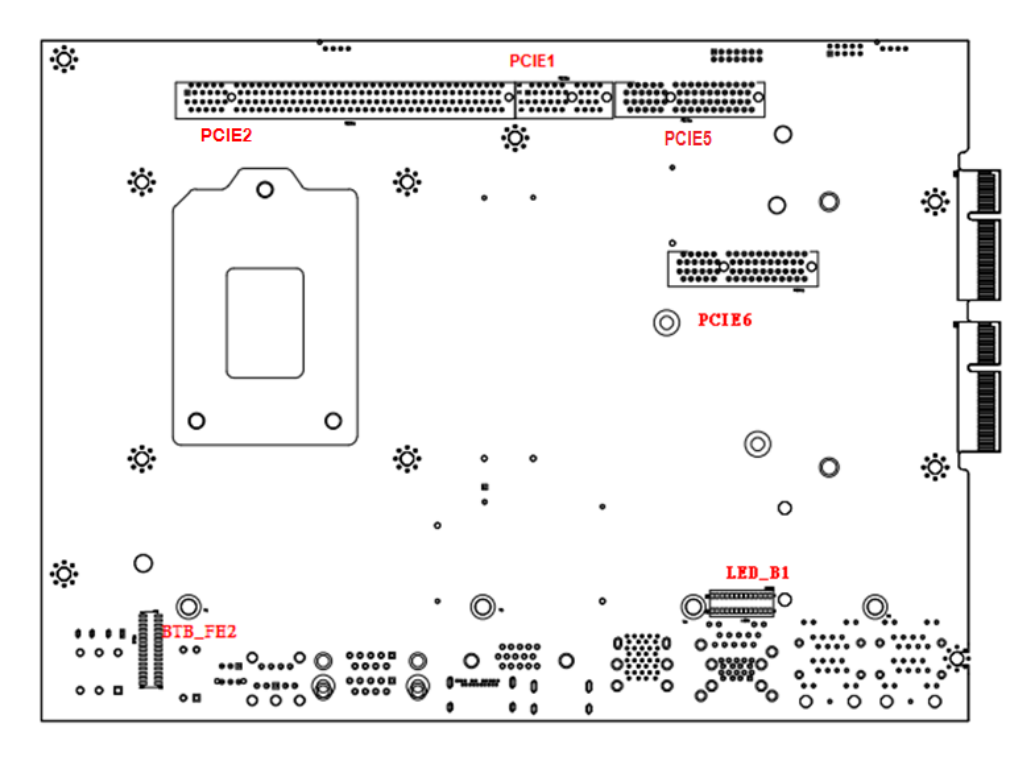

## 2.2 Switches and Connectors Definition

## List of Switch

| Location    | Definition                                |
|-------------|-------------------------------------------|
| AT_ATX_1    | AT/ATX Power Mode Switch                  |
| CLR_CMOS1_1 | Clear COMS Switch                         |
| PWR_SW1     | Power Button                              |
| Reset1_1    | Reset Switch                              |
| SW1         | Super CAP SW and COM1~2 with Power Select |

## List of Connector

| Location             | Definition                                                                                                    |
|----------------------|----------------------------------------------------------------------------------------------------|
| AUDIO1               | 2 IN 1 Audio Phone Jack for Headphone line out & MIC phone in                                                     |
| BTB_FH1_DB           | PSE LAN Port Board to Board Connector                                                                             |
| BTB_FH2              | CMI-DIO and CMI-COM (COM3/4) Board to Board Connector                                                             |
| CN1                  | Giga LAN connector (LAN5) + USB3.2 Gen1 Port x2                                                                   |
| CN1_DB               | Mini PCI-Express Socket (Support mPCIe / USB3 Interface)                                                          |
| CN2                  | M.2 Key E socket (Support PCIe / CNVi Interface)                                                                  |
| CN3                  | Giga LAN connector x 2 (LAN3, LAN4)                                                                               |
| CN4                  | Giga LAN connector x 2 (LAN1, LAN2)                                                                               |
| CN5                  | Mini PCI-Express Socket (Support mPCIe / USB3 / SIM Module)                                                       |
| CN6                  | PWR and Reset remote connector                                                                                    |
| CN8                  | M.2 Key M Socket (Support NVMe PCIe / SATA Storage)                                                               |
| COM1_1               | RS232 / RS422 / RS485 Connector x2 (COM1/2)                                                                       |
| DC_IN1               | 3 PINs x2 DC 9-48V power input with power ignition connector                                                      |
| DP1                  | Display Port connector                                                                                            |
| IGN_PH1              | IGN control board connector                                                                                       |
| IGN_PH2 (POE Header) | PSE Board to Board Connector                                                                                      |
| JHDMI1               | HDMI connector                                                                                                    |
| LED_B1               | LED board connector for NVMe HDD / IGN Thermal / IGN Power / GPIO /<br>PoE Function / SATA HDD / System Power LED |
| POWER1, POWER2       | +5V/+12V power output connector                                                                                   |
| SODIMM1, SODIMM2     | DDR4 SO-DIMM                                                                                                    |
| USB2_1_DB            | Internal USB 2.0 Ports                                                                                            |
| USB2_13_1            | Internal USB 2.0 Ports                                                                                            |
| USB3_1               | USB3.2 Gen2 Port x2 / USB3.2 Gen1 Port x2                                                                         |
| VGA1                 | VGA connector                                                                                                    |

## GP-3000 | User Manual

## 2.3 Definition of Switches

### AT\_ATX\_1 : AT / ATX Power Mode Switch

| Switch | Definition               |
|--------|--------------------------|
| Left   | AT Power Mode            |
| Right  | ATX Power Mode (Default) |

## CLR\_CMOS1\_1 : Clear CMOS Switch

| Switch | Definition       |
|--------|------------------|
| Left   | Clear CMOS       |
| Right  | Normal (Default) |

## PWR\_SW1 : Power Button

| Switch | Definition   | OP | PO  |
|--------|--------------|----|-----|
| Push   | Power System |    | 100 |

#### **RESET1\_1** : Reset Switch

| Switch | Definition   |
|--------|--------------|
| Push   | Reset System |

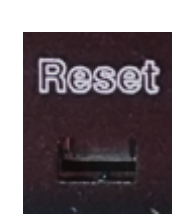

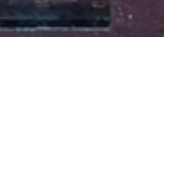

ATX

AT

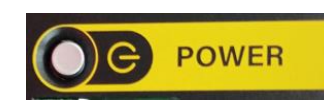

### SW1: Super CAP SW and COM1~2 with Power Select

| Location | Function |          | DIP1         | DIP2         | N ECE     |
|----------|----------|----------|--------------|--------------|-----------|
| C) 1/1   | Super    | Enabled  | ON (Default) | ON (Default) |           |
| SW1      | Сар      | Disabled | OFF          | ON (Default) | 123456 OF |

| Location | Function |         | DIP3         | DIP4         | ON ECE     |
|----------|----------|---------|--------------|--------------|------------|
|          |          | 0V (RI) | ON (Default) | ON (Default) |            |
| SW1      | COM1     | 5V      | ON           | OFF          | 123456 OFF |
|          |          | 12V     | OFF          | OFF          |            |

| Location | Function |         | DIP5         | DIP6         | ON ECE     |
|----------|----------|---------|--------------|--------------|------------|
|          |          | 0V (RI) | ON (Default) | ON (Default) |            |
| SW1      | COM2     | 5V      | ON           | OFF          | 123456 OFF |
|          |          | 12V     | OFF          | OFF          |            |

## 2.4 Definition of Connectors

| PIN | Definition | PIN | Definition |  |
|-----|------------|-----|------------|--|
| 1   | WAKE#      | 27  | GND        |  |
| 2   | 3.3V       |     | +1.5V      |  |
| 3   | RESERVED   | 29  | GND        |  |
| 4   | GND        | 30  | SMB_CLK    |  |
| 5   | RESERVED   | 31  | PETNO      |  |
| 6   | 1.5V       | 32  | SMB_DATA   |  |
| 7   | CLKREQ#    | 33  | PETPO      |  |
| 8   | RESERVED   | 34  | GND        |  |
| 9   | GND        | 35  | GND        |  |
| 10  | RESERVED   | 36  | USB_D-     |  |
| 11  | REFCLK-    | 37  | RESERVED   |  |
| 12  | RESERVED   | 38  | USB_D+     |  |
| 13  | REFCLK+    | 39  | RESERVED   |  |
| 14  | RESERVED   | 40  | GND        |  |
| 15  | GND        | 41  | RESERVED   |  |
| 16  | RESERVED   | 42  | LED_WWAN#  |  |
| 17  | RESERVED   | 43  | RESERVED   |  |
| 18  | GND        | 44  | LED_WLAN#  |  |
| 19  | RESERVED   | 45  | RESERVED   |  |
| 20  | RESERVED   | 46  | LED_WPAN#  |  |
| 21  | GND        | 47  | RESERVED   |  |
| 22  | PERST#     | 48  | +1.5V      |  |
| 23  | PERNO      | 49  | RESERVED   |  |
| 24  | +3.3VAUX   | 50  | GND        |  |
| 25  | PERPO      | 51  | RESERVED   |  |
| 26  | GND        | 52  | +3.3V      |  |

CN1\_DB : Mini PCI-Express Socket (Support mPCIe / USB3 Interface)

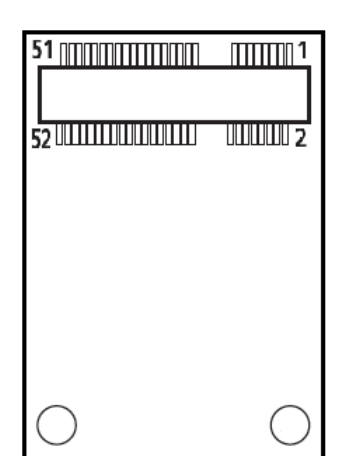

## CN2 : M.2 Key E socket (Support PCIe / CNVi Interface)

| Pin | Definition       | Pin | Definition | Pin | Definition     |
|-----|------------------|-----|------------|-----|----------------|
| 1   | GND              | 27  | KEY        | 53  | NC             |
| 2   | +3.3V            | 28  | KEY        | 54  | PULL-UP        |
| 3   | USB_D+           | 29  | KEY        | 55  | PEWAKE0#       |
| 4   | +3.3V            | 30  | KEY        | 56  | NC             |
| 5   | USB_D-           | 31  | KEY        | 57  | GND            |
| 6   | NC               | 32  | RGI_DT     | 58  | I2C_DATA       |
| 7   | GND              | 33  | GND        | 59  | WTD1N/PETP1    |
| 8   | PCM_CLK          | 34  | RGI_RSP    | 60  | I2C_CLK        |
| 9   | WGR_D1N          | 35  | РЕТРО      | 61  | WTD1P/PETN1    |
| 10  | PCM_SYNC/LPCRSTN | 36  | RBI_DT     | 62  | NC             |
| 11  | WGR_D1N          | 37  | PETNO      | 63  | GND            |
| 12  | PCM_IN           | 38  | CLINK_REST | 64  | REF_CLK        |
| 13  | GND              | 39  | GND        | 65  | WTDON/PETP1    |
| 14  | PCM_OUT          | 40  | CLINK_DATA | 66  | NC             |
| 15  | WGR_D0N          | 41  | PERPO      | 67  | WTD0P/PERN1    |
| 16  | NC               | 42  | CLINK_CLK  | 68  | NC             |
| 17  | WGR_D0P          | 43  | PERNO      | 69  | GND            |
| 18  | GND              | 44  | COEX3      | 70  | PEWAKE1#       |
| 19  | GND              | 45  | GND        | 71  | WTCLK/REFCLKP1 |
| 20  | UART_WAKE        | 46  | COEX_TXD   | 72  | +3.3V          |
| 21  | WGR_CLKN         | 47  | REFCLKPO   | 73  | WTCLK/REFCLKN1 |
| 22  | BRI_RSP          | 48  | COEX_RXD   | 74  | +3.3V          |
| 23  | WGR_CLKP         | 49  | REFCLKNO   | 75  | GND            |
| 24  | KEY              | 50  | SUSCLK     |     |                |
| 25  | KEY              | 51  | GND        |     |                |
| 26  | KEY              | 52  | PERSTO#    |     |                |

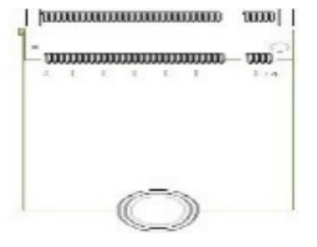
|--|

| PIN | Definition    | PIN | Definition    |
|-----|---------------|-----|---------------|
| 1   | WAKE#         | 27  | GND           |
| 2   | VCC3SB_MPCIE3 | 28  | +1_5VRUN      |
| 3   | NA            | 29  | GND           |
| 4   | GND           | 30  | SMB_CLK       |
| 5   | NA            | 31  | PCIE_TXN1     |
| 6   | +1_5VRUN      | 32  | SMB_DATA      |
| 7   | P_UIM_RST2    | 33  | PCIE_TXP1     |
| 8   | P_UIM_PWR     | 34  | GND           |
| 9   | GND           | 35  | GND           |
| 10  | P_UIM_DATA    | 36  | USB2_CON_N8   |
| 11  | CLKC_MIN3_N   | 37  | GND           |
| 12  | P_UIM_CLK     | 38  | USB2_CON_P8   |
| 13  | CLKC_MIN3_P   | 39  | VCC3SB_MPCIE3 |
| 14  | P_UIM_RST     | 40  | GND           |
| 15  | GND           | 41  | VCC3SB_MPCIE3 |
| 16  | P_UIM_VPP     | 42  | NC            |
| 17  | P_UIM_CLK2    | 43  | GND           |
| 18  | GND           | 44  | NC            |
| 19  | P_UIM_DATA2   | 45  | NC            |
| 20  | VCC3SB_MPCIE3 | 46  | NC            |
| 21  | GND           | 47  | NC            |
| 22  | MPCIE1_RST#   | 48  | +1_5VRUN      |
| 23  | PCIE_RXN1     | 49  | NC            |
| 24  | VCC3SB_MPCIE3 | 50  | GND           |
| 25  | PCIE_RXP1     | 51  | NC            |
| 26  | GND           | 52  | VCC3SB_MPCIE3 |

| 51 การการการการการการการการการการการการการก | 1          |
|---------------------------------------------|------------|
|                                             |            |
| 52                                          | 000002     |
|                                             |            |
|                                             |            |
|                                             |            |
|                                             |            |
|                                             |            |
|                                             | -          |
| $\bigcirc$                                  | $\bigcirc$ |

#### CN8 : M.2 Key M Socket (Support NVMe PCIe / SATA Storage)

(Pin 59-66 are connector keys)

| Pin | Definition | Pin | Definition    | Pin | Definition |
|-----|------------|-----|---------------|-----|------------|
| 1   | CFG3       | 27  | GND           | 53  | REFCLKN    |
| 2   | 3.3V       | 28  | NC            | 54  | PEWAKE*/NC |
| 3   | GND        | 29  | PERN1         | 55  | REFCLKP    |
| 4   | 3.3V       | 30  | NC            | 56  | NC         |
| 5   | PERN3-     | 31  | PERP1         | 57  | GND        |
| 6   | NC         | 32  | NC            | 58  | NC         |
| 7   | PERP3      | 33  | GND           | 67  | NC         |
| 8   | NC         | 34  | NC            | 68  | SUSCLK     |
| 9   | GND        | 35  | PETN1         | 69  | PEDET/CFG1 |
| 10  | DAS/DSS*   | 36  | NC            | 70  | 3.3V       |
| 11  | PETN3      | 37  | PETP1         | 71  | GND        |
| 12  | 3.3V       | 38  | DEVSLP        | 72  | 3.3V       |
| 13  | PETP3      | 39  | GND           | 73  | GND        |
| 14  | 3.3V       | 40  | SMB_CLK       | 74  | 3.3V       |
| 15  | GND        | 41  | PERNO/SATA_B+ | 75  | CFG2       |
| 16  | 3.3V       | 42  | SMB_DATA      |     |            |
| 17  | PERN2      | 43  | PERPO/SATA_B- |     |            |
| 18  | 3.3V       | 44  | ALERT#        |     |            |
| 19  | PERP2      | 45  | GND           |     |            |
| 20  | NC         | 46  | NC            |     |            |
| 21  | CFG0       | 47  | PETNO/SATA_A- |     |            |
| 22  | NC         | 48  | NC            |     |            |
| 23  | PETN2      | 49  | PETP0/SATA_A+ |     |            |
| 24  | NC         | 50  | PERST*/NC     |     |            |
| 25  | PETP2      | 51  | GND           |     |            |
| 26  | NC         | 52  | CLKREQ*/NC    |     |            |

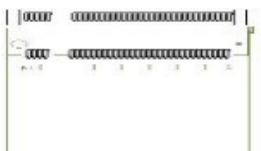

#### CN6 : PWR and Reset remote connector

Connector Type: Terminal Block 2X2 4-pin, 3.5mm pitch

| Pin | Definition |
|-----|------------|
| 1   | PWR_SW     |
| 2   | RESET_SW   |
| 3   | GND        |
| 4   | GND        |

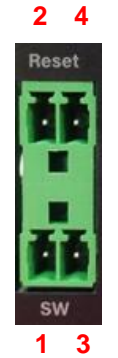

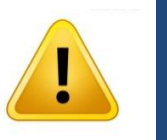

Do not apply power to this connector! This port is used to connect a SWITCH!

#### COM1 / COM2 : RS232 / RS422 / RS485 Connector

Connector Type: 9-pin D-Sub

WARNING

| Pin | RS232 Definition | RS422 / 485<br>Full Duplex<br>Definition | RS485<br>Half Duplex Definition |
|-----|------------------|------------------------------------------|---------------------------------|
| 1   | DCD              | TX-                                      | DATA -                          |
| 2   | RXD              | TX+                                      | DATA +                          |
| 3   | TXD              | RX+                                      |                                 |
| 4   | DTR              | RX-                                      |                                 |
| 5   |                  | GND                                      |                                 |
| 6   | DSR              |                                          |                                 |
| 7   | RTS              |                                          |                                 |
| 8   | CTS              |                                          |                                 |
| 9   | RI               |                                          |                                 |

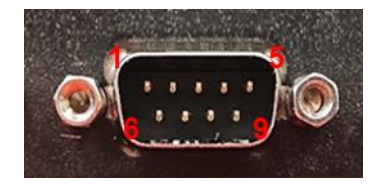

#### DC\_IN1 : 3 PINs x2 DC 9-48V power input with power ignition connector

Connector Type: 2x 3-pins Terminal Block , 5.0mm pitch

| Pin | Definition        | Pin | Definition  |
|-----|-------------------|-----|-------------|
| 1   | 9_48VSB_IN        | 4   | 9_48VSB_IN  |
| 2   | 9_32VSB_ACC (IGN) | 5   | Chassis GND |
| 3   | GND               | 6   | GND         |

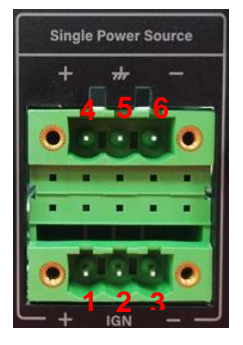

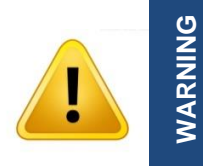

Only Single Power Source can connect to DC\_IN1.

Please disconnect the power source before mounting the DC power cables or connecting the DC power connector to system.

#### LAN LED Status Definition

| Link LED Status | Definition            |  |
|-----------------|-----------------------|--|
| Steady Green    | 1 Gbps Network Link   |  |
| Steady Orange   | 100 Mbps Network Link |  |
| Off             | 10 Mbps Network Link  |  |
| Act LED Status  | Definition            |  |
| Blinking Yellow | Data Activity         |  |
| Steady Yellow   | No Activity           |  |

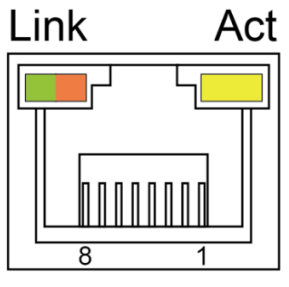

#### LED\_B1: LED board connector for NVMe HDD / IGN Thermal / IGN Power / GPIO / PoE Function / SATA HDD / System Power LED

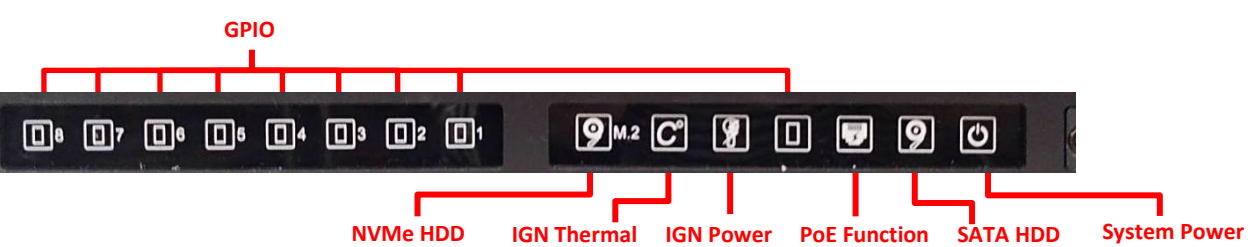

**NVMe HDD** IGN Thermal IGN Power

| LED Type         | Status                    | LED Color               |
|------------------|---------------------------|-------------------------|
|                  | Data activity             | Blinking Yellow         |
|                  | No activity               | Off                     |
|                  | System Temp ≤ 65°C        | Off                     |
| ICN Thermal LED  | 65°C < System Temp ≤ 70°C | Blue                    |
|                  | 70°C < System Temp ≤ 75°C | Red                     |
|                  | 75°C < System Temp        | Blinking Red            |
|                  | IGN Disabled              | Off                     |
| IGN Power LED    | IGN Enabled               | Blue                    |
|                  | ACC ON                    | Green                   |
|                  | GPIO activity             | Green                   |
| GPIO LED         | No activity               | Off                     |
| Do Cupation LCD  | PoE module detected       | Green                   |
|                  | PoE module not detected   | Off                     |
|                  | Data activity             | Blinking Yellow         |
|                  | No activity               | Off                     |
|                  | Power on                  | Green                   |
| System Power LED | Standby                   | Blinking Green and Blue |
|                  | Power off                 | Blue                    |

#### POWER1 (FAN OUT Control) : System thermal sensor for system smart fan

Connector Type: 1x4 4-pin Wafer, 2.0mm pitch

| Pin | Definition |
|-----|------------|
| 1   | GND        |
| 2   | +VCC12     |
| 3   | RPM        |
| 4   | PWM        |

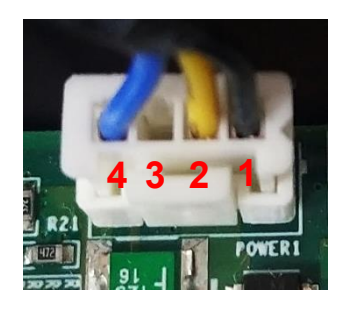

#### POWER2 (FAN IN Control) : CPU thermal sensor for CPU smart fan

Connector Type: 1x4 4-pin Wafer, 2.0mm pitch

| Pin | Definition |
|-----|------------|
| 1   | GND        |
| 2   | +VCC12     |
| 3   | RPM        |
| 4   | PWM        |

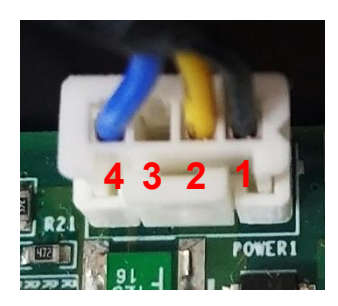

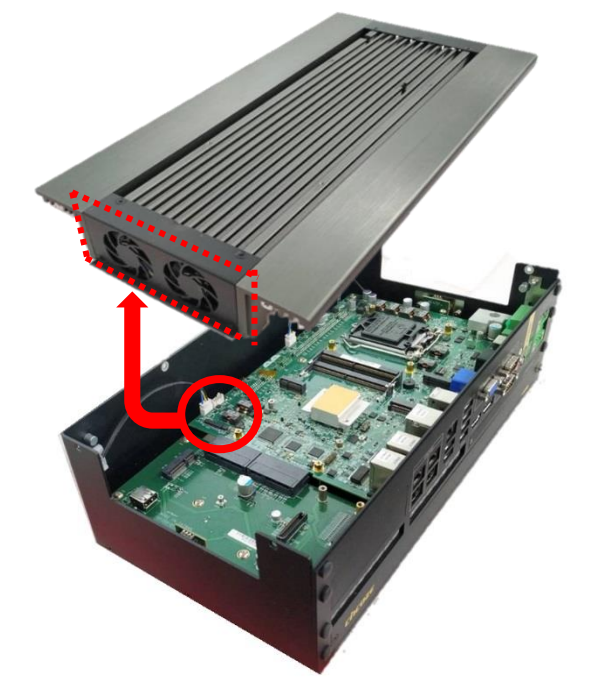

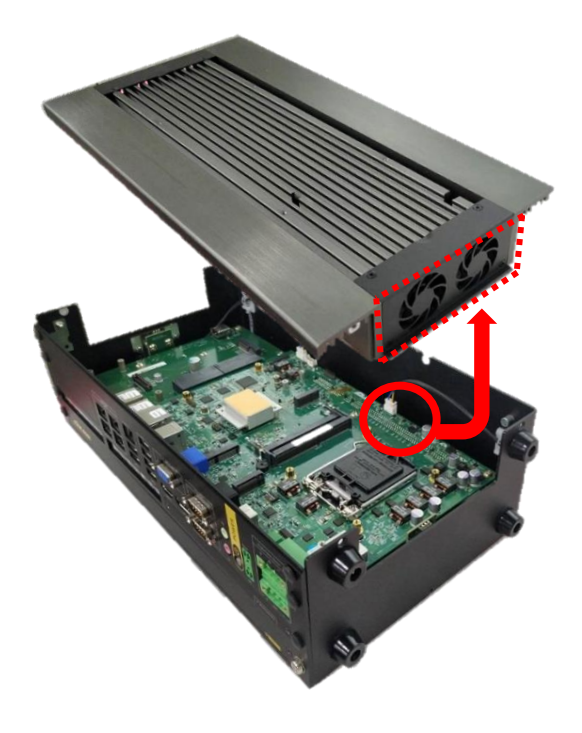

POWER1 (FAN OUT Control)

**POWER2 (FAN IN Control)** 

Chapter 3 System Setup

### 3.1 Removing Top Cover

**NARNING** 

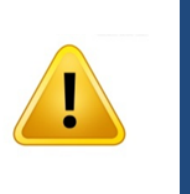

In order to prevent electric shock or system damage, before removing the chassis cover, must turn off power and disconnect the unit from power source.

1. Loosen the 4 screws on the top plate and then remove the top plate.

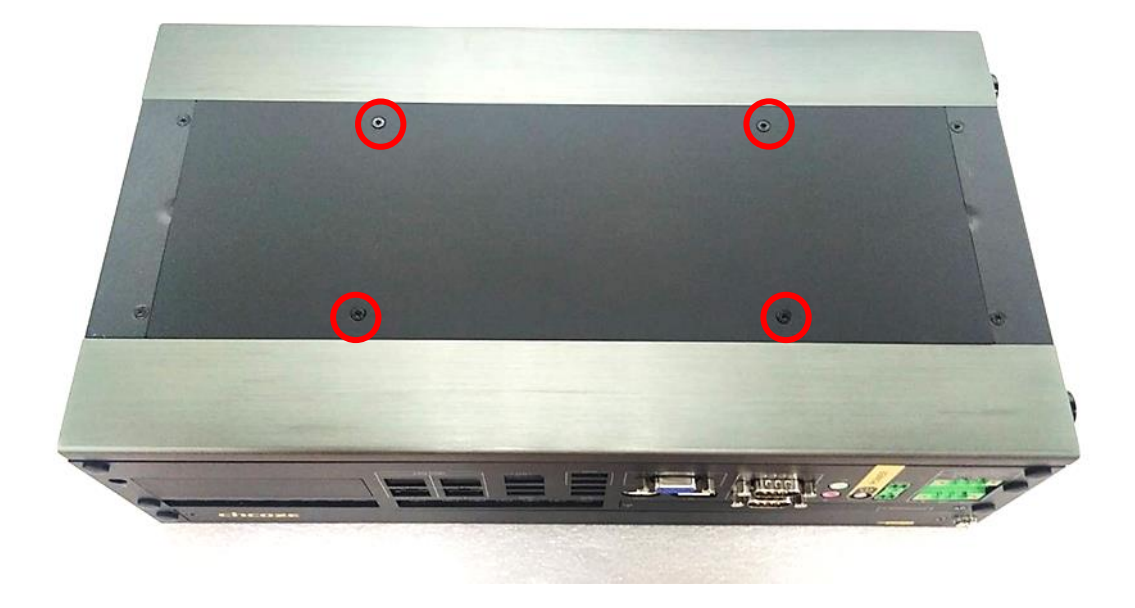

2. Loosen the 2 screws on the top cover.

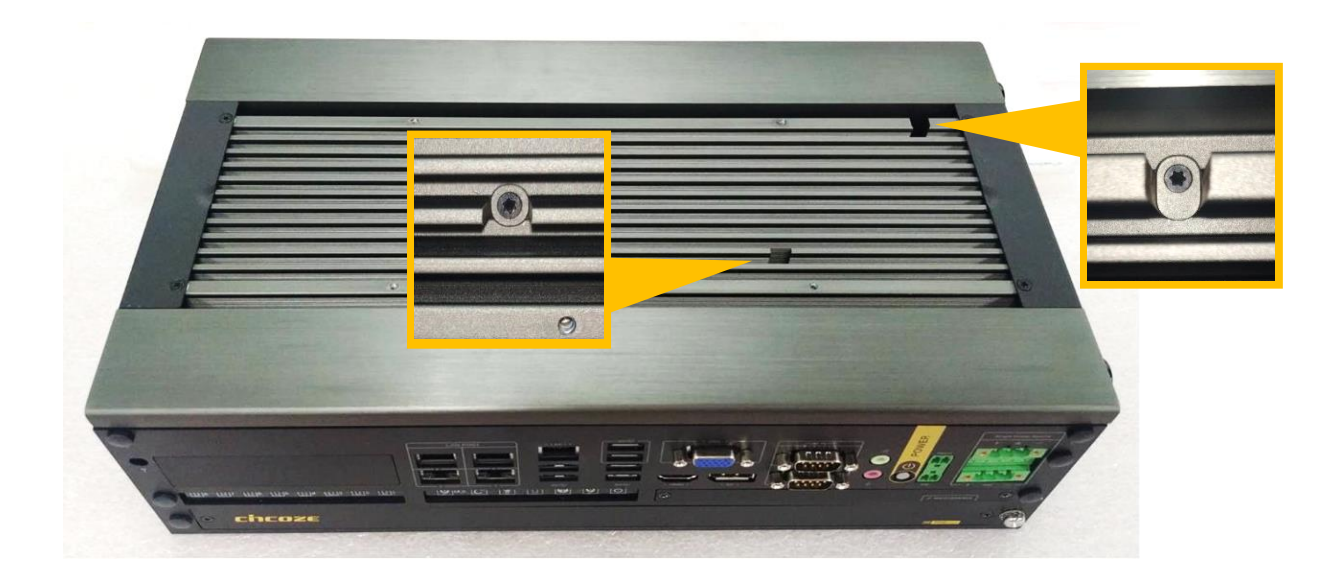

3. Loosen the 6 screws on the side and rear panel of the system.

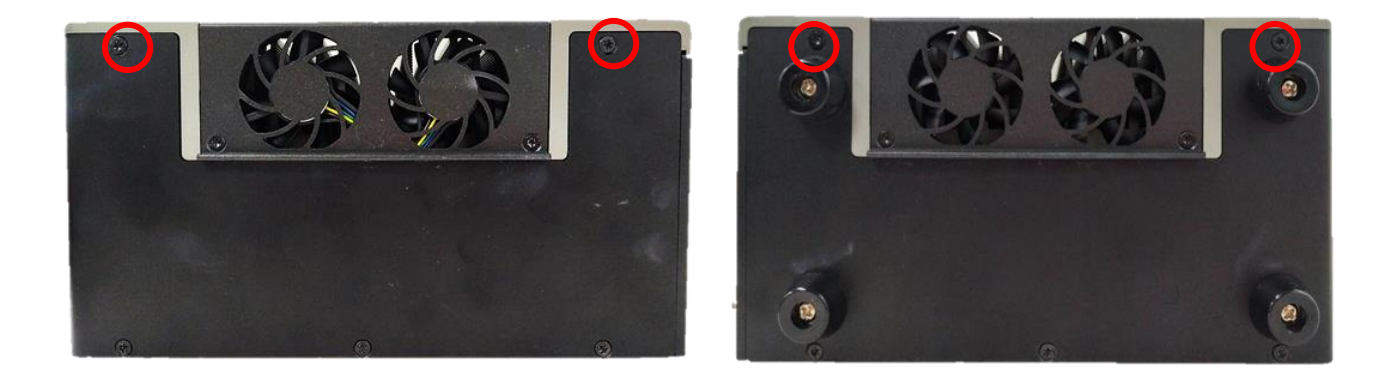

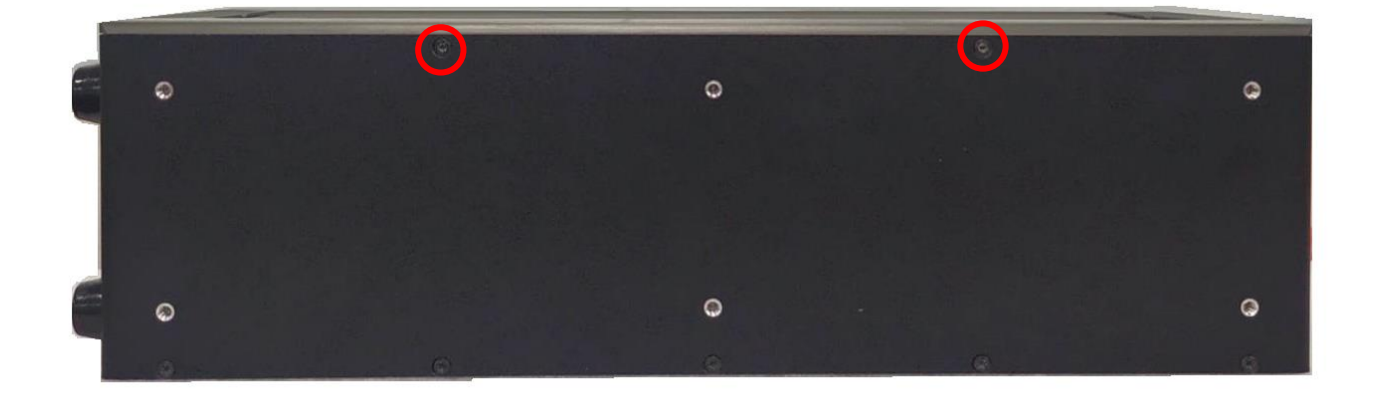

4. Remove the top cover from the chassis.

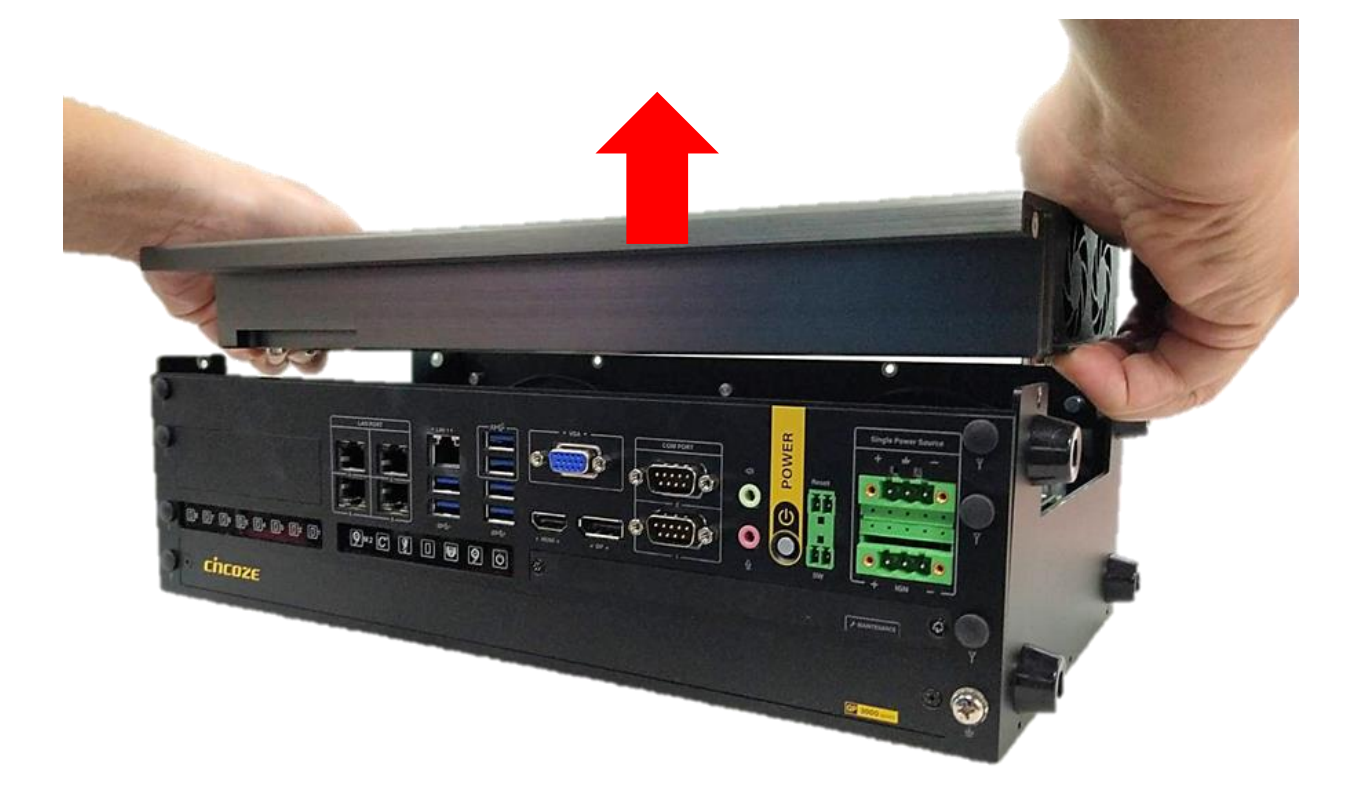

5. Place the top cover aside gently.

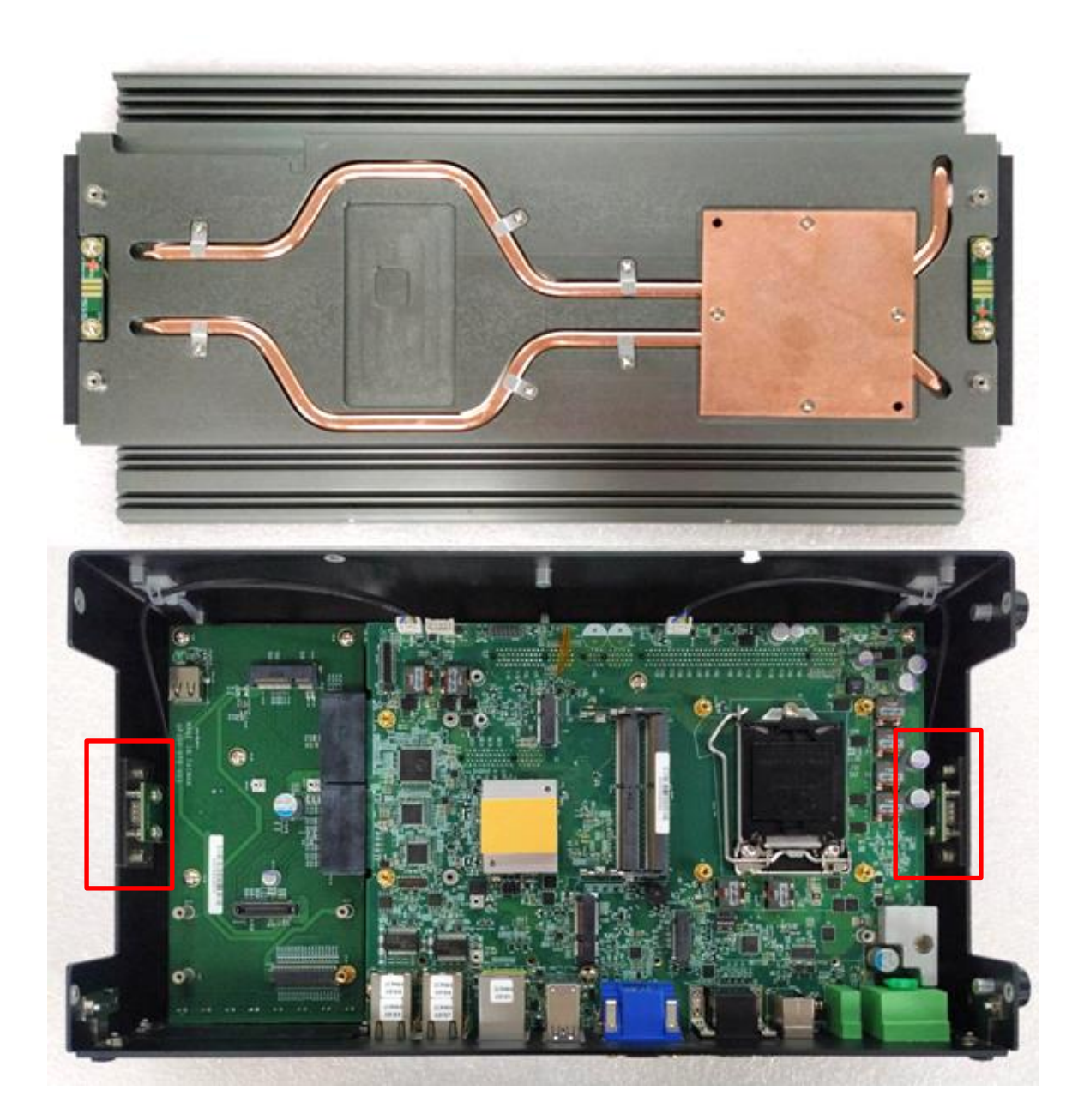

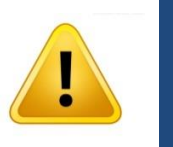

WARNING

During the following entire installation procedures, please be careful not to touch the pins on the fan power connector. Otherwise, the fan power connector will be damaged and may not work properly.

### 3.1 Installing CPU

#### 1. Locate the CPU socket.

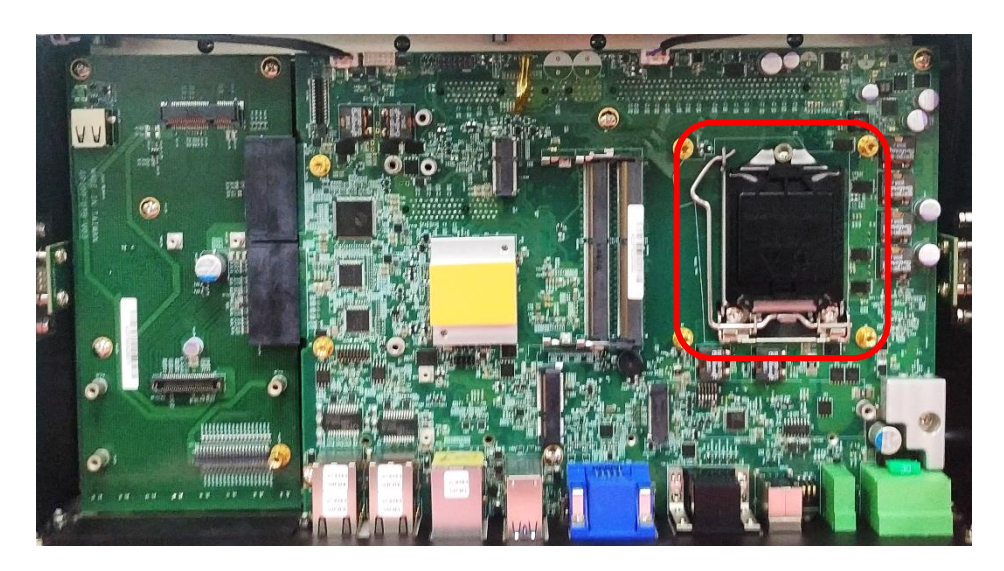

2. Pull aside and then lift up the socket lever to unlock the socket.

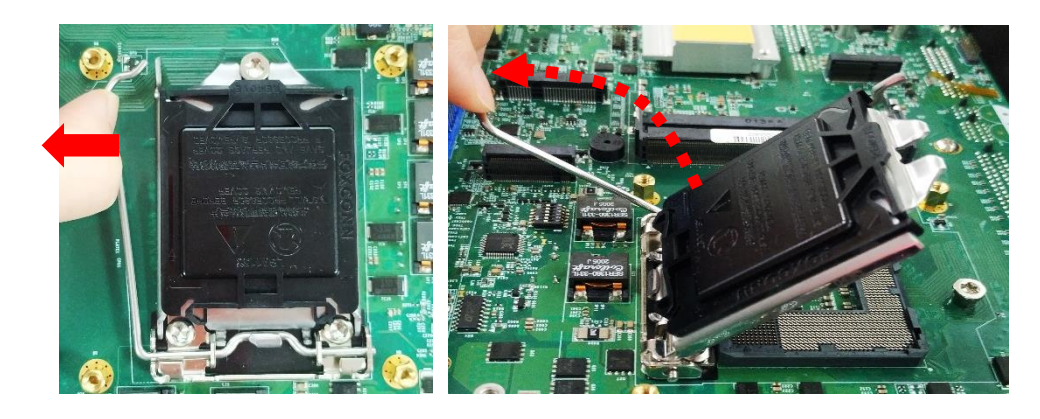

3. Align the notches on the CPU with protrusions on the socket. Hold the CPU by the edges and put on the CPU gently.

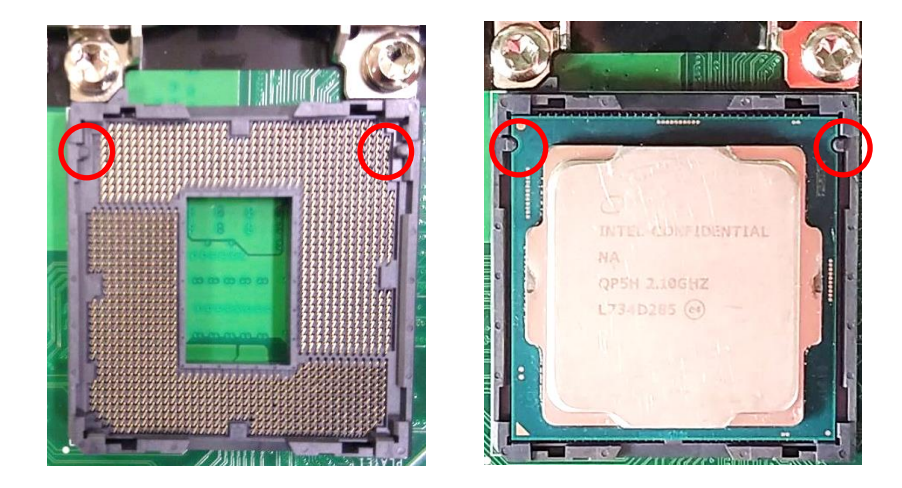

4. Place the thermal pad on the CPU heat spreader. Press down the socket lever to lock the CPU.

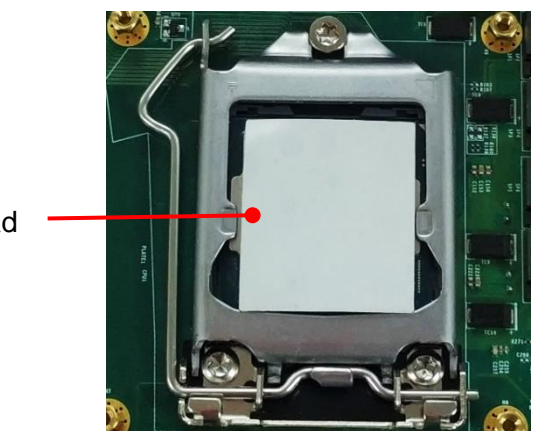

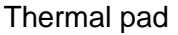

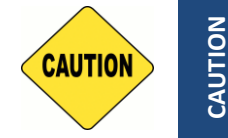

Before putting on the heatsink (in the next step), please make sure the transparent protective film on the Thermal Pad has been removed!

5. Aim at the four mounting holes and put on the CPU heat sink according to the picture below. Fasten two screws at upper left and lower right corners. Screws at upper right and lower left corners need not to fasten here, they will be fastened in the step 3 of Chapter 3.8.

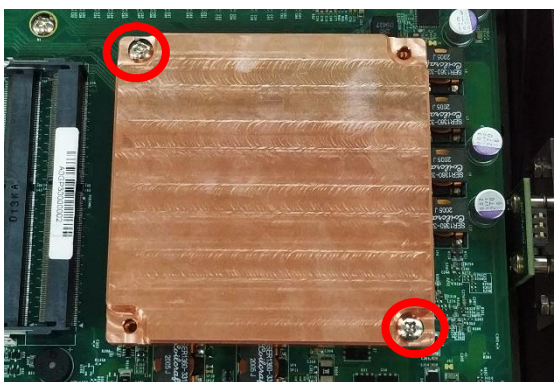

6. Place the thermal pad on the CPU heat sink.

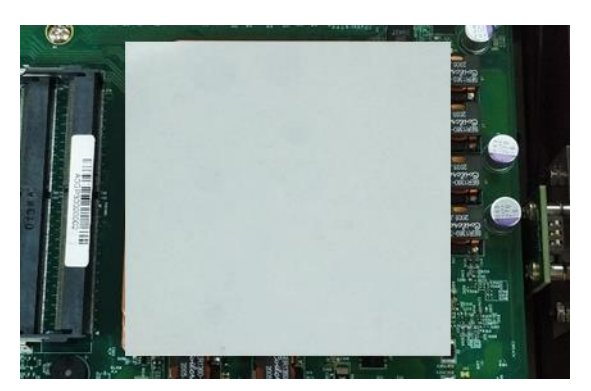

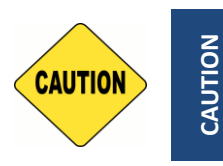

Before assembling the system's chassis cover, please make sure the transparent protective film on the Thermal Pad has been removed!

### 3.2 Installing SO-DIMM

1. Locate the SODIMM socket.

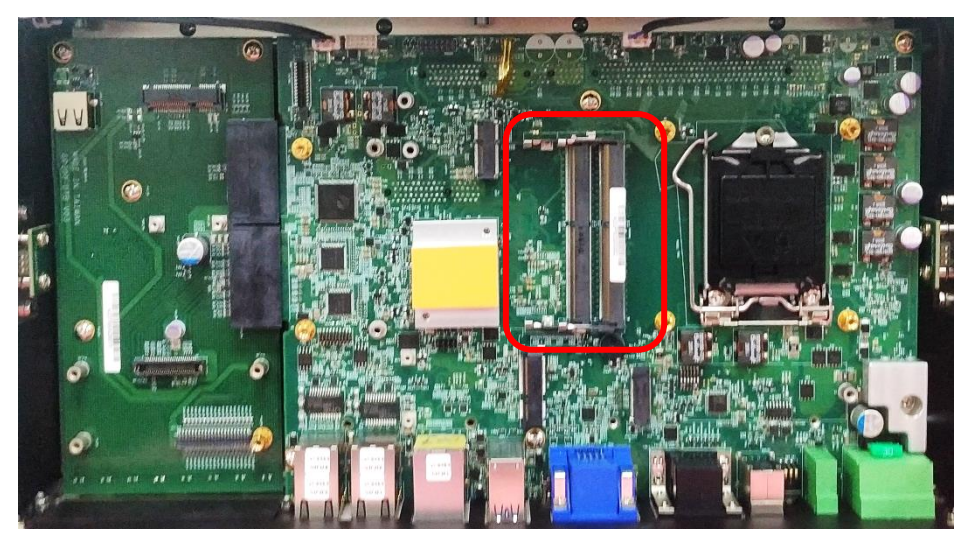

2. Insert a SO-DIMM at a 45-degree angle until its edge connector is connected to SO-DIMM socket firmly.

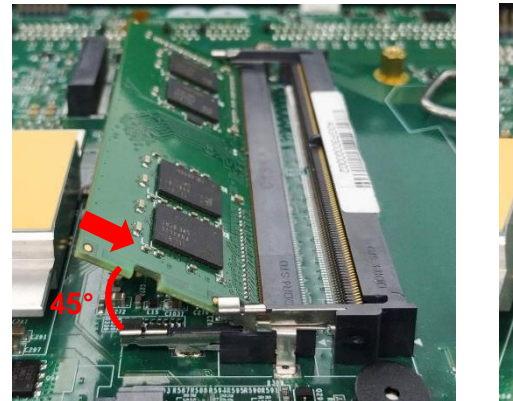

Lower socket

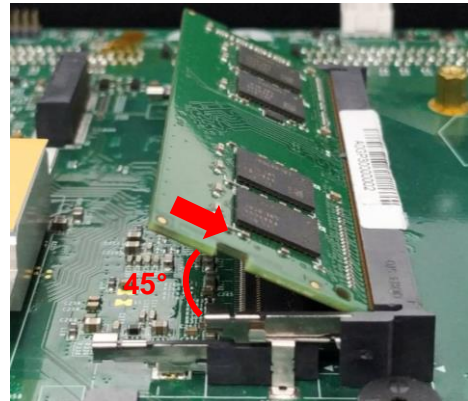

Upper socket

3. Press down the module until the retaining clips snap back in place.

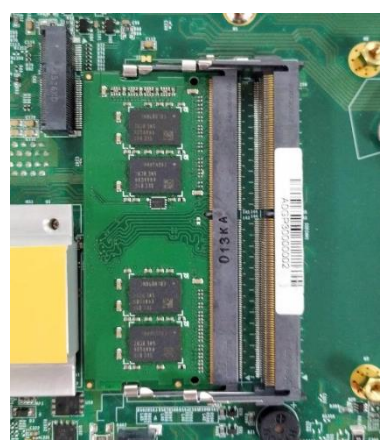

Lower socket

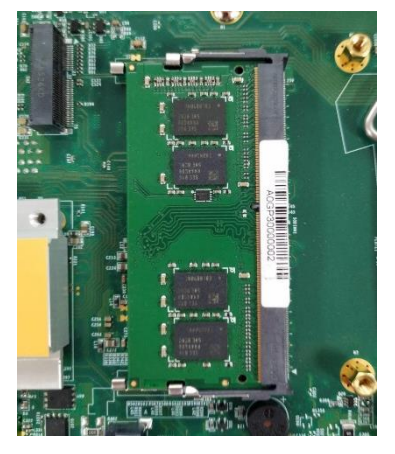

Upper socket

## 3.3 Installing Mini-PCIe Card

- 1. Locate the Mini PCIe socket CN1\_DB on DP-300 DTB and CN5 on the system motherboard.

2. Tilt the Mini PCIe card at a 45-degree angle and insert it to the socket until the golden finger connector of the card seated firmly.

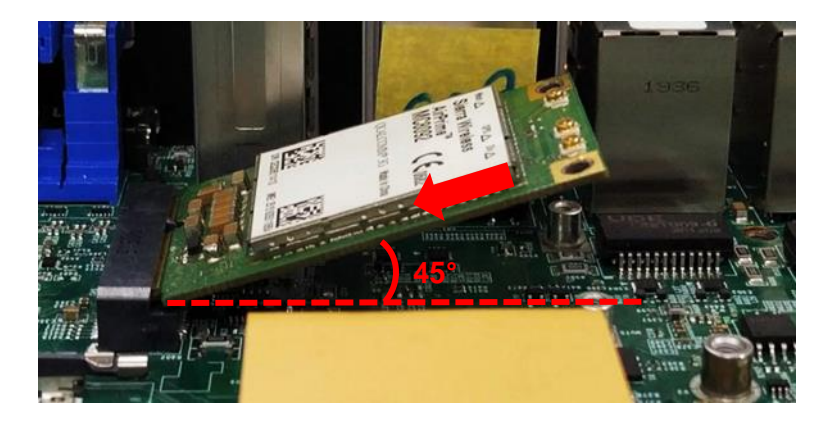

3. Press the card down and secure it with 2 screws.

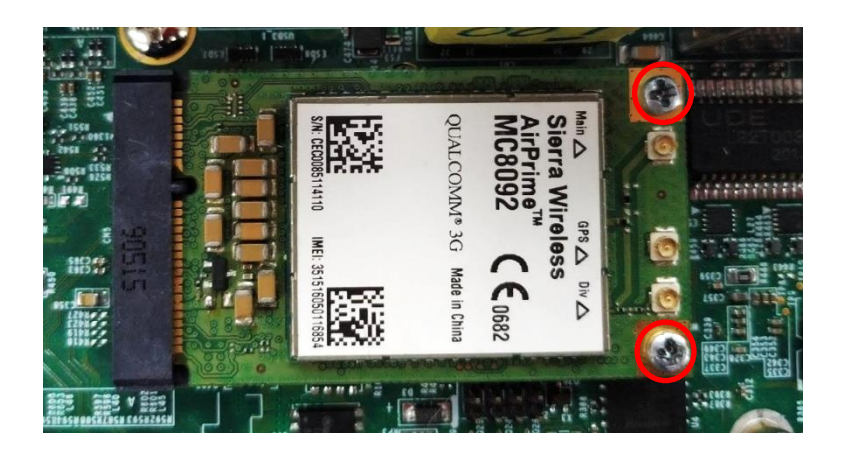

### 3.4 Installing M.2 E Key Card

- 1. Locate the M.2 E Key slot (CN2) on the system motherboard.

2. Tilt the M.2 E Key card at a 45-degree angle and insert it to the socket until the golden finger connector of the card seated firmly.

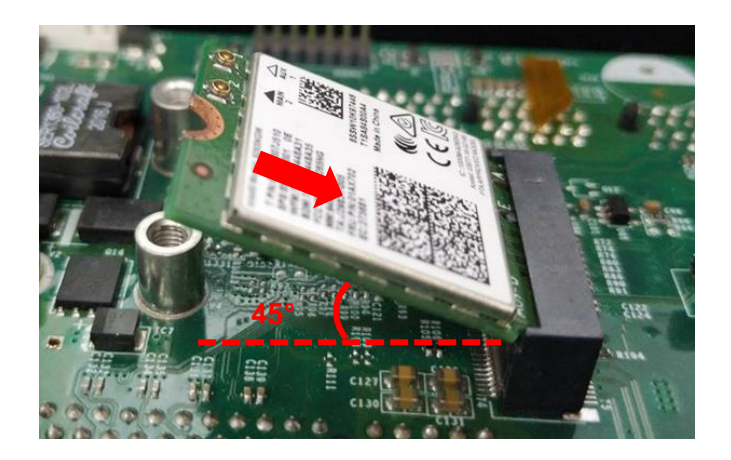

3. Press the card down and secure it with 1 screw.

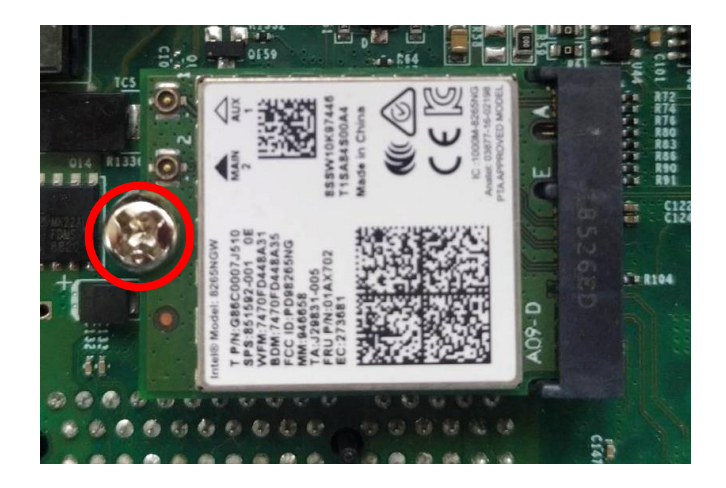

### 3.5 Installing M.2 M Key Card

- 1. Locate the M.2 M Key slot (CN8) on the system motherboard.

2. Tilt the M.2 M Key card at a 45-degree angle and insert it to the socket until the golden finger connector of the card seated firmly.

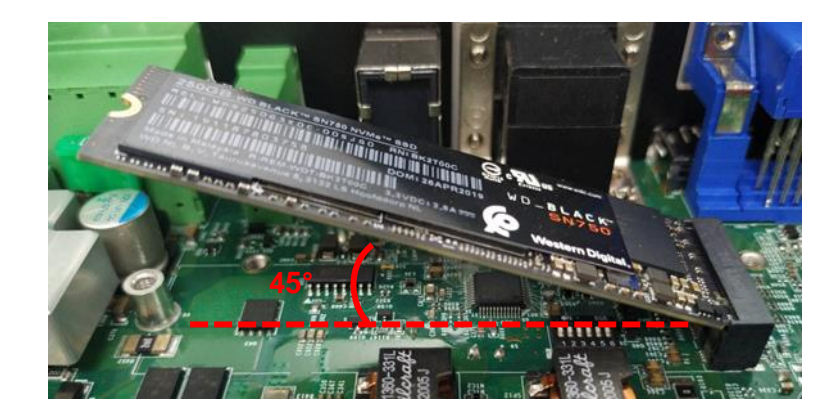

3. Press the card down and secure it with the screw.

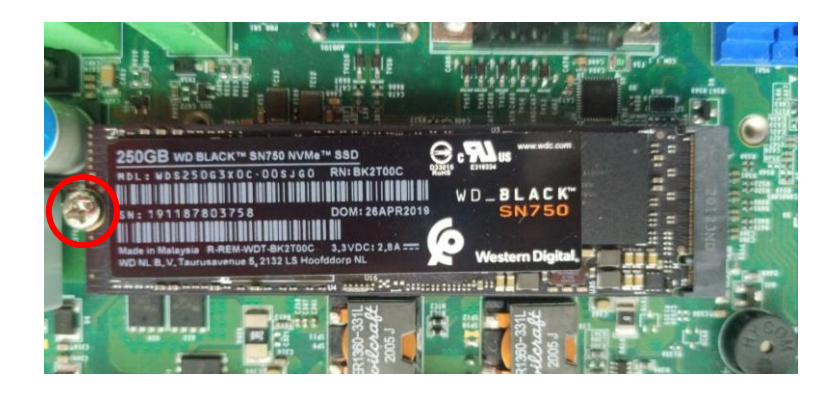

### 3.6 Installing Antenna(s)

#### 3.6.1 Antenna #1 to #4

1. Remove the antenna rubber cover on the rear panel.

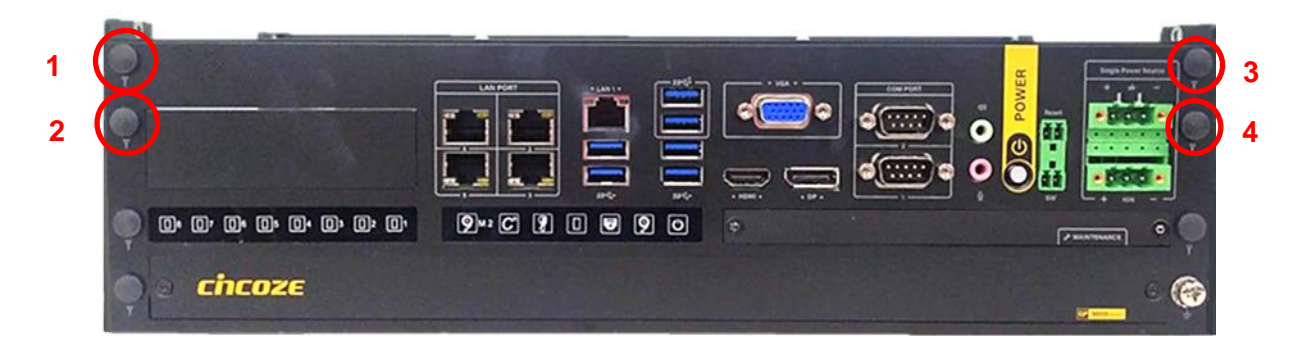

2. Penetrate the antenna jack through the hole.

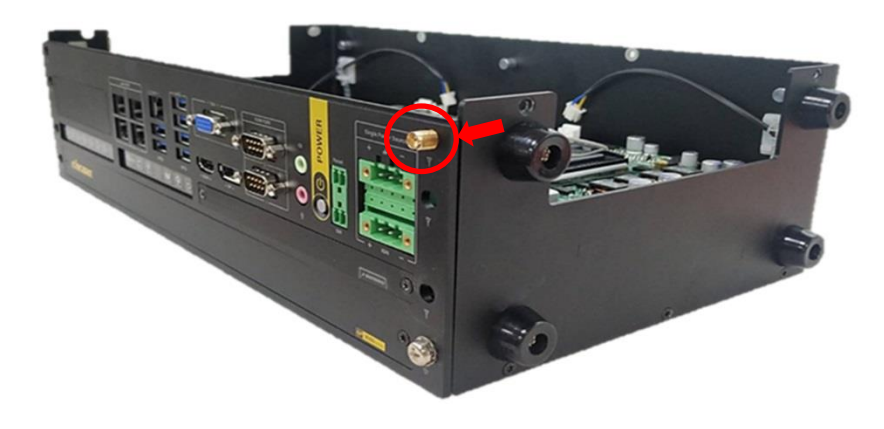

3. Put on the washer and fasten the nut of antenna jack.

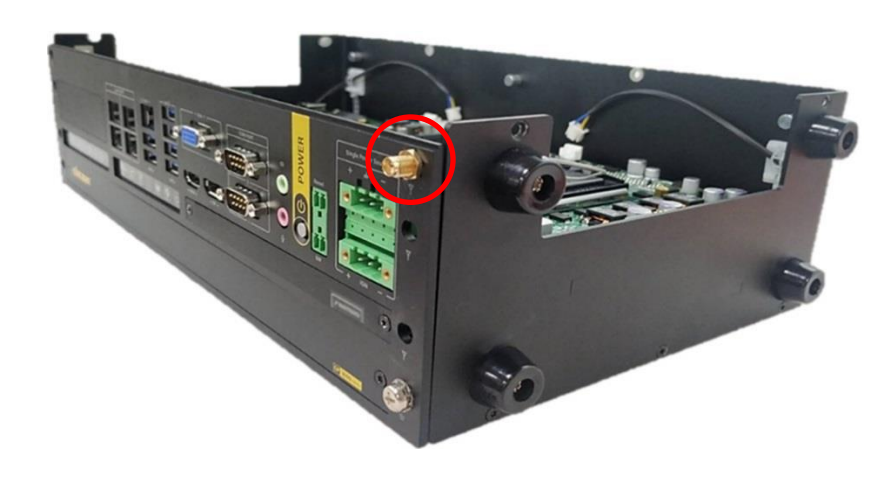

4. Assemble the antenna and antenna jack together.

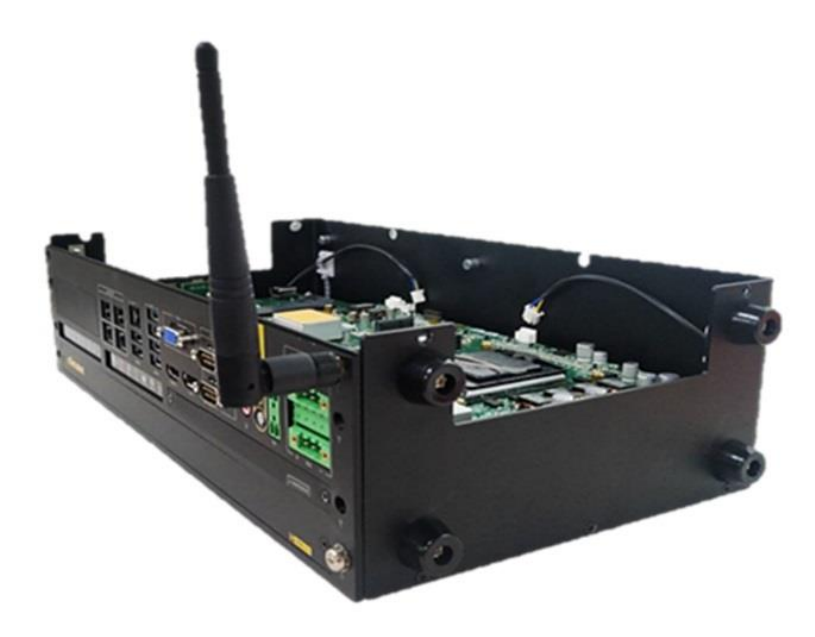

5. Attach the RF connector of the cable's another end onto the card.

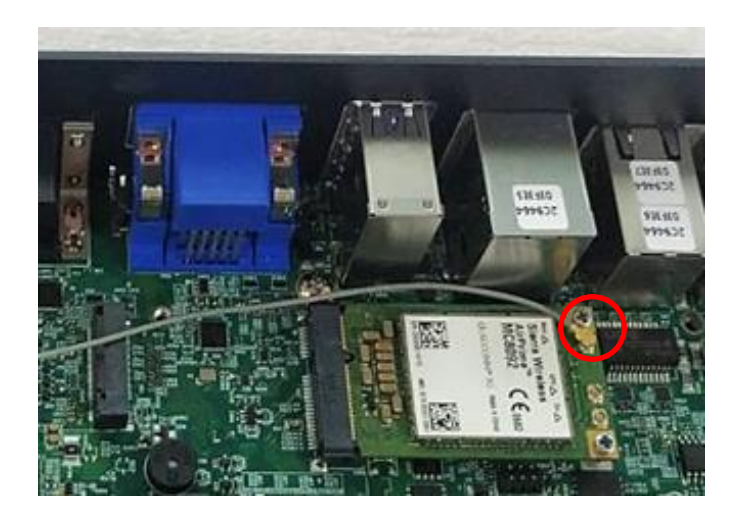

#### 3.6.2 Antenna #5 to #7

1. Remove the antenna rubber cover on the rear panel.

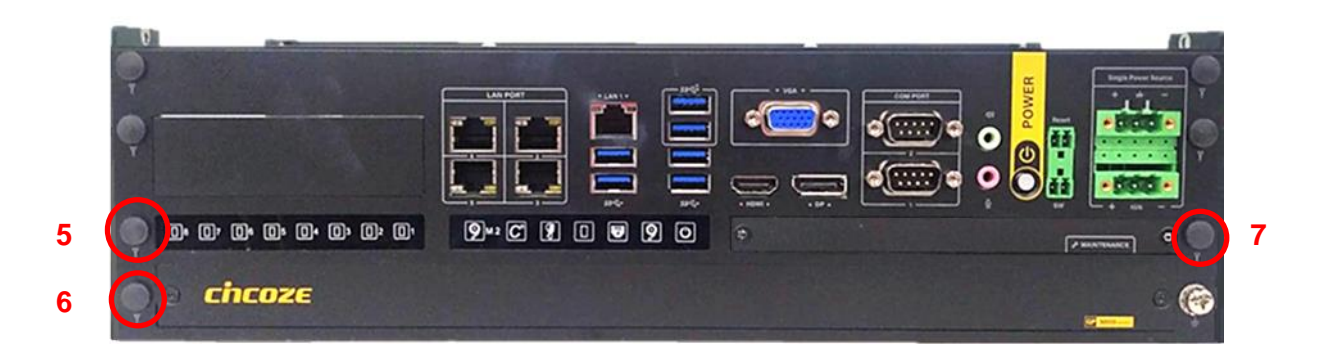

2. Grip the antenna jack with a tweezer and then penetrate it through the hole as indicated.

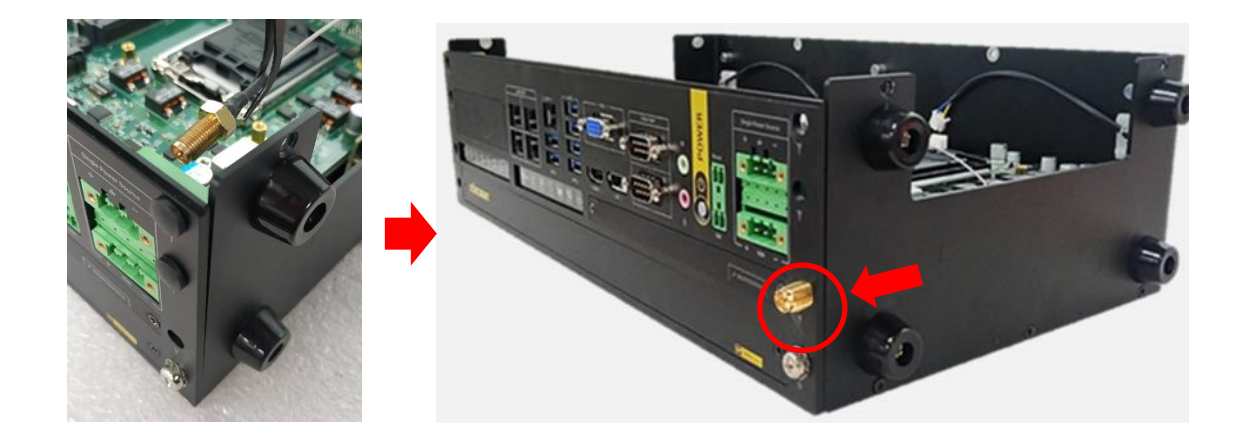

3. Put on the washer and fasten the nut of antenna jack.

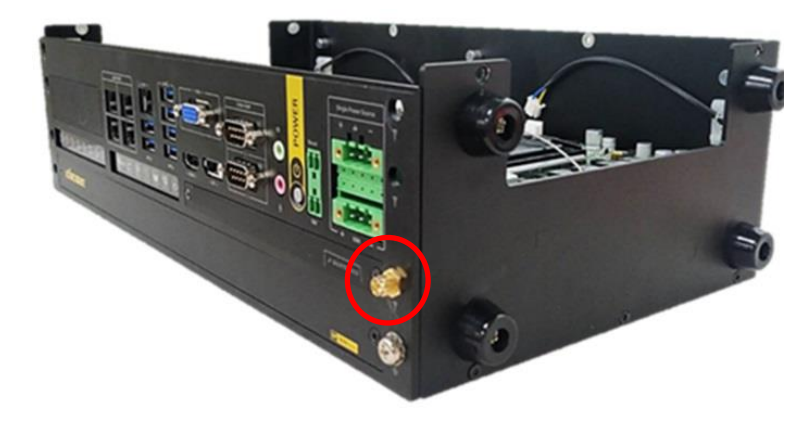

4. Assemble the antenna and antenna jack together.

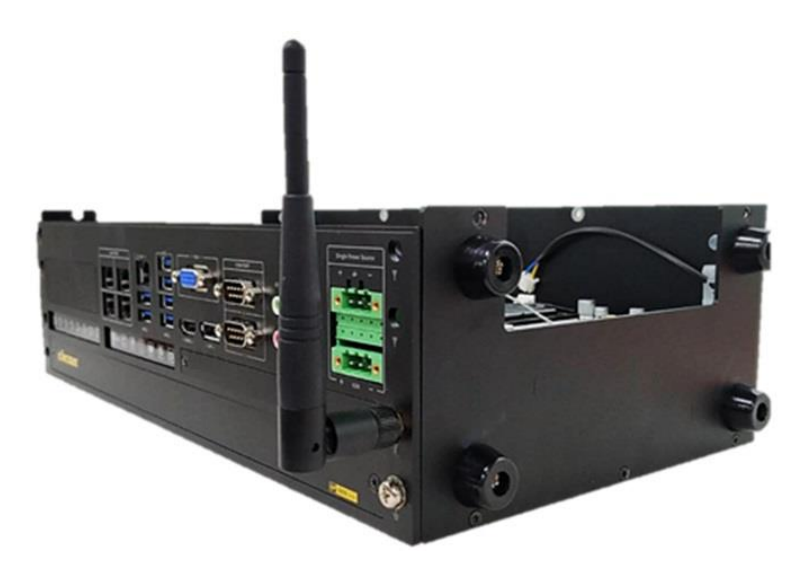

5. Attach the RF connector of the cable's another end onto the card.

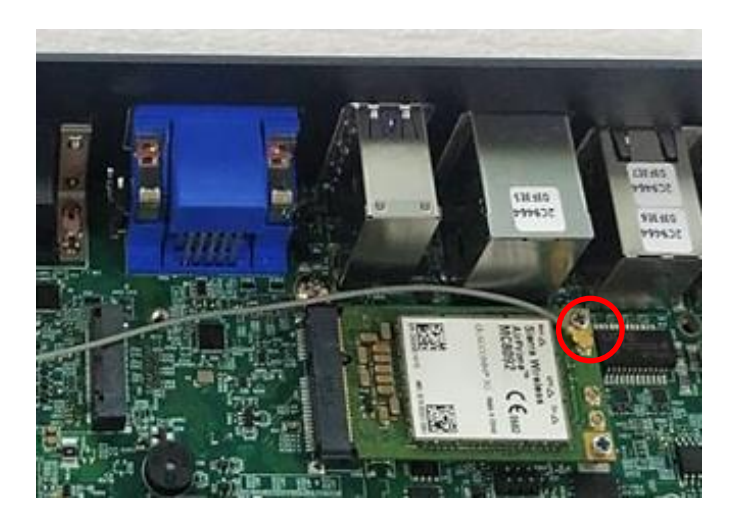

### 3.7 Installing Thermal Pad on MOSFET Heatsink

1. As shown in the picture below, place thermal pad on the top of MOSFET heatsink in order to provide a seamless contact with the body of chassis to create an efficient heat dissipation.

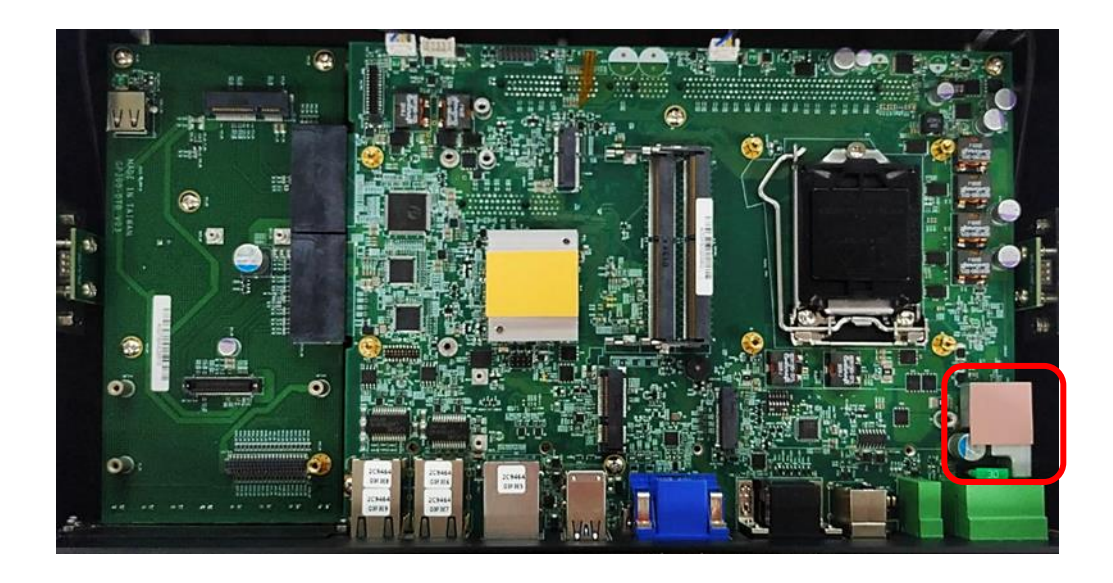

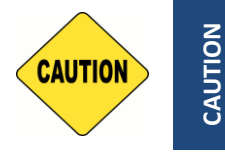

Before assembling the system's chassis cover, please make sure the transparent protective film on the Thermal Pad has been removed!

# 3.8 Installing Top Cover

1. Put the top cover onto the chassis.

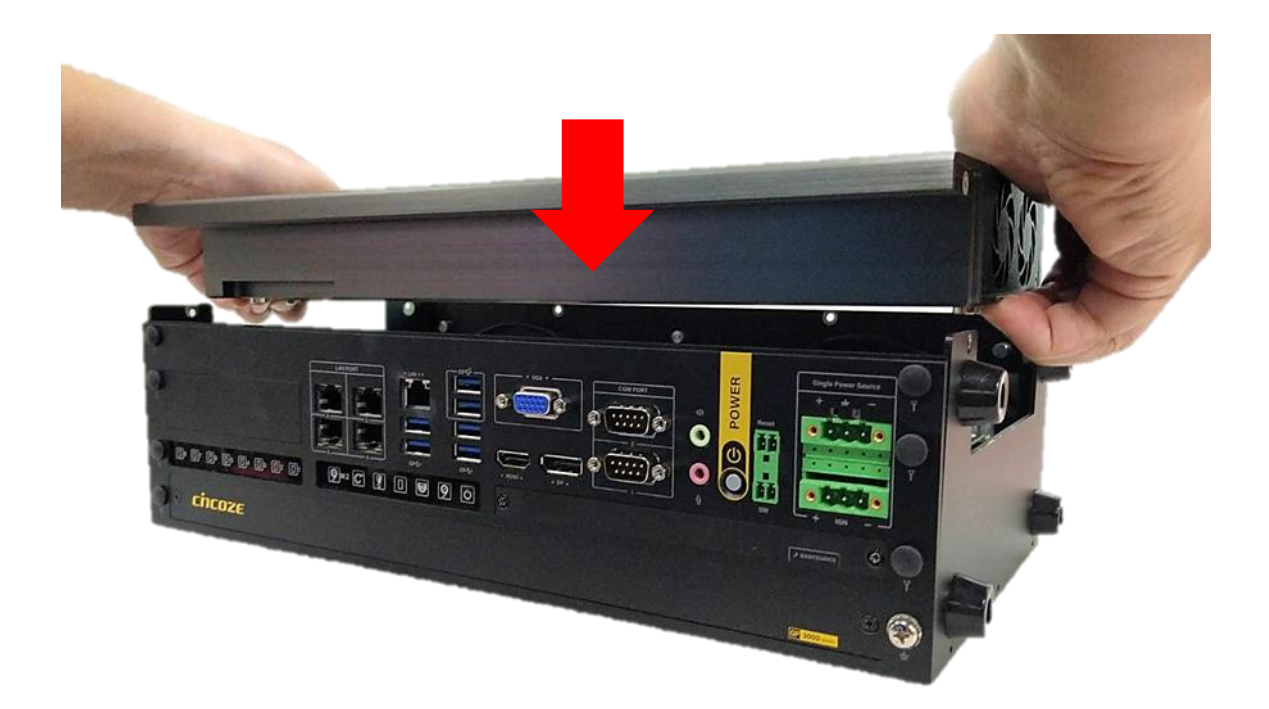

2. Fasten the 6 screws on the side and rear panel of the system.

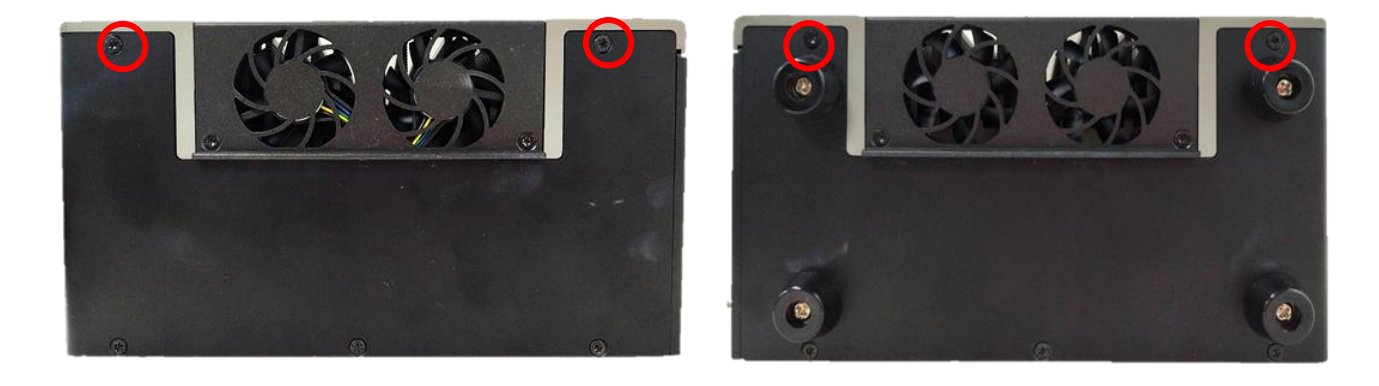

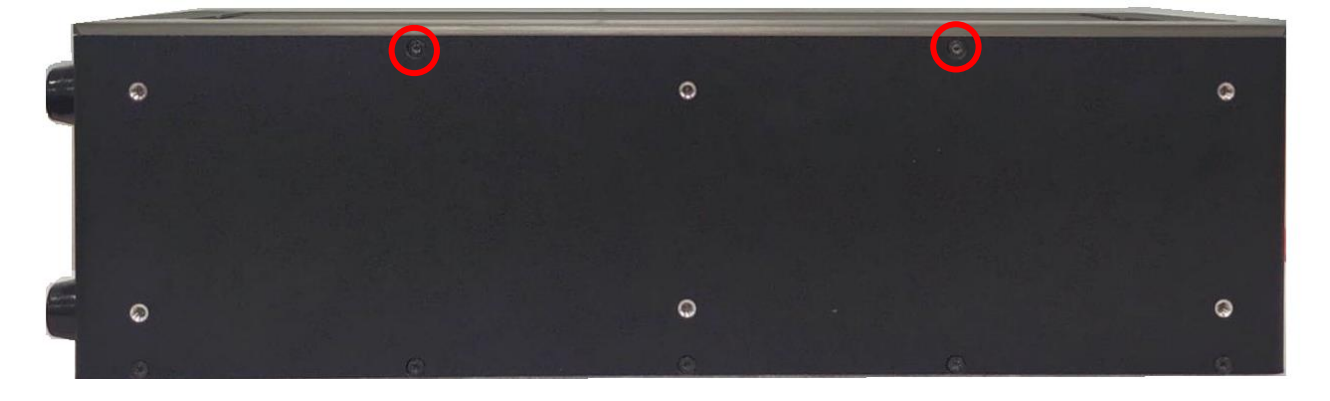

3. Fasten the 2 screws on the top cover.

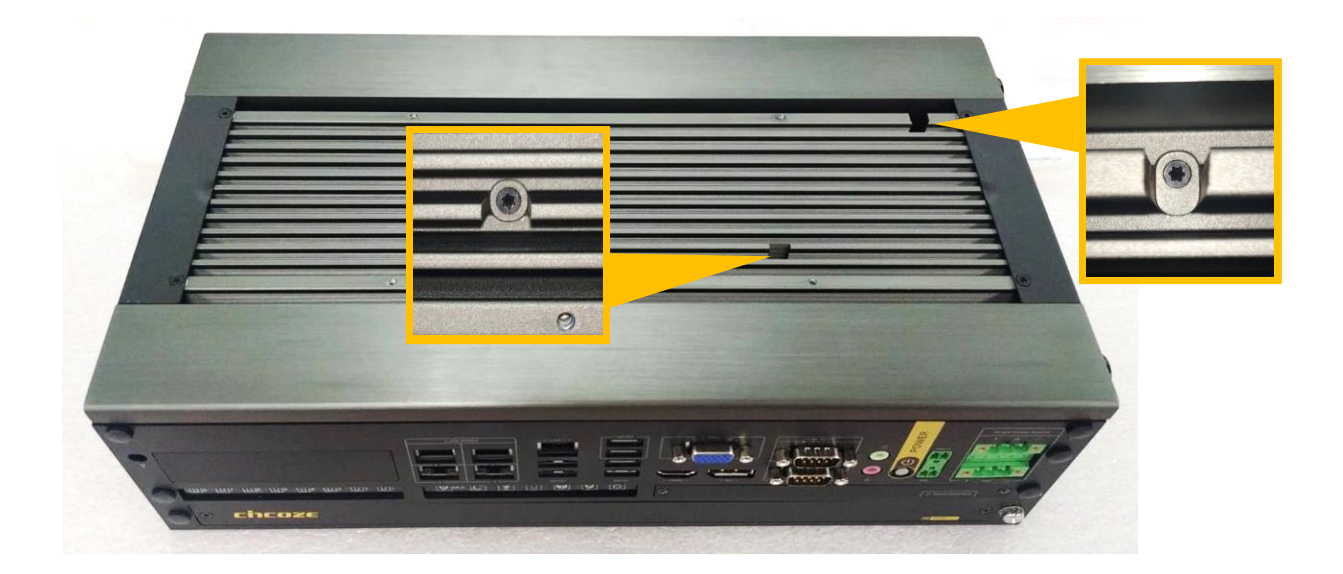

4. Put on the top plate, and fasten the 4 screws to fix the top plate.

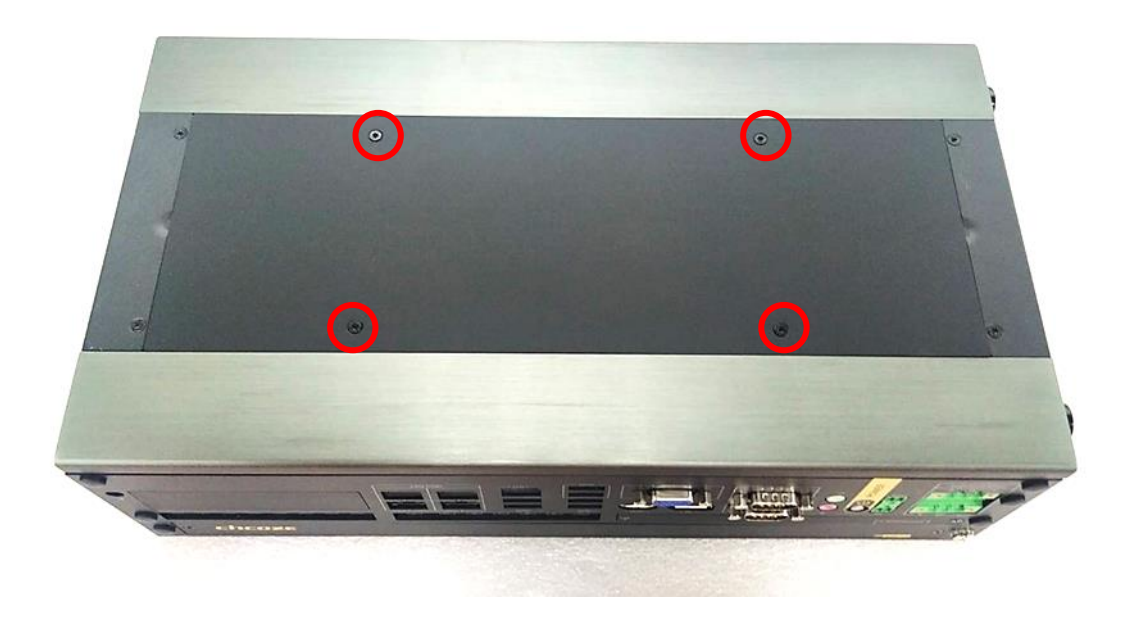

#### 3.9 Installing SATA Hard Drives at Front Panel

1. Loosen the two screws to remove the front cover plate.

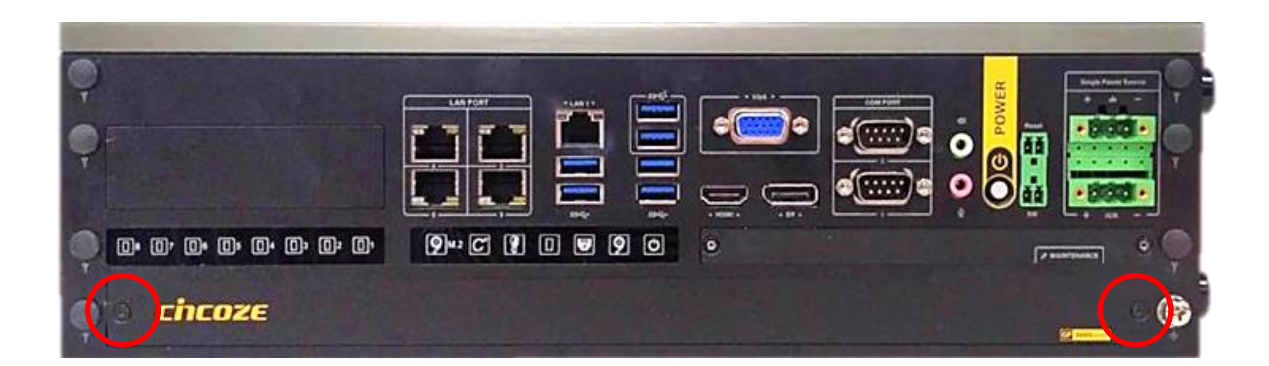

2. Loosen the screw(s) to remove the HDD bay cover bracket.

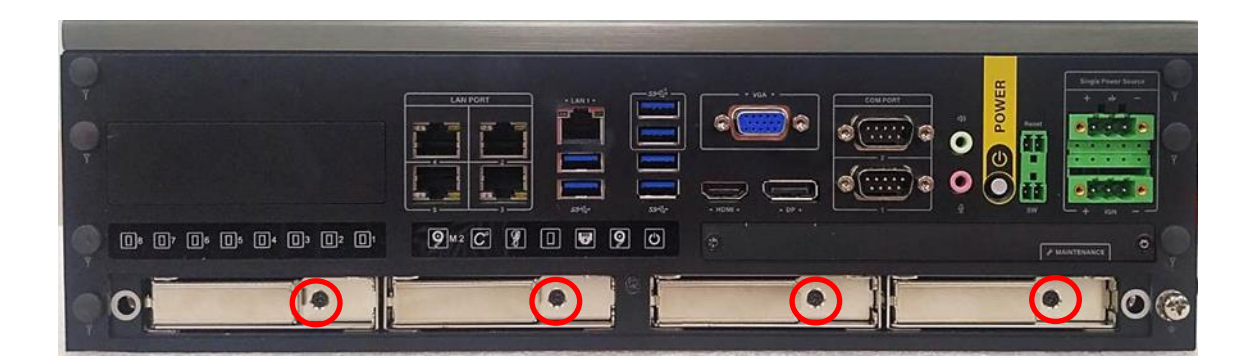

3. Pull the rotating arm and pull the HDD bracket out of system.

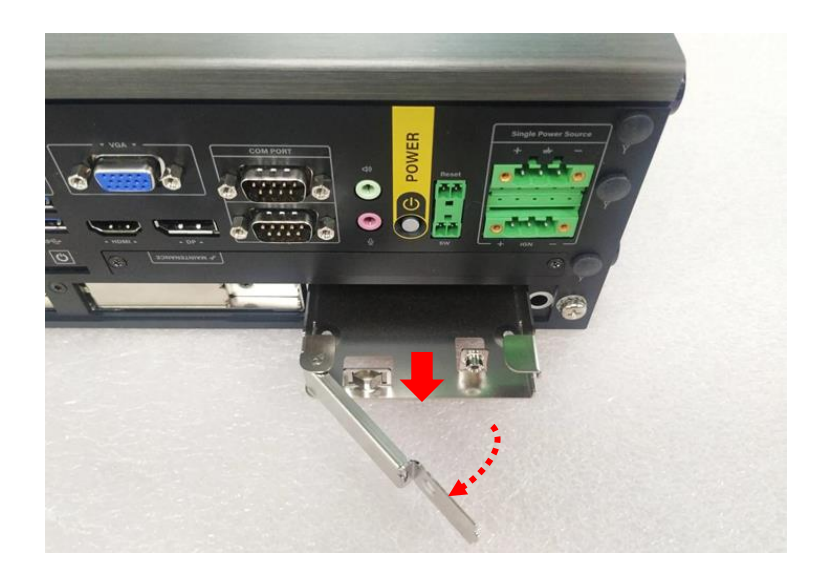

4. Make HDD bottom side face up, place the HDD bracket on it. Ensure the direction of bracket is correct and use 4 provided screws to assemble HDD and HDD bracket together.

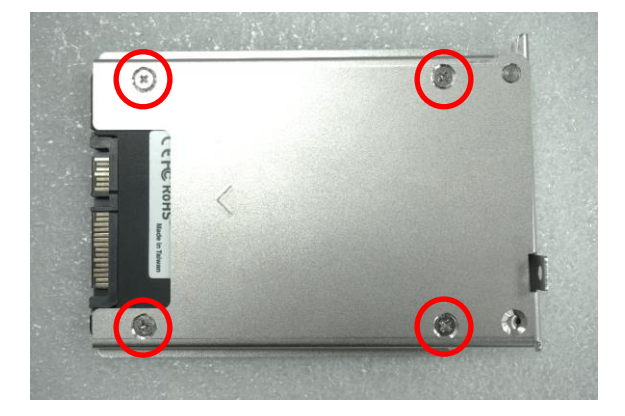

5. Align the HDD bracket with the entrance of HDD bay. Insert the HDD bracket and push it until the HDD connector is fully inserted into the SATA slot.

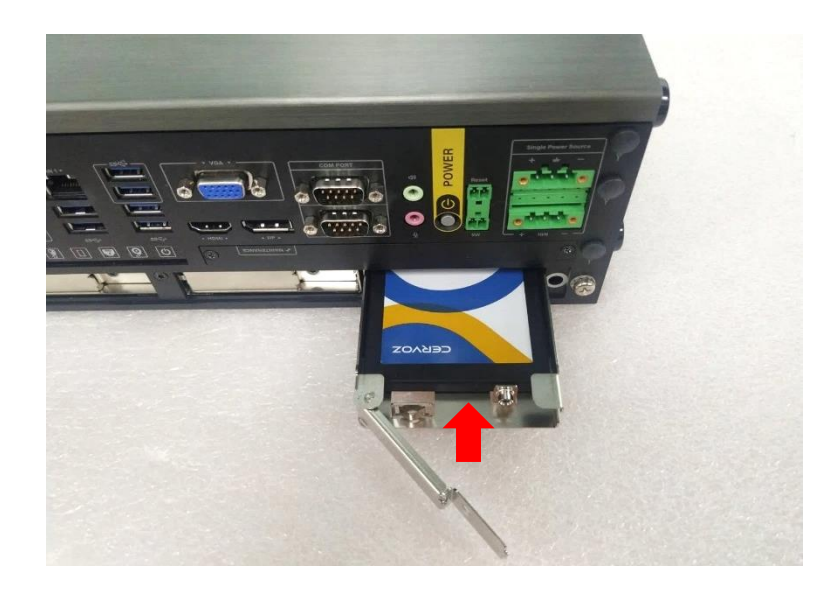

6. Place the rotating arm back and fasten the screw(s).

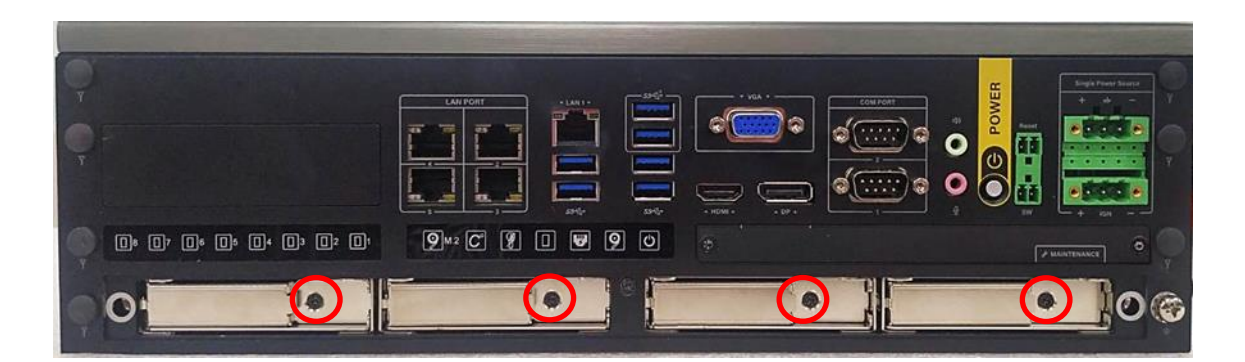

7. Fix the cover by fastening the two screws.

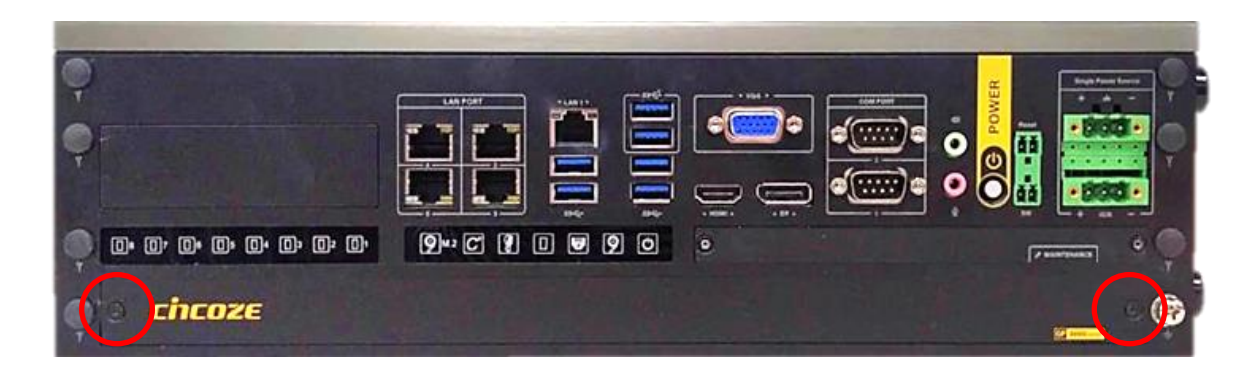

## 3.10 Installing SIM Card

1. Loosen the two screws to remove the cover plate of maintenance zone.

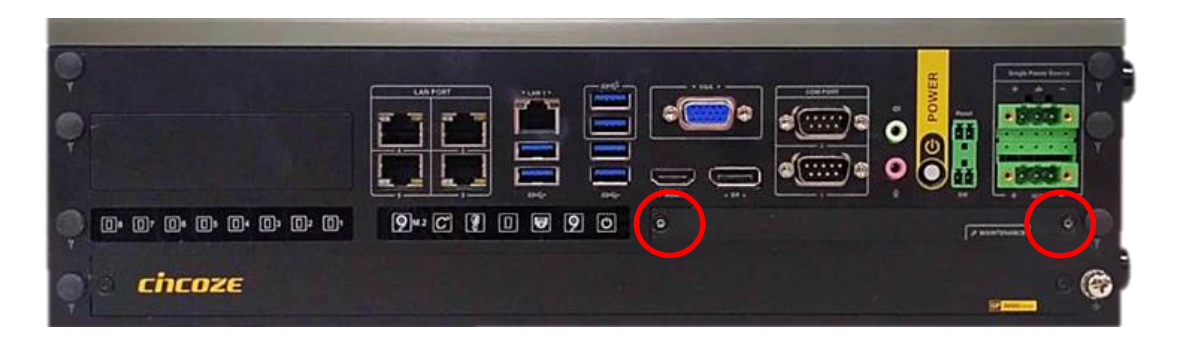

2. Locate the SIM card slot at front side and insert a SIM card into a SIM slot with the gold contacts facing down. Please pay attention to the insert orientation as illustrated.

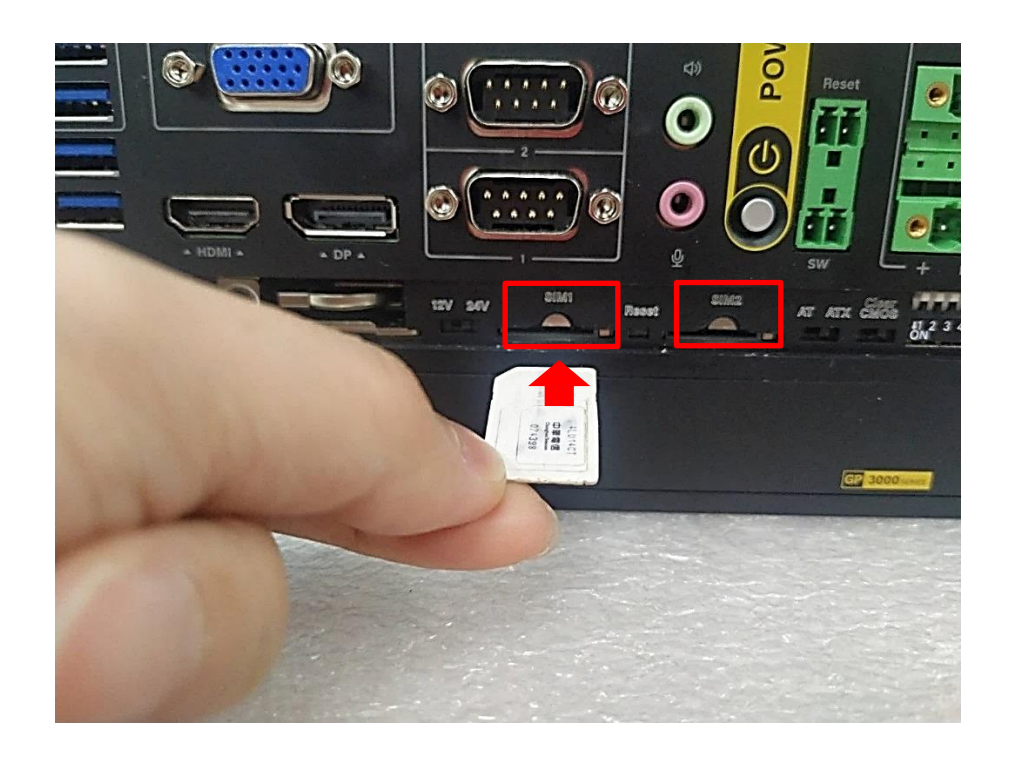

3. Fix the cover plate of maintenance zone by fastening the two screws.

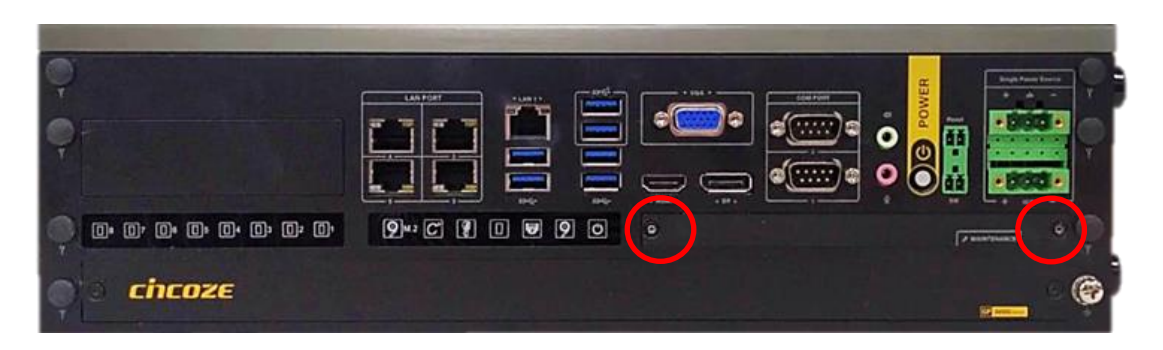

## 3.11 Installing Rubber Foot Pad

- 1. Locate the four screw holes on the side panel.

2. Attach on the four rubber foot pads and fasten the four screws to fix them.

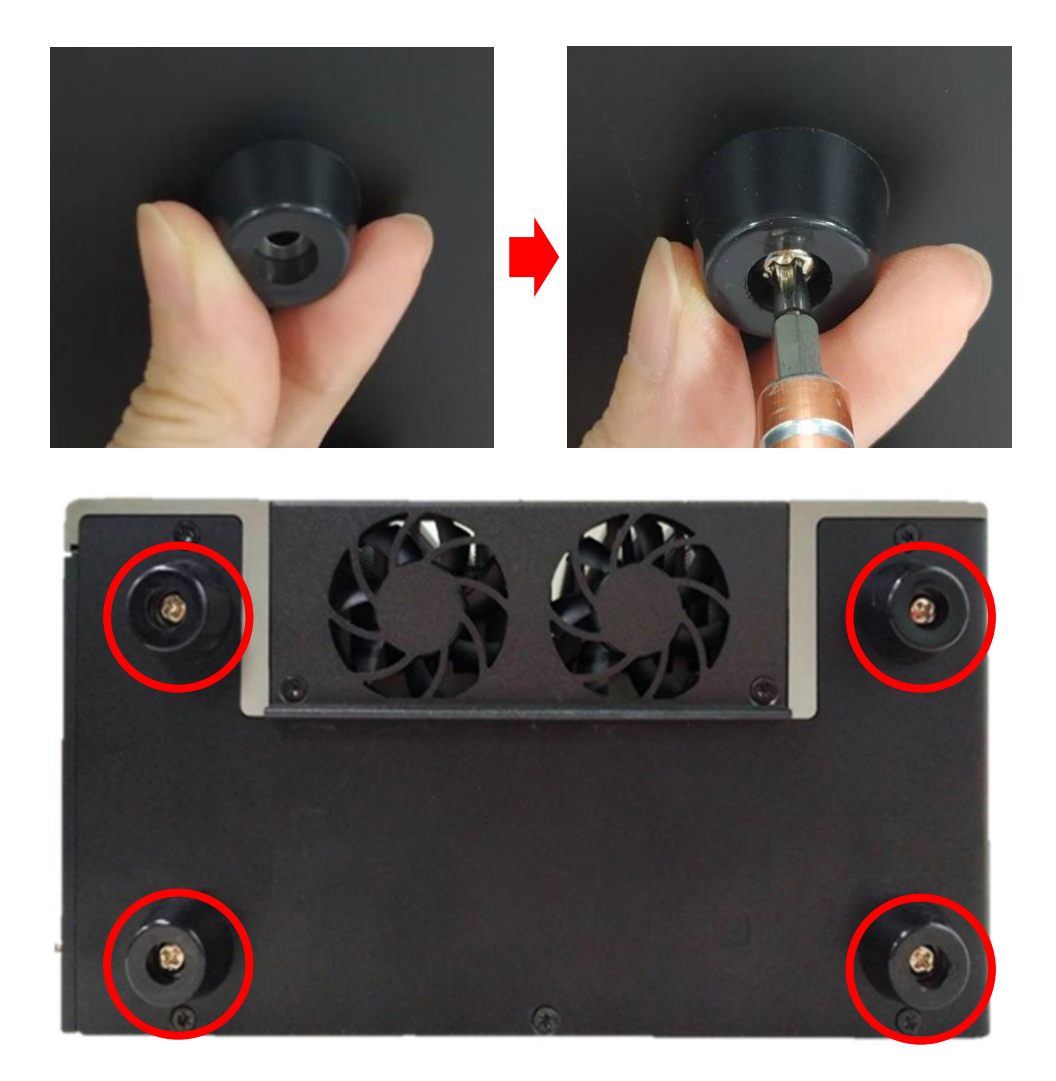

## 3.12 Installing Wall Mount

GP-3000 series offers wall mount kit that customers can install system on the wall in a convenient and economical way.

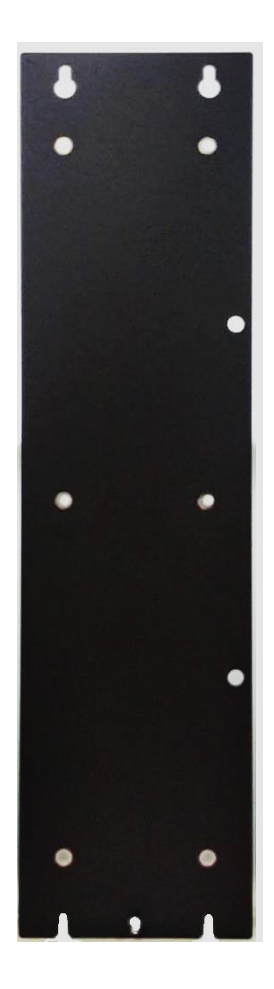

1. Attach the wall mount bracket onto the system according to the orientation shown below.

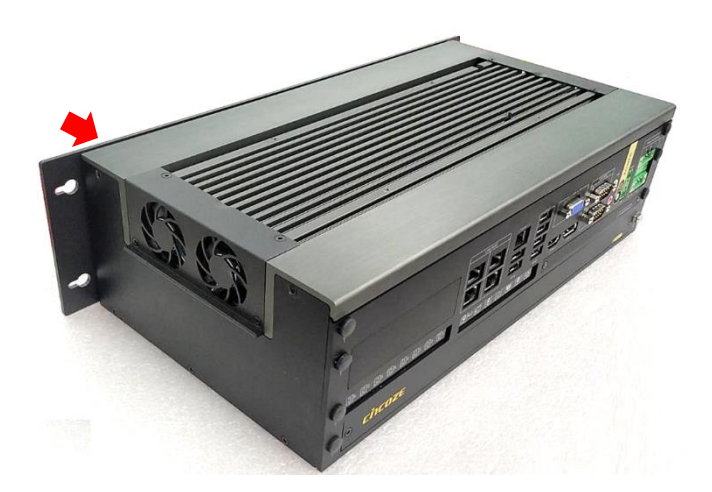

2. Use provided 6 screws to fasten the bracket.

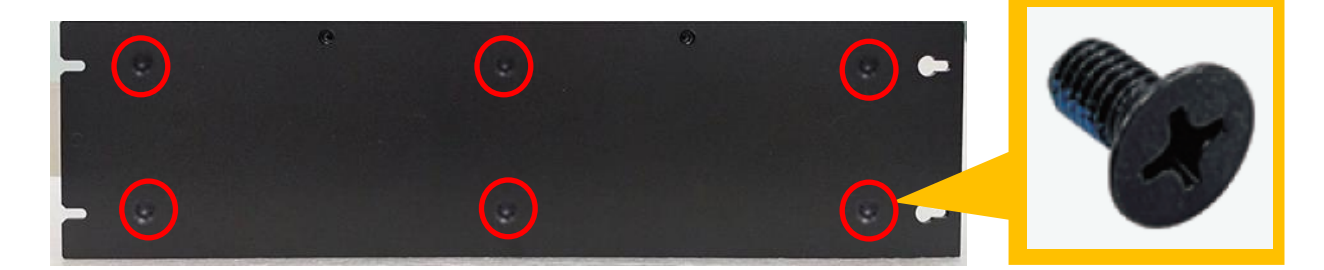

3. The 4 bracket mounting holes are used to fix the system on the wall.

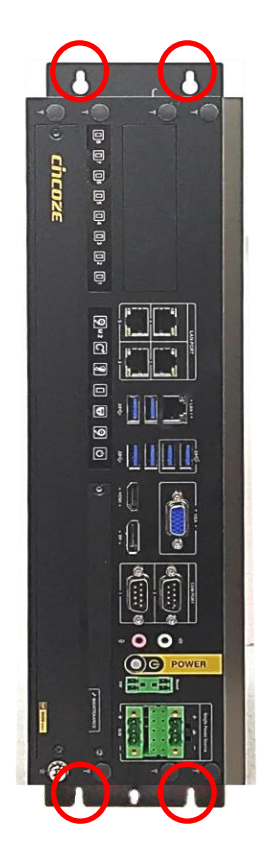

### **3.13 Installing Desktop Mount Bracket**

GP-3000 series offers Desktop Mount Bracket that customers can easily and economically install system on some plane surfaces on-site.

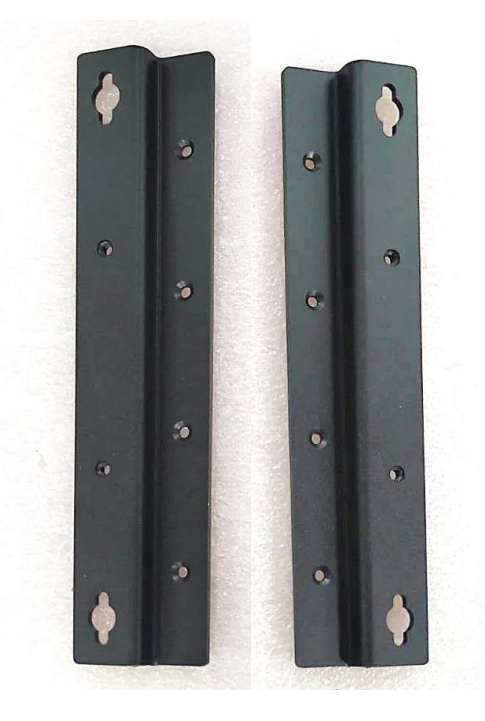

3. Locate the screw holes on the bottom side of the system.

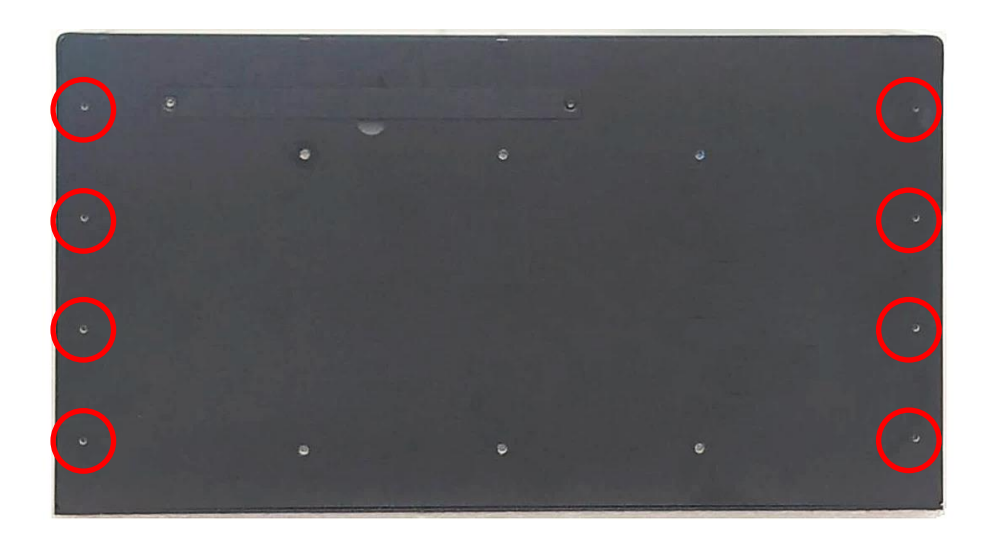

4. Attach the Desktop Mount Bracket and then fasten the 8 screws.

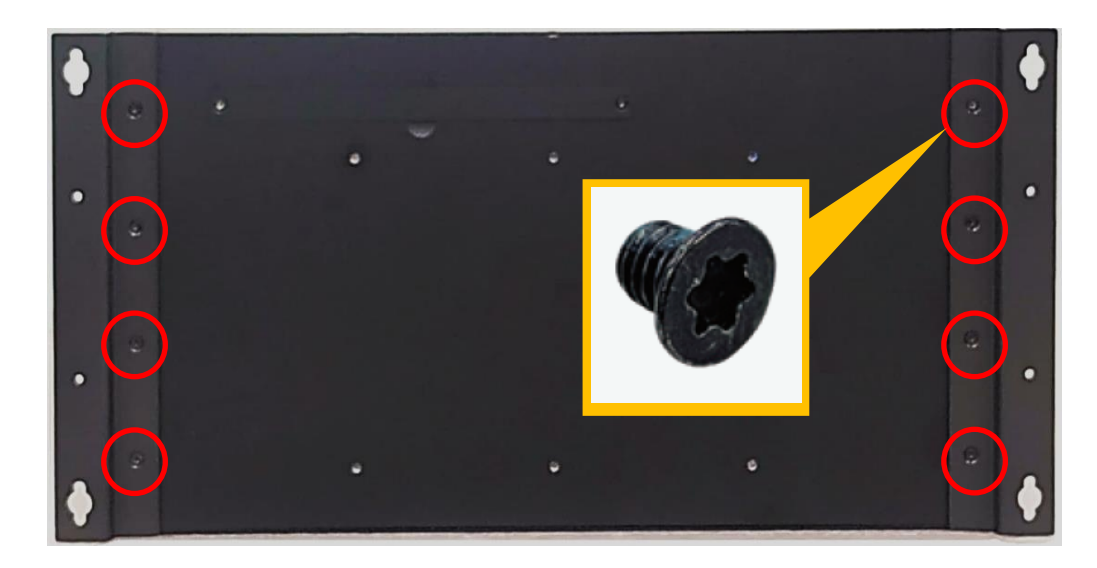

5. Attach on the four rubber foot pads and fasten the four screws to fix them.

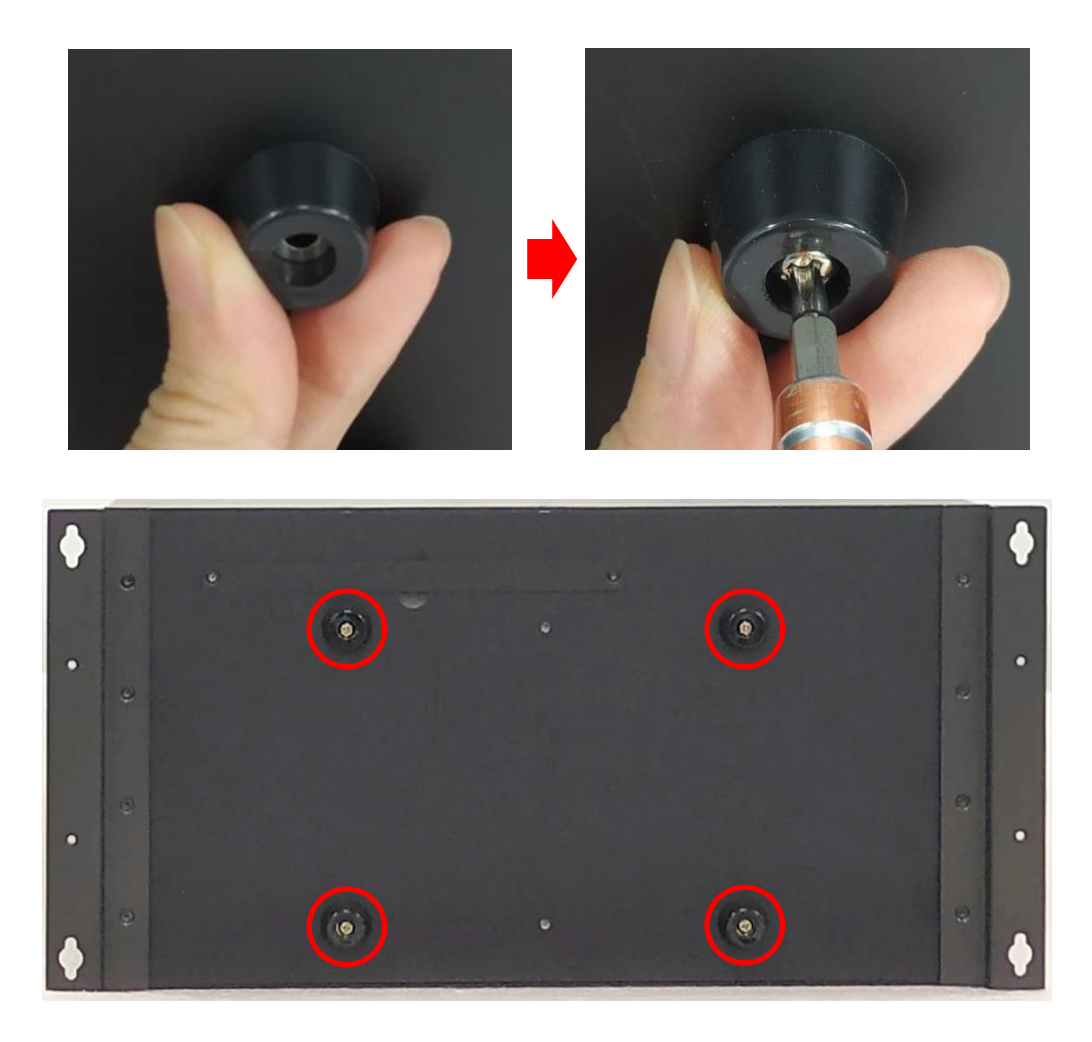

### 3.14 Installing 19" Rack Mount

GP-3000 provides 19" Rack Mount kit that customers can install the system onto the 19" Rack. There are two methods to install the system onto the 19" Rack, which are Method A and Method B as illustrated below.

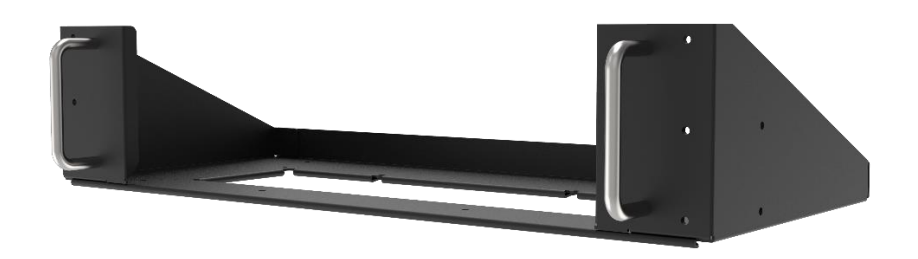

Before installing GP-3000 onto the 19" Rack Mount, please follow the steps below to assemble the 19" Rack Mount kit first.

(1) Locate the four screw holes

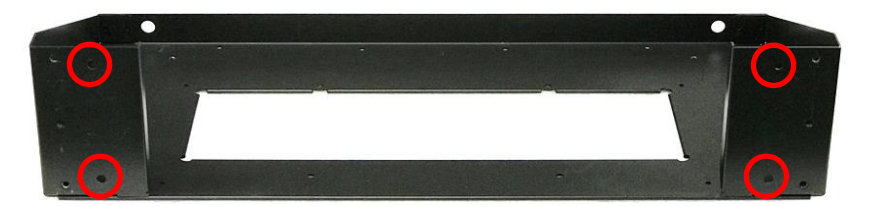

(2) Attach the two handles onto the seat bracket, and fasten the four screws (M5X12) to fix them from the back side.

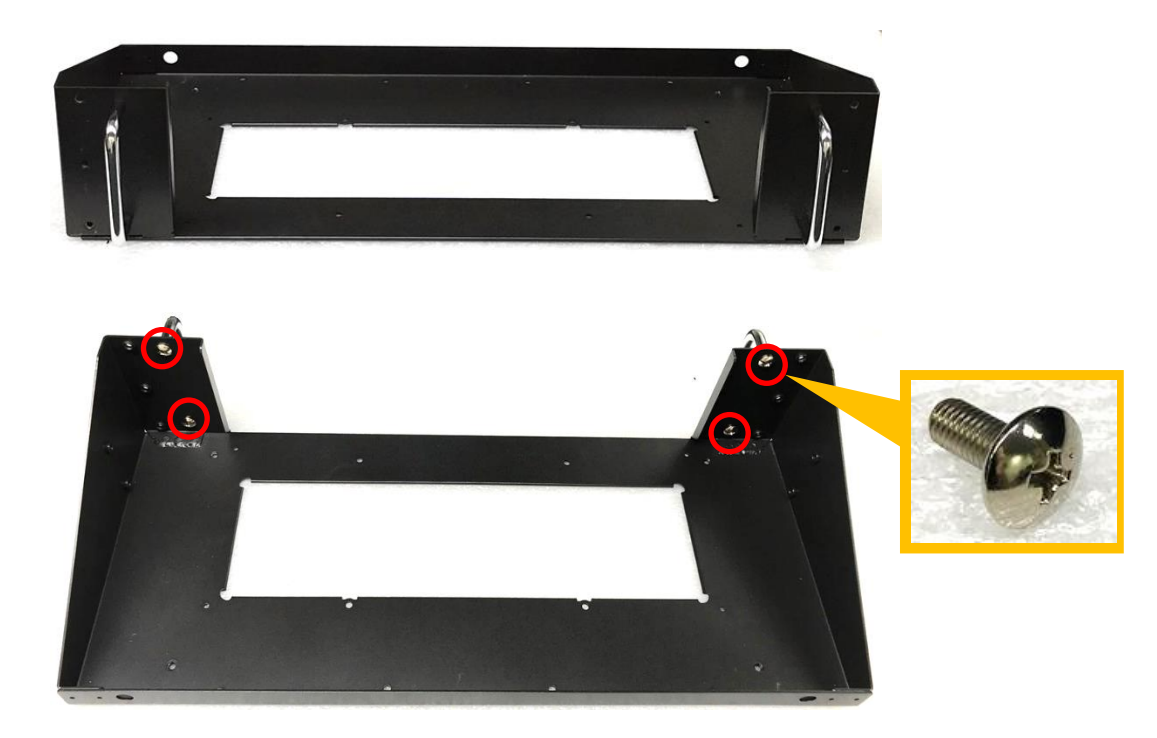

#### Method A

1. Place the GP-3000 into the assembled 19" Rack Mount kit.

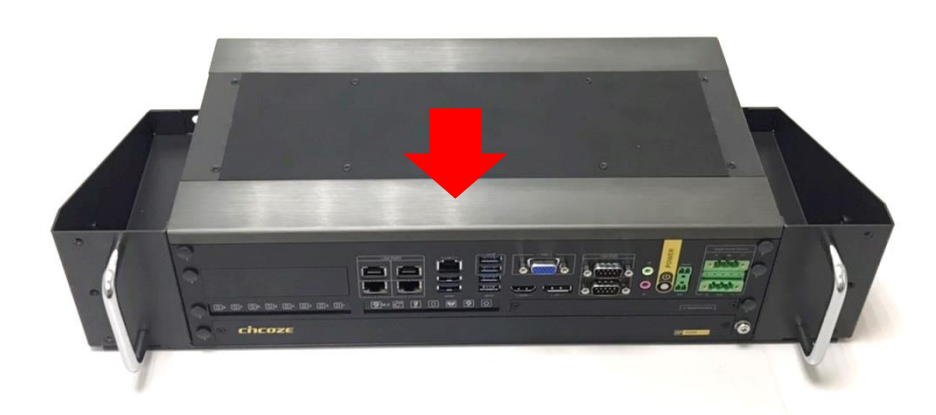

2. Turn to the bottom side of the 19" Rack Mount kit, and fasten the four screws (P4X5L).

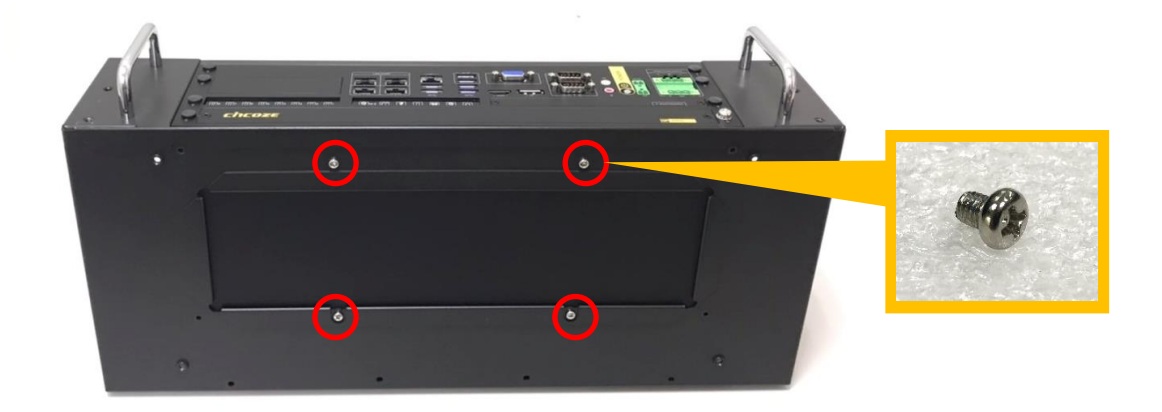

#### Method B

1. Get ready the GP-3000 installed with the desk mount according to Chapter 3.13. Place the GP-3000 with the desk mount into the assembled 19" Rack Mount kit.

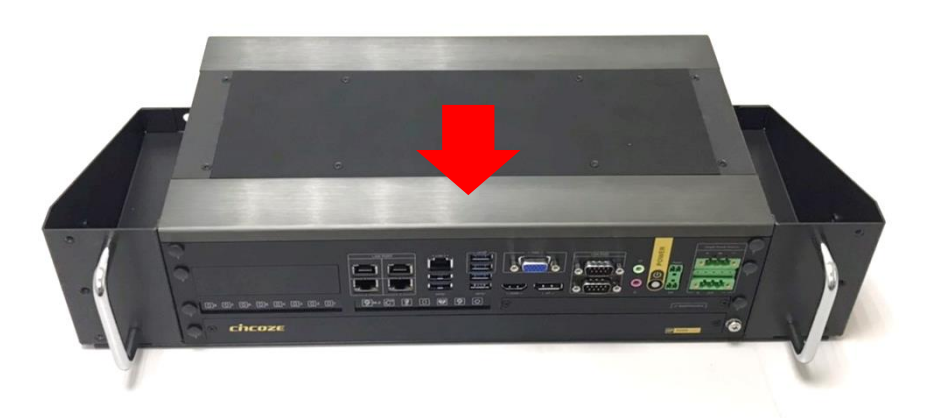

2. Fasten the four screws (M5X12) through the desk mount holes.

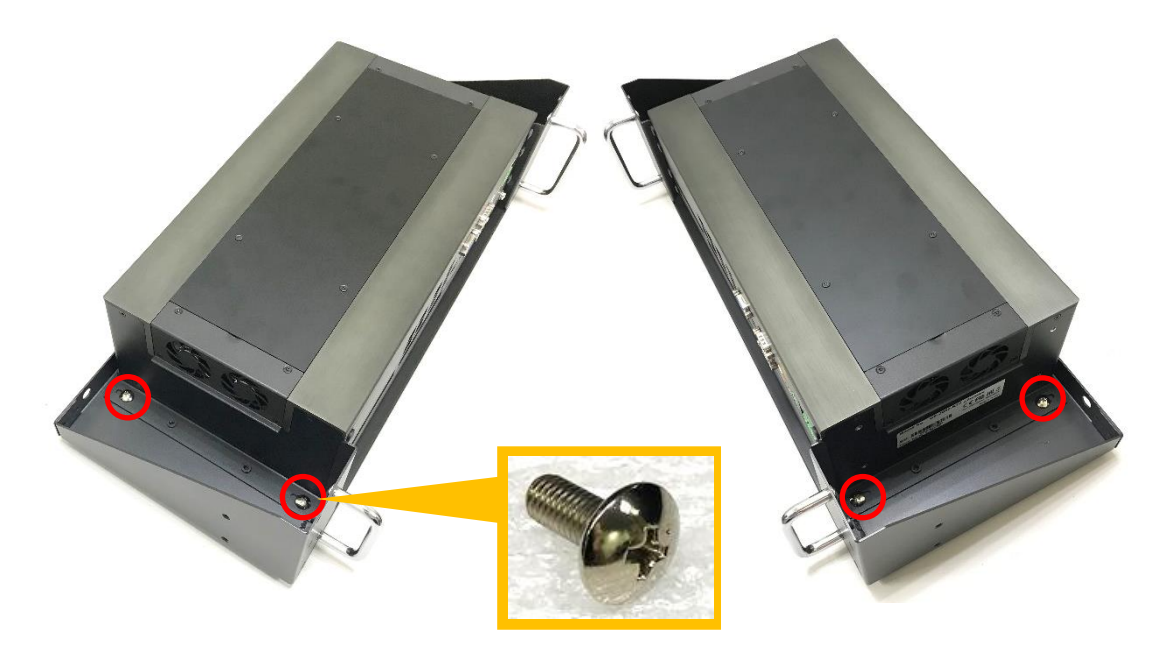

After complete the Method A or Method B steps, install the GP-3000 with the 19" Rack Mount kit onto the 19" Rack by fastening the 4 screws to complete the installation.

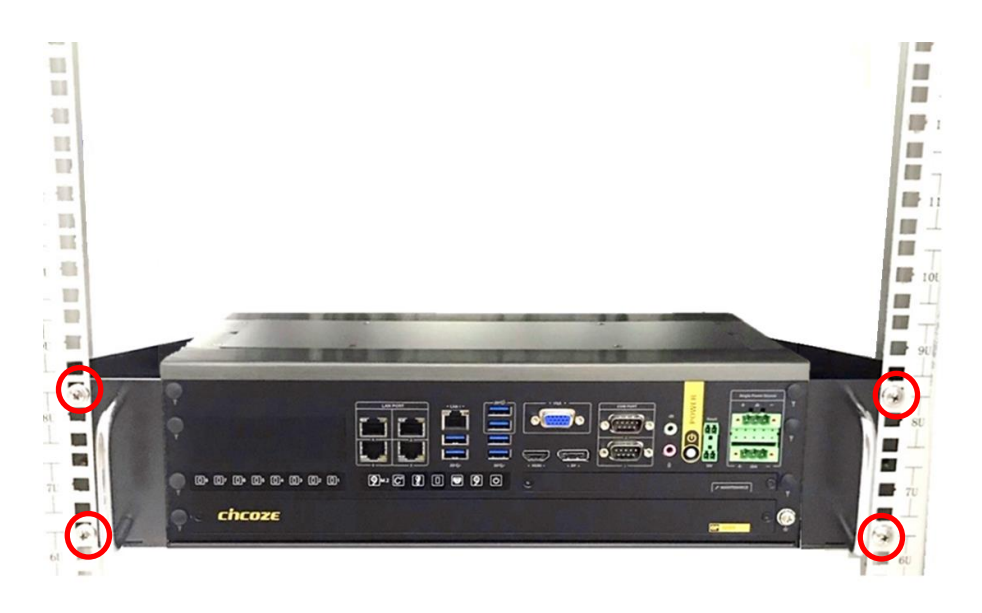

## **3.15 Connecting to Power Supply**

1. Locate the DC\_IN1 power connector.

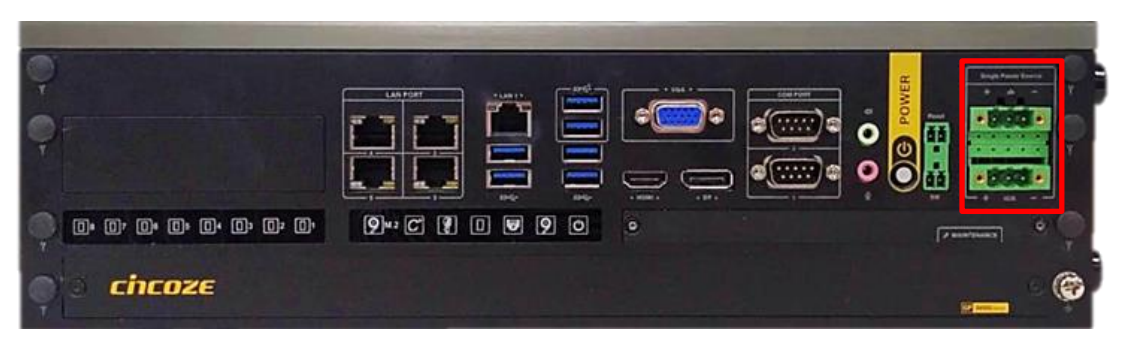

2. Aim the V- wire (black wire) at the V- port, and aim the V+ wire (white wire) at the V+ port on the DC\_IN connector. Then connect the phoenix contacts of the power supply to the DC\_IN connector.

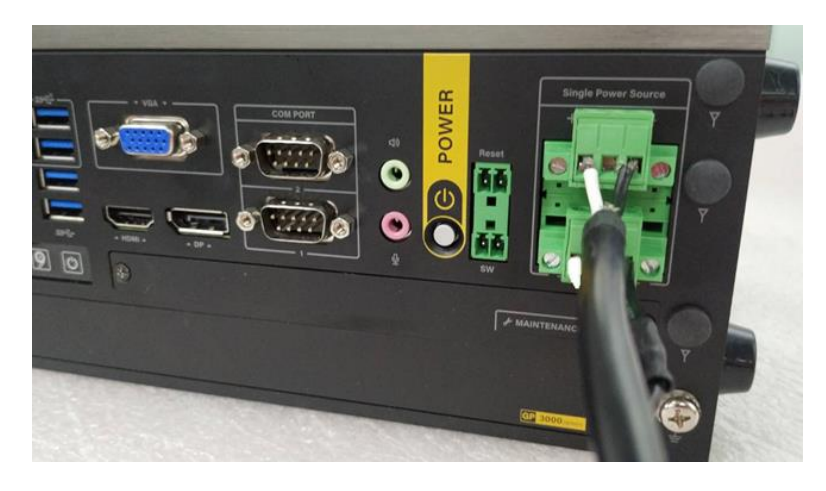

3. Fasten the four screws to fix the phoenix contacts.

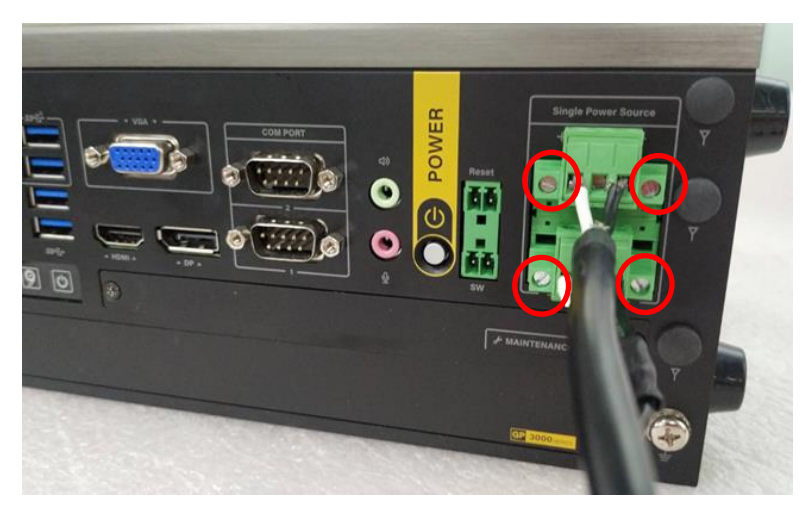

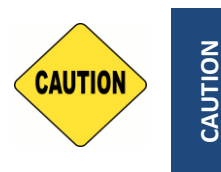

In formal use, please use new Phoenix contacts and make sure the screws are tightened to avoid poor connection.

Chapter 4 BIOS Setup
# 4.1 BIOS Introduction

The BIOS (Basic Input/ Output System) is a program located on a Flash Memory on the motherboard. When you start the computer, the BIOS program will gain control. The BIOS first operates an auto-diagnostic test called POST (power on self-test) for all the necessary hardware, it detects the entire hardware device and configures the parameters of the hardware synchronization.

### **BIOS Setup**

Power on the computer and by pressing <Del> immediately allows you to enter Setup. If the message disappears before your respond and you still wish to enter Setup, restart the system to try again by turning it OFF then ON or pressing <Ctrl>, <Alt> and <Delete> keys.

| Control Keys               |                                              |  |  |
|----------------------------|----------------------------------------------|--|--|
| <←> <→>                    | Move to select screen                        |  |  |
| <^><↓>                     | Move to select item                          |  |  |
| <esc></esc>                | Quit the BIOS Setup                          |  |  |
| <enter></enter>            | Select item                                  |  |  |
| <page +="" up=""></page>   | Increases the numeric value or makes changes |  |  |
| <page -="" down=""></page> | Decreases the numeric value or makes changes |  |  |
| <tab></tab>                | Select setup fields                          |  |  |
| <f1></f1>                  | General help                                 |  |  |
| <f2></f2>                  | Previous value                               |  |  |
| <f3></f3>                  | Load Optimized defaults                      |  |  |
| <f10></f10>                | Save configuration and Exit                  |  |  |

#### Main Menu

The main menu lists the setup functions you can make changes to. You can use the arrow keys (  $\uparrow \downarrow$  ) to select the item. The on-line description of the highlighted setup function is displayed at the bottom of the screen.

### Sub-Menu

If you find a right pointer symbol appears to the left of certain fields that means a sub-menu can be launched from this field. A sub-menu contains additional options for a field parameter. You can use arrow keys (  $\uparrow \downarrow$  ) to highlight the field and press <Enter> to call up the sub-menu. Then you can use the control keys to enter values and move from field to field within a sub-menu. If you want to return to the main menu, just press the <Esc >.

# 4.2 Main Setup

Press <Del> to enter BIOS CMOS Setup Utility, the Main Menu (as shown below) will appears on the screen. Use arrow keys to move among the items and press <Enter> to accept or enter a sub-menu.

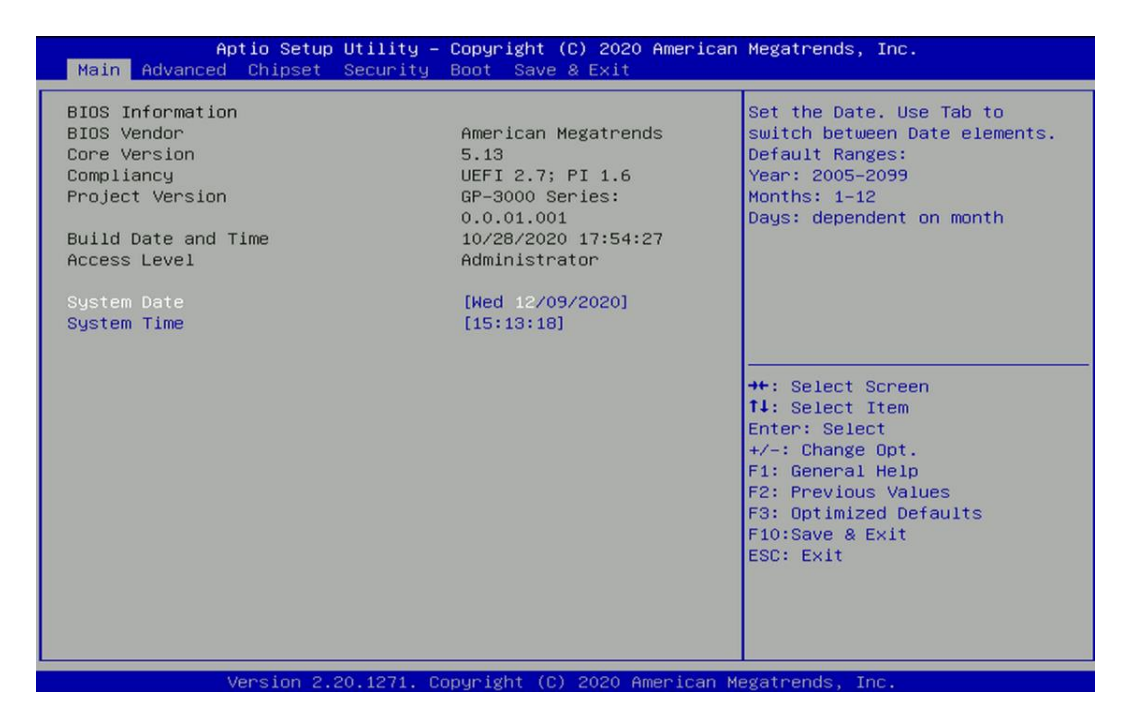

### 4.2.1 System Date

Set the date. Please use <Tab> to switch between date elements.

#### 4.2.2 System Time

Set the time. Please use <Tab> to switch between time elements.

# 4.3 Advanced Setup

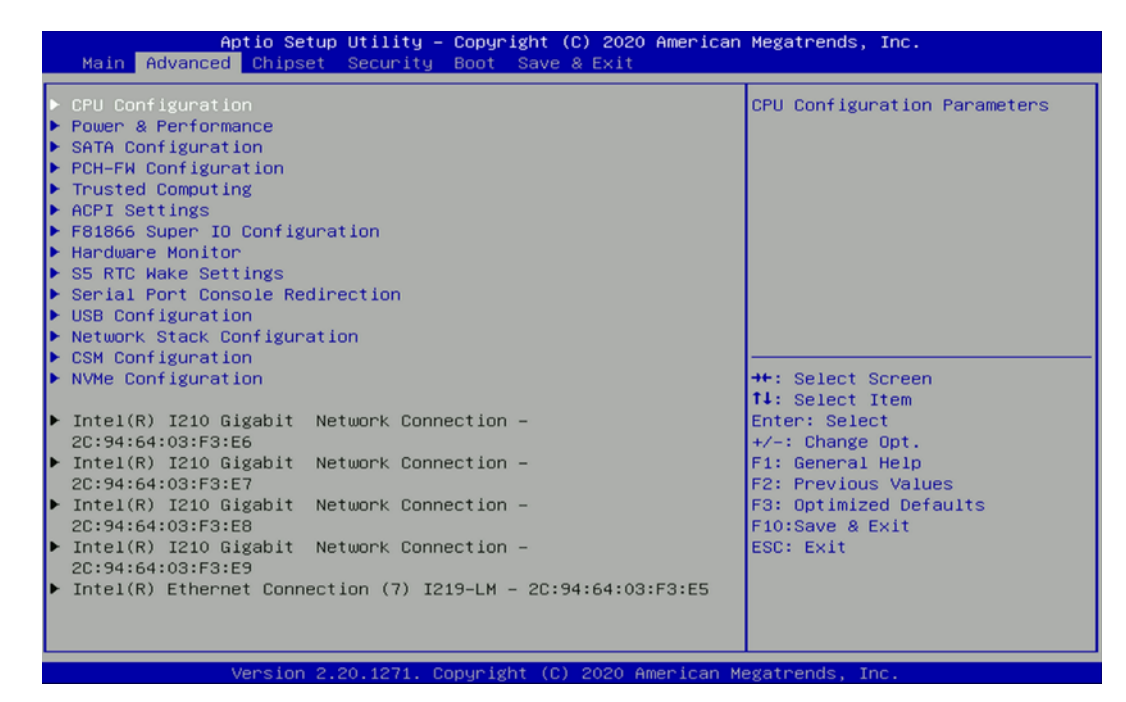

#### 4.3.1 CPU Configuration

| CPU Configuration          |                                             | When enabled, a VMM can                                                                                                    |
|----------------------------|---------------------------------------------|----------------------------------------------------------------------------------------------------|
| Туре                       | Intel(R) Xeon(R)<br>E-2278GEL CPU @ 2.006Hz | hardware capabilities provided                                                                                                    |
| ID                         | 0×906ED                                     |                                                                                                    |
| Speed                      | 2000 MHz                                    |                                                                                                    |
| L1 Data Cache              | 32 KB × 8                                   |                                                                                                    |
| L1 Instruction Cache       | 32 KB × 8                                   |                                                                                                    |
| L2 Cache                   | 256 KB × 8                                  |                                                                                                    |
| L3 Cache                   | 16 MB                                       |                                                                                                    |
| L4 Cache                   | N/A                                         |                                                                                                    |
| VMX                        | Supported                                   |                                                                                                    |
| SMX/TXT                    | Supported                                   | A CONTRACTOR OF A CONTRACTOR OF A CONTRACTOR O |
|                            |                                             | ++: Select Screen                                                                                                    |
| Intel (VMX) Virtualization |                                             | <b>↑↓:</b> Select Item                                                                                                    |
|                            |                                             | Enter: Select                                                                                                    |
| Active Processor Cores     | [A11]                                       | +/-: Change Opt.                                                                                                    |
| Hyper-Threading            | [Enabled]                                   | F1: General Help                                                                                                    |
|                            |                                             | F2: Previous Values                                                                                                    |
|                            |                                             | F3: Optimized Defaults                                                                                                    |
|                            |                                             | F10:Save & Exit                                                                                                    |
|                            |                                             | ESC: Exit                                                                                                    |
|                            |                                             |                                                                                                    |
|                            |                                             |                                                                                                    |
|                            |                                             |                                                                                                    |
|                            |                                             |                                                                                                    |

#### Intel<sup>®</sup> Virtualization Technology [Enabled]

Enables or disables Intel<sup>®</sup> Virtualization Technology. Virtualization enhanced by Intel<sup>®</sup> Virtualization Technology will allow a platform to run multiple operating systems and applications in independent partitions. With virtualization, one computer system can function as multiple virtual systems.

#### Active Process Cores [All]

Allows users to choose the number of active processor cores.

Configuration options: [All] [1] [2] [3] [4] [5] [6] [7]

### Hyper-threading

Enables or disables for Hyper-Threading Technology.

#### 4.3.2 Power & Performance

| Aptio So<br>Advanced | etup Utility – Copyright (C) 2020 Ar | merican Megatrends, Inc.                     |
|----------------------|--------------------------------------|----------------------------------------------|
| Power & Performance  |                                      | SKU Power Config.                            |
| SKU Power Config     | [AUTO]                               |                                              |
|                      |                                      |                                              |
|                      |                                      |                                              |
|                      |                                      |                                              |
|                      |                                      |                                              |
|                      |                                      | <pre>++: Select Screen 11: Select Item</pre> |
|                      |                                      | Enter: Select<br>+/-: Change Opt.            |
|                      |                                      | F1: General Help<br>F2: Previous Values      |
|                      |                                      | F3: Optimized Defaults<br>F10:Save & Exit    |
|                      |                                      | ESC: Exit                                    |
|                      |                                      |                                              |
|                      |                                      |                                              |

## SKU Power Config [Auto]

Allows users to choose the upper limit of CPU power. Configuration options: [Auto] [35W]

## 4.3.3 SATA Configuration

| Aptio Setup Utility -<br>Advanced                                                                                                    | - Copyright (C) 2020 American                                                                                                    | n Megatrends, Inc.                                                                                                    |
|----------------------------------------------------------------------------------------------------|----------------------------------------------------------------------------------------------------|----------------------------------------------------------------------------------------------------|
| SATA Configuration                                                                                                    |                                                                                                    | Enable/Disable SATA Device.                                                                                                    |
| SATA Controller(s)<br>SATA Mode Selection<br>Serial ATA Port 0<br>Software Preserve<br>Port 0<br>Serial ATA Port 1<br>Software Preserve<br>Port 1<br>Serial ATA Port 2<br>Software Preserve<br>Port 2<br>Serial ATA Port 3<br>Software Preserve<br>Port 3<br>Serial ATA Port 4<br>Software Preserve<br>Port 4 | <pre>[Enabled]<br/>[AHCI]<br/>Empty<br/>Unknown<br/>[Enabled]<br/>Empty<br/>Unknown<br/>[Enabled]<br/>Empty<br/>Unknown<br/>[Enabled]<br/>Empty<br/>Unknown<br/>[Enabled]<br/>Empty<br/>Unknown<br/>[Enabled]</pre> | <pre>**: Select Screen 14: Select Item Enter: Select +/-: Change Opt. F1: General Help F2: Previous Values F3: Optimized Defaults F10:Save &amp; Exit ESC: Exit</pre> |
| Version 2.20.1271. 0                                                                                                    | Copyright (C) 2020 American M                                                                                                    | Megatrends, Inc.                                                                                                    |

## SATA Controller(s) [Enabled]

Enables or disables Serial ATA controller.

## SATA Mode Selection [AHCI]

This item allows users to choose [AHCI] or [RAID] mode.

- Serial ATA Port 0
   Port 0 [Enabled]
   Enables or disables SATA Port 0.
- Serial ATA Port 1
   Port 1 [Enabled]
   Enables or disables SATA Port 1.
- Serial ATA Port 2
   Port 1 [Enabled]
   Enables or disables SATA Port 2.
- Serial ATA Port 3
   Port 1 [Enabled]
   Enables or disables SATA Port 3.
- Serial ATA Port 4
   Port 1 [Enabled]
   Enables or disables SATA Port 4.

4.3.4 PCH-FW Configuration

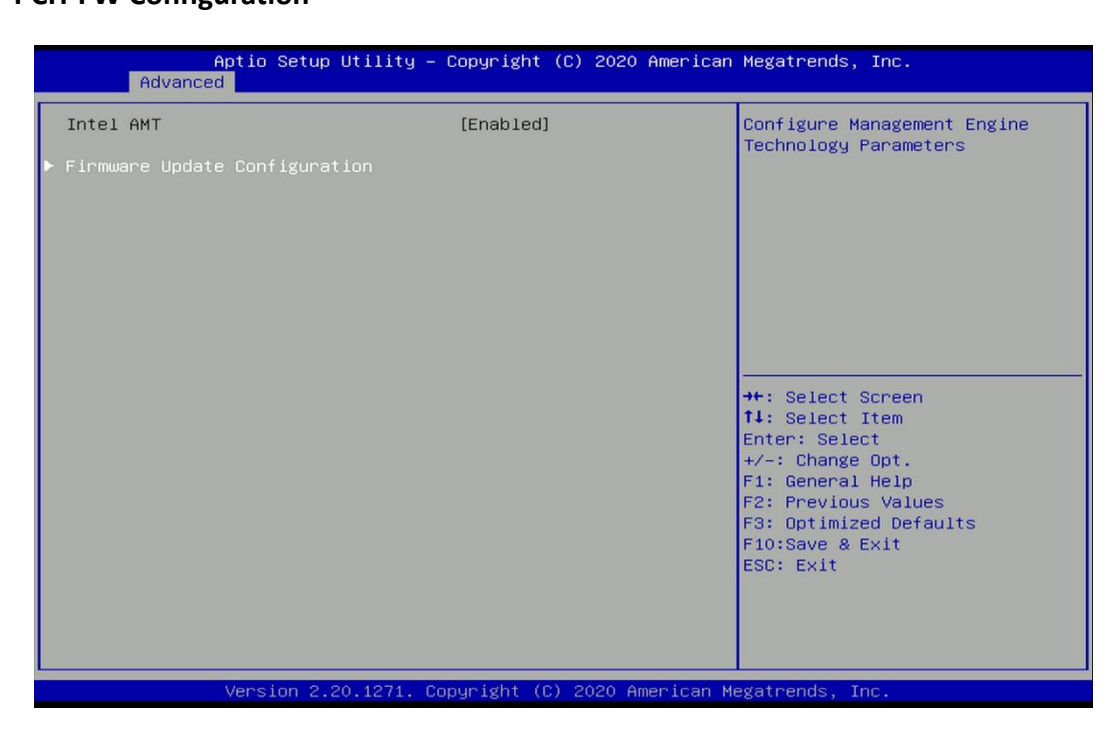

### Intel AMT [Enabled]

Allows users to enable or disable Intel<sup>®</sup> Active Management Technology BIOS execution.

Firmware Update Configuration

| Aptio Setup Uti      | lity – Copyright (C) 2020Ame | erican Megatrends, Inc.                                                                                                    |
|----------------------|------------------------------|----------------------------------------------------------------------------------------------------|
| Me FW Image Re-Flash | [Disabled]                   | Enable/Disable Me FW Image<br>Re-Flash function.                                                                                                    |
|                      |                              | <pre>++: Select Screen f4: Select Item Enter: Select +/-: Change Opt. F1: General Help F2: Previous Values F3: Optimized Defaults F10:Save &amp; Exit ESC: Exit</pre> |

#### □ ME FW Image Re-Flash [Disabled]

Allows users to enable or disable ME firmware image re-flash function.

#### 4.3.5 Trusted Computing

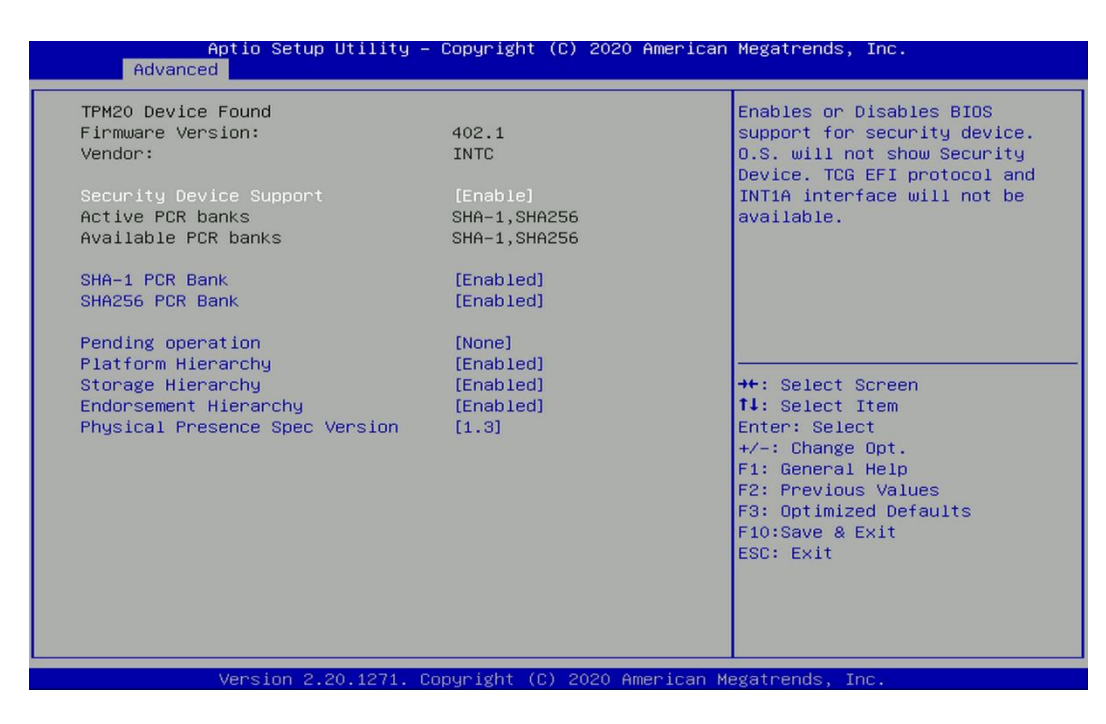

#### Security Device Support [Disable]

Allow users to enable or disable Security Device Support function.

#### SHA-1 PCR Bank [Enabled]

Enables or disables SHA-1 PCR Bank function.

## SHA256 PCR Bank [Enabled]

Enables or disables SHA256 PCR Bank function.

## Pending Operation [None]

Allows users to select which mode Pending Operation will operate.

Configuration options: [None], [TPM Clear]

### Platform Hierarchy [Enabled]

Enables or disables Platform Hierarchy function.

#### Storage Hierarchy [Enabled]

Enables or disables Storage Hierarchy function.

#### Endorsement Hierarchy [Enabled]

Enables or disables Endorsement Hierarchy function.

#### Physical Presence Spec Version [1.3]

Allows users to select which mode Physical Presence Spec Version will operate.

Configuration options: [1.2], [1.3]

#### 4.3.6 ACPI Settings

This item allows users to configure ACPI settings.

| Aptio Setup Uti.<br>Advanced           | lity – Copyright (C) 2020 Americ   | an Megatrends, Inc.                                                                                                    |
|----------------------------------------|------------------------------------|----------------------------------------------------------------------------------------------------|
| ACPI Settings                          |                                    | Enables or Disables System                                                                                                    |
| Enable Hibernation<br>ACPI Sleep State | [Enabled]<br>[S3 (Suspend to RAM)] | Sleep State). This option may<br>not be effective with some<br>operating systems.                                                                                     |
|                                        |                                    | <pre>++: Select Screen fl: Select Item Enter: Select +/-: Change Opt. F1: General Help F2: Previous Values F3: Optimized Defaults F10:Save &amp; Exit ESC: Exit</pre> |
| Vencion 2 20 11                        | 71 Conunight (C) 2020 Amenican     | Medatpende The                                                                                                    |

#### Enable ACPI Auto Configuration [Enabled]

Enables or disables BIOS Advanced Configuration Power Interface® (ACPI) auto configuration.

### ACPI Sleep State [S3 (Suspend to RAM)]

Allows users to select the highest Advanced Configuration Power Interface<sup>®</sup> (ACPI) sleep state that system will enter when suspend button is pressed.

[Suspend Disabled]: Disables entering suspend state.

[S3 (suspend to RAM)]: Enables suspend to RAM state.

#### 4.3.7 F81866 Super IO Configuration

The screen allows users to select options for the Super IO configuration, and change the value of the selected option.

| Aptio Setup Utilit<br>Advanced                                                                                                    | y – Copyright (C) 2020            | American Megatrends, Inc.                                                                                                    |
|----------------------------------------------------------------------------------------------------|-----------------------------------|----------------------------------------------------------------------------------------------------|
| F81866 Super IO Configuration                                                                                                    |                                   | Set Parameters of Serial Port<br>1 (COMA)                                                                                                    |
| Super IO Chip<br>> Serial Port 1 Configuration<br>> Serial Port 2 Configuration<br>> Serial Port 3 Configuration<br>> Serial Port 4 Configuration<br>Watch dog Function | F81866                            |                                                                                                    |
| Watch dog<br>Watch dog Mode<br>Watch dog Timer<br>Watch dog count                                                                                                    | [Disabled]<br>[Sec]<br>O<br>: N/A |                                                                                                    |
|                                                                                                    |                                   | <pre>++: Select Screen t↓: Select Item Enter: Select +/-: Change Opt. F1: General Help F2: Previous Values F3: Optimized Defaults F10:Save &amp; Exit ESC: Exit</pre> |
|                                                                                                    |                                   |                                                                                                    |

## Serial Port 1~4 Configuration

| Aptio Setup Utility –<br>Advanced             | Copyright (C) 2020 America   | n Megatrends, Inc.                                                                            |
|-----------------------------------------------|------------------------------|-----------------------------------------------------------------------------------------------|
| Serial Port 1 Configuration                   |                              | Enable or Disable Serial Port                                                                 |
| Serial Port<br>Device Settings                | [Enabled]<br>IO=3F8h; IRQ=4; | (600)                                                                                         |
| Change Settings<br>Onboard Serial Port 1 Mode | [Auto]<br>[RS232]            |                                                                                               |
|                                               |                              | ++: Select Screen<br>†4: Select Item<br>Enter: Select<br>+/-: Change Opt.<br>F1: General Help |
|                                               |                              | F2: Previous Values<br>F3: Optimized Defaults<br>F10:Save & Exit<br>ESC: Exit                 |
| Version 2.20.1271. C                          | opyright (C) 2020 American   | Megatrends, Inc.                                                                              |

#### **Gerial Port [Enabled]**

This item allows users to enable or disable serial port.

#### **Change Settings [Auto]**

This item allows users to change the address & IRQ settings of the specified serial port.

## **Onboard Serial Port 1 Mode [RS232]**

This item allows users to select Serial Port Mode. Configuration options: [RS232] [RS422/RS485 Full Duplex] [RS485 Half Duplex]

## Watch Dog [Disabled]

Enables or disables watch dog function.

### Watch Dog Mode [Sec]

Changes the Watch dog mode. Select [Sec] or [Min] mode.

#### Watch Dog Timer [0]

User can set a value in the range of 0 to 255.

#### 4.3.8 Hardware Monitor

These items display the current status of all monitored hardware devices/ components such as voltages and temperatures.

| Aptio Setup Utility<br>Advanced                                                                                               | – Copyright (C) 2020 America                                              | an Megatrends, Inc.                                                                                                    |
|----------------------------------------------------------------------------------------------------|---------------------------------------------------------------------------|----------------------------------------------------------------------------------------------------|
| Hardware Monitor                                                                                                    |                                                                           | Enabled: PWM mode; Disabled:                                                                                                    |
| Fan_In Smart Fan Function<br>Fan_In Smart Fan Configuration<br>CPU temperature<br>System temperature<br>VCORE<br>VCC3<br>VCC5 | [Enabled]<br>: +52 ℃<br>: +34 ℃<br>: +0.792 V<br>: +3.279 V<br>: +5.171 V |                                                                                                    |
| VCC12<br>VBAT                                                                                                    | : +12.232 V<br>: +3.108 V                                                 |                                                                                                    |
|                                                                                                    |                                                                           | <pre>++: Select Screen f4: Select Item Enter: Select +/-: Change Opt. F1: General Help F2: Previous Values F3: Optimized Defaults F10:Save &amp; Exit ESC: Exit</pre> |
| Version 2.20.1271.                                                                                                    | Copyright (C) 2020 American                                               | Megatrends, Inc.                                                                                                    |

### Fan-In Smart Fan Function [Enabled]

Enables or disables smart fan function.

## Fan-In Smart Fan Configuration

Allows users to setting smart fan parameters.

#### 4.3.9 S5 RTC Wake Settings

| Aptio Setup<br>Advanced | Utility – Copyright (C) 2020 Ame | erican Megatrends, Inc.                                                                                                    |
|-------------------------|----------------------------------|----------------------------------------------------------------------------------------------------|
| Wake system from S5     | [Disabled]                       | Enable or disable System wake<br>on alarm event. Select<br>FixedTime, system will wake on<br>the hr::min::sec specified.<br>Select DynamicTime , System<br>will wake on the current time<br>+ Increase minute(s) |
|                         |                                  | ++: Select Screen<br>14: Select Item<br>Enter: Select<br>+/-: Change Opt.<br>F1: General Help<br>F2: Previous Values<br>F3: Optimized Defaults<br>F10:Save & Exit<br>ESC: Exit                                   |

## Wake System from S5 [Disabled]

This item allows users to change the way to wake system from S5 state.

[Fixed Time]: Set the specified time (HH:MM:SS) to wake system.

[Dynamic Time]: Set the increase time from current time to wake system.

## 4.3.10 Serial Port Console Redirection

|                            | Aptio<br>Advanced              | Setup Utility -  | Copyright (  | C) 2020 American | Megatrends,                                                                                                    | Inc.                                                             |
|----------------------------|--------------------------------|------------------|--------------|------------------|----------------------------------------------------------------------------------------------------|------------------------------------------------------------------|
| COMO<br>Consol<br>► Consol | e Redirection<br>e Redirection | Settings         | [Disabled]   |                  | Console Redi<br>Disable.                                                                                                    | rection Enable or                                                |
| COM1<br>Consol<br>Consol   | e Redirection<br>e Redirection | Settings         | [Disabled]   |                  |                                                                                                    |                                                                  |
| COM2<br>Consol<br>Consol   | e Redirection<br>e Redirection | Settings         | [Disabled]   |                  |                                                                                                    |                                                                  |
| COM3<br>Consol<br>► Consol | e Redirection<br>e Redirection | Settings         | (Disabled)   |                  | ++: Select Sr<br>t4: Select I<br>Enter: Select<br>+/-: Change I<br>f1: General I<br>F2: Previous<br>F3: Optimizer<br>F10:Save & E:<br>ESC: Exit | creen<br>tem<br>t<br>Dpt.<br>Help<br>Values<br>d Defaults<br>xit |
|                            | Vers                           | ion 2.20.1271. C | opyright (C) | 2020 American M  | egatrends, In                                                                                                    | B.                                                               |

## Console Redirection [Disabled]

These items allow users to enable or disable COM0, COM1, COM2, COM3 console redirection function.

#### 4.3.11 USB Configuration

| USB Configuration       Enables Legacy USB support.         Legacy USB Support       [Enabled]         XHCI Hand-off       [Enabled]         USB Mass Storage Driver Support       [Enabled]         **: Select Screen         11: Select Item         Enter: Select         */-: Change Opt.         F1: General Help         F2: Previous Values         F3: Optimized Defaults         F1: Save & Exit         ESC: Exit | Aptio Setup Utility<br>Advanced                                                             | – Copyright (C) 2020 Ame            | erican Megatrends, Inc.                                                                                                    |
|----------------------------------------------------------------------------------------------------|---------------------------------------------------------------------------------------------|-------------------------------------|----------------------------------------------------------------------------------------------------|
| ++: Select Screen<br>14: Select Item<br>Enter: Select<br>+/-: Change Opt.<br>F1: General Help<br>F2: Previous Values<br>F3: Optimized Defaults<br>F10:Save & Exit<br>ESC: Exit                                                                                                    | USB Configuration<br>Legacy USB Support<br>XHCI Hand-off<br>USB Mass Storage Driver Support | [Enabled]<br>[Enabled]<br>[Enabled] | Enables Legacy USB support.<br>AUTO option disables legacy<br>support if no USB devices are<br>connected. DISABLE option will<br>keep USB devices available<br>only for EFI applications. |
|                                                                                                    |                                                                                             |                                     | <pre>++: Select Screen 14: Select Item Enter: Select +/-: Change Opt. F1: General Help F2: Previous Values F3: Optimized Defaults F10:Save &amp; Exit ESC: Exit</pre>                     |

### Legacy USB Support [Enabled]

This item allows users to enable or disable legacy USB support. When set to [Auto], legacy USB support will be disabled automatically if no USB devices are connected.

### XHCI Hand-off [Enabled]

This item allows users to enable or disable XHCI (USB3.2) hand-off function.

#### USB Mass Storage Driver Support [Enabled]

Enables or disables support for USB mass storage devices.

#### 4.3.12 Network Stack Configuration

| Aptio Setur<br>Advanced | o Utility – Copyright (C) 2020 Am | merican Megatrends, Inc.                                                                                                    |
|-------------------------|-----------------------------------|----------------------------------------------------------------------------------------------------|
| Network Stack           | [Disabled]                        | Enable/Disable UEFI Network<br>Stack                                                                                                    |
|                         |                                   | <pre>++: Select Screen 11: Select Item Enter: Select +/-: Change Opt. F1: General Help F2: Previous Values F3: Optimized Defaults F10:Save &amp; Exit ESC: Exit</pre> |

#### Network Stack [Disabled]

Enables or disables UEFI Network Stack.

#### 4.3.13 CSM Configuration

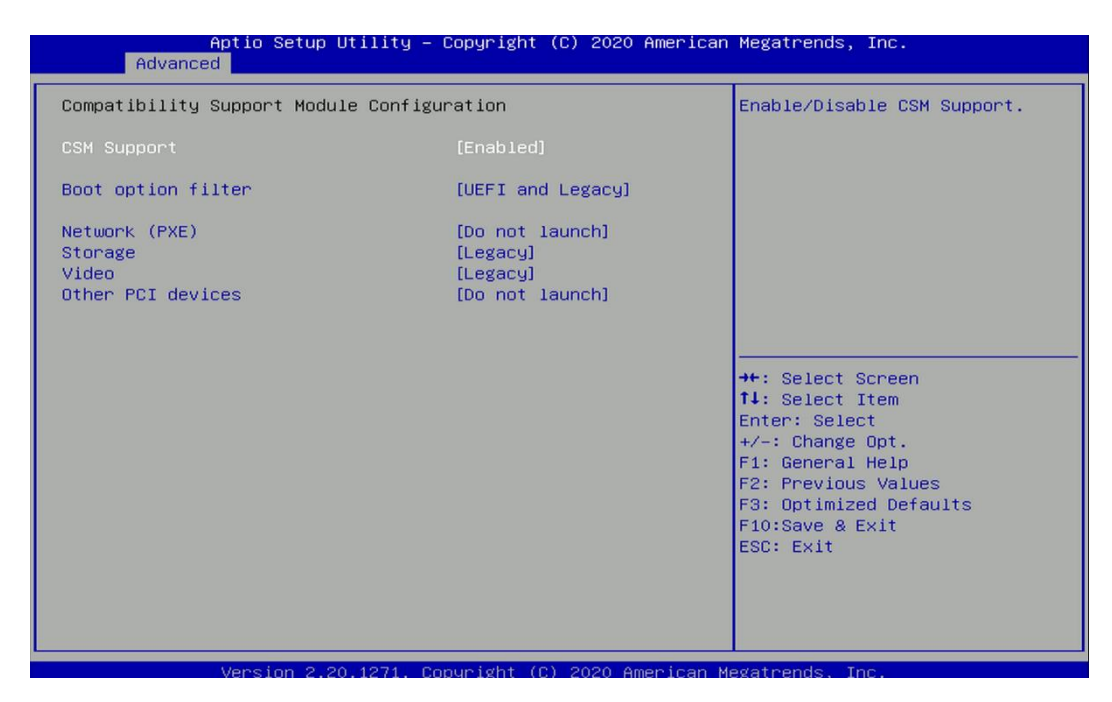

## CSM Support [Enabled]

Enables or disables compatibility support module.

### Boot option filter [UEFI and Legacy]

Allows users to select which type of operating system to boot.

[UEFI and Legacy]: Allows booting operating systems that support legacy or UEFI option ROM.

[Legacy only]: Allows booting operating systems that only support legacy option ROM. [UEFI only]: Allows booting operating systems that only support UEFI option ROM.

## Network PXE [Do not launch]

Controls the execution of UEFI and Legacy PXE (Network Preboot eXecution Environment) option ROM.

[Do not launch]: Disables option ROM execution.

[UEFI]: Enables UEFI option ROM only. [Legacy]: Enables legacy option ROM only.

## Storage [Legacy]

Controls the execution of UEFI and Legacy Storage option ROM.

[Do not launch]: Disables option ROM execution.

[UEFI]: Enables UEFI option ROM only.

[Legacy]: Enables legacy option ROM only.

# Video [Legacy]

Controls the execution of UEFI and Legacy Video option ROM.

[Do not launch]: Disables option ROM execution.

[UEFI]: Enables UEFI option ROM only.

[Legacy]: Enables legacy option ROM only.

## Other PCI devices [Do not launch]

Allows users to determine option ROM execution policy for devise other than network, storage, or video.

Configuration options: [Do not launch] [UEFI] [Legacy]

## 4.3.14 NVMe Configuration

The screen allows users to select options for the NVMe configuration, and change the value of the selected option. If there is NVMe Device detected, the options will show as the NVMe Device is found.

| NVMe Configuration<br>No NVME Device Found    |  |
|-----------------------------------------------|--|
| No NVME Device Found                          |  |
|                                               |  |
|                                               |  |
|                                               |  |
|                                               |  |
|                                               |  |
| ++: Select Screen                             |  |
| t∔: Select Item<br>Enter: Select              |  |
| +/-: Change Opt.<br>F1: General Help          |  |
| F2: Previous Values<br>F3: Optimized Defaults |  |
| F10:Save & Exit<br>ESC: Exit                  |  |
|                                               |  |
|                                               |  |

# 4.4 Chipset Setup

This section allows you to configure chipset related settings according to user's preference.

| Aptio Setup Utility – Copyright (C) 2020 American<br>Main Advanced <mark>Chipset</mark> Security Boot Save & Exit | Megatrends, Inc.                                                                                                    |
|----------------------------------------------------------------------------------------------------|----------------------------------------------------------------------------------------------------|
| <ul> <li>System Agent (SA) Configuration</li> <li>PCH-ID Configuration</li> </ul>                                 | System Agent (SA) Parameters<br>++: Select Screen<br>11: Select Item<br>Enter: Select<br>+/-: Change Opt.<br>F1: General Help<br>F2: Previous Values<br>F3: Optimized Defaults<br>F10:Save & Exit<br>ESC: Exit |
|                                                                                                    |                                                                                                    |

## 4.4.1 System Agent (SA) Configuration

| Aptio Setup U<br>Chipset                                                          | tility – Copyright (C) 2020 A | merican Megatrends, Inc.                                                                                                    |
|-----------------------------------------------------------------------------------|-------------------------------|----------------------------------------------------------------------------------------------------|
| System Agent (SA) Configura                                                       | tion                          | Memory Configuration Parameters                                                                                                    |
| VT-d                                                                              | Supported                     |                                                                                                    |
| <ul> <li>Memory Configuration</li> <li>Graphics Configuration<br/>VT-d</li> </ul> | [Enabled]                     |                                                                                                    |
|                                                                                   |                               | <pre> ++: Select Screen 11: Select Item Enter: Select +/-: Change Opt. F1: General Help F2: Previous Values F3: Optimized Defaults F10:Save &amp; Exit ESC: Exit</pre> |
| Version 2.20                                                                      | .1271. Copyright (C) 2020 Ame | erican Megatrends, Inc.                                                                                                    |

## Memory Configuration

This item displays detailed memory information in the system.

#### Graphics Configuration

I

| Aptio Setup Uti<br>Chipset           | lity – Copyright (C) 2020 f | American Megatrends, Inc.                                                                                                    |
|--------------------------------------|-----------------------------|----------------------------------------------------------------------------------------------------|
| Graphics Configuration               |                             | Select which of IGFX/PEG/PCIe                                                                                                    |
| Primary Display<br>Internal Graphics | [Auto]<br>[Auto]            | Primary Display.                                                                                                    |
|                                      |                             | <pre>++: Select Screen fl: Select Item Enter: Select +/-: Change Opt. F1: General Help F2: Previous Values F3: Optimized Defaults F10:Save &amp; Exit ESC: Exit</pre> |
| Version 2.20.1                       | 271. Conuright (C) 2020 Ame | erican Megatrends, Inc.                                                                                                    |

## Primary Display [Auto]

Allows users to select which graphics device should be primary display or select SG for switchable graphics.

Configuration options: [Auto] [IGFX] [PEG]

### □ Internal Graphics [Auto]

This item allows users to enable or disable Internal Graphics. When set to [Auto], it will detect by BIOS. Configuration options: [Auto] [Disabled] [Enabled]

## VT-d [Enabled]

This item allows users to enable or disable Intel<sup>®</sup> Virtualization Technology for Directed I/O (VT-d) function.

#### 4.4.2 PCH-IO Configuration

| PCH-IO Configuration       PCI Express Configuration         POI Express Configuration       PCI Express Configuration         HD Audio Configuration       Enabled]         LAN 1219LM Controller       [Enabled]         LAN 1210AT_1_2 Controller       [Enabled]         LAN 1210AT_3_4 Controller       [Enabled]         LAN 1210AT_3_4 Controller       [Enabled]         Make# event(PCIe)       [Enabled]         DTB_mPCIE/USB3 Function Switch       [Disabled]         OTB_FF1 Mode Selection       [4x1]         Amplifier Function       [Enabled]         GPU Box USB2.0 Connector Power       [Enabled]         On/Off Selection       [Enabled]         DTB_USB2.0 Connector Power       [Enabled]         DTB_USB2.0 Connector Power       [Enabled]         DTB_USB2.0 Connector Power       [Enabled]         Power Failure       [Keep last state]         F2: Previous Values       F3: Optimized Defaults         F10:Save & Exit       ESC: Exit | Aptio Setup Utility -<br>Chipset                                                                                                    | – Copyright (C) 2020 American                                                                  | Megatrends, Inc.                                                                                  |
|----------------------------------------------------------------------------------------------------|----------------------------------------------------------------------------------------------------|------------------------------------------------------------------------------------------------|---------------------------------------------------------------------------------------------------|
| LENN 1210H1_3_4 Controller       Lenabled]         Hake# event(PCIe)       [Enabled]         DTB_mPCIe/USB3 Function Switch       [Disabled]         DTB_FH1 Mode Selection       [4x1]         Amplifier Function       [Enabled]         GPU Box USB2.0 Connector Power       [Enabled]         DTB_USB2.0 Connector Power       [Enabled]         DTB_USB2.0 Connector Power       [Enabled]         F1: General Help         On/Off Selection       F2: Previous Values         Power Failure       [Keep last state]         F3: Optimized Defaults         F1: Save & Exit         ESC: Exit                                                                                                    | <ul> <li>PCH-IO Configuration</li> <li>PCI Express Configuration</li> <li>HD Audio Configuration</li> <li>LAN i219LM Controller</li> <li>Wake on LAN(i219)</li> <li>LAN i210AT_1_2 Controller</li> <li>LAN i210AT_0</li> </ul>                 | [Enabled]<br>[Enabled]<br>[Enabled]<br>[Enabled]                                               | PCI Express Configuration<br>settings                                                             |
| DTB       USB2.0 Connector Power       [Enabled]       F1: General Help         On/Off Selection       F2: Previous Values         Power Failure       [Keep last state]       F3: Optimized Defaults         F10:Save & Exit       ESC: Exit                                                                                                    | LAN 121041_3_4 Controller<br>Wake# event(PCIe)<br>MB_mPCIe/USB3 Function Switch<br>DTB_mPCIe/USB3 Function Switch<br>CN2 Function Switch<br>DTB_FH1 Mode Selection<br>Amplifier Function<br>GPU Box USB2.0 Connector Power<br>On/Off Selection | [Enabled]<br>[Enabled]<br>[Disabled]<br>[Disabled]<br>[CNV]<br>[4×1]<br>[Enabled]<br>[Enabled] | <pre>++: Select Screen f↓: Select Item Enter: Select +/-: Change Opt.</pre>                       |
|                                                                                                    | DTB USB2.0 Connector Power<br>On/Off Selection<br>Power Failure                                                                                                    | [Enabled]<br>[Keep last state]                                                                 | F1: General Help<br>F2: Previous Values<br>F3: Optimized Defaults<br>F10:Save & Exit<br>ESC: Exit |

## PCI Express Configuration

| Aptio Setup Utility – Copyright (C) 2020 American<br>Chipset                                                                               | Megatrends, Inc.                                                                                                    |
|----------------------------------------------------------------------------------------------------|----------------------------------------------------------------------------------------------------|
| PCI Express Configuration                                                                                                    | PCI Express Root Port Settings.                                                                                                    |
| <ul> <li>PCI Express Root Port (MB_mPCIe)</li> <li>PCI Express Root Port (DTB_mPCIe)</li> <li>PCI Express Root Port (M.2 E Key)</li> </ul> | ++: Select Screen<br>14: Select Item<br>Enter: Select<br>+/-: Change Opt.<br>F1: General Help<br>F2: Previous Values<br>F3: Optimized Defaults<br>F10:Save & Exit<br>ESC: Exit |
| Version 2.20.1271. Copyright (C) 2020 American Me                                                                                          | gatrends, Inc.                                                                                                    |

## **PCI Express Root Port (MB\_mPCIe)**

PCI Express Root Port [Enabled]

Allows you to enable or disable the PCI Express Port.

PCIe Speed [Auto]

Allows you to select PCI Express interface speed. Configuration options: [Auto] [Gen1] [Gen2] [Gen3].

## PCI Express Root Port (DTB\_mPCIe)

PCI Express Root Port [Enabled]

Allows you to enable or disable the PCI Express Port.

PCIe Speed [Auto]

Allows you to select PCI Express interface speed. Configuration options: [Auto] [Gen1] [Gen2] [Gen3].

## PCI Express Root Port (M.2 E Key)

## PCI Express Root Port [Enabled]

Allows you to enable or disable the PCI Express Port.

### PCIe Speed [Auto]

Allows you to select PCI Express interface speed. Configuration options: [Auto] [Gen1] [Gen2] [Gen3].

## HD Audio Configuration

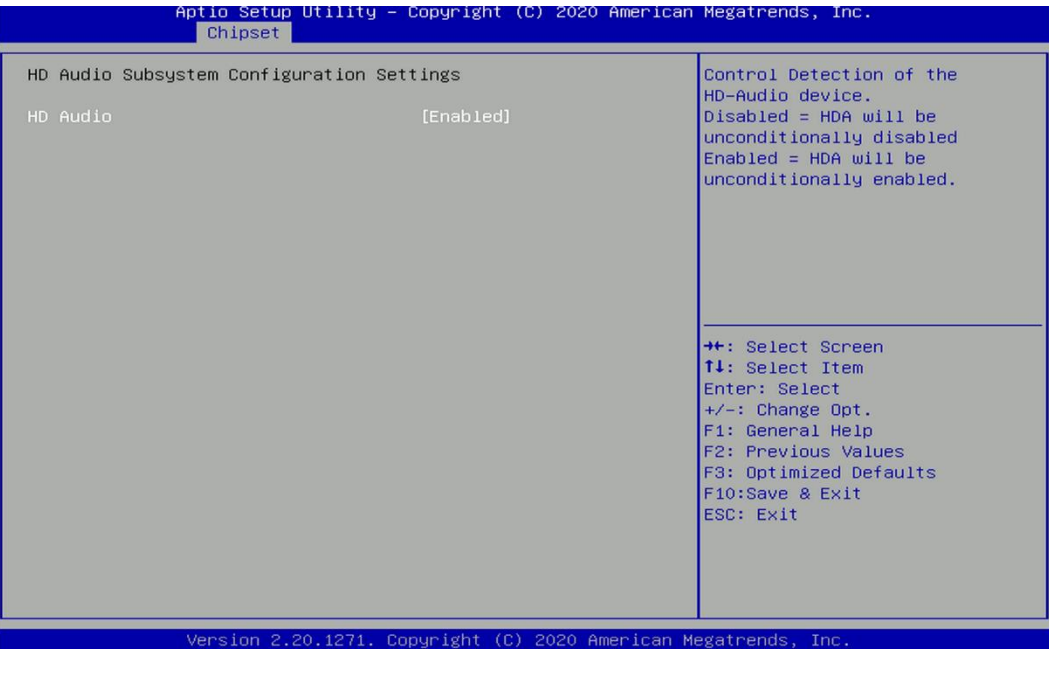

## HD Audio [Enabled]

Allows you to select HD Audio options.

[Enabled]: HD Audio device is unconditionally enabled.

[Disabled]: HD Audio device is unconditionally disabled.

## LAN i219LM Controller [Enabled]

Enables or disables i219LM LAN Controller.

### Wake On LAN (i219) [Enabled]

Enables or disables integrated LAN i219LM Wake on LAN function.

### LAN i210AT\_1\_2 Controller [Enabled]

Enables or disables I210 LAN Controller.

## LAN i210AT\_3\_4 Controller [Enabled]

Enables or disables I210 LAN Controller.

Wake# event (PCIe) [Enabled]

Enables or disables integrated LAN i210 Wake on LAN function.

## MB\_mPCIe/USB3 Function Switch [Disabled]

Enables or disables MB\_mPCIe/USB3 Controller.

DTB\_mPCIe/USB3 Function Switch [Disabled]

Enables or disables DTB\_mPCIe/USB3 Controller.

## CN2 Function Switch [CNV]

Allows users to select [CNV] or [WiFi] for CN2 connector.

## DTB\_FH1 Mode Selection [4x1]

Allows users to select [4x1] or [1x4] for DTB\_FH1 Mode.

## Amplifier Function [Disabled]

Enables or disables Amplifier Function.

## GPU Box USB2.0 Connector Power On/Off Selection [Enabled]

Enables or disables GPU Box USB2.0 Function.

## DTB USB2.0 Connector Power On/Off Selection [Enabled]

Enables or disables DTB USB2.0 Function.

### Power Failure [Keep last state]

Allows you to specify which power state system will enter when power is resumed after a power failure (G3 state).

[Always on]: Enters to power on state.

[Always off]: Enters to power off state.

[Keep last state]: Enters to the last power state before a power failure.

# 4.5 Security Setup

This section allows users to configure BIOS security settings.

| Aptio Setup<br>Main Advanced Chipset                                                                                                    | Utility – Copyright (C) 202<br>Security Boot Save & Exit                                                                             | 0 American Megatrends, Inc.                                                                                           |
|----------------------------------------------------------------------------------------------------|----------------------------------------------------------------------------------------------------|----------------------------------------------------------------------------------------------------|
| Password Description                                                                                                    |                                                                                                    | Set Administrator Password                                                                                            |
| If ONLY the Administrator<br>then this only limits acc<br>only asked for when enter<br>If ONLY the User's passwo<br>is a power on password an<br>boot or enter Setup. In S<br>have Administrator rights<br>The password length must<br>in the following range:<br>Minimum length | 's password is set,<br>ess to Setup and is<br>ing Setup.<br>rd is set, then this<br>d must be entered to<br>etup the User will<br>pe |                                                                                                    |
| Maximum length                                                                                                    | 20                                                                                                    | ++: Select Screen                                                                                                    |
| Administrator Password                                                                                                    |                                                                                                    | ↑↓: Select Item                                                                                                    |
| User Password                                                                                                    |                                                                                                    | Enter: Select                                                                                                    |
| ▶ Secure Boot                                                                                                    |                                                                                                    | +/-: Change Opt.<br>F1: General Help<br>F2: Previous Values<br>F3: Optimized Defaults<br>F10:Save & Exit<br>ESC: Exit |

#### 4.5.1 Administrator Password

Administrator Password controls access to the BIOS Setup utility.

#### 4.5.2 User Password

User Password controls access to the system at boot and to the BIOS Setup utility.

#### 4.5.3 Security Boot

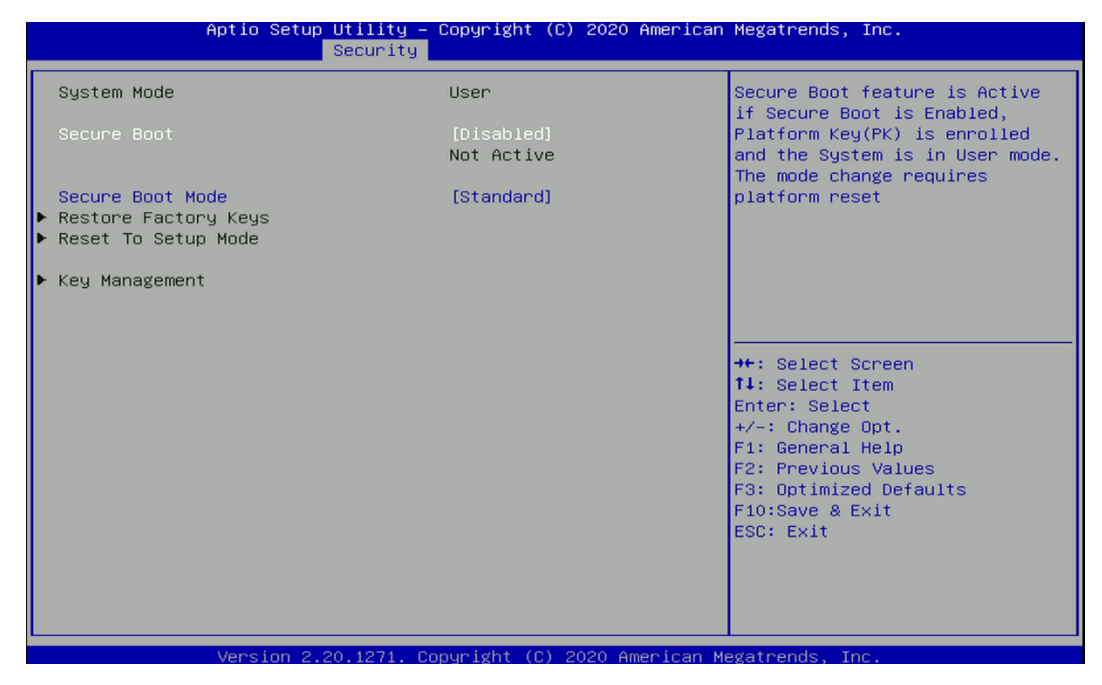

#### □ Secure Boot [Disabled]

Enable or disable Secure Boot function.

## □ Secure Boot Mode [Standard]

Allows you to select Secure Boor Mode. Configuration options: [Standard] [Custom].

# 4.6 Boot Setup

This section allows you to configure Boot settings.

| Aptio Setup<br>Main Advanced Chipset                                             | Utility – Copyright (C) 2020 America<br>Security <mark>Boot</mark> Save & Exit | n Megatrends, Inc.                                                                                                    |
|----------------------------------------------------------------------------------|--------------------------------------------------------------------------------|----------------------------------------------------------------------------------------------------|
| Boot Configuration<br>Setup Prompt Timeout<br>Bootup NumLock State<br>Quiet Boot | <mark>1</mark><br>[Off]<br>[Disabled]                                          | Number of seconds to wait for<br>setup activation key.<br>65535(OxFFFF) means indefinite<br>waiting.                                                                  |
| Boot Option Priorities<br>Fast Boot                                              | [Disabled]                                                                     |                                                                                                    |
|                                                                                  |                                                                                | <pre>++: Select Screen f↓: Select Item Enter: Select +/-: Change Opt. F1: General Help F2: Previous Values F3: Optimized Defaults F10:Save &amp; Exit ESC: Exit</pre> |
|                                                                                  |                                                                                |                                                                                                    |

### 4.6.1 Setup Prompt Timeout [1]

Use this item to set number of seconds (1..65535) to wait for setup activation key.

### 4.6.2 Bootup NumLock State [Off]

Allows users to select the power-on state for keyboard NumLock.

### 4.6.3 Quiet Boot [Disabled]

Allows users to enable or disable Quiet Boot function.

### 4.6.4 Fast Boot [Disabled]

Allows users to enable or disable Fast Boot function.

# 4.7 Save & Exit

| Aptio Setup Utility – Copyright (C) 2020 American<br>Main Advanced Chipset Security Boot Save & Exit | Megatrends, Inc.                                                 |
|----------------------------------------------------------------------------------------------------|------------------------------------------------------------------|
| Save Options<br>Save Changes and Exit<br>Discard Changes and Exit                                    | Exit system setup after saving the changes.                      |
| Save Changes and Reset<br>Discard Changes and Reset                                                  |                                                                  |
| Save Changes<br>Discard Changes                                                                      |                                                                  |
| Default Options<br>Restore Defaults<br>Save as User Defaults                                         |                                                                  |
| Restore User Defaults                                                                                | <pre>++: Select Screen 1↓: Select Item</pre>                     |
| BOOT UVerride                                                                                        | Fit General Help                                                 |
|                                                                                                    | F2: Previous Values<br>F3: Optimized Defaults<br>F10:Save & Exit |
|                                                                                                    | ESC: Exit                                                        |
|                                                                                                    |                                                                  |
| Version 2.20.1271. Copyright (C) 2020 American M                                                     | egatrends, Inc.                                                  |

#### 4.7.1 Save Changes and Exit

This item allows users to exit system setup after saving changes.

#### 4.7.2 Discard Changes and Exit

This item allows users to exit system setup without saving changes.

#### 4.7.3 Save Changes and Reset

This item allows users to reset the system after saving changes.

#### 4.7.4 Discard Changes and Reset

This item allows users to reset system setup without saving any changes.

#### 4.7.5 Save Changes

This item allows users to save changes done so far to any of the setup options.

#### 4.7.6 Discard Changes

This item allows users to discard changes done so far to any of the setup options.

#### 4.7.7 Restore Defaults

This item allows users to restore/ load default values for all the options.

#### 4.7.8 Save as User Defaults

This item allows users to save the changes done so far as user defaults.

#### 4.7.9 Restore User Defaults

This item allows users to restore the user defaults to all the options.

Chapter 5 Product Application

# 5.1 Digital I/O (DIO) application

This section describes DIO application of the product. The content and application development are better understood and implemented by well experienced professionals or developers.

# 5.1.1 Digital I/O Programming Guide

## 5.1.1.1 Pins for Digital I/O

| Item            | Standard |
|-----------------|----------|
| GPIO70 (Pin103) |          |
| GPIO71 (Pin104) |          |
| GPIO72 (Pin105) | •        |
| GPIO73 (Pin106) | DI       |
| GPIO74 (Pin107) |          |
| GPIO75 (Pin108) |          |
| GPIO76 (Pin109) |          |
| GPIO77 (Pin110) |          |
| GPIO80 (Pin111) |          |
| GPIO81 (Pin112) |          |
| GPIO82 (Pin113) |          |
| GPIO83 (Pin114) | DO       |
| GPIO84 (Pin115) |          |
| GPIO85 (Pin116) |          |
| GPIO86 (Pin117) |          |
| GPIO87 (Pin118) |          |

## 5.1.1.2 Programming Guide

To program the Super I/O chip F81866A configuration registers, the following configuration procedures must be followed in sequence:

- (1) Enter the Extended Function Mode
- (2) Configure the configuration registers
- (3) Exit the Extended Function Mode

The configuration register is used to control the behavior of the corresponding devices. To configure the register, use the index port to select the index and then write data port to alter the parameters. The default index port and data port are 0x4E and 0x4F, respectively.

Pull down the SOUT1 pin to change the default value to 0x2E/ 0x2F. To enable configuration, the entry key 0x87 must be written to the index port. To disable configuration, write exit entry key 0xAA to the index port.

Following is an example to enable configuration and to disable configuration by using debug. -o 4e 87

-o 4e 87 (enable configuration)

-o 4e aa (disable configuration)

### 5.1.1.3 Relative Registers

To program the F81866A configuration registers, see the following configuration procedures.

Logic Device Number Register (LDN) — Index 07h

| Bit | Name | R/W | Reset   | Default | Description                                                                                                    |
|-----|------|-----|---------|---------|----------------------------------------------------------------------------------------------------|
| 7-0 | LDN  | R/W | LRESET# | OOh     | <ul> <li>00h: Select FDC device configuration registers.</li> <li>03h: Select Parallel Port device configuration registers.</li> <li>04h: Select Hardware Monitor device configuration registers.</li> <li>05h: Select KBC device configuration registers.</li> <li>06h: Select GPIO device configuration registers.</li> <li>07h: Select WDT device configuration registers.</li> <li>0Ah: Select PME, ACPI and ERP device configuration registers.</li> <li>10h: Select UART1 device configuration registers.</li> <li>11h: Select UART2 device configuration registers.</li> <li>12h: Select UART3 device configuration registers.</li> <li>13h: Select UART4 device configuration registers.</li> <li>14h: Select UART5 device configuration registers.</li> <li>15h: Select UART6 device configuration registers.</li> </ul> |

#### 8.7.13.1GPIO7 Output Enable Register — Index 80h

| Bit         | Name      | R/W    | Reset    | Default | Description                  |
|-------------|-----------|--------|----------|---------|------------------------------|
| 7           | GPIO77 OF | DW     |          | 0       | 0: GPIO77 is in input mode.  |
|             | GFIOTT_OL |        | LRESET#  | 0       | 1: GPIO77 is in output mode. |
| 6           | CRIO76 OF | DW     |          | 0       | 0: GPIO76 is in input mode.  |
| 0 GPI070_OE |           | 1.0.00 | LRESET#  | U       | 1: GPIO75 is in output mode. |
| 5           | CPIO75 OF | DAM    |          | 0       | 0: GPIO75 is in input mode.  |
| 5           | GFIO/J_OL |        | LRESET#  | U       | 1: GPIO75 is in output mode. |
| 1           |           | DAM    | L DEOET# | 0       | 0: GPIO74 is in input mode.  |
| 4           | GFI074_OL |        | LRESET#  | 0       | 1: GPIO74 is in output mode. |
| 3           | CPIO73 OF | DAM    |          | 0       | 0: GPIO73 is in input mode.  |
| 5           | 01075_02  | 10.00  | LRESET#  | U       | 1: GPIO73 is in output mode. |
| 2           | GPIO72 OF | DW.    |          | 0       | 0: GPIO72 is in input mode.  |
| 2           | 011072_02 | 1      | LRESET#  | 0       | 1: GPIO72 is in output mode. |
| 1           | GPIO71 OF | DW     |          | 0       | 0: GPIO71 is in input mode.  |
| ·           |           | 10.00  | LRESET#  | 0       | 1: GPIO71 is in output mode. |
| 0           | GRIOZO OF | DW     | I DECET# | 0       | 0: GPIO70 is in input mode.  |
| 0           | GHO/U_UL  |        | LRESET#  |         | 1: GPIO70 is in output mode. |

#### 8.7.13.3GPIO7 Pin Status Register — Index 82h (This byte could be also read by base address + 3)

| Bit | Name      | R/W | Reset | Default | Description                                   |
|-----|-----------|-----|-------|---------|-----------------------------------------------|
| 7   | GPIO77_IN | R   | -     | -       | The pin status of GPIO77/STB#.                |
| 6   | GPIO76_IN | R   | -     | -       | The pin status of GPIO76/AFD#.                |
| 5   | GPIO75_IN | R   | -     | -       | The pin status of GPIO75/ERR#.                |
| 4   | GPIO74_IN | R   | -     | -       | The pin status of GPIO74/INIT#.               |
| 3   | GPIO73_IN | R   | -     | -       | The pin status of GPIO73/SLIN#.               |
| 2   | GPIO72_IN | R   | -     | -       | The pin status of GPIO72/ACK#.                |
| 1   | GPIO71_IN | R   | -     | -       | The pin status of GPIO71/BUSY.                |
| 0   | GPIO70_IN | R   | -     | -       | The pin status of GPIO70/PE/FANCTL3/PWM_DAC3. |

#### 8.7.14.2GPIO8 Output Data Register — Index 89h (This byte could be also written by base address + 2)

| Bit | Name       | R/W | Reset   | Default | Description                                                                                                    |
|-----|------------|-----|---------|---------|----------------------------------------------------------------------------------------------------|
| 7   | GPIO87_VAL | R/W | LRESET# | 1       | 0: GPI087 outputs 0 when in output mode.                                                                                         |
| 6   | GPIO86_VAL | R/W | LRESET# | 1       | 0: GPIO86 outputs 0 when in output mode.<br>1: GPIO86 outputs 0 when in output mode.<br>1: GPIO86 outputs 1 when in output mode. |
| 5   | GPIO85_VAL | R/W | LRESET# | 1       | 0: GPIO85 outputs 0 when in output mode.<br>1: GPIO85 outputs 1 when in output mode.                                             |
| 4   | GPIO84_VAL | R/W | LRESET# | 1       | 0: GPIO84 outputs 0 when in output mode.<br>1: GPIO84 outputs 1 when in output mode.                                             |
| 3   | GPIO83_VAL | R/W | LRESET# | 1       | 0: GPIO83 outputs 0 when in output mode.<br>1: GPIO83 outputs 1 when in output mode.                                             |
| 2   | GPIO82_VAL | R/W | LRESET# | 1       | 0: GPIO82 outputs 0 when in output mode.<br>1: GPIO82 outputs 1 when in output mode.                                             |
| 1   | GPIO81_VAL | R/W | LRESET# | 1       | 0: GPIO81 outputs 0 when in output mode.<br>1: GPIO81 outputs 1 when in output mode.                                             |
| 0   | GPIO80_VAL | R/W | LRESET# | 1       | 0: GPIO80 outputs 0 when in output mode.<br>1: GPIO80 outputs 1 when in output mode.                                             |

| 8.7.14.1GPIO8 | Output | Enable | Register — | Index | 88h |
|---------------|--------|--------|------------|-------|-----|
|---------------|--------|--------|------------|-------|-----|

| Bit | Name      | R/W | Reset   | Default | Description                                                 |
|-----|-----------|-----|---------|---------|-------------------------------------------------------------|
| 7   | GPIO87_OE | R/W | LRESET# | 1       | 0: GPIO87 is in input mode.<br>1: GPIO87 is in output mode. |
| 6   | GPIO86_OE | R/W | LRESET# | 1       | 0: GPIO86 is in input mode.<br>1: GPIO85 is in output mode. |
| 5   | GPIO85_OE | R/W | LRESET# | 1       | 0: GPIO85 is in input mode.<br>1: GPIO85 is in output mode. |
| 4   | GPIO84_OE | R/W | LRESET# | 1       | 0: GPIO84 is in input mode.<br>1: GPIO84 is in output mode. |
| 3   | GPIO83_OE | R/W | LRESET# | 1       | 0: GPIO83 is in input mode.<br>1: GPIO83 is in output mode. |
| 2   | GPIO82_OE | R/W | LRESET# | 1       | 0: GPIO82 is in input mode.<br>1: GPIO82 is in output mode. |
| 1   | GPIO81_OE | R/W | LRESET# | 1       | 0: GPIO81 is in input mode.<br>1: GPIO81 is in output mode. |
| 0   | GPIO80_OE | R/W | LRESET# | 1       | 0: GPIO80 is in input mode.<br>1: GPIO80 is in output mode. |

# 5.1.1.4 Sample Code in C Language

5.1.1.4.1 Control of GP70 to GP77 (DI1 ~ DI8)

| #define AddrPort 0x4E<br>#define DataPort 0x4F                              |                                                                        |
|-----------------------------------------------------------------------------|------------------------------------------------------------------------|
| <enter extended="" function="" mod<="" th="" the=""><th>e&gt;</th></enter>  | e>                                                                     |
| WriteByte(AddrPort, 0x87)                                                   |                                                                        |
| WriteByte(AddrPort, 0x87)                                                   | // Must write twice to enter Extended mode                             |
| <select device="" logic=""></select>                                        |                                                                        |
| Write Pute (Addr Port, 0y07)                                                |                                                                        |
| WhiteByte(AddiPolit, 0x07)                                                  |                                                                        |
| WriteByte(dataPort, 0x06)                                                   | // Select logic device 06h                                             |
| <output input="" mode="" selection=""></output>                             | // Set GP70 to GP77 input Mode                                         |
| WriteByte(AddrPort, 0x80)                                                   | // Select configuration register 80h                                   |
| WriteByte(DataPort, 0x0X)                                                   | // Set (bit $0^{7}$ ) = 0 to select GP 70 <sup>77</sup> as Input mode. |
| <input value=""/>                                                           |                                                                        |
| WriteByte(AddrPort, 0x82)                                                   | // Select configuration register 82h                                   |
| ReadByte(DataPort_Value)                                                    | // Read hit 0~7 (0xFF)= GP70 ~77 as High                               |
|                                                                             |                                                                        |
| <leave extended="" function="" mod<="" td="" the=""><td>de&gt;</td></leave> | de>                                                                    |

WriteByte(AddrPort, 0xAA)

| 5.1.1.4.2 Control of GP80 to GP87 (D                                             | O1 ~ DO8)                                                          |
|----------------------------------------------------------------------------------|--------------------------------------------------------------------|
| #define AddrPort 0x4E<br>#define DataPort 0x4F                                   |                                                                    |
| <enter extended="" function="" mo<br="" the="">WriteByte(AddrPort. 0x87)</enter> | de>                                                                |
| WriteByte(AddrPort, 0x87)                                                        | // Must write twice to enter Extended mode                         |
| <select device="" logic=""></select>                                             |                                                                    |
| WriteByte(AddrPort, 0x07)                                                        |                                                                    |
| WriteByte(DataPort, 0x06)                                                        | // Select logic device 06h                                         |
| <output input="" mode="" selection=""></output>                                  | // Set GP80 to GP87 output Mode                                    |
| WriteByte(AddrPort, 0x88)                                                        | <pre>// Select configuration register 88h</pre>                    |
| WriteByte(DataPort, 0xXF))                                                       | // Set (bit 0~7) = 1 to select GP 80 ~87 as Output                 |
|                                                                                  | mode                                                               |
| <output value=""></output>                                                       |                                                                    |
| WriteByte(AddrPort, 0x89)                                                        | // Select configuration register 89h                               |
| WriteByte(DataPort, Value)                                                       | // Set bit 0~7=(0/1) to output GP 80~87 as Low or High             |
| <leave extended="" function="" mo<="" th="" the=""><td>ode&gt;</td></leave>      | ode>                                                               |
| WriteByte(AddrPort, 0xAA)                                                        |                                                                    |
| 5.1.1.5 Change base address                                                      |                                                                    |
| <enter extended="" function="" mo<="" th="" the=""><td>de&gt;</td></enter>       | de>                                                                |
| WriteByte(AddrPort, 0x87)                                                        |                                                                    |
| WriteByte(AddrPort, 0x87)                                                        | // Must write twice to enter Extended mode                         |
| <select device="" logic=""></select>                                             |                                                                    |
| WriteByte(AddrPort, 0x07)                                                        |                                                                    |
| WriteByte(dataPort, 0x06)                                                        | // Select logic device 06h                                         |
| WriteByte(AddrPort, 0x60)                                                        | // Select configuration register 60h (High Byte address)           |
| WriteByte(DataPort, (0x0A))                                                      |                                                                    |
| WriteByte(AddrPort, 0x61)                                                        | <pre>// Select configuration register 61h (Low Byte address)</pre> |
| WriteByte(DataPort. (0x00))                                                      | , , , ,                                                            |
|                                                                                  |                                                                    |

<Leave the Extended Function Mode> WriteByte(AddrPort, 0xAA)

## Cincoze default GPIO Port base address is 0xA00h

# 5.1.1.6 DATA Bit Table (DIO)

|   | _     |   |   |   |             |   |   |   |       |               |   |   | <u> </u> |    |             |   |   |   | 1     |               |
|---|-------|---|---|---|-------------|---|---|---|-------|---------------|---|---|----------|----|-------------|---|---|---|-------|---------------|
| Ľ | 7     | 6 | 5 | 4 | 3           | 2 | 1 | 0 | bit   | = DI1         | 7 | 6 | 5        | 4  | 3           | 2 | 1 | 0 | bit   | = DO1         |
|   | 0     | 0 | 0 | 0 | 0           | 0 | 0 | 1 | Value | (Base address | 0 | 0 | 0        | 0  | 0           | 0 | 0 | 1 | Value | (Base address |
|   |       |   |   | - | 1           |   |   |   | /h    |               | 1 |   |          |    |             |   |   |   | /h    | . 27 (07402)  |
|   |       |   |   |   |             |   |   |   |       |               |   |   |          |    |             |   |   |   |       |               |
| Γ | 7     | 6 | 5 | 4 | 3           | 2 | 1 | 0 | bit   | = DI2         | 7 | 6 | 5        | 4  | 3           | 2 | 1 | 0 | bit   | = DO2         |
|   | 0     | 0 | 0 | 0 | 0           | 0 | 1 | 0 | Value | (Base address | 0 | 0 | 0        | 0  | 0           | 0 | 1 | 0 | Value | Base address  |
|   |       |   |   | ź | 2           |   |   |   | /h    | +3) (0xA03)   |   |   |          | 2  | 2           |   |   |   | /h    | +2) (0xA02)   |
|   |       |   |   |   |             |   |   |   |       |               | - |   |          |    |             |   |   |   |       |               |
| • | 7     | 6 | 5 | 4 | 3           | 2 | 1 | 0 | bit   | = DI3         | 7 | 6 | 5        | 4  | 3           | 2 | 1 | 0 | bit   | = DO3         |
|   | 0     | 0 | 0 | 0 | 0           | 1 | 0 | 0 | Value | (Base address | 0 | 0 | 0        | 0  | 0           | 1 | 0 | 0 | Value | Base address  |
|   |       |   |   | 2 | 1           |   |   |   | /h    | +3) (0xA03)   |   |   |          |    | 1           |   |   |   | /h    | +2) (0xA02)   |
| - |       |   |   |   |             |   |   |   |       |               |   |   |          |    |             |   |   |   |       |               |
| • | 7     | 6 | 5 | 4 | 3           | 2 | 1 | 0 | bit   | = DI4         | 7 | 6 | 5        | 4  | 3           | 2 | 1 | 0 | bit   | = DO4         |
|   | 0     | 0 | 0 | 0 | 1           | 0 | 0 | 0 | Value | (Base address | 0 | 0 | 0        | 0  | 1           | 0 | 0 | 0 | Value | Base address  |
|   |       |   |   | 5 | 3           |   |   |   | /h    | +3) (0xA03)   |   |   |          |    | 3           |   |   |   | /h    | +2) (0xA02)   |
|   |       |   |   |   |             |   |   |   |       |               |   |   |          |    |             |   |   |   |       |               |
|   | 7     | 6 | 5 | 4 | 3           | 2 | 1 | 0 | bit   | = DI5         | 7 | 6 | 5        | 4  | 3           | 2 | 1 | 0 | bit   | = DO5         |
|   | 0     | 0 | 0 | 1 | 0           | 0 | 0 | 0 | Value | (Base address | 0 | 0 | 0        | 1  | 0           | 0 | 0 | 0 | Value | Base address  |
|   |       |   |   | 1 | 0           |   |   |   | /h    | +3) (0xA03)   |   |   |          | 1  | 0           |   |   |   | /h    | +2) (0xA02)   |
|   |       |   |   |   |             |   |   |   |       |               |   |   |          |    |             |   |   |   |       |               |
|   | 7     | 6 | 5 | 4 | 3           | 2 | 1 | 0 | bit   | = DI6         | 7 | 6 | 5        | 4  | 3           | 2 | 1 | 0 | bit   | = DO6         |
|   | 0     | 0 | 1 | 0 | 0           | 0 | 0 | 0 | Value | (Base address | 0 | 0 | 1        | 0  | 0           | 0 | 0 | 0 | Value | Base address  |
| Γ | 20 /h |   |   |   | +3) (0xA03) |   |   |   | 2     | 0             |   |   |          | /h | +2) (0xA02) |   |   |   |       |               |
|   |       |   |   |   |             |   |   |   |       |               |   |   |          |    |             |   |   |   |       |               |
|   | 7     | 6 | 5 | 4 | 3           | 2 | 1 | 0 | bit   | = DI7         | 7 | 6 | 5        | 4  | 3           | 2 | 1 | 0 | bit   | = DO7         |
|   | 0     | 1 | 0 | 0 | 0           | 0 | 0 | 0 | Value | (Base address | 0 | 1 | 0        | 0  | 0           | 0 | 0 | 0 | Value | Base address  |
|   | 40 /h |   |   |   |             |   |   |   | /h    | +3) (0xA03)   |   |   |          | 4  | 0           |   |   |   | /h    | +2) (0xA02)   |
|   |       |   |   |   |             |   |   |   |       |               |   |   |          |    |             |   |   |   |       |               |

| 7 | 6 | 5 | 4 | 3 | 2 | 1 | 0 | bit   | = DI8         | 7 | 6 | 5 | 4 | 3 | 2 | 1 | 0 | bit   | = DO8        |
|---|---|---|---|---|---|---|---|-------|---------------|---|---|---|---|---|---|---|---|-------|--------------|
| 1 | 0 | 0 | 0 | 0 | 0 | 0 | 0 | Value | (Base address | 1 | 0 | 0 | 0 | 0 | 0 | 0 | 0 | Value | Base address |
|   |   |   | 8 | 0 |   |   |   | /h    | +3) (0xA03)   |   |   |   | 8 | 0 |   |   |   | /h    | +2) (0xA02)  |

3.7.2.1 DIO I/O Port Address (Default Address 0xA00)

| DI8   | DI7 | DI6 | DI5 | DI4 | DI3 | DI2 | DI1 | DO8 | DO7 | DO6 | DO5 | DO4 | DO3 | DO2 | D01 | Pin Definition   |
|-------|-----|-----|-----|-----|-----|-----|-----|-----|-----|-----|-----|-----|-----|-----|-----|------------------|
| 7     | 6   | 5   | 4   | 3   | 2   | 1   | 0   | 7   | 6   | 5   | 4   | 3   | 2   | 1   | 0   | Data Bits        |
|       | DI  |     |     |     |     |     |     |     |     |     |     | DIO |     |     |     |                  |
| 0xA03 |     |     |     |     |     |     |     |     |     |     | 0xA | 402 |     |     |     | I/O Port address |

# 5.2 DIO Hardware Specification

- XCOM+: Isolated power in V+
- XCOM-: Isolated power in V-
- Isolated power in DC voltage: 9-30V
- 8x Digital Input (Source Type)
- Input Signal Voltage Level
  - Signal Logic 0: XCOM+ = 9V, Signal Low V- < 1V

 $XCOM+ > 9V, \qquad \underline{V+} - \underline{Signal Low} > 8V$ 

- Signal Logic 1: > <u>XCOM+</u> <u>3V</u>
- Input Driving Sink Current:
  - Minimal: 1 mA
  - Normal: 5 mA
- 8x Digital Output (Open Drain)
  - DO Signal have to pull up resistor to XCOM+ for external device, the resistance will affect the pull up current
  - Signal High Level: Pull up resistor to XCOM+
  - Signal Low Level: = XCOM-
  - Sink Current: 1A (Max)

# 5.2.1 DIO Connector Definition

## DIO1/DIO2: Digital Input / Output Connector

Connector Type: Terminal Block 2X10 10-pin, 3.5mm pitch

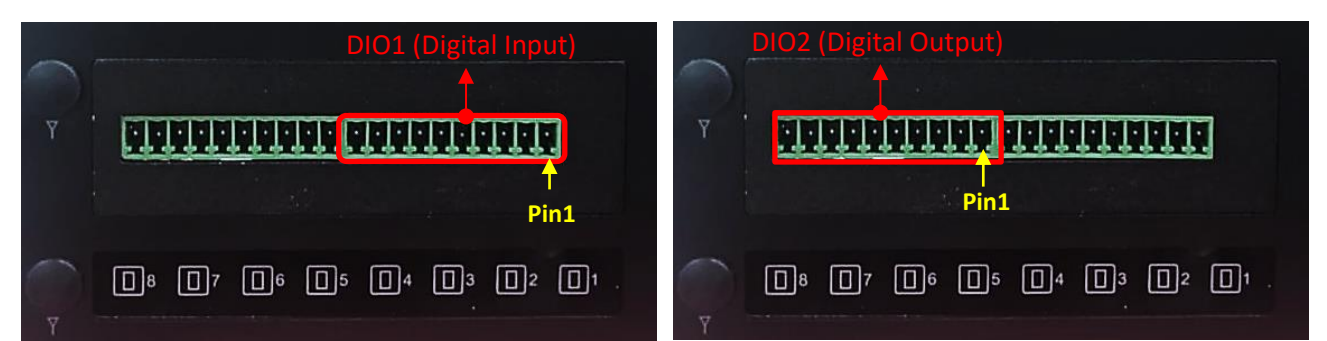

| Location | Pin | Definition          |
|----------|-----|---------------------|
|          | 1   | DC INPUT<br>(XCOM+) |
|          | 2   | DI1                 |
|          | 3   | DI2                 |
|          | 4   | DI3                 |
|          | 5   | DI4                 |
| DIOI     | 6   | DI5                 |
|          | 7   | DI6                 |
|          | 8   | DI7                 |
|          | 9   | DI8                 |
|          | 10  | GND<br>(XCOM-)      |

| Location | Pin | Definition          |
|----------|-----|---------------------|
|          | 1   | DC INPUT<br>(XCOM+) |
|          | 2   | DO1                 |
|          | 3   | DO2                 |
|          | 4   | DO3                 |
| DIO3     | 5   | DO4                 |
| DIOZ     | 6   | DO5                 |
|          | 7   | DO6                 |
|          | 8   | DO7                 |
|          | 9   | DO8                 |
|          | 10  | GND<br>(XCOM-)      |

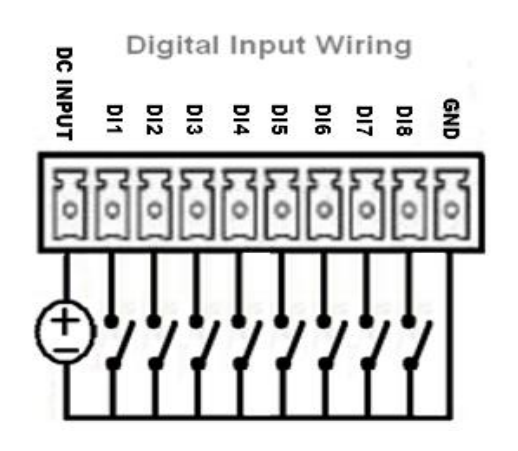

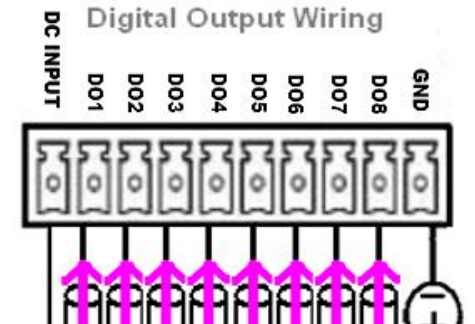

#### **Reference Input Circuit**

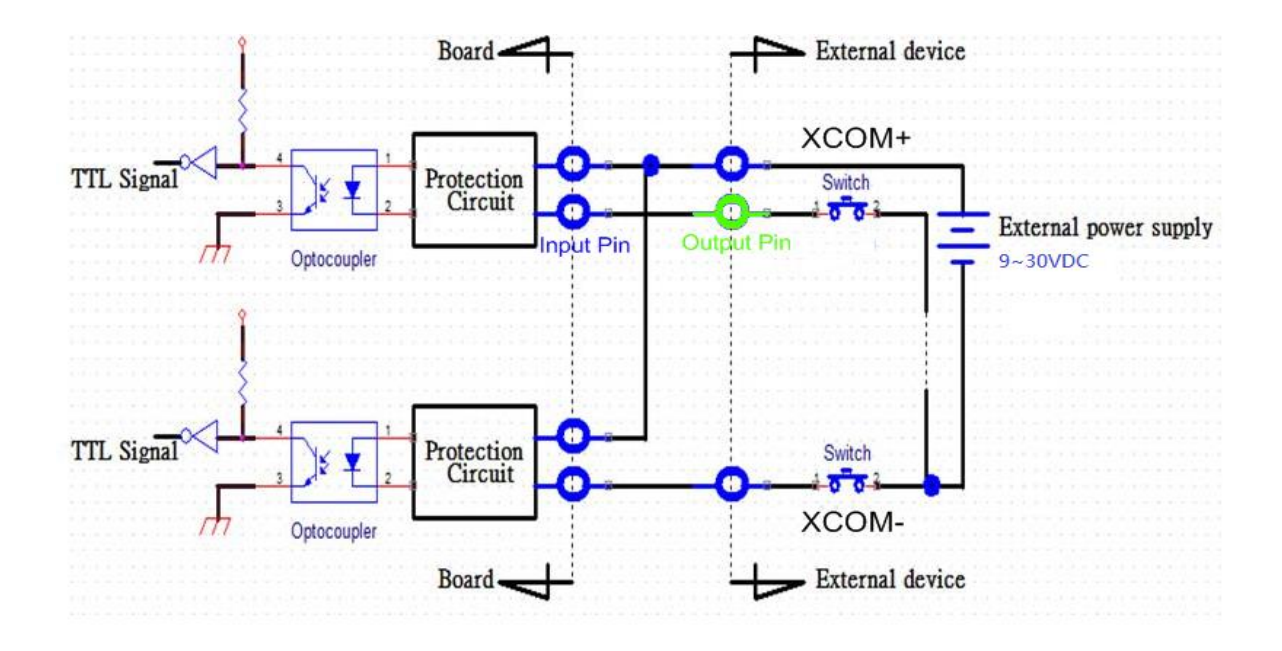

#### **Reference Output Circuit**

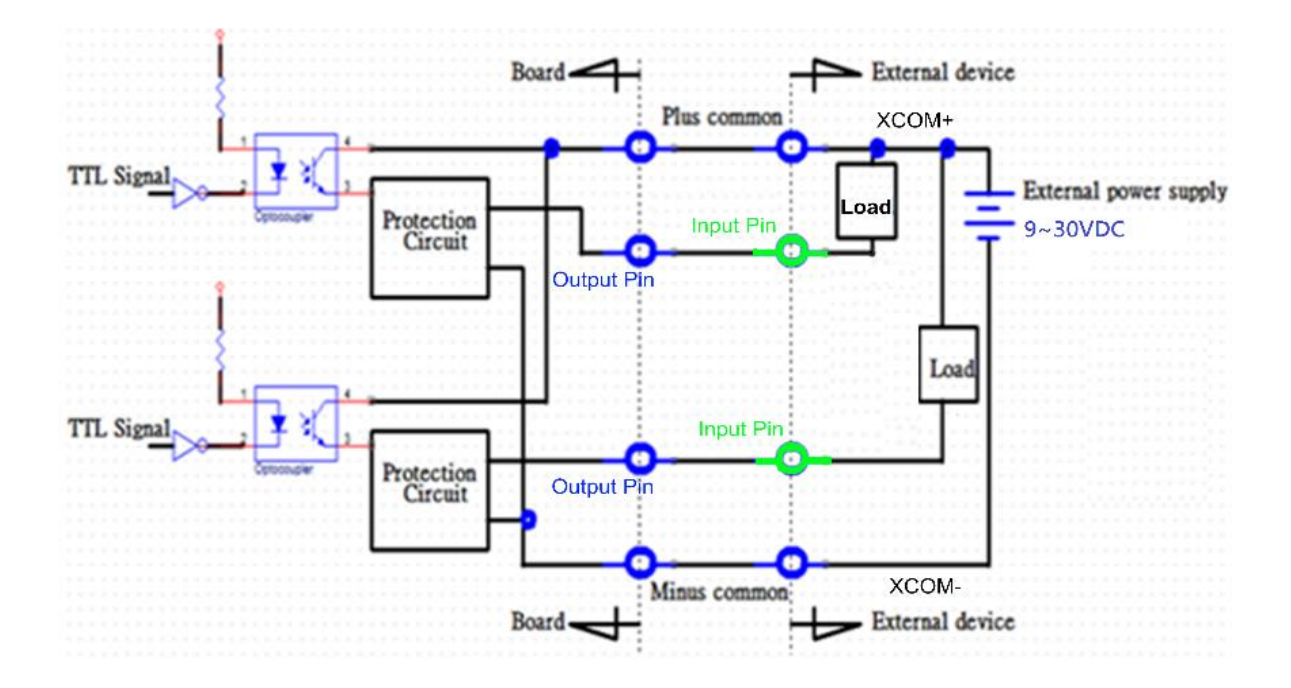

# 5.3 GPIO LED application

This section describes GPIO LED application of the product. The content and application development are better understood and implemented by well experienced professionals or developers.

## 5.3.1 GPIO LED Programming Guide

### 5.3.1.1 Pins for GPIO LED

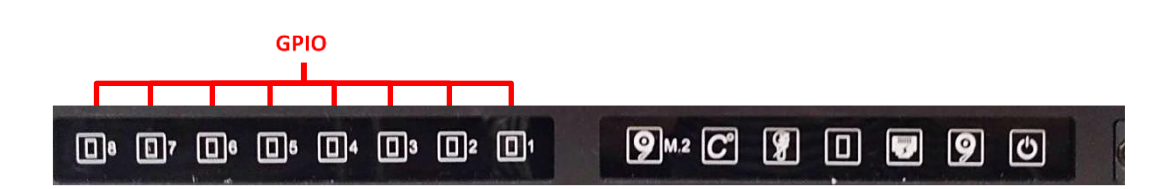

| Item    | GPIO LED |
|---------|----------|
| GPIO 50 | LED1     |
| GPIO 51 | LED2     |
| GPIO 52 | LED3     |
| GPIO 53 | LED4     |
| GPIO 54 | LED5     |
| GPIO 55 | LED6     |
| GPIO 56 | LED7     |
| GPIO 57 | LED8     |

| Item    | GPIO LED   |  |  |
|---------|------------|--|--|
| GPIO 10 | LED ON/OFF |  |  |

## 5.3.1.2 Programming Guide

To program the Super I/O chip F81866A configuration registers, the following configuration procedures must be followed in sequence:

- (1) Enter the Extended Function Mode
- (2) Configure the configuration registers
- (3) Exit the Extended Function Mode

The configuration register is used to control the behavior of the corresponding devices. To configure the register, use the index port to select the index and then write data port to alter the parameters. The default index port and data port are 0x4E and 0x4F, respectively. **Pull down the SOUT1 pin to change the default value to 0x2E/ 0x2F. To enable configuration, the entry key 0x87 must be written to the index port.** To disable configuration, write exit entry key

0xAA to the index port.

Following is examples to enable configuration and to disable configuration by using debug.

Example to enable configuration: -o 4e 87 -o 4e 87

Example to disable configuration: -o 4e aa

## 5.3.1.3 Relative Registers

To program the F81866A configuration registers, see the following configuration procedures.

| Logic Device Number Register (LDN) — Index 07h |      |     |         |         |                                                                                                    |
|------------------------------------------------|------|-----|---------|---------|----------------------------------------------------------------------------------------------------|
| Bit                                            | Name | R/W | Reset   | Default | Description                                                                                                    |
| 7-0                                            | LDN  | R/W | LRESET# | OOh     | <ul> <li>00h: Select FDC device configuration registers.</li> <li>03h: Select Parallel Port device configuration registers.</li> <li>04h: Select Hardware Monitor device configuration registers.</li> <li>05h: Select KBC device configuration registers.</li> <li>06h: Select GPIO device configuration registers.</li> <li>07h: Select WDT device configuration registers.</li> <li>07h: Select PME, ACPI and ERP device configuration registers.</li> <li>10h: Select UART1 device configuration registers.</li> <li>11h: Select UART2 device configuration registers.</li> <li>12h: Select UART3 device configuration registers.</li> <li>13h: Select UART4 device configuration registers.</li> <li>14h: Select UART5 device configuration registers.</li> <li>15h: Select UART6 device configuration registers.</li> <li>Otherwise: Reserved.</li> </ul> |

Following is an example to Select GPIO device by LDN(index 07h) using debug.

-o 4e 07 -o 4f 06 Relative Registers for GPIO LED1~LED8 (GPIO5x)

| Bit         | Name      | R/W      | Reset   | Default                     | Description                  |
|-------------|-----------|----------|---------|-----------------------------|------------------------------|
| 7           | GPIO57_OE | R/W      | LRESET# | 0                           | 0: GPIO57 is in input mode.  |
|             |           |          |         |                             | 1: GPIO57 is in output mode. |
| 6 GPIO5     |           | DAA      | LRESET# | 0                           | 0: GPIO56 is in input mode.  |
|             | GPI036_OE | FV VV    |         |                             | 1: GPIO56 is in output mode. |
| 5 GPIO55_OE | DAA       | L DECET# | 0       | 0: GPIO55 is in input mode. |                              |
|             | GPI055_OE | R/W      | LRESE!# | U                           | 1: GPIO55 is in output mode. |
| 4 GPI054_OE |           | R/W      | LRESET# | 0                           | 0: GPIO54 is in input mode.  |
|             | GPI054_0E |          |         |                             | 1: GPIO54 is in output mode. |
| 3           | GPIO53_OE | R/W      | LRESET# | 0                           | 0: GPIO53 is in input mode.  |
|             |           |          |         |                             | 1: GPIO53 is in output mode. |
| 2 G         |           | R/W      | LRESET# | 0                           | 0: GPIO52 is in input mode.  |
|             | GPIU02_UE |          |         |                             | 1: GPIO52 is in output mode. |
| 1           | GPIO51_OE | R/W      | LRESET# | 0                           | 0: GPIO51 is in input mode.  |
|             |           |          |         |                             | 1: GPIO51 is in output mode. |
| 0           | GPIO50_OE | R/W      | LRESET# | 0                           | 0: GPIO50 is in input mode.  |
|             |           |          |         |                             | 1: GPIO50 is in output mode. |

#### GPIO5 Output Enable Register — Index A0h

Following example to set output enable for GPIO50~GPIO57 (LED1~LED8) by using debug.

-o 4e a0 -o 4f ff
| Bit | Name        | R/W                 | Reset     | Default | Description                              |
|-----|-------------|---------------------|-----------|---------|------------------------------------------|
| 7   |             | DAM                 | IRECET#   | 1       | 0: GPIO57 outputs 0 when in output mode. |
|     | GPI057_DATA | R/W                 | LNESE I#  | 1       | 1: GPIO57 outputs 1 when in output mode. |
| 6   |             | DAM                 | I DECET#  | 1       | 0: GPIO56 outputs 0 when in output mode. |
| 0   | GPI036_DATA | R/W                 | LRESE I#  | 1       | 1: GPIO56 outputs 1 when in output mode. |
| 5   |             | DAM                 |           | 4       | 0: GPIO55 outputs 0 when in output mode. |
| Э   | GPI055_DATA | PIO55_DATA R/W LRES | LRESE I#  | 1       | 1: GPIO55 outputs 1 when in output mode. |
|     |             | DATA R/W LRESE      |           | ŧ 1     | 0: GPIO54 outputs 0 when in output mode. |
| 4   | GPI054_DATA |                     | LNESE1#   |         | 1: GPIO54 outputs 1 when in output mode. |
| _   |             | DAM                 | I DECET#  | 1       | 0: GPIO53 outputs 0 when in output mode. |
| 3   | GPI055_DATA | R/W                 | LRESET#   | 1       | 1: GPIO53 outputs 1 when in output mode. |
| 2   |             | DAM                 |           | 4       | 0: GPIO52 outputs 0 when in output mode. |
| 2   | GPI052_DATA | FC/VV               | LRESET#   | 1       | 1: GPIO52 outputs 1 when in output mode. |
| 1   |             | DAM                 |           | 1       | 0: GPIO51 outputs 0 when in output mode. |
| l ' | GPI031_DATA | R/W                 | LRESET#   | 1       | 1: GPIO51 outputs 1 when in output mode. |
| 0   |             | DAM                 | I DECET#  | 1       | 0: GPIO50 outputs 0 when in output mode. |
| U   | GPIODU_DATA | HU W                | LINESE I# | 1       | 1: GPIO50 outputs 1 when in output mode. |

#### GPIO5 Output Data Register — Index A1h (This byte could be also written by base address + 5)

Following example to set output data for GPIO50~GPIO57 (LED1~LED8) by using debug.

-o 4e a1

-o 4f ff (Note: the data value can set with range 0 to ff)

### Relative Registers for GPIO LED ON/OFF (GPIO10)

| Bit      | Name      | R/W   | Reset | Default | Description                  |
|----------|-----------|-------|-------|---------|------------------------------|
| 7        |           | DAM   | 5V/CD | 0       | 0: GPIO17 is in input mode.  |
| <b>'</b> | GPIOT/_OE | FC/VV | 3735  | 0       | 1: GPIO17 is in output mode. |
| 6        | CPIO16 OF | DAM   | 5\/QB | 0       | 0: GPIO16 is in input mode.  |
| 0        | GHOI6_OL  |       | 3730  | 0       | 1: GPIO16 is in output mode. |
| 5        | CPIO15 OF | DAM   | 5\/QB | 0       | 0: GPIO15 is in input mode.  |
| 5        | GHOI3_OE  | FV VV | 3735  | 0       | 1: GPIO15 is in output mode. |
|          | CPIO14 OF | DAM   | 5V/CD | 0       | 0: GPIO14 is in input mode.  |
| 4        | GPIO14_OE | PV VV | 3735  | 0       | 1: GPIO14 is in output mode. |
| 2        |           |       | 5\/QB | 0       | 0: GPIO13 is in input mode.  |
| 5        | GHOI3_OE  |       | 3730  | 0       | 1: GPIO13 is in output mode. |
| 2        | CPIO12 OF | DAM   | 5\/QB | 0       | 0: GPIO12 is in input mode.  |
| 2        | GFIOTZ_OE |       | 3730  | U       | 1: GPIO12 is in output mode. |
| 1        | GPIO11 OF | DAM   | 5V/SP | 0       | 0: GPIO11 is in input mode.  |
| <u> </u> | GFIOTI_OE |       | 3730  | U       | 1: GPIO11 is in output mode. |
| 0        | GPIO10 OF | DAM   | 5V/SP | 0       | 0: GPIO10 is in input mode.  |
| 0        | GFIOID_OE | 10.00 | SVSB  | U       | 1: GPIO10 is in output mode. |

#### GPIO1 Output Enable Register — Index E0h

Following example to set output enable for GPIO10 (LED ON/OFF) by using debug.

First step, read the original value from output enable register (index E0)

-o 4e e0

-I 4f

00 (Note: This is for example, we pretend to get original value is 00)

Because we need to set bit0 to 1 for GPIO10 output, thus made the new value to 01.

Second step, write the new value 01 to set bit0 with output mode

-o 4e e0

-o 4f 01

| Bit            | Name         | R/W    | Reset | Default  | Description                              |
|----------------|--------------|--------|-------|----------|------------------------------------------|
| 7              |              | DAM    | EVICE | 4        | 0: GPIO17 outputs 0 when in output mode. |
| ( <sup>'</sup> | 7 GFIOT7_VAL | R/W    | SVSB  |          | 1: GPIO17 outputs1 when in output mode.  |
| 6              |              | DAM    | 5VSB  | 1        | 0: GPIO16 outputs 0 when in output mode. |
| 6 GF           | GPI016_VAL   | R/W    |       |          | 1: GPIO16 outputs1 when in output mode.  |
| _              | 5 001045 144 |        | 51/05 |          | 0: GPIO15 outputs 0 when in output mode. |
| 5 G            | GPIO15_VAL   | FC/ VV | SVSB  | 1        | 1: GPIO15 outputs 1 when in output mode. |
| 4              | 4 GPIO14_VAL | R/W    | 5VSB  | 1        | 0: GPIO14 outputs 0 when in output mode. |
| 4              |              |        |       |          | 1: GPIO14 outputs 1 when in output mode. |
| 2              |              | R/W    | 5VSB  | 1        | 0: GPIO13 outputs 0 when in output mode. |
|                | GFIOIS_VAL   |        |       |          | 1: GPIO13 outputs 1 when in output mode. |
| 2              |              | DW     | 5V/SB | 1        | 0: GPIO12 outputs 0 when in output mode. |
| 2              | GFIOTZ_VAL   |        | 3730  | <b>'</b> | 1: GPIO12 outputs 1 when in output mode. |
| 1              |              | DAM    | EV/OD | 1        | 0: GPIO11 outputs 0 when in output mode. |
|                | GFIOTI_VAL   | R/W    | SVSB  | 1        | 1: GPIO11 outputs 1 when in output mode. |
| 0              |              | R/W    | 5VSB  | 1        | 0: GPIO10 outputs 0 when in output mode. |
| 0              | GFIOTO_VAL   |        |       |          | 1: GPIO10 outputs 1 when in output mode. |

GPIO1 Output Data Register — Index E1h (This byte could be also written by base address + 7)

Following example to set output data for GPIO10 (LED ON/OFF) by using debug.

First step, read the original value from output enable register (index E1)

-o 4e e1

-I 4f

00 (Note: This is for example, we pretend to get original value is 00)

Because we need to set bit0 to 1 for GPIO10 output data, thus made the new value to 01.

Second step: write the new value 01 to set bit0 with output drive with push pull

-o 4e e1

-o 4f 01 (Note, the bit0 (GPIO10) can be set 0 or 1)

### 5.3.1.4 Sample Code in C Language

5.3.1.4.1 Control of GPIO50 to GPIO57 (LED1~ LED8)

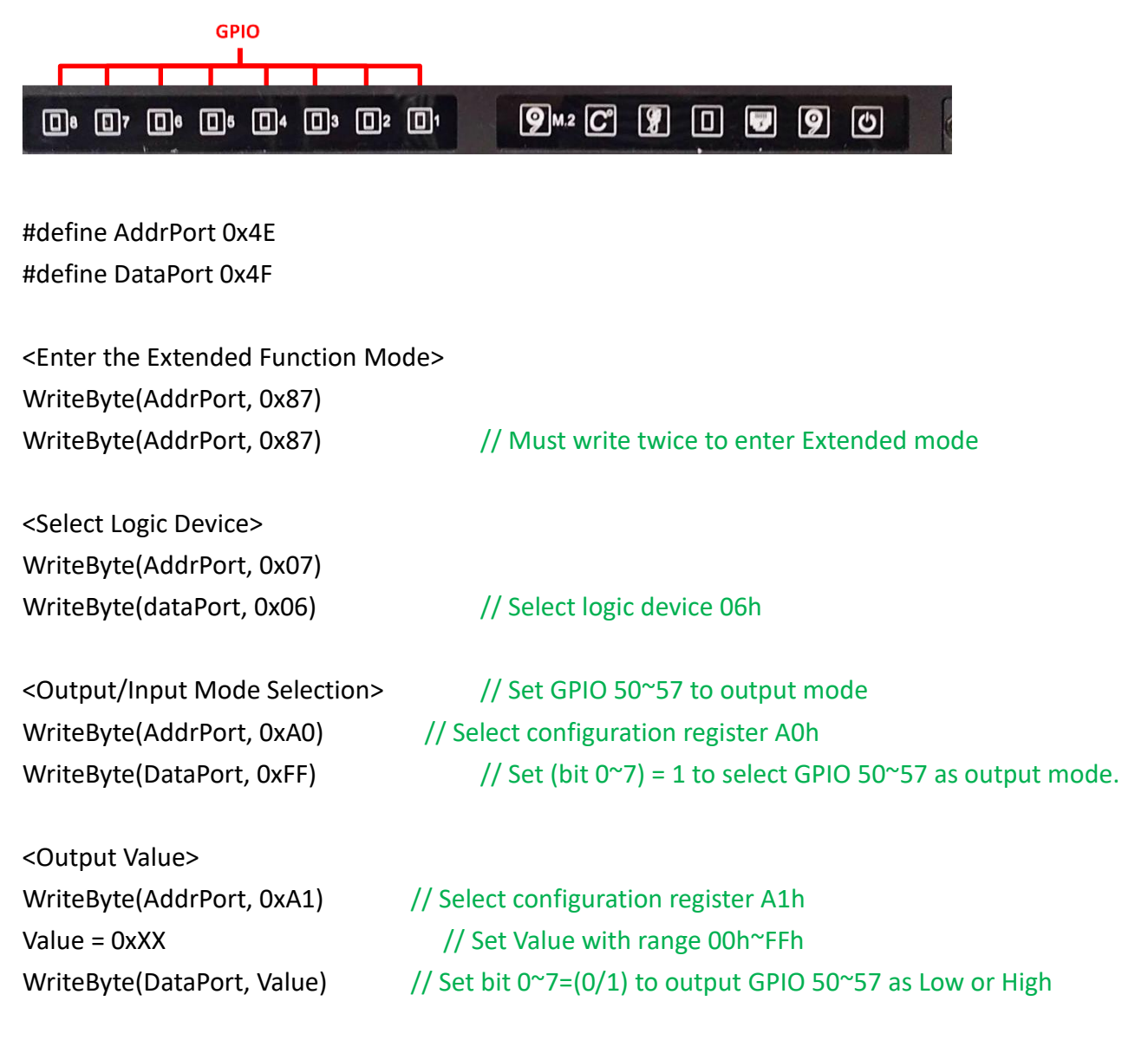

<Leave the Extended Function Mode> WriteByte(AddrPort, 0xAA)

| []8 []7 []6 []5 []4 []3 []2                                                                                     | D1 9M2 C 9 D 9 0                                              |
|----------------------------------------------------------------------------------------------------|---------------------------------------------------------------|
| n en de la construction de la construction de la construction de la construction de la construction de la const | GPIO                                                          |
|                                                                                                    | Grio                                                          |
| #define AddrPort 0x4E                                                                                           |                                                               |
| #define DataPort 0x4F                                                                                           |                                                               |
| <enter extended="" function="" mo<="" td="" the=""><td>de&gt;</td></enter>                                      | de>                                                           |
| WriteByte(AddrPort, 0x87)                                                                                       |                                                               |
| WriteByte(AddrPort, 0x87)                                                                                       | // Must write twice to enter Extended mode                    |
| <select device="" logic=""></select>                                                                            |                                                               |
| WriteByte(AddrPort, 0x07)                                                                                       |                                                               |
| WriteByte(DataPort, 0x06)                                                                                       | // Select logic device 06h                                    |
| <output input="" mode="" selection=""></output>                                                                 | // Set GPIO10 to output Mode                                  |
| WriteByte(AddrPort, 0xE0)                                                                                       | <pre>// Select configuration register E0h</pre>               |
| Value=ReadByte(DatarPort)                                                                                       | //Read Original Value from register E0h                       |
| WriteByte(AddrPort, 0xE0)                                                                                       | <pre>// Select configuration register E0h</pre>               |
| WriteByte(DataPort, Value   0x01                                                                                | <pre>// Set (bit 0) = 1 to select GPIO10 as output mode</pre> |
| <output value=""></output>                                                                                      |                                                               |
| WriteByte(AddrPort, 0xE1)                                                                                       | // Select configuration register E1h                          |
| Value=ReadByte(DatarPort)                                                                                       | //Read Original Value from register E1h                       |
| WriteByte(AddrPort, 0xE1)                                                                                       | // Select configuration register E1h                          |
| WriteByte(DataPort, Value & 0xFE                                                                                | ) // Set (bit 0) =0 to output GPIO10 as Low                   |
| WriteByte(AddrPort, 0xE1)                                                                                       | // Select configuration register E1h                          |
| WriteByte(DataPort, Value   0x01                                                                                | ) // Set (bit 0) =1 to output GPIP10 as High                  |
| <leave extended="" function="" mc<="" td="" the=""><td>ode&gt;</td></leave>                                     | ode>                                                          |
| WriteByte(AddrPort, 0xAA)                                                                                       |                                                               |

## 5.3.1.5 Change base address

## Cincoze default GPIO Port base address is 0xA00

|     |                        | -   |         |             |                                   |
|-----|------------------------|-----|---------|-------------|-----------------------------------|
| Bit | t Name R/W Reset Defau |     | Default | Description |                                   |
| 7-0 | GP_BASE_ADDR_HI        | R/W | LRESET# | 00h         | The MSB of GPIO I/O port address. |

#### Base Address High Register --- Index 60h

#### Base Address Low Register — Index 61h

| Bit | Name         | R/W | Reset   | Default | Description                                                                                                    |
|-----|--------------|-----|---------|---------|----------------------------------------------------------------------------------------------------|
| 7-0 | BASE_ADDR_LO | R/W | LRESET# | 00h     | The LSB of KBC data port address. When GPIO_DEC_RANGE is<br>"0", only 8 bytes are decoded:<br>Base + 0: index port.<br>Base + 1: data port.<br>Base + 2: GPIO8 data register.<br>Base + 3: GPIO7 data register.<br>Base + 4: GPIO6 data register.<br>Base + 5: GPIO5 data register.<br>Base + 6: GPIO0 data register.<br>Base + 7: GPIO1 data register.<br>If GPIO_DEC_RANGE is set to "1", more 8 bytes are decoded:<br>Base + 8: GPIO2 data register.<br>Base + 9: GPIO3 data register.<br>Base + 9: GPIO3 data register.<br>Base + 10: GPIO4 data register.<br>Cotherwise: Reserved.<br>There are three ways to access the GPIO registers.<br>1. Use configuration register port 0x4E/0x4F (or 0x2E/0x2F), the<br>LDN for GPIO is 0x06.<br>2. Use GPIO index/data port. Write index to index port first and<br>then read/write the register.<br>3. Use digital I/O port. The way only access GPIO data register.<br>Write data to this port will control the data output register. And<br>read this port will read the pin status register. |

| Enter the Extended Function Mode>    |                                            |  |  |  |  |  |  |  |  |  |  |
|--------------------------------------|--------------------------------------------|--|--|--|--|--|--|--|--|--|--|
| WriteByte(AddrPort, 0x87)            |                                            |  |  |  |  |  |  |  |  |  |  |
| WriteByte(AddrPort, 0x87)            | // Must write twice to enter Extended mode |  |  |  |  |  |  |  |  |  |  |
|                                      |                                            |  |  |  |  |  |  |  |  |  |  |
| <select device="" logic=""></select> |                                            |  |  |  |  |  |  |  |  |  |  |
| WriteByte(AddrPort, 0x07)            |                                            |  |  |  |  |  |  |  |  |  |  |
| WriteByte(dataPort, 0x06)            | // Select logic device 06h                 |  |  |  |  |  |  |  |  |  |  |
|                                      |                                            |  |  |  |  |  |  |  |  |  |  |

WriteByte(AddrPort, 0x60) WriteByte(DataPort, (0x0A)) // Select configuration register 60h (High Byte address)

WriteByte(AddrPort, 0x61) WriteByte(DataPort, (0x00)) // Select configuration register 61h (Low Byte address)

<Leave the Extended Function Mode> WriteByte(AddrPort, 0xAA)

## 5.3.1.6 DATA Bit Table

6 5 4 3 2 1 0

7

0 0 0 0

GPIO-LED LED1~LED8 (GPIO5x)

#### I/O Port data register address = Base address + 5 = 0xA05

| 7 | 6 | 5 | 4 | 3 | 2 | 1 | 0 | bit   | = LED1      |
|---|---|---|---|---|---|---|---|-------|-------------|
| 0 | 0 | 0 | 0 | 0 | 0 | 0 | 1 | Value | (Base addre |
| 1 |   |   |   |   |   |   |   | /h    | +5) (0xA05) |

= LED1 (Base address

= LED2

(Base address +5) (0xA05)

| 7 | 6 | 5  | 4 | 3 | 2 | 1 | 0 | bit   |
|---|---|----|---|---|---|---|---|-------|
| 0 | 0 | 0  | 0 | 0 | 0 | 1 | 0 | Value |
|   |   | /h |   |   |   |   |   |       |

0 1

4

= LED3 (Base address

+5) (0xA05)

bit

Value

/h

| 7 | 6 | 5 | 4 | 3 | 2 | 1 | 0 | bit   |
|---|---|---|---|---|---|---|---|-------|
| 0 | 0 | 0 | 0 | 1 | 0 | 0 | 0 | Value |
|   |   |   | 5 | 3 |   |   |   | /h    |

0 0

> = LED4 (Base address +5) (0xA05)

| 7 | 6 | 5 | 4  | 3 | 2 | 1 | 0 | bit   | = |
|---|---|---|----|---|---|---|---|-------|---|
| 0 | 0 | 0 | 1  | 0 | 0 | 0 | 0 | Value | ( |
|   |   |   | /h | + |   |   |   |       |   |

LED5

Base address

-5) (0xA05)

|    | _ |   |   |   |   |   |   |       |               |
|----|---|---|---|---|---|---|---|-------|---------------|
| 7  | 6 | 5 | 4 | 3 | 2 | 1 | 0 | bit   | = LED6        |
| 0  | 0 | 1 | 0 | 0 | 0 | 0 | 0 | Value | (Base address |
| 20 |   |   |   |   |   |   |   | /h    | +5) (0xA05)   |
|    |   |   |   |   |   |   |   |       |               |
| 7  | 6 | 5 | 4 | 3 | 2 | 1 | 0 | bit   | = LED7        |
| 0  | 1 | 0 | 0 | 0 | 0 | 0 | 0 | Value | (Base address |
|    |   |   | 4 | 0 |   |   |   | /h    | +5) (0xA05)   |
|    |   |   |   |   |   |   |   |       | •             |
| 7  | 6 | 5 | 4 | 3 | 2 | 1 | 0 | bit   | = LED 8       |
| 1  | 0 | 0 | 0 | 0 | 0 | 0 | 0 | Value | (Base address |
|    |   |   | 8 | 0 |   |   |   | /h    | +5) (0xA05)   |

# GPIO-LED LED ON/OFF (GPIO10)

I/O Port data register address = Base address + 5 = 0xA07

| 7 | 6 | 5 | 4 | 3 | 2 | 1  | 0 | bit   |
|---|---|---|---|---|---|----|---|-------|
| 0 | 0 | 0 | 0 | 0 | 0 | 0  | 1 | Value |
| 1 |   |   |   |   |   | /h |   |       |

= DO0 (Base address

+7) (0xA07)

# **5.4 GPIO LED Status Definition**

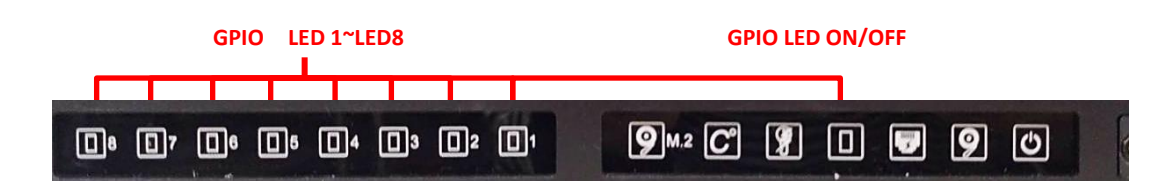

| LED Type | Status        | LED Color |
|----------|---------------|-----------|
|          | GPIO activity | Green     |
|          | No activity   | Off       |

Chapter 6 Optional Modules & Accessories

# 6.1 Optional Module Pin Definition & Settings

# 6.1.1 CMI-M12LAN01-R12/UB1410 Module

#### CMI-M12 LAN Module Pin Definitions

Connector Type: M12 A coded 8pin connector

| Pin | Definition | Pin | Definition |
|-----|------------|-----|------------|
| 1   | 2_LAN1_0+  | 2   | 2_LAN1_0-  |
| 3   | 2_LAN1_1+  | 4   | 2_LAN1_2+  |
| 5   | 2_LAN1_2-  | 6   | 2_LAN1_1-  |
| 7   | 2_LAN1_3+  | 8   | 2_LAN1_3-  |

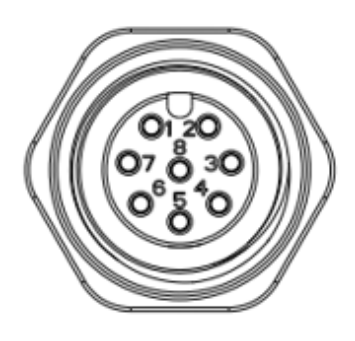

## 6.1.2 CMI-XM12LAN01-R10/UB1410 Module

#### CMI-XM12LAN01 Module Pin Definitions

Connector Type: M12 X coded 8pin connector

| Pin | Definition | Pin | Definition |
|-----|------------|-----|------------|
| 1   | D1+        | 2   | D1-        |
| 3   | D2+        | 4   | D2-        |
| 5   | D4+        | 6   | D4-        |
| 7   | D3-        | 8   | D3+        |

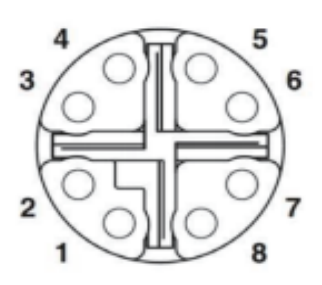

## 6.1.3 CMI-COM04-R10/UB1403 Module

## COM3 / COM4 : RS232 / RS422 / RS485 Connector

Connector Type: 9-pin D-Sub

| Pin | RS232 Definition | RS422 / 485<br>Full Duplex<br>Definition | RS485<br>Half Duplex Definition |
|-----|------------------|------------------------------------------|---------------------------------|
| 1   | DCD              | TX-                                      | DATA -                          |
| 2   | RXD              | TX+                                      | DATA +                          |
| 3   | TXD              | RX+                                      |                                 |
| 4   | DTR              | RX-                                      |                                 |
| 5   |                  | GND                                      |                                 |
| 6   | DSR              |                                          |                                 |
| 7   | RTS              |                                          |                                 |
| 8   | СТЅ              |                                          |                                 |
| 9   | RI               |                                          |                                 |

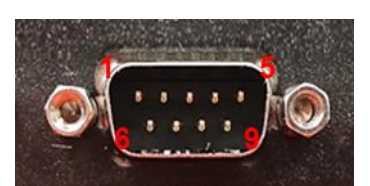

#### SW2 on CMI-COM Module : COM3 / COM4 Power Select

| Location | Fund | ction  | DIP1                | DIP2                |
|----------|------|--------|---------------------|---------------------|
|          |      | OV(RI) | ON <b>(Default)</b> | ON <b>(Default)</b> |
| SW2      | COM3 | 5V     | ON                  | OFF                 |
|          |      | 12V    | OFF                 | OFF                 |

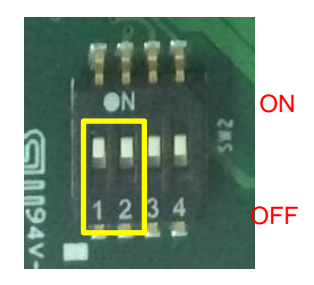

| Location | Fund | ction  | DIP3                | DIP4                |
|----------|------|--------|---------------------|---------------------|
|          |      | OV(RI) | ON <b>(Default)</b> | ON <b>(Default)</b> |
| SW2      | COM4 | 5V     | ON                  | OFF                 |
|          |      | 12V    | OFF                 | OFF                 |

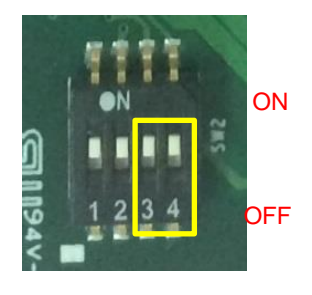

## 6.1.4 CFM-IGN03-R11 Module

## SW1\_1 : IGN Module Timing Setting Switch

Set shutdown delay timer when ACC is turned off

| Pin 1              | Pin 2 | Pin 3 | Pin 4 | Definition          |
|--------------------|-------|-------|-------|---------------------|
|                    | ON    | ON    | ON    | 0 second            |
|                    | ON    | ON    | OFF   | 1 minute            |
|                    | ON    | OFF   | ON    | 5 minutes           |
| ON (IGN Enabled)   | ON    | OFF   | OFF   | 10 minutes          |
| OFF (IGN Disabled) | OFF   | ON    | ON    | 30 minutes          |
|                    | OFF   | ON    | OFF   | 1 hour              |
|                    | OFF   | OFF   | ON    | 2 hours             |
|                    | OFF   | OFF   | OFF   | Reserved (0 second) |

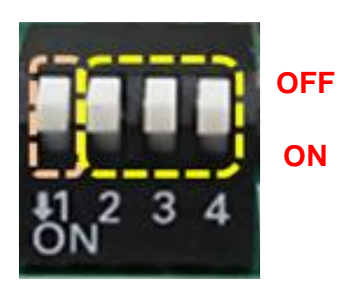

Default setting of Pin1 to Pin4 is OFF / OFF / OFF / OFF.

#### 24V\_12V\_1 : IGN Module Voltage Mode Setting Switch

### 12V / 24V Car Battery Switch

| Switch | Definition                      |
|--------|---------------------------------|
| Left   | 12V Car Battery Input           |
| Right  | 24V Car Battery Input (Default) |

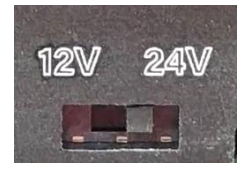

## 6.1.5 GEB-3301-R10 Module

#### 6.1.4.1 Location of Switches and Connectors

#### **Top View**

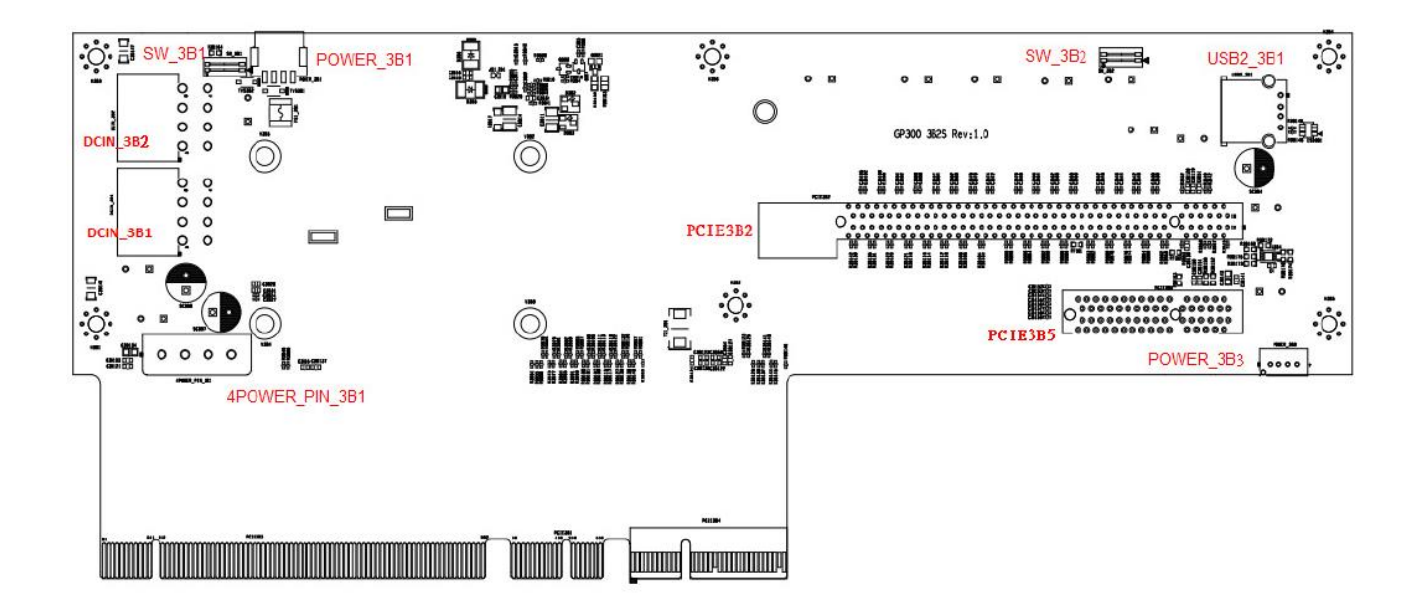

**Bottom View** 

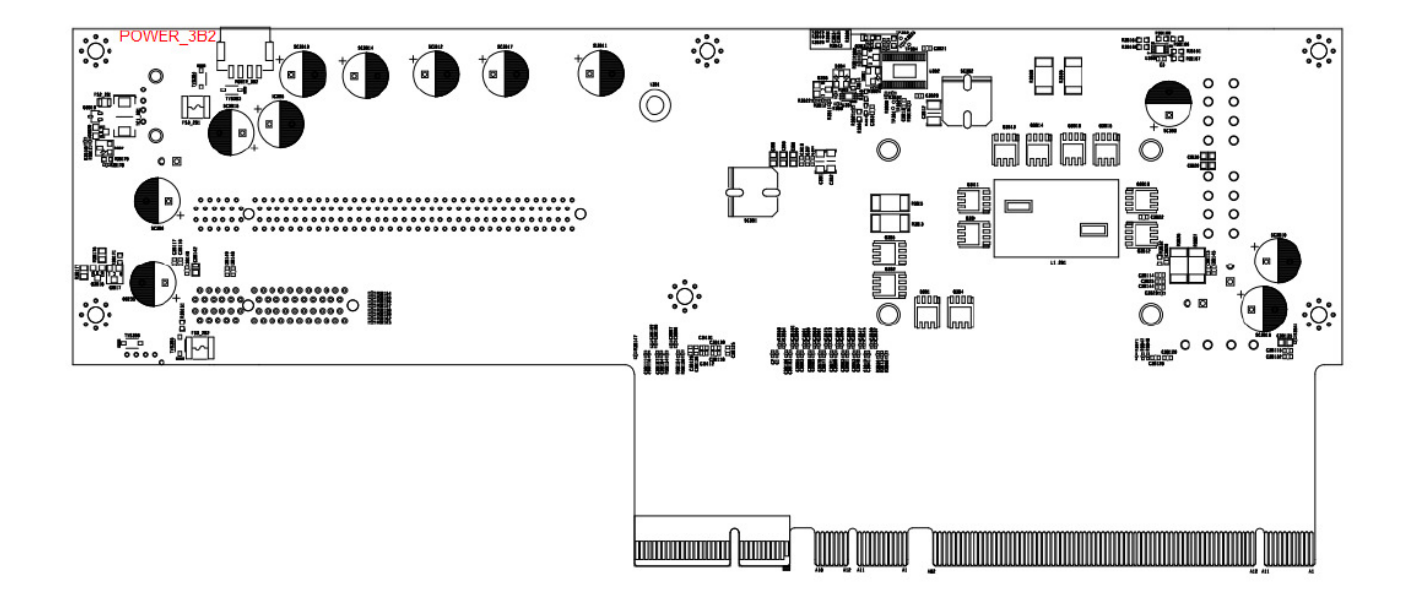

#### 6.1.4.2 Switches and Connectors Definition

#### List of Switches and Connectors

| Location       | Definition                                          |
|----------------|-----------------------------------------------------|
| 4POWER_PIN_3B1 | Power pin connector for Graphic card 4 power pin    |
| DCIN_3B1       | Power pin connector for Graphic card 8+8 power pin  |
| DCIN_3B2       | Power pin connector for Graphic card 8+8 power pin  |
| PCIE3B2        | Standard PCIex16 slot                               |
| PCIE3B5        | Standard PCiex4 slot                                |
| POWER_3B1      | Fan power connector                                 |
| POWER_3B2      | Fan power connector                                 |
| POWER_3B3      | Fan power connector                                 |
| SW_3B1         | Smart Fan on/off switch (for POWER_3B1)             |
| SW_3B2         | Smart Fan on/off switch (for POWER_3B2 & POWER_3B3) |
| USB2_3B1       | Standard USB 2.0 connector                          |

#### 6.1.4.3 Definition of Switches and Connectors

## 4POWER\_PIN\_3B1: Power pin connector

| Pin | Definition |
|-----|------------|
| 1   | +12V       |
| 2   | GND        |
| 3   | GND        |
| 4   | NC         |

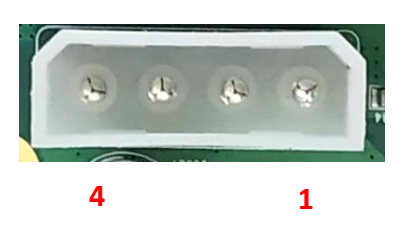

### DCIN\_3B1/ DCIN\_3B2: Graphic card 8+8 power pin

| Pin | Definition | Pin | Definition |
|-----|------------|-----|------------|
| 1   | GND        | 5   | +12V       |
| 2   | GND        | 6   | +12V       |
| 3   | GND        | 7   | +12V       |
| 4   | GND        | 8   | GND        |

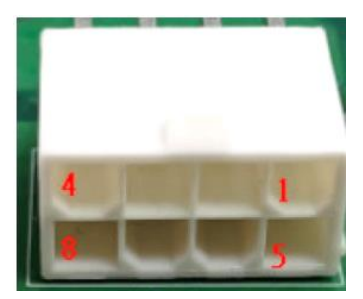

#### POWER\_3B3: Fan power connector

| Pin | Definition |
|-----|------------|
| 1   | GND        |
| 2   | +12V       |
| 3   | NC         |
| 4   | PWM        |

# SW\_3B1: Smart Fan on/off switch (for POWER\_3B1)

| Location | Function  |          | Switch       |
|----------|-----------|----------|--------------|
| DIP1     | POWER_3B1 | Enabled  | ON (Default) |
|          |           | Disabled | OFF          |

## SW\_3B2: Smart Fan on/off switch (for POWER\_3B2 & POWER\_3B3)

| Location | Function  |          | Switch       |
|----------|-----------|----------|--------------|
| DIP1     | POWER_3B2 | Enabled  | ON (Default) |
|          |           | Disabled | OFF          |
| DIP2     | POWER_3B3 | Enabled  | ON (Default) |
|          |           | Disabled | OFF          |

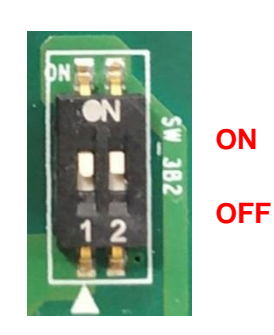

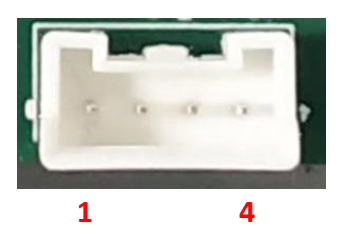

ST OFF

ON

## 6.1.6 GEB-3601-R10 Module

### 6.1.5.1 Location of Switches and Connectors

#### **Top View**

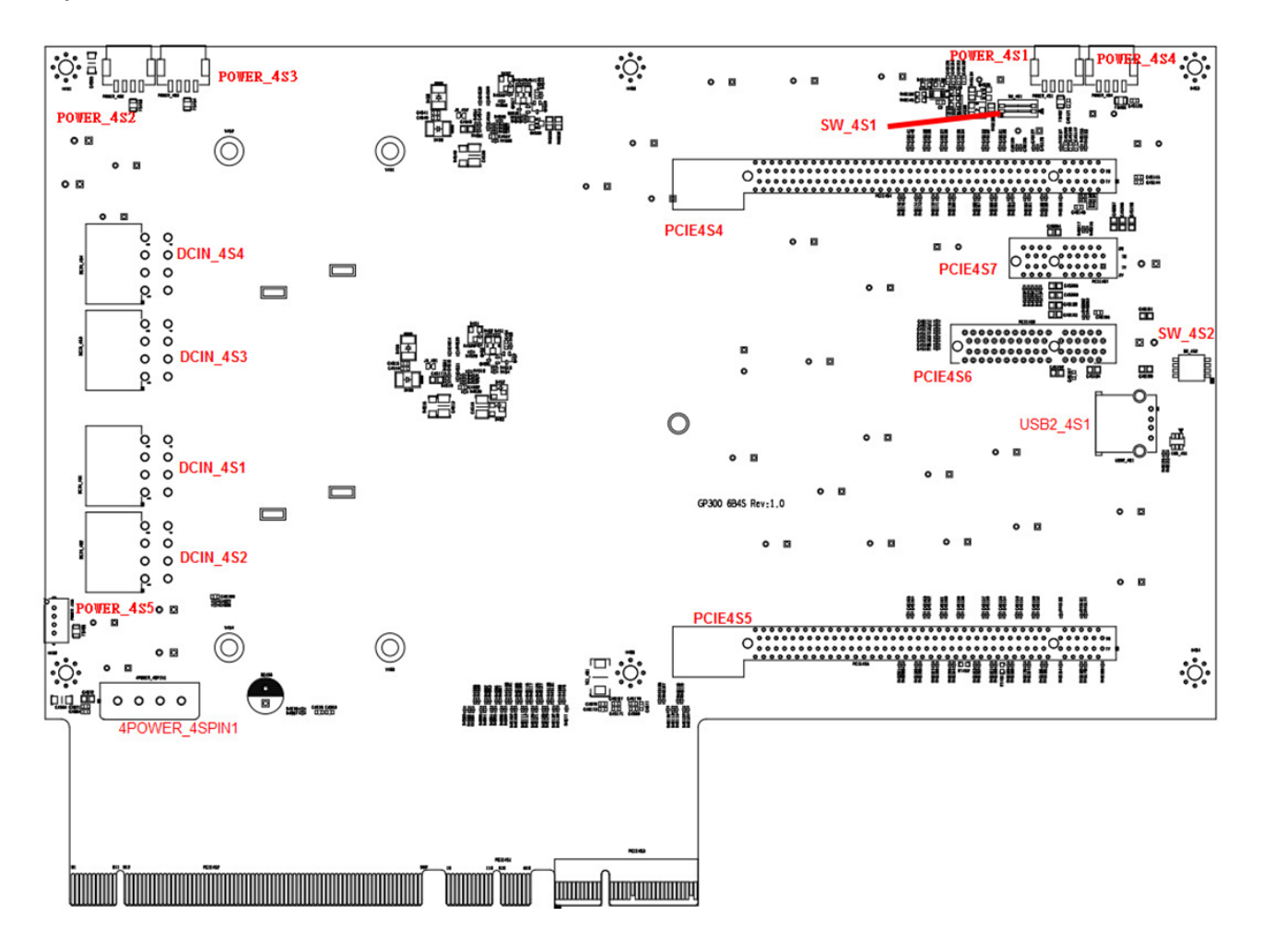

#### **Bottom View**

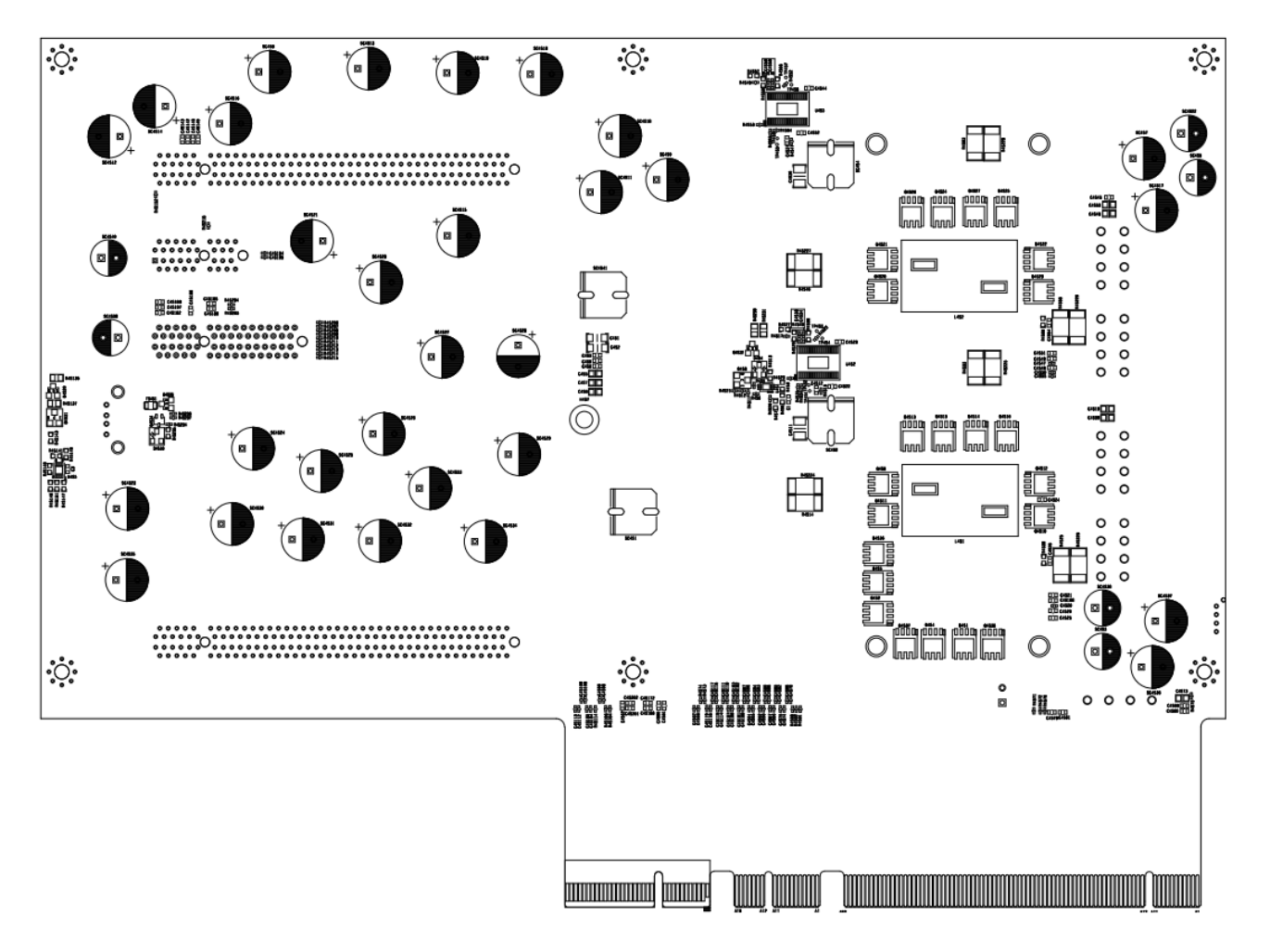

#### 6.1.5.2 Switches and Connectors Definition

#### List of Switches and Connectors

| Location           | Definition                                                      |  |
|--------------------|-----------------------------------------------------------------|--|
| 4POWER_4SPIN1      | Graphic power connector                                         |  |
| DCIN_4S1, DCIN_4S2 | Graphic Card 8+8 power connector                                |  |
| DCIN_4S3, DCIN_4S4 | Graphic Card 8+8 power connector                                |  |
| PCIE4S4            | PCIex8 with x16 slot                                            |  |
| PCIE4S5            | PCIex8 with x16 slot                                            |  |
| PCIE4S6            | Standard PClex4 slot                                            |  |
| PCIE4S7            | Standard PClex1 slot                                            |  |
| POWER_4S1          | Fan power connector                                             |  |
| POWER_4S2          | Fan power connector                                             |  |
| POWER_4S3          | Fan power connector                                             |  |
| POWER_4S4          | Fan power connector                                             |  |
| POWER_4S5          | Fan power connector                                             |  |
| SW_4S1             | Smart Fan on/off switch (for POWER_4S1 & POWER_4S4)             |  |
| SW_4S2             | Smart Fan on/off switch (for POWER_4S2 & POWER_4S3 & POWER_4S5) |  |
| USB2_4S1           | Standard USB 2.0 connector                                      |  |

#### 6.1.5.3 Definition of Switches and Connectors

## 4POWER\_4SPIN1: Power pin connector

| Pin | Definition |
|-----|------------|
| 1   | +12V       |
| 2   | GND        |
| 3   | GND        |
| 4   | NC         |

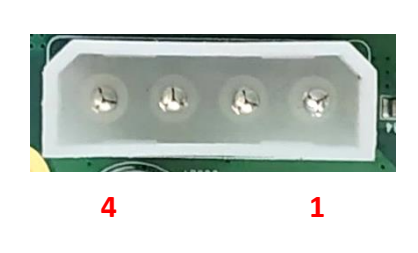

#### DCIN\_4S1/ DCIN\_4S2/ DCIN\_4S3/ DCIN\_4S4: for Graphic card 8+8 power pin

| Pin | Definition | Pin | Definition |
|-----|------------|-----|------------|
| 1   | GND        | 5   | +12V       |
| 2   | GND        | 6   | +12V       |
| 3   | GND        | 7   | +12V       |
| 4   | GND        | 8   | GND        |

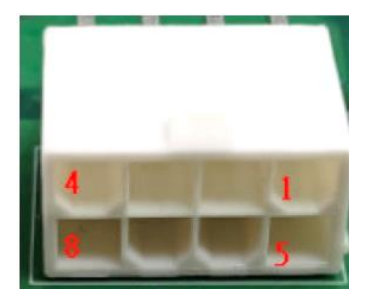

## SW\_4S1: Smart Fan on/off switch (for POWER\_4S1 & POWER\_4S4)

| Location | Function  |          | Switch       |
|----------|-----------|----------|--------------|
| DIP1     | POWER_4S1 | Enabled  | ON (Default) |
|          |           | Disabled | OFF          |
| DIP2     | POWER_4S4 | Enabled  | ON (Default) |
|          |           | Disabled | OFF          |

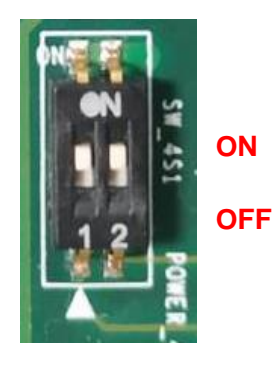

SW\_4S2: Smart Fan on/off switch (for POWER\_4S2 & POWER\_4S3 & POWER\_4S5)

| Location | Function  |          | Switch       |
|----------|-----------|----------|--------------|
| DIP1     | POWER_4S2 | Enabled  | ON (Default) |
|          |           | Disabled | OFF          |
| DIP2     | POWER_4S3 | Enabled  | ON (Default) |
|          |           | Disabled | OFF          |
| DIP3     | POWER_4S5 | Enabled  | ON (Default) |
|          |           | Disabled | OFF          |

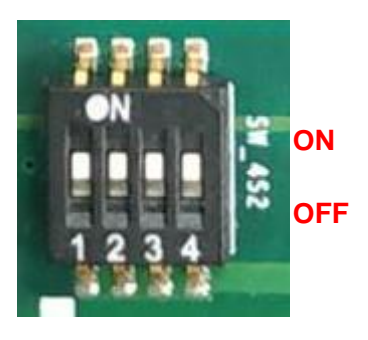

# 6.2 Installing High Speed CMI Module

## 6.2.1 CMI-LAN01-R12/UB1412 Module

1. Loosen the 2 hex nuts on the back side of the cover plate, and then remove the cover plate.

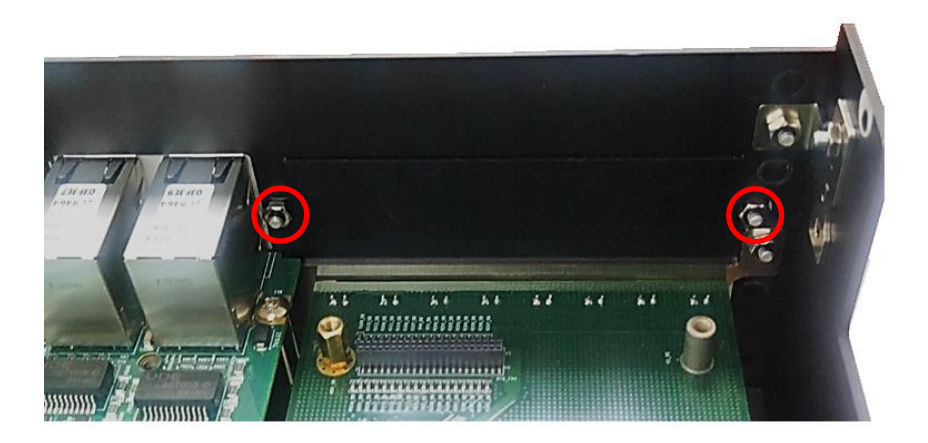

2. Attach the CMI-LAN bracket, and fasten the 2 hex nuts to fix it as indicated.

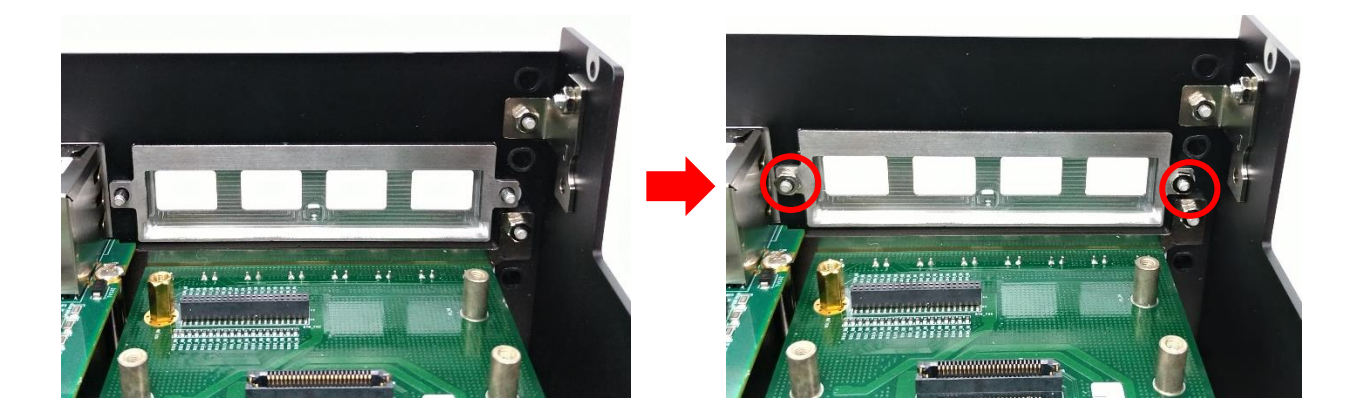

3. Locate the connector BTB\_FH1\_DB on DP-300 DTB.

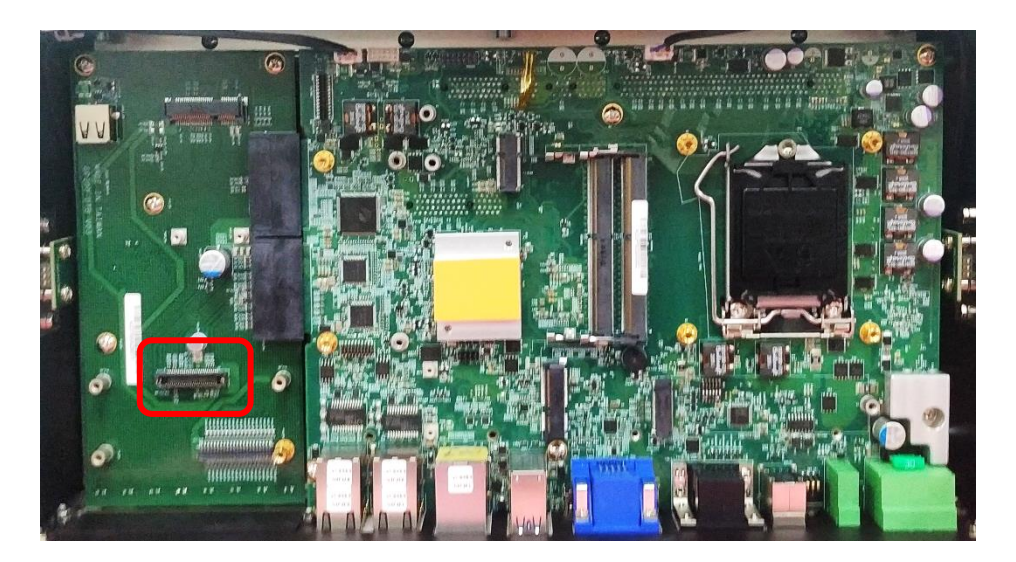

4. Aim the module's LAN ports at the holes on the bracket with an inclined angle, push it slightly and insert it vertically to the connector BTB\_FH1\_DB.

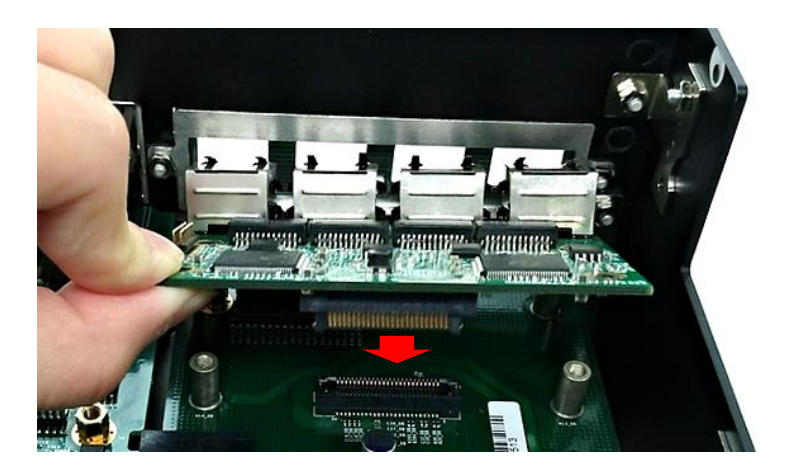

5. Fix it with the four screws.

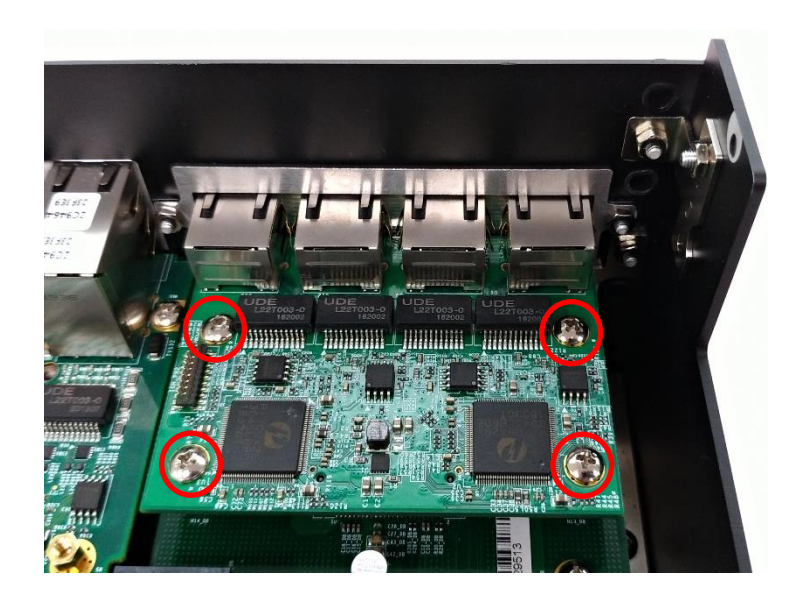

## 6.2.2 CMI-M12LAN01-R12/UB1410 Module

1. Loosen the 2 hex nuts on the back side of the cover plate, and then remove the cover plate.

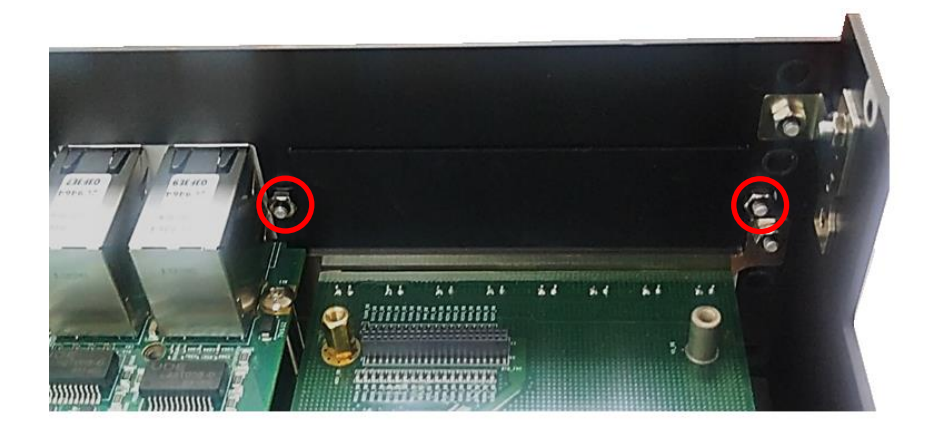

2. Attach the CMI-M12LAN bracket, and fasten the 2 hex nuts to fix it as indicated.

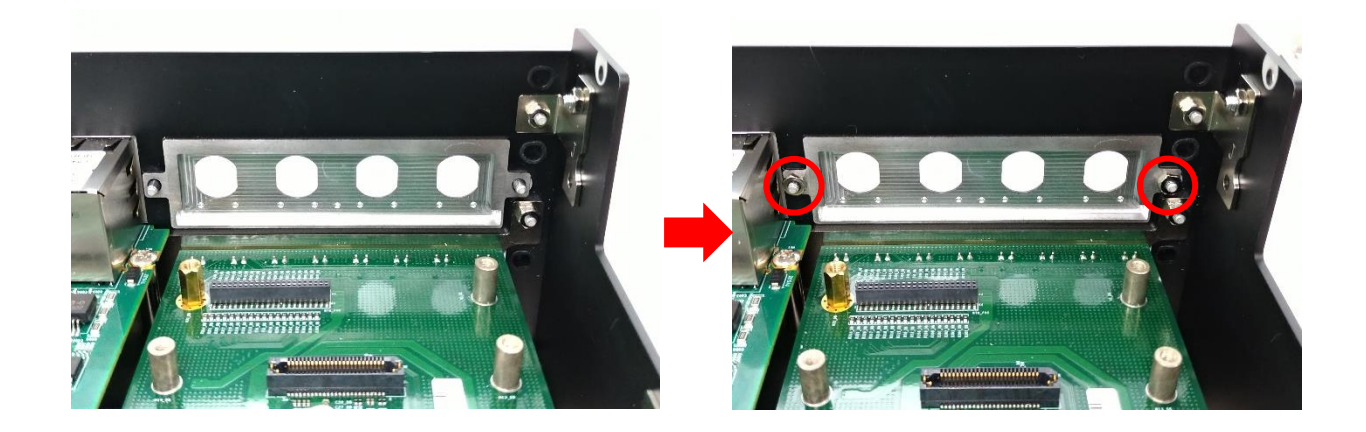

3. Locate the connector BTB\_FH1\_DB on DP-300 DTB.

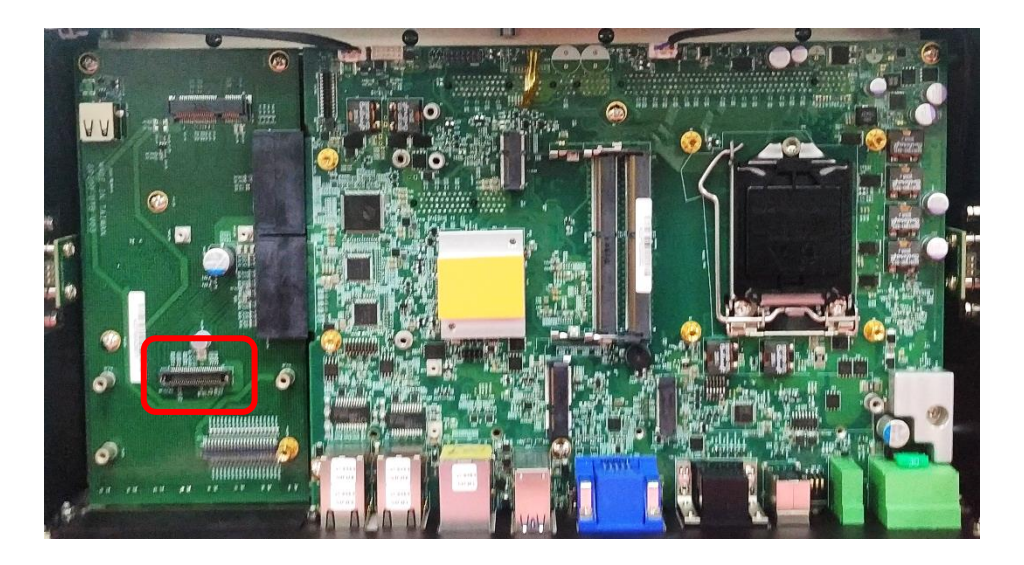

4. Remove the four hex rings from the CMI-M12LAN module.

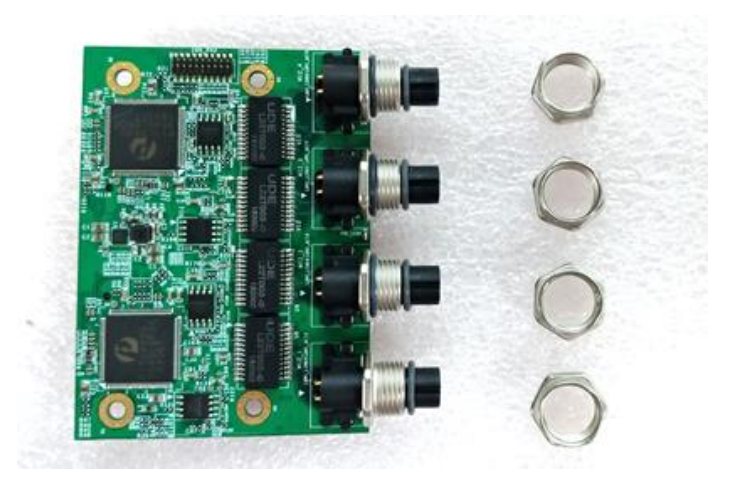

5. Penetrate the CMI-M12LAN ports through the holes on the bracket.

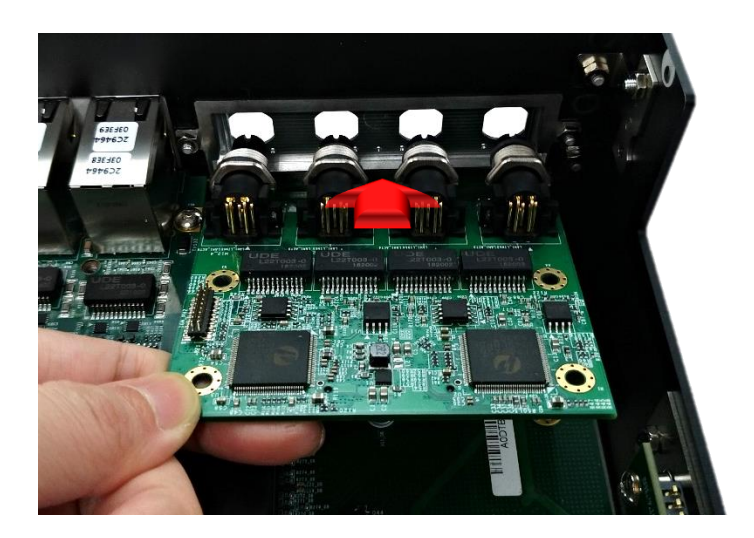

6. Push the CMI-M12LAN module slightly and insert it vertically into the connector BTB\_FH1\_DB.

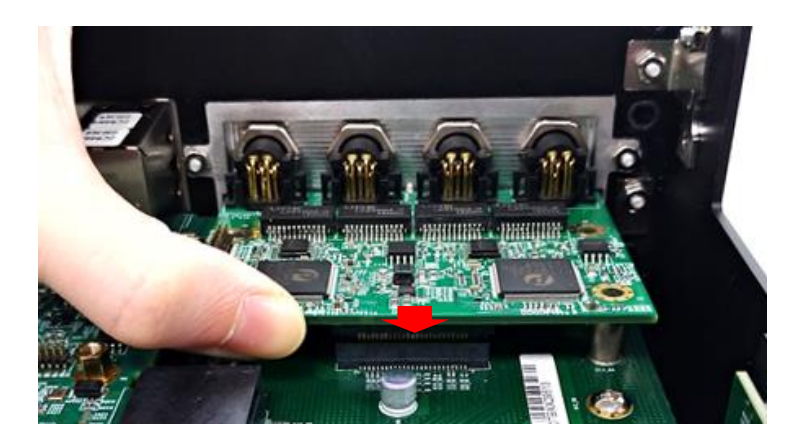

7. Fix it with the four screws.

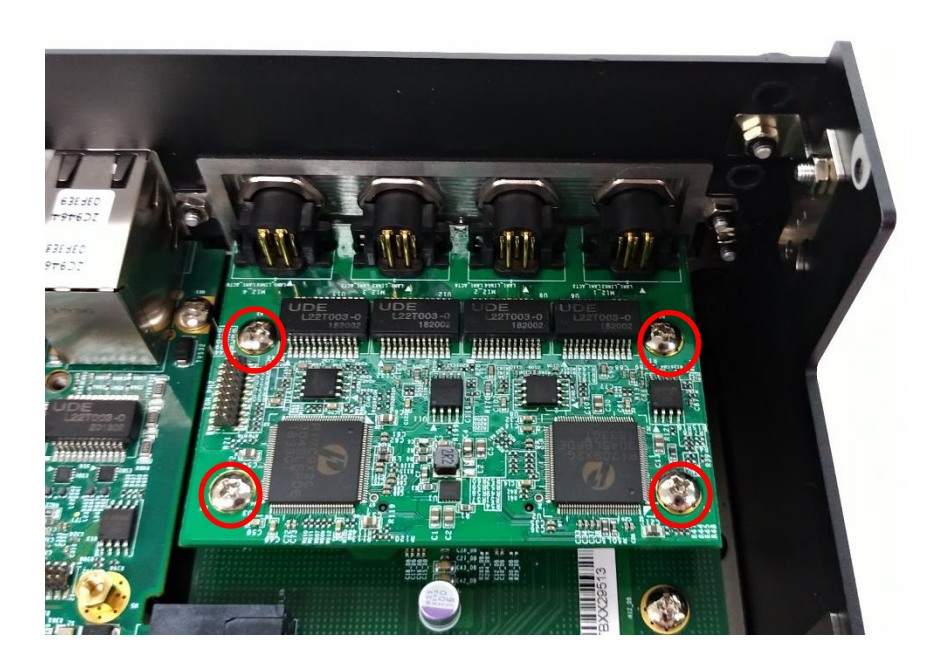

8. Fasten the four hex rings to fix the cover plate.

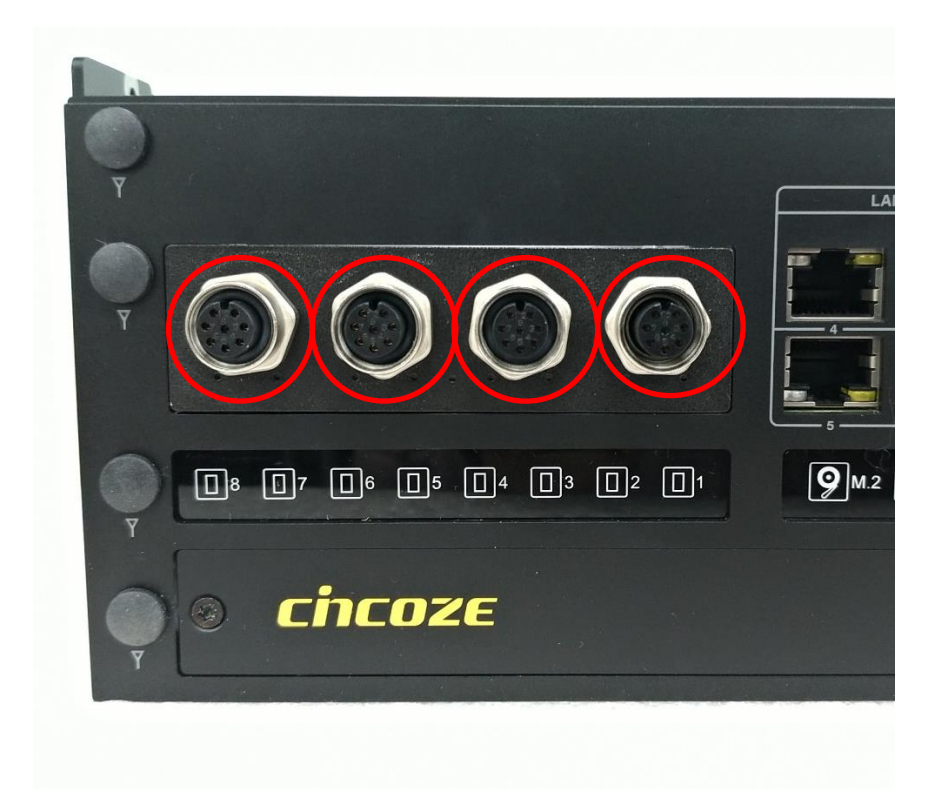

## 6.2.3 CMI-XM12LAN01-R10/UB1410 Module

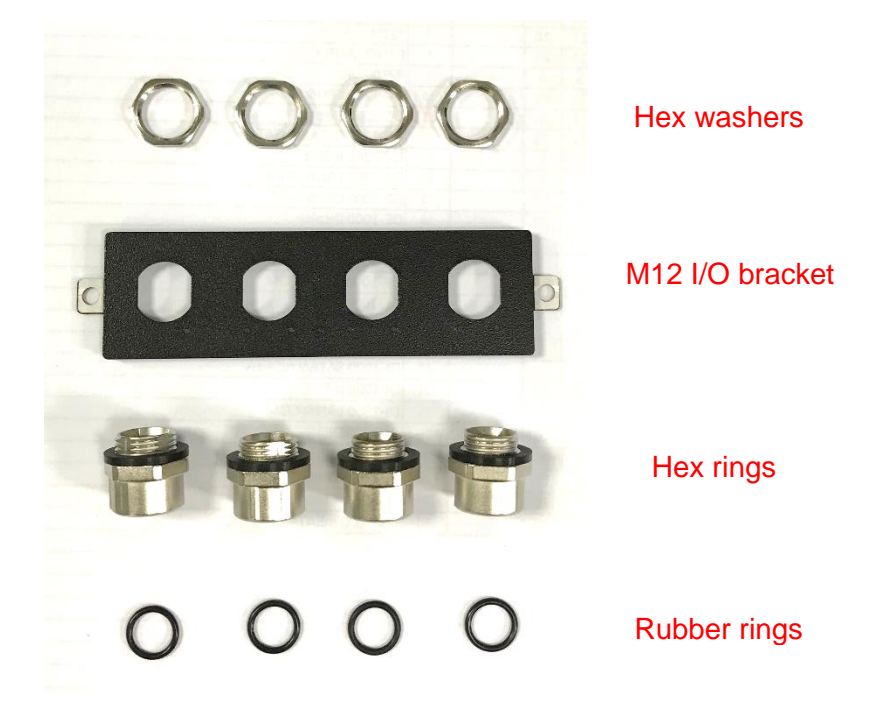

1. Assemble the hex rings, M12 I/O bracket and hex washers together as indicated below: Penetrate hex rings through the M12 I/O bracket holes, and fix them with hex washers.

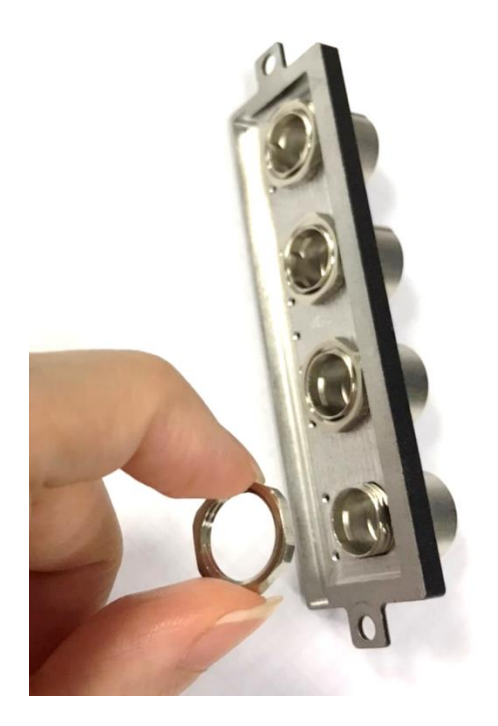

2. Loosen the 2 hex nuts on the back side of the cover plate, and then remove the cover plate.

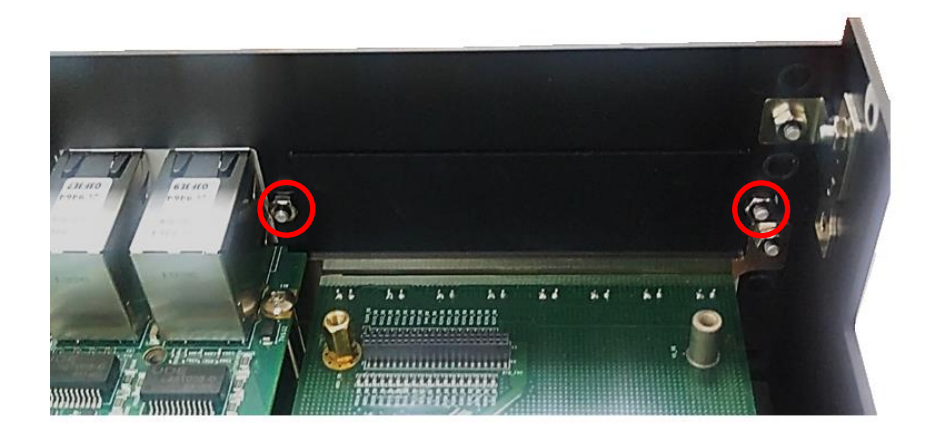

3. Attach the assembled M12 I/O bracket on to the system, and fasten the two hex nuts to fix it.

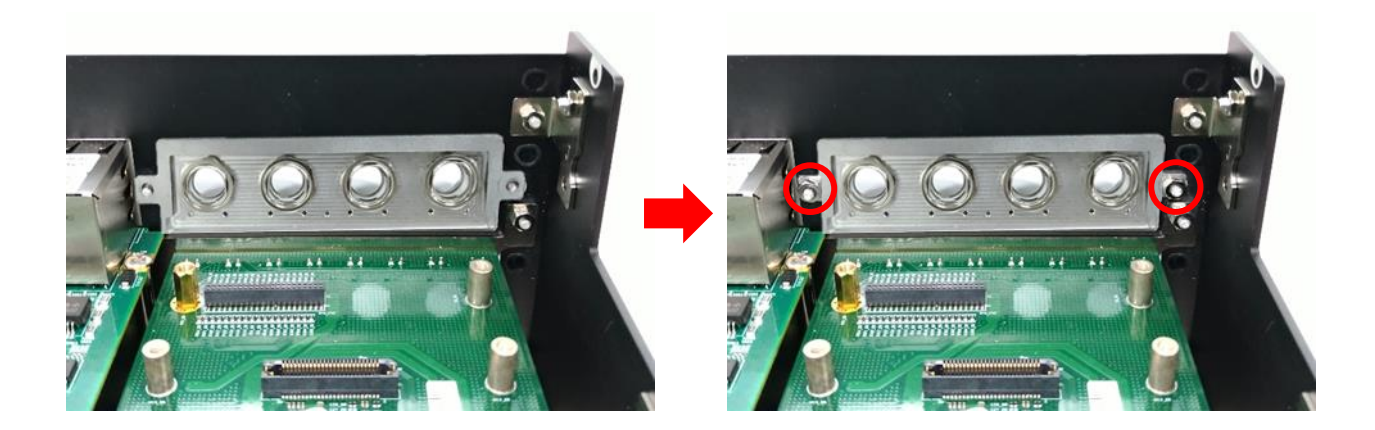

4. Locate the connector BTB\_FH1\_DB on DP-300 DTB.

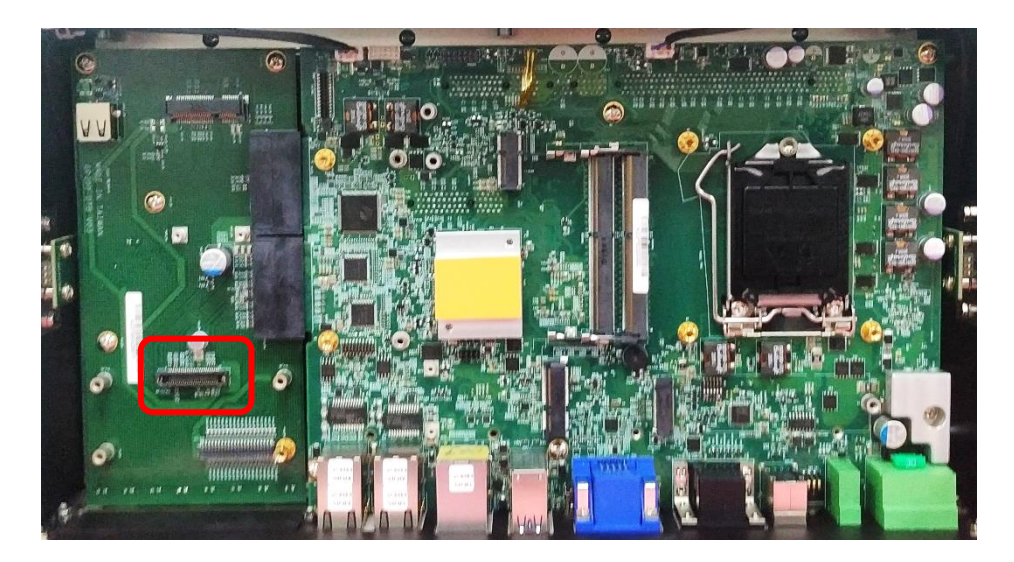

5. Penetrate the CMI-XM12LAN ports through the holes on the bracket.

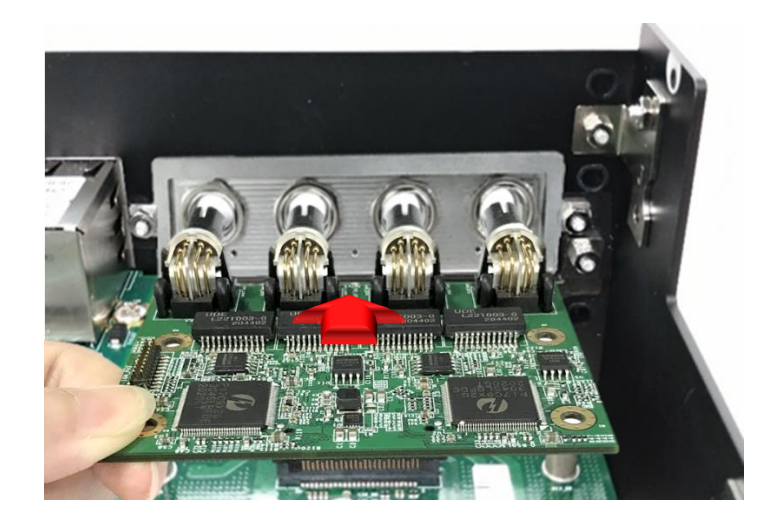

6. Push the CMI-XM12LAN module slightly and insert it vertically into the connector BTB\_FH1\_ DB.

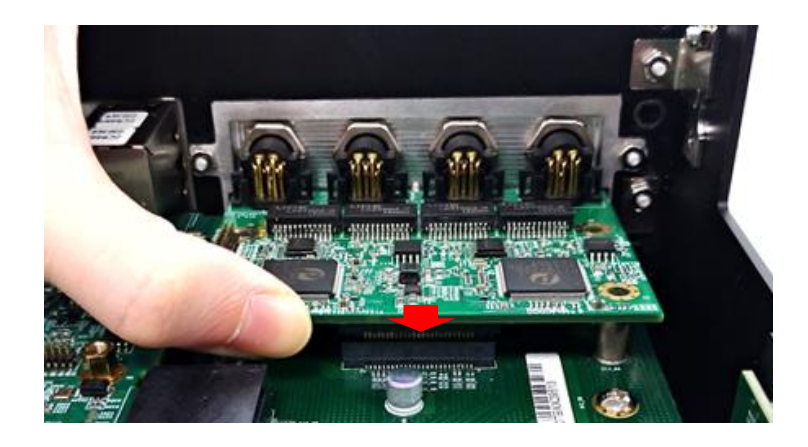

7. Fix it with the four screws.

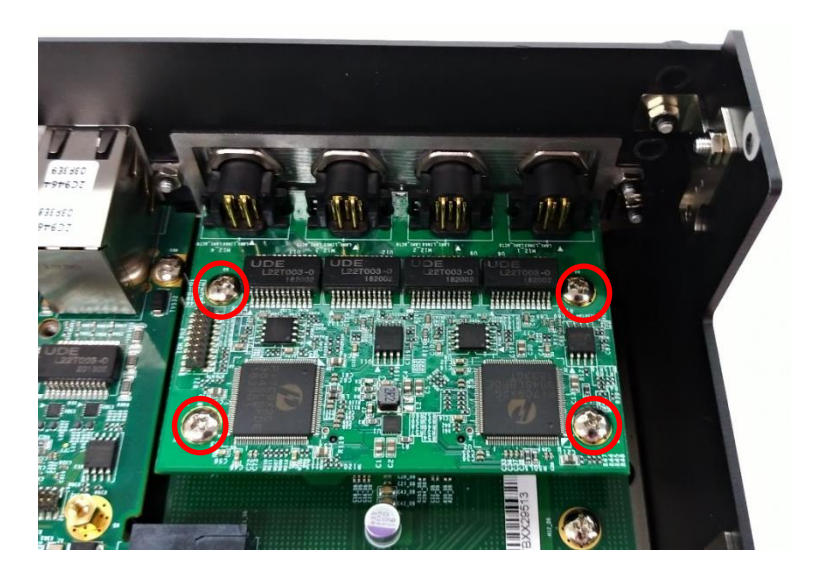

8. Put on the rubber rings to the four M12 LAN ports.

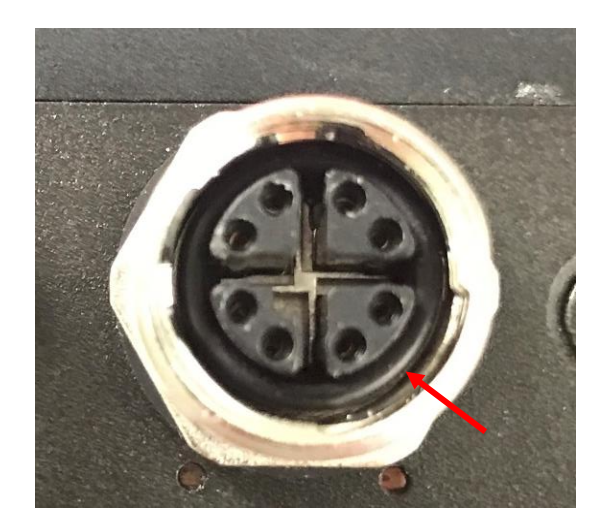

## 6.2.4 CMI-10GLAN02-R10/UB1428 Module

Before installing CMI-10GLAN02-R10/UB1428 module, users need to enter BIOS to complete the following setting first. When entering BIOS, get to Chipset > PCH-IO Configuration page, and change the [DTB\_FH1 Mode Selection] setting from default mode [4x1] to mode [1x4].

| Aptio Setup Utility -<br>Chipset                                                                                                    | Copyright (C) 2020 American                                                               | Megatrends, Inc.                                                                                  |
|----------------------------------------------------------------------------------------------------|-------------------------------------------------------------------------------------------|---------------------------------------------------------------------------------------------------|
| PCH-IO Configuration                                                                                                    |                                                                                           | PCI Express Configuration<br>settings                                                             |
| <ul> <li>PCI Express Configuration</li> <li>HD Audio Configuration</li> </ul>                                                                                                    |                                                                                           |                                                                                                   |
| LAN 1219LM Controller<br>Wake on LAN(1219)<br>LAN 1210AT_1_2 Controller<br>LAN 1210AT_3_4 Controller<br>Wake# event(PCIe)<br>MB_mPCIe/USB3 Function Switch<br>DTB_mPCIe/USB3 Function Switch | [Enabled]<br>[Enabled]<br>[Enabled]<br>[Enabled]<br>[Enabled]<br>[Disabled]<br>[Disabled] |                                                                                                   |
| DTB_FH1 Mode Selection<br>Amplifier Function<br>6B4S(GPU Option card) USB2.0<br>Connector Power On/Off Selection                                                                             | [1x4]<br>[Enabled]<br>[Enabled]                                                           | <pre>++: Select Screen f↓: Select Item Enter: Select +/-: Change Opt.</pre>                       |
| DTB USB2.0 Connector Power<br>On/Off Selection<br>Power Failure                                                                                                    | [Enabled]<br>[Keep last state]                                                            | F1: General Help<br>F2: Previous Values<br>F3: Optimized Defaults<br>F10:Save & Exit<br>ESC: Exit |
| Version 2 20 1271 - C                                                                                                    | opupidht (P) 2020 American M                                                              | egatrende Inc                                                                                     |

1. Loosen the 2 hex nuts on the back side of the cover plate, and then remove the cover plate.

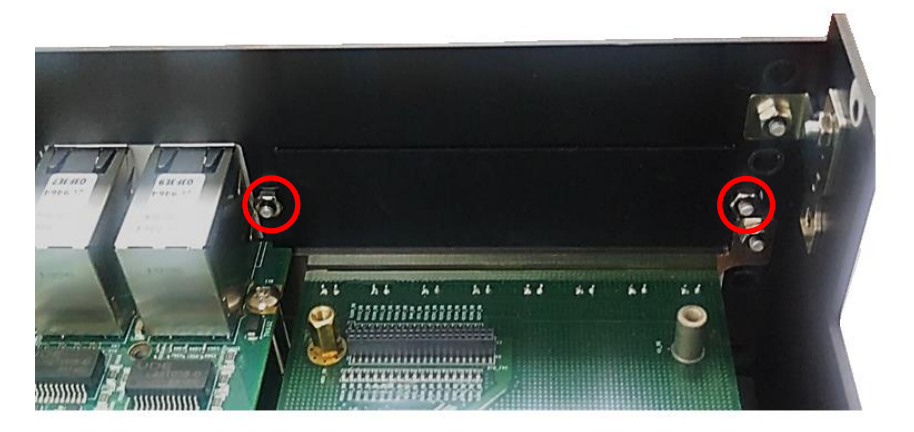

2. Attach the CMI-10GLAN bracket, and fasten the 2 hex nuts to fix it as indicated.

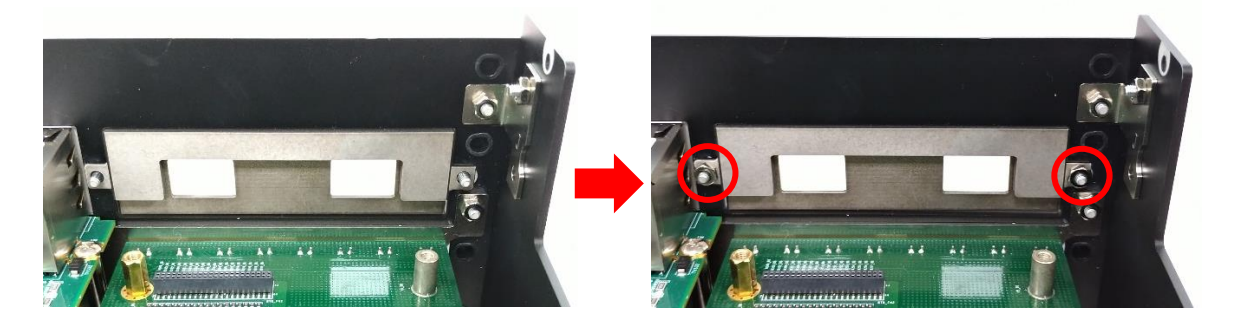

3. Locate the connector BTB\_FH1\_DB on DP-300 DTB.

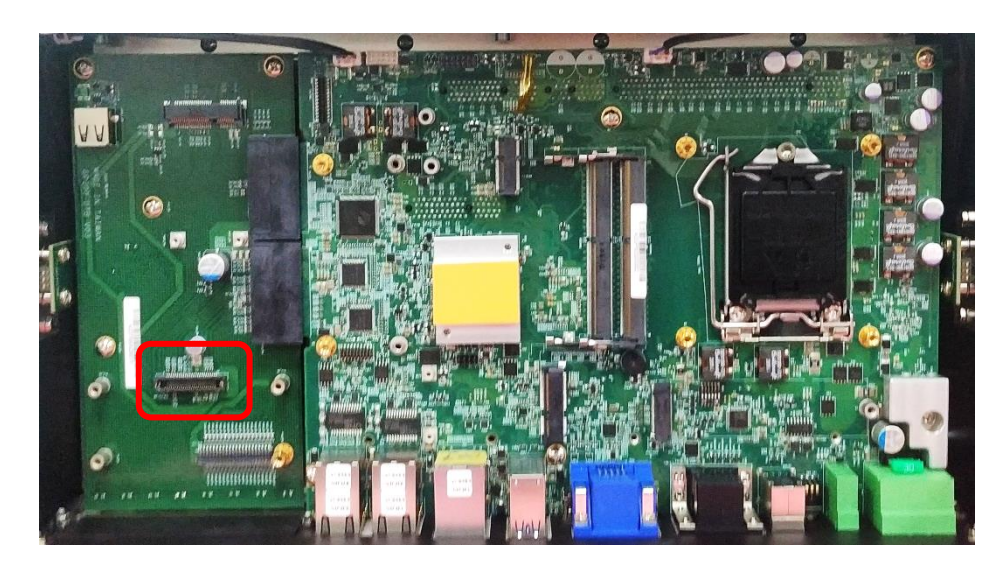

4. Locate the chip place on the CMI-10GLAN module marked by red square. Paste the thermal pad on it carefully.

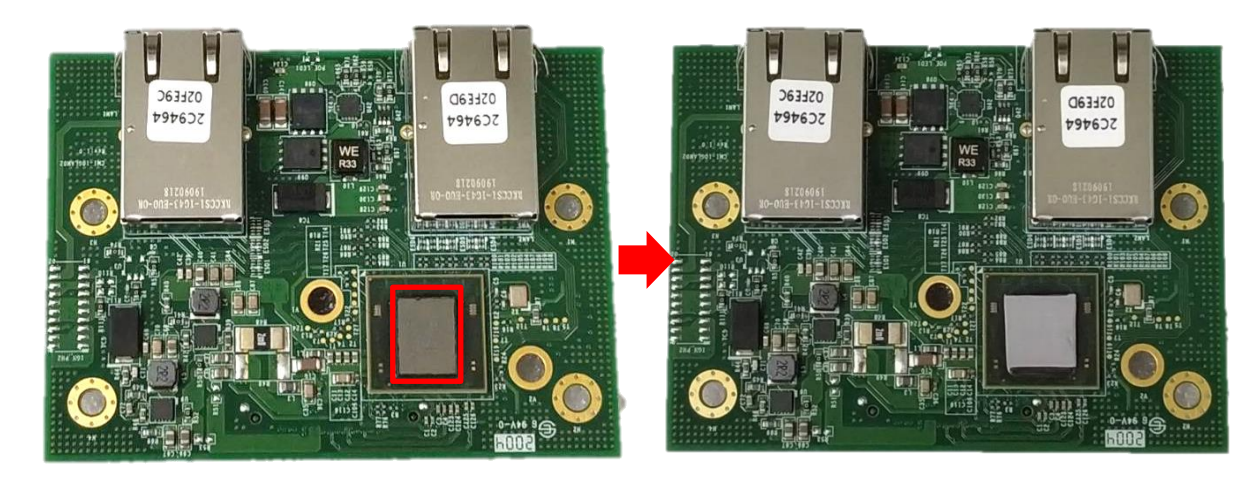

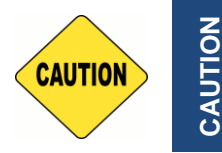

Before putting on the heatsink (in the next step), please make sure the transparent protective film on the Thermal Pad has been removed!

5. Put on the heatsink and turn over the module. Fasten the screw to fix the heatsink.

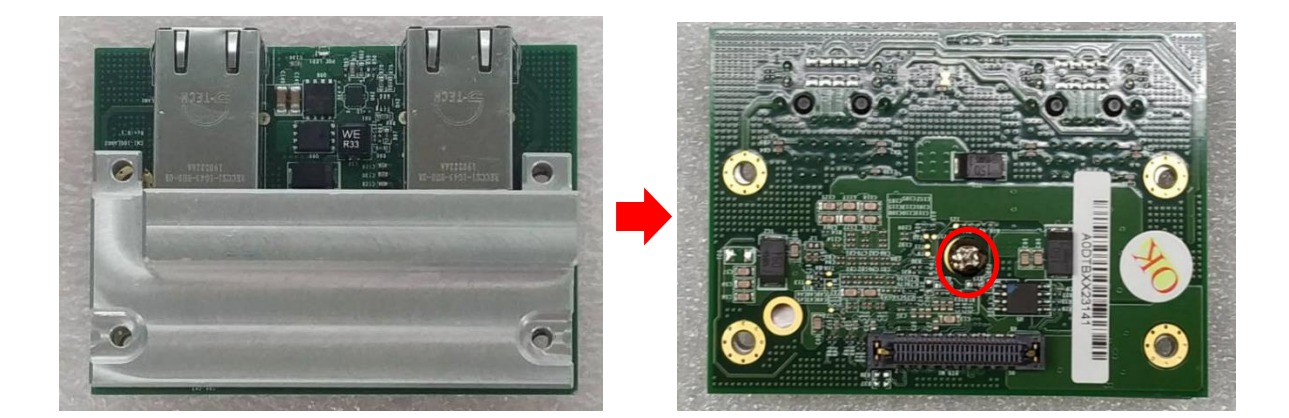

6. Aim the module's LAN ports at the holes on the bracket with an inclined angle, push it slightly and insert it vertically to the connector BTB\_FH1\_DB.

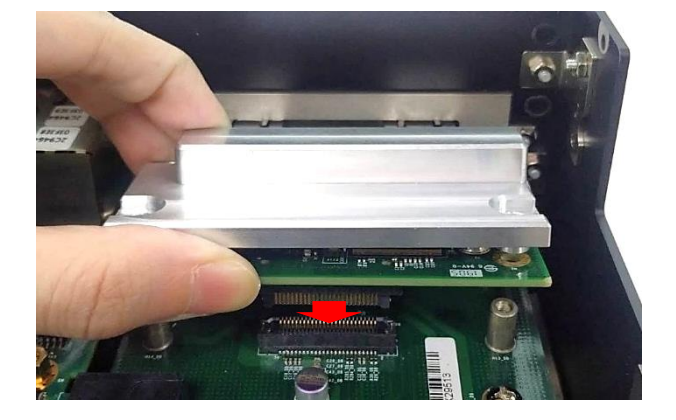

7. Fasten the 4 screws to fix it.

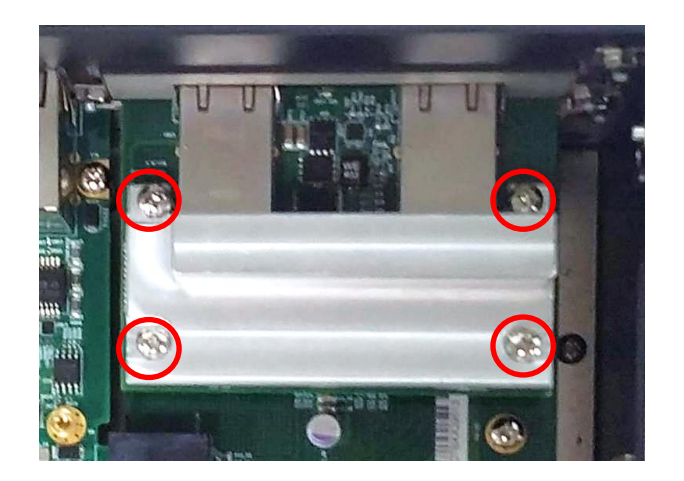

8. Paste the two thermal pads onto the heatsink carefully.

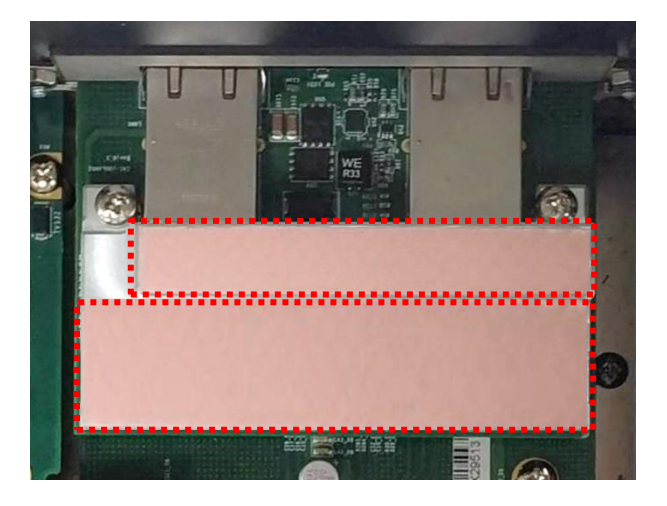

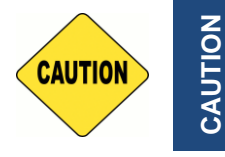

Before assembling the system's chassis cover, please make sure the transparent protective films on the Thermal Pads have been removed!

# 6.3 Installing Low Speed CMI Module

# 6.3.1 CMI-DIO04-R11/UB1418 Module

1. Loosen the 2 hex nuts on the back side of the cover plate, and then remove the cover plate.

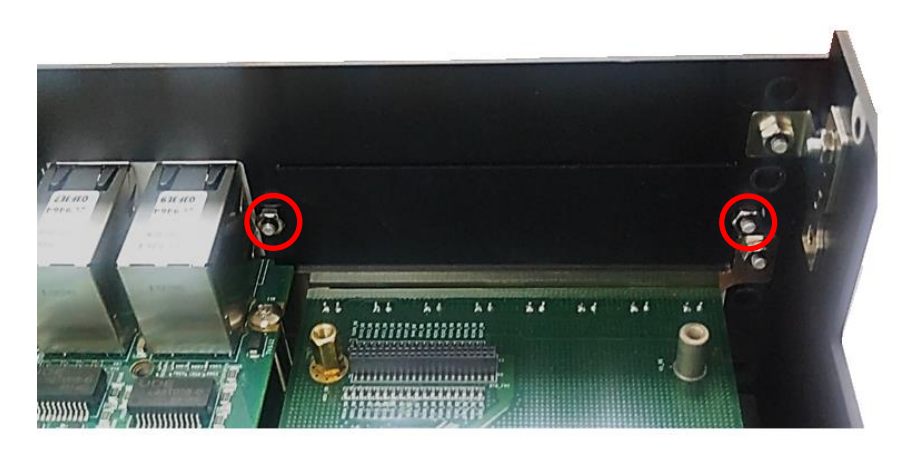

2. Attach the CMI-DIO bracket, and fasten the 2 hex nuts to fix it as indicated.

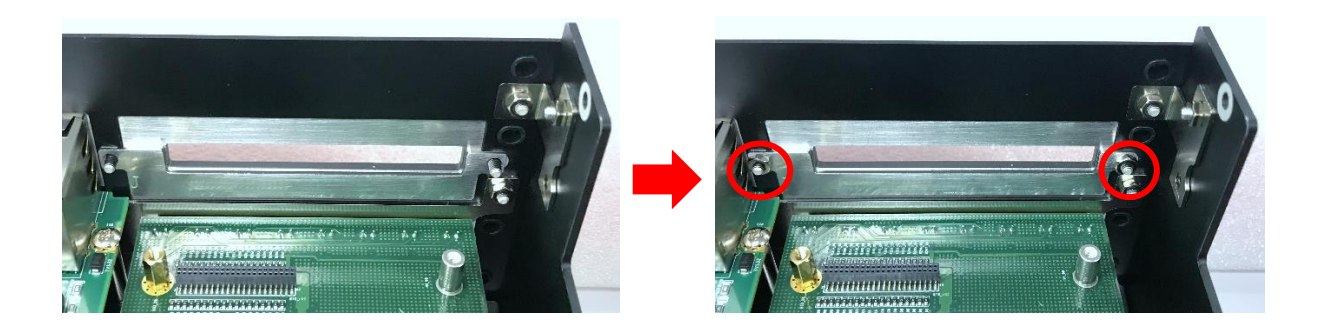

3. Locate the connector BTB\_FH2 on DP-300 DTB.

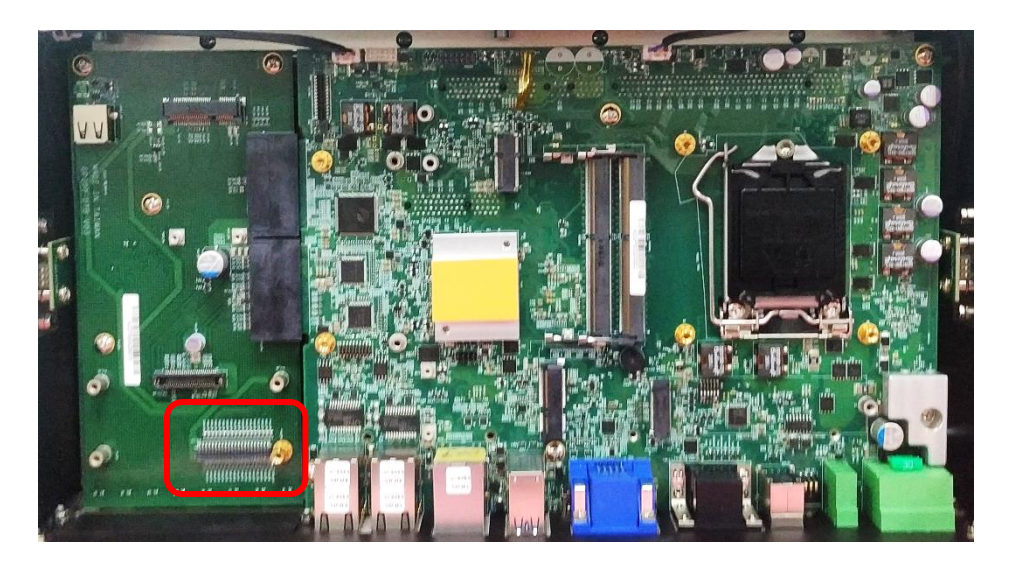

4. Replace the original copper pillar screw to the longer copper pillar screw as indicated.

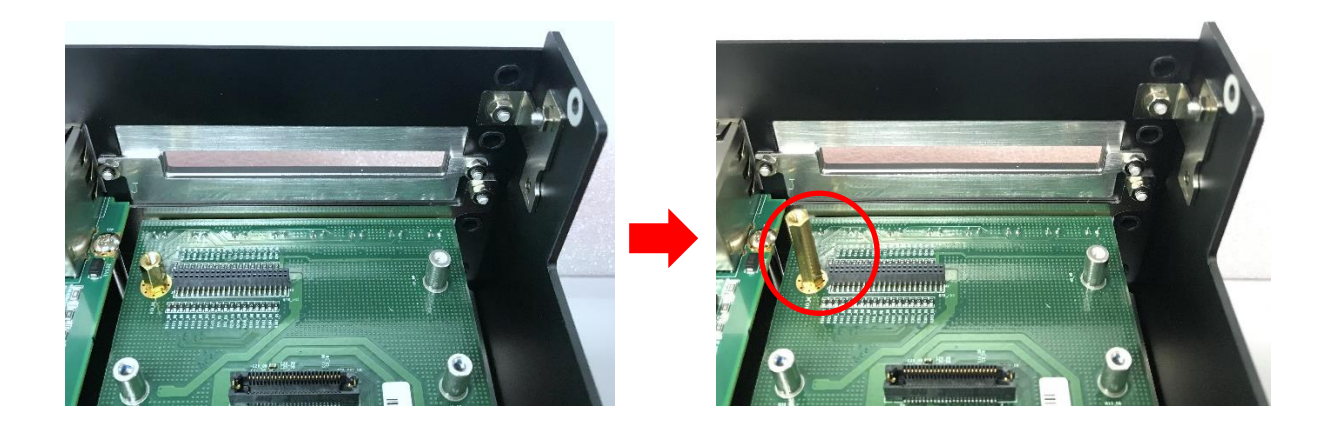

5. Push the CMI-DIO module slightly and insert it vertically to the connector BTB\_FH1\_DB.

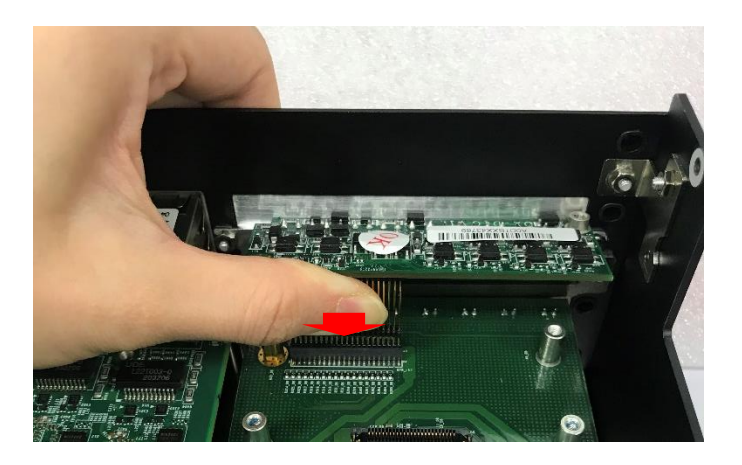

6. Fasten the screw.

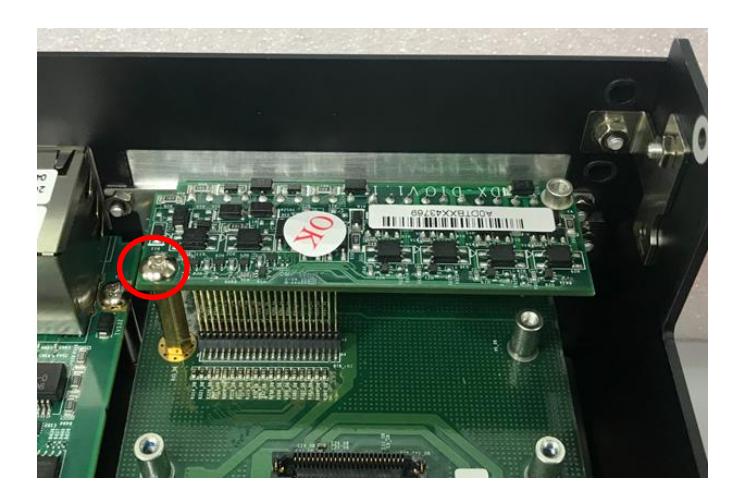

7. Put the metal board on the module as indicated.

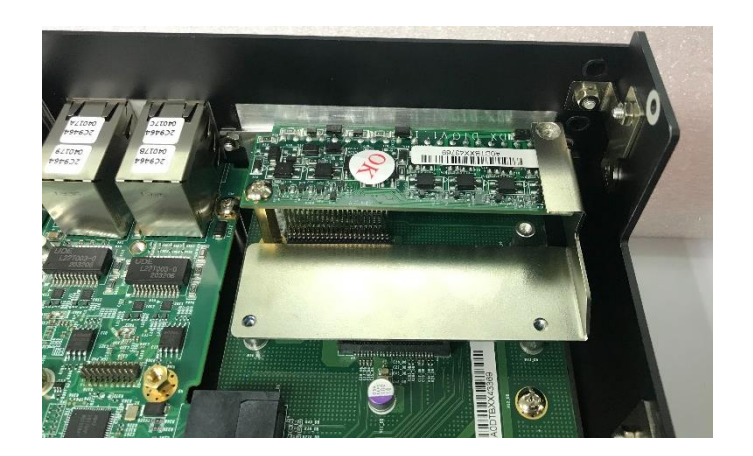

8. Fix the module and the metal board with the three screws.

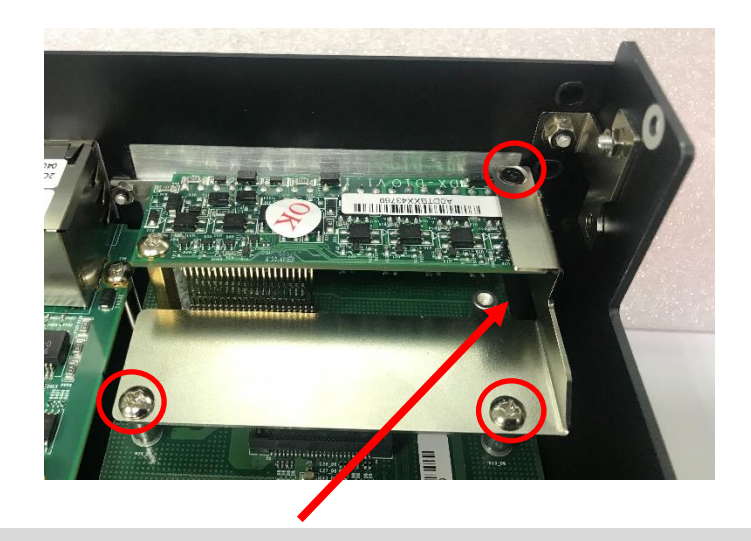

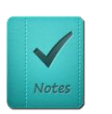

NOTE

The hovering area is normal. Please do not worry.

## 6.3.2 CMI-COM04-R10/UB1403 Module

1. Loosen the 2 hex nuts on the back side of the cover plate, and then remove the cover plate.

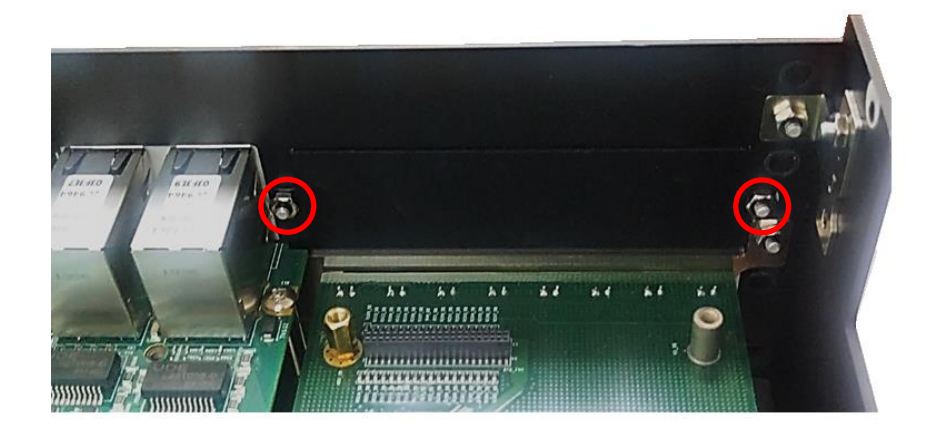

2. Attach the CMI-COM bracket, and fasten the 2 hex nuts to fix it as indicated.

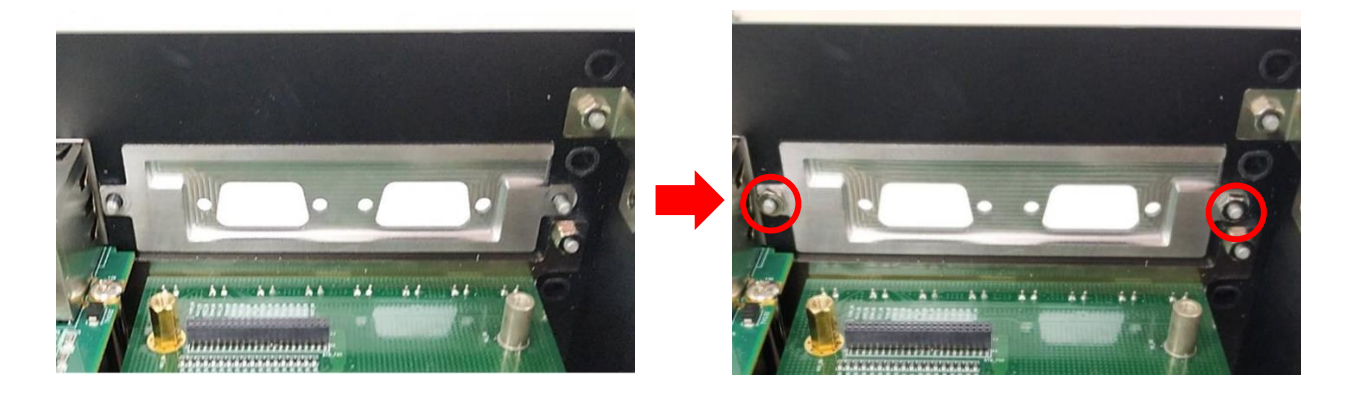

3. Replace the original copper pillar screw to the longer copper pillar screw as indicated.

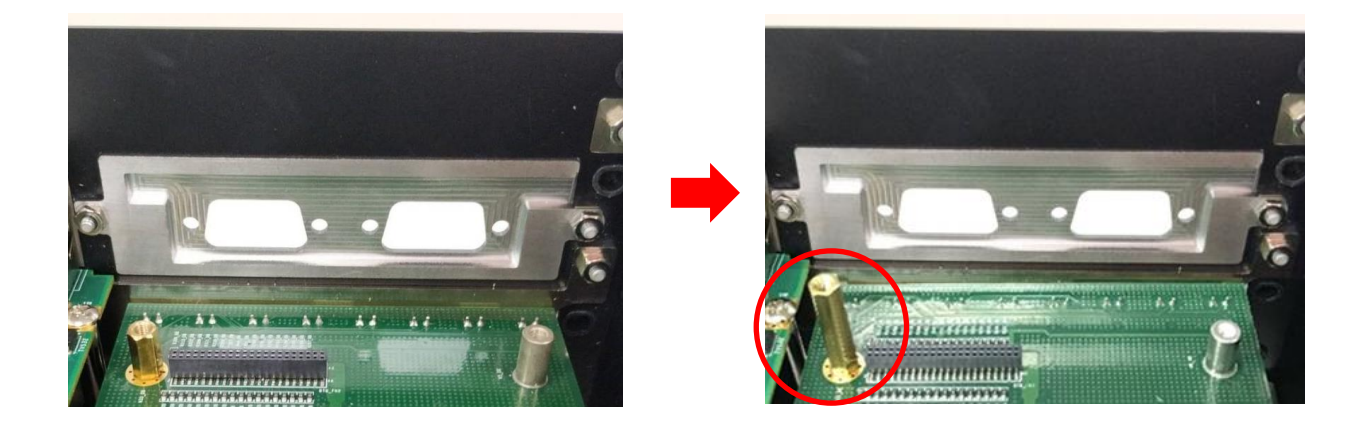
4. Locate the connector of BTB\_FH2 on DP-300 DTB.

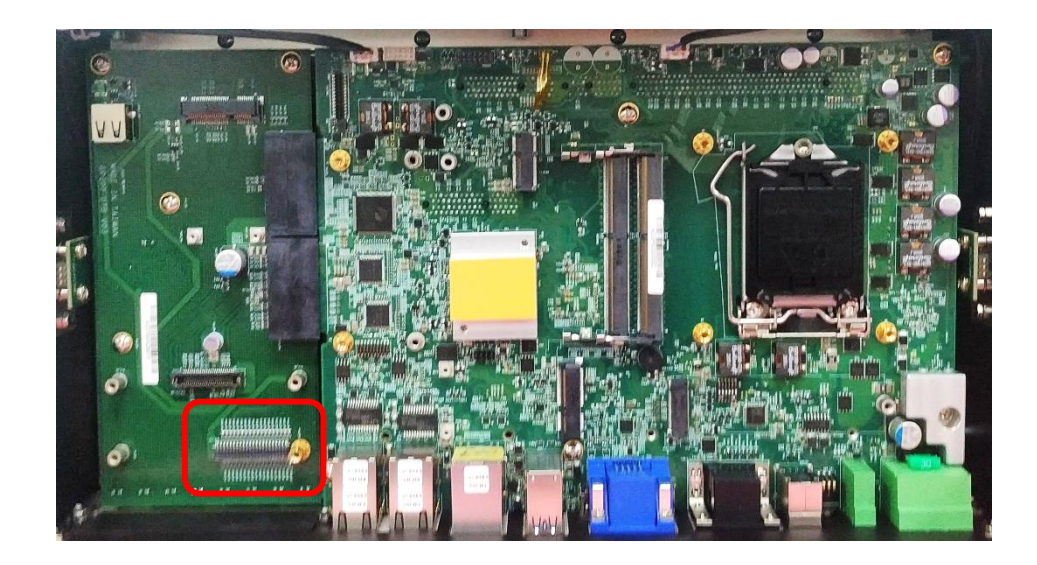

5. Penetrate the CMI-COM module through the holes on the bracket.

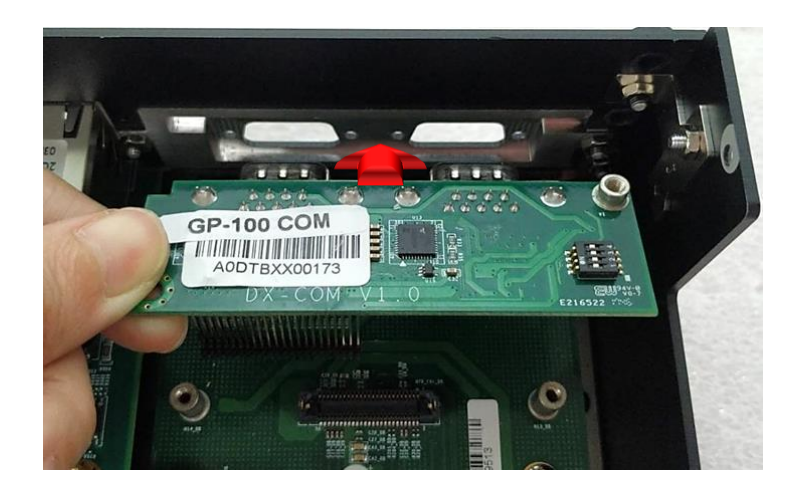

6. Push the CMI-COM module slightly and insert it vertically to the connector BTB\_FH1\_DB.

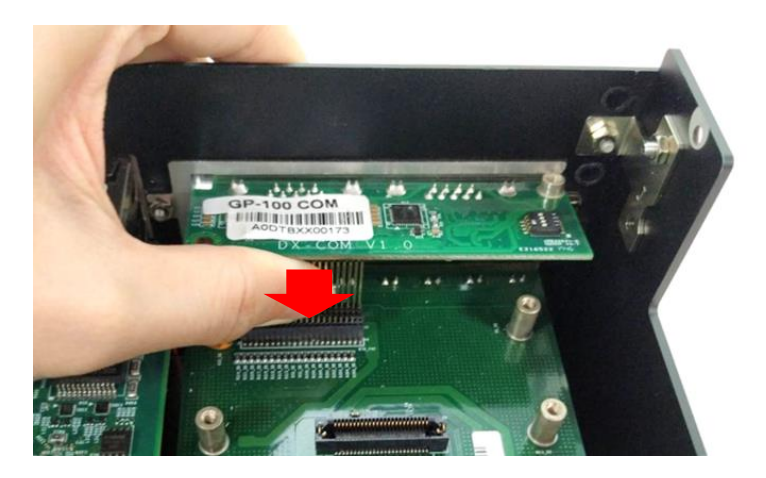

#### 7. Fix it with the screw.

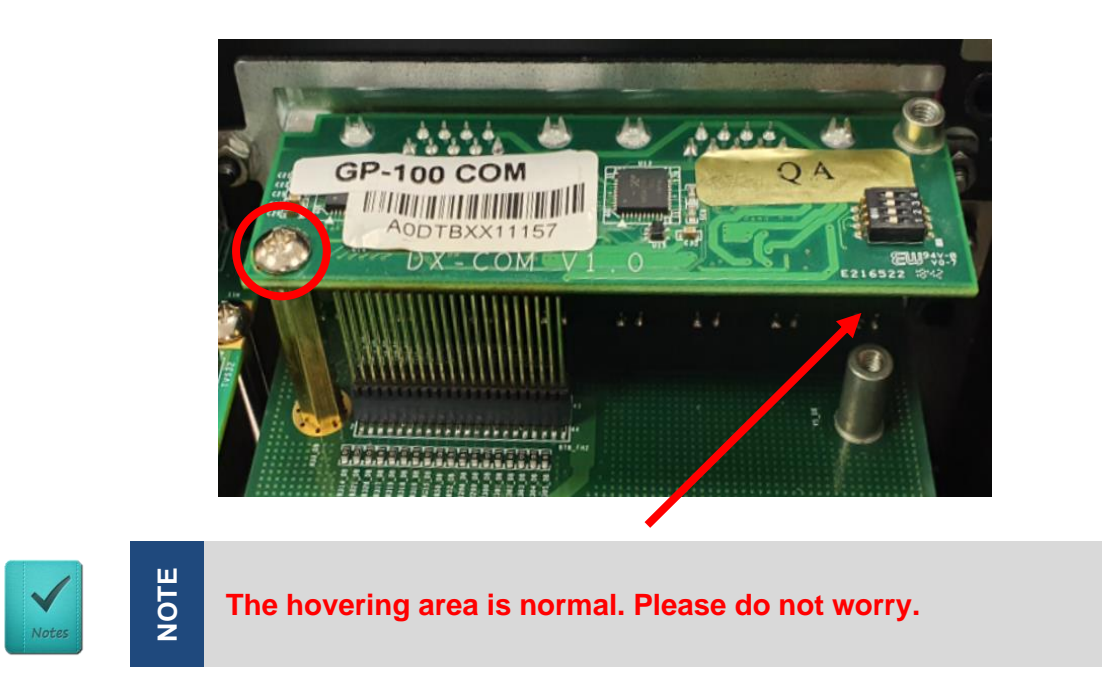

8. Fasten the 4 D-Sub jack screws to fix the module.

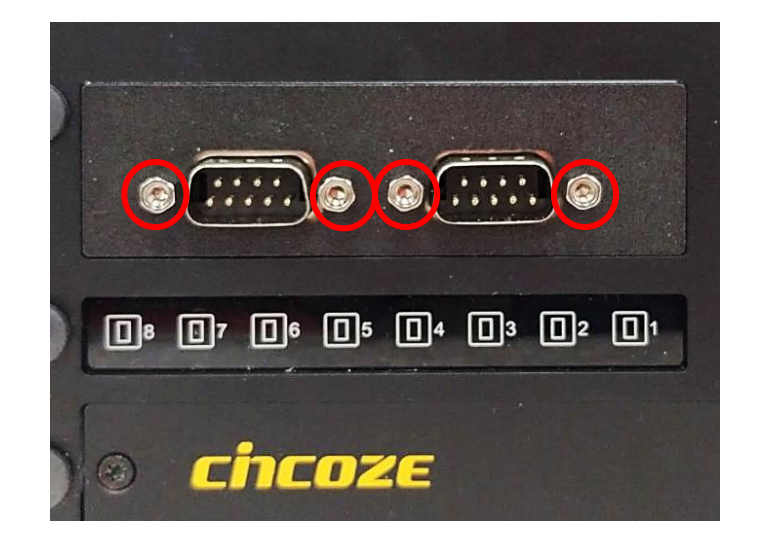

# 6.4 Installing CFM Module

The CFM-PoE module for GP-3000 series can be installed on the system motherboard or on the CMI-LAN module. The steps for installing a CFM-PoE module (CFM-PoE01) on the motherboard will be illustrated in chapter 6.4.1. The steps for installing a CFM-PoE module (CFM-PoE07-R10) on a CMI-LAN module will be illustrated in chapter 6.4.2.

#### 6.4.1 CFM-PoE01 Module

1. Locate the PSE Board to Board Connector (IGN\_PH2) on the system motherboard as indicated.

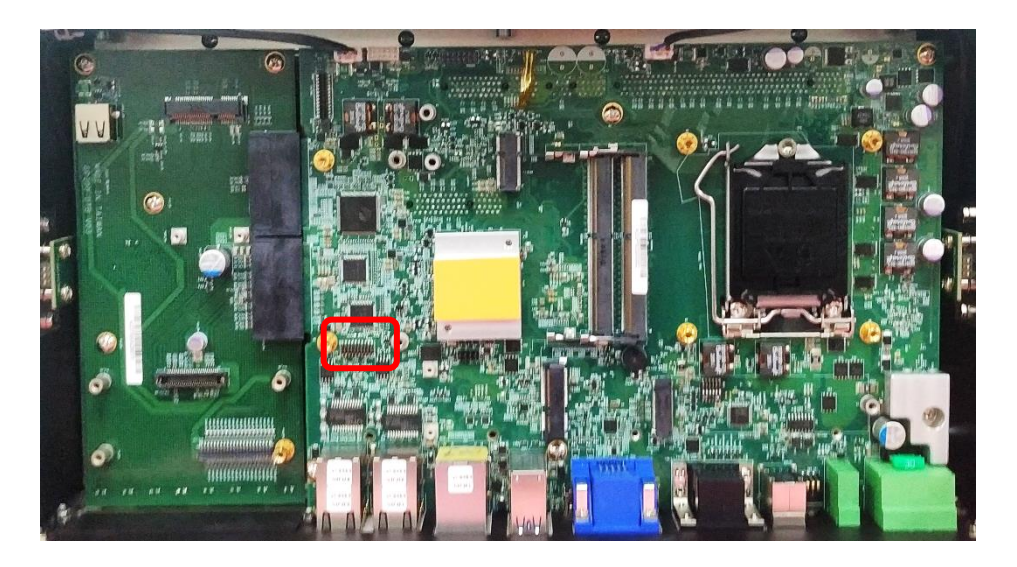

2. Insert the CFM-PoE module vertically into the female connector on the motherboard until it's connected firmly.

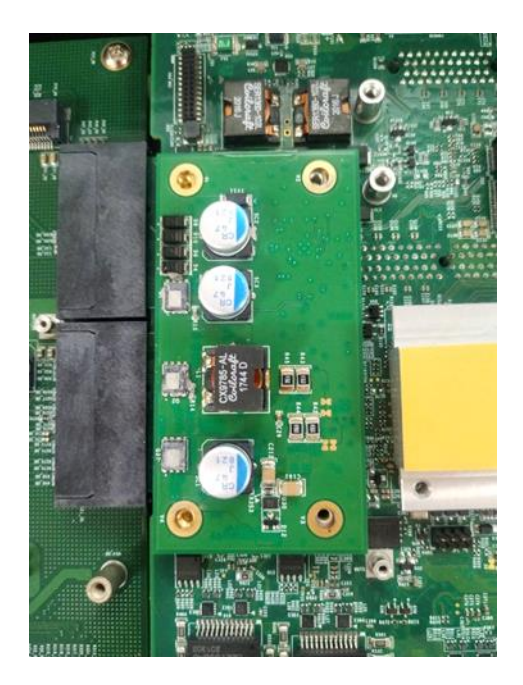

Turn over the heatsink of the CFM-PoE module and locate the two places marked by red squares.
Paste the two thermal pads as indicated onto the heatsink carefully.

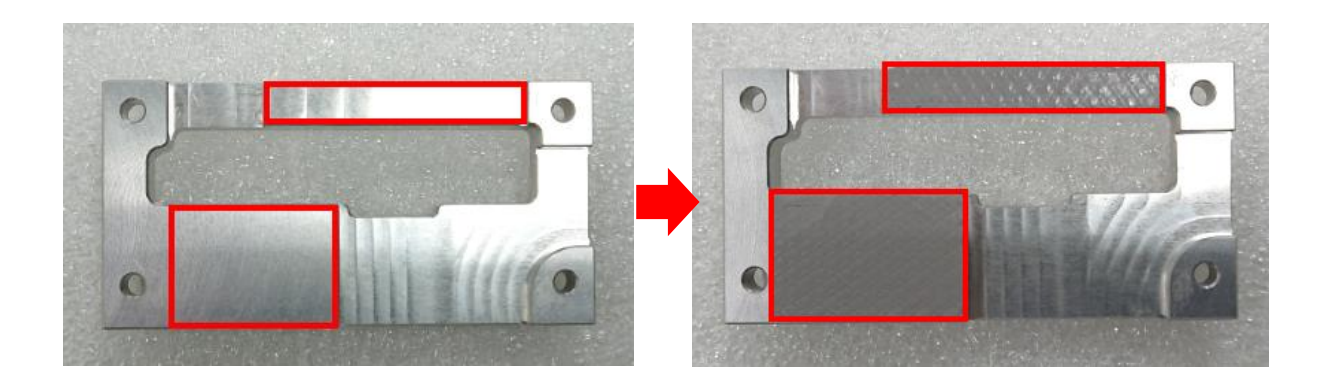

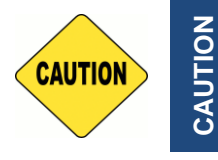

Before putting on the heatsink (in the next step), please make sure the protective film on the Thermal Pad has been removed!

4. Put the heatsink onto the CMI-PoE module carefully as indicated.

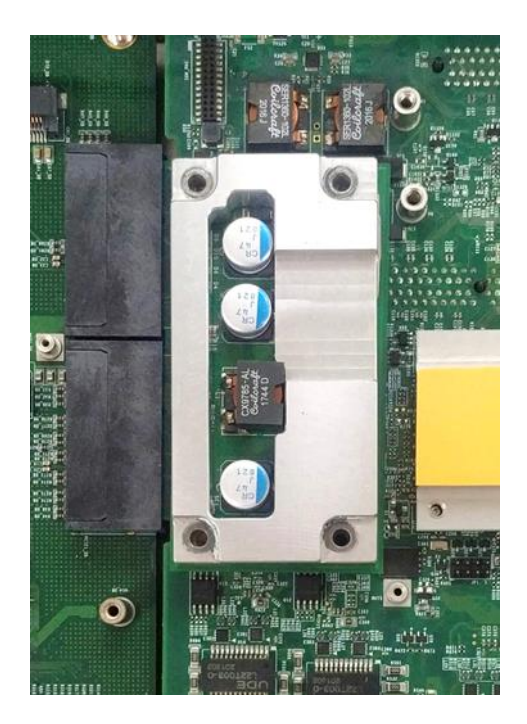

5. Fasten the 4 screws to fix it.

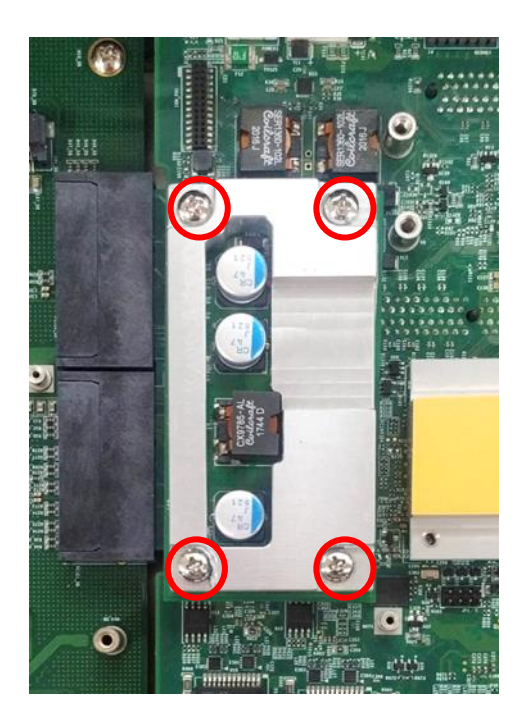

6. Paste the last thermal pad onto the heatsink carefully.

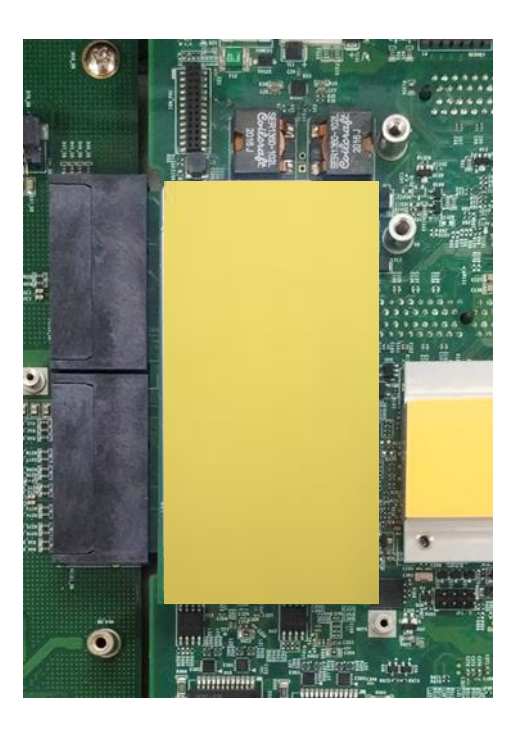

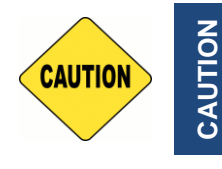

The yellow surface is part of the thermal pad. Do not tear it off as it would affect the thermal conductivity.

Once the steps above are finished, after system power on, PoE Function LED (at system front panel, LED\_B1) will light green as indicated in Chapter 2.4.

### 6.4.2 CFM-PoE07-R10 Module

The CFM-PoE07-R10 module can be installed on the CMI-LAN or CMI-M12LAN module. (This chapter will take the CMI-M12LAN module for example.)

1. Please execute the installation step 1 to step 6 in Chapter 6.2.2 in advance, and fasten the 4 copper pillars to fix the CMI-M12LAN module.

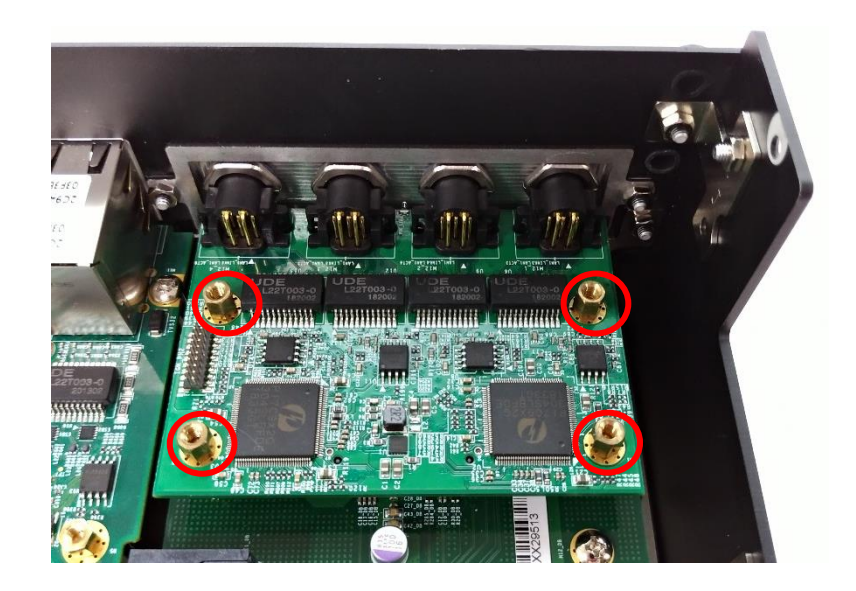

 Insert the CFM-PoE07 module vertically into the male connector on the CMI module until it's connected firmly.

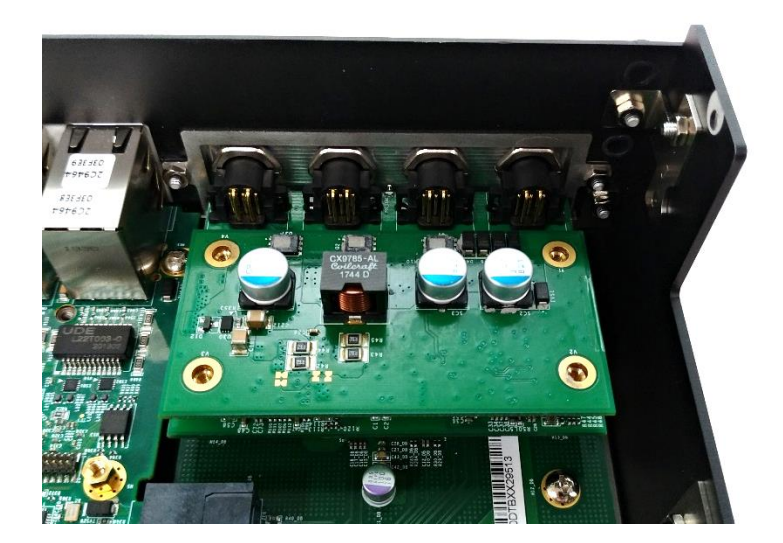

3. Turn over the heatsink of CFM-PoE07 and locate the two places marked by red squares. Paste the two thermal pads for CFM-PoE07 onto the heatsink carefully.

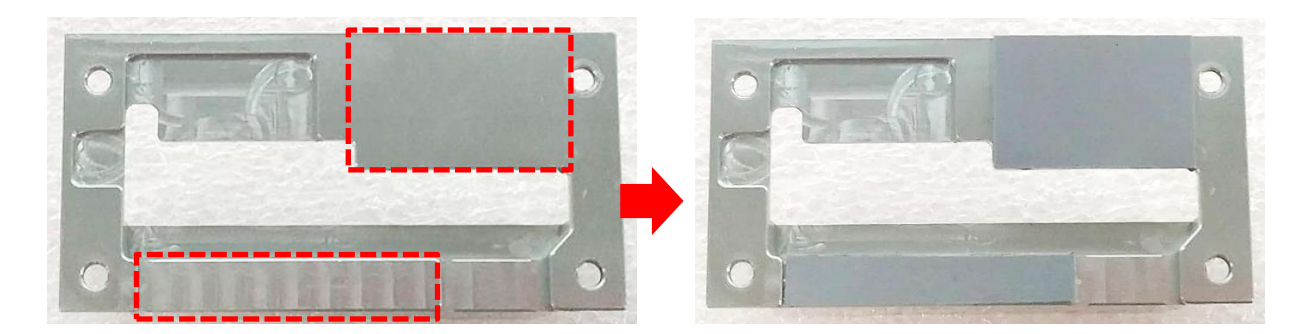

4. Paste a thermal pad on the choke.

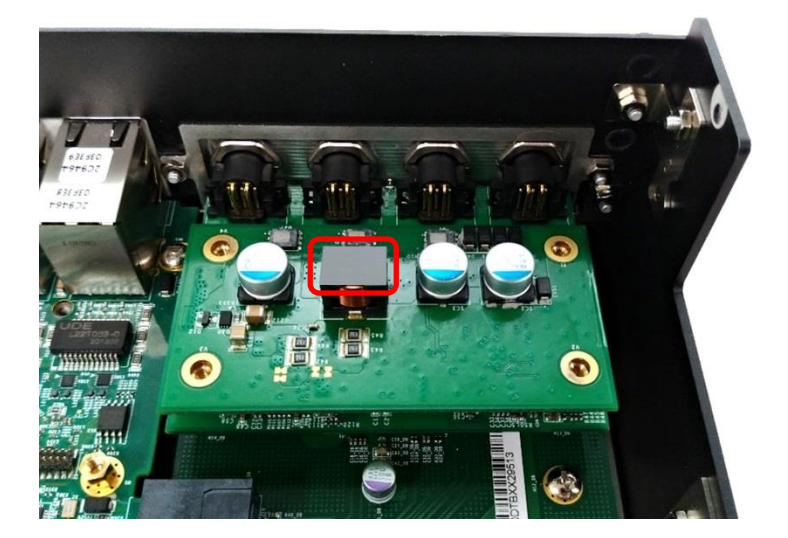

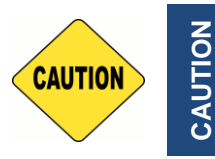

Before putting on the heatsink (in the next step), please make sure the protective films on the thermal pads (step3~4) have been removed!

5. Put the heatsink onto the CMI-PoE module carefully as indicated.

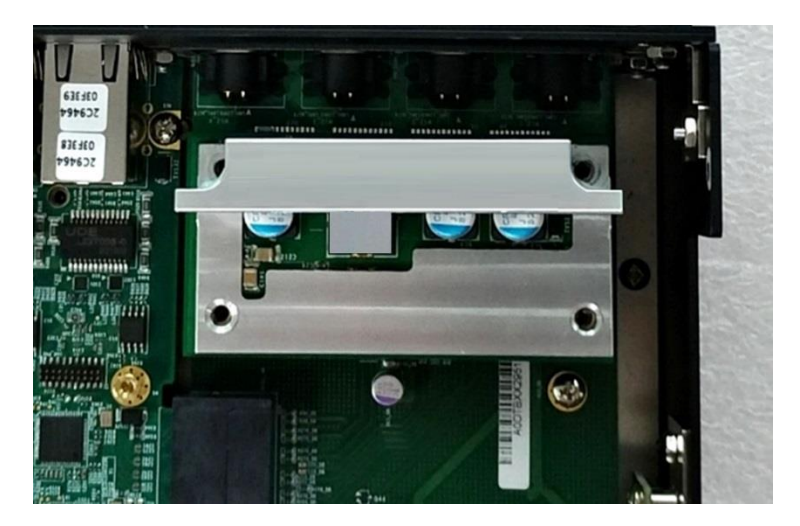

6. Fasten the 4 screws to fix it.

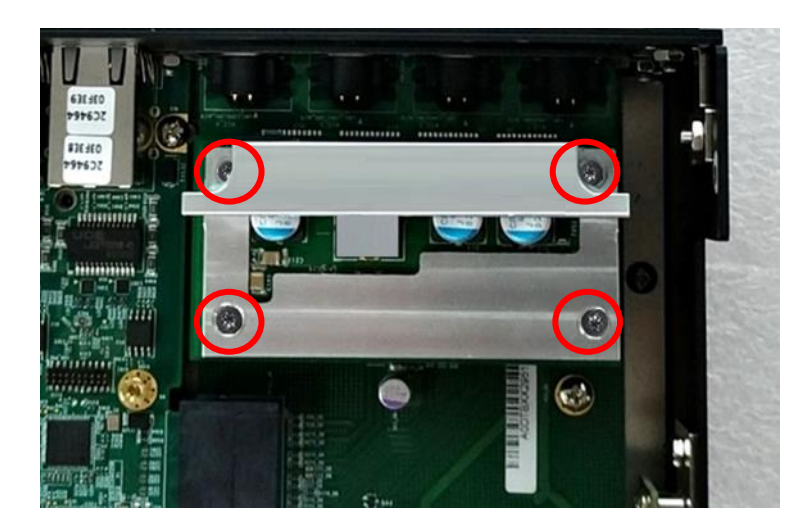

Paste the last two thermal pads onto the heatsink carefully, and then execute the step 8 in Chapter
6.2.2 to complete the installation.

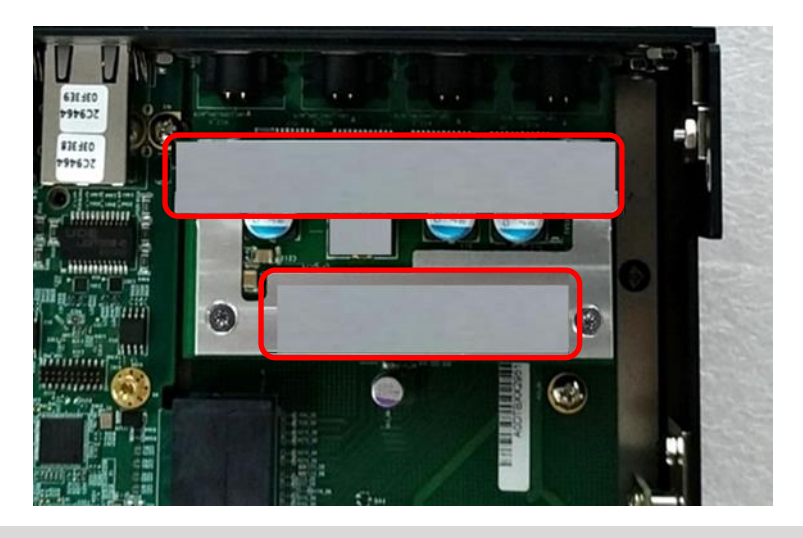

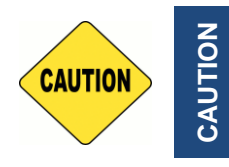

Before assembling the system's chassis cover, please make sure the transparent protective film on the Thermal Pad has been removed!

Once the steps are finished, after system power on, the PoE LED (on the CMI-LAN module) will light blue as shown below.

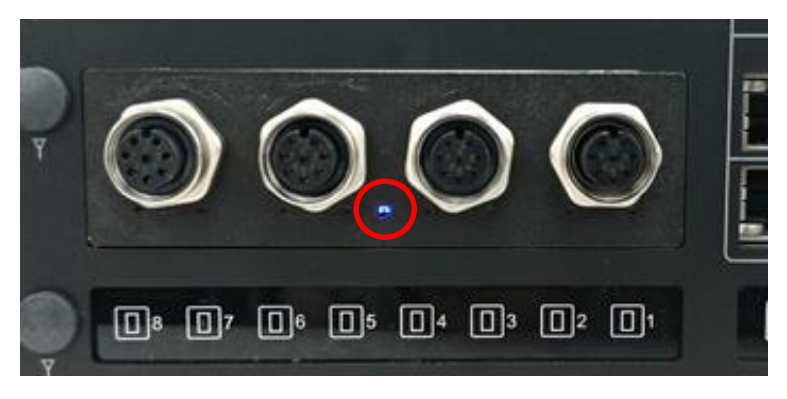

### 6.4.3 CFM-IGN03-R11 Module

1. Locate the power Ignition connector (IGN\_PH1) on the system motherboard as indicated.

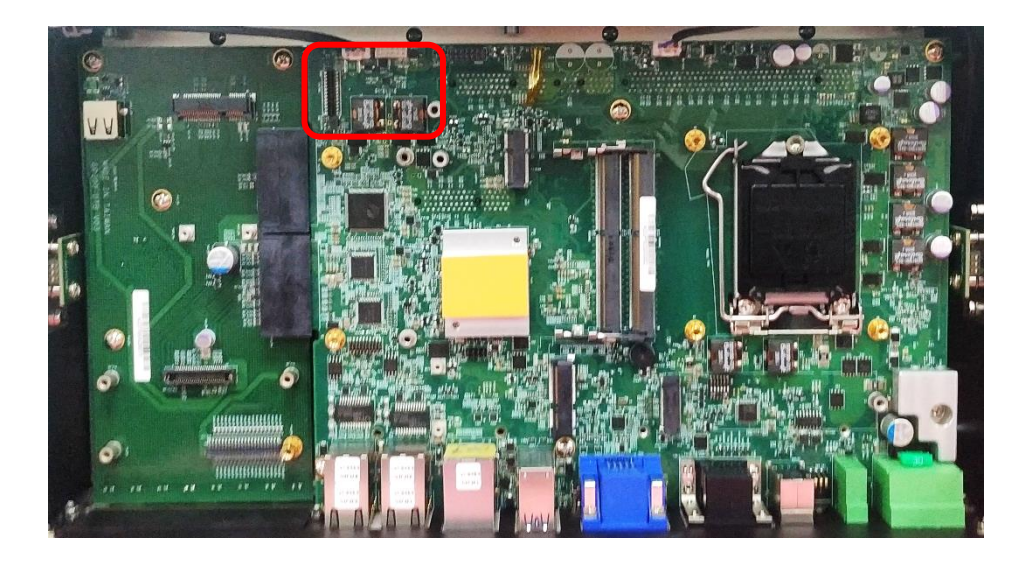

2. Insert the connector of IGN module to the female connector on system motherboard. (Make sure all the pins of IGN module's connector are firmly connected.)

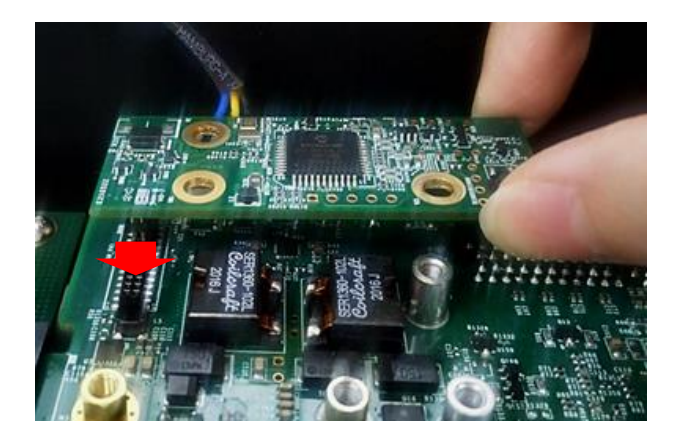

3. Fasten a screw to secure the power ignition board.

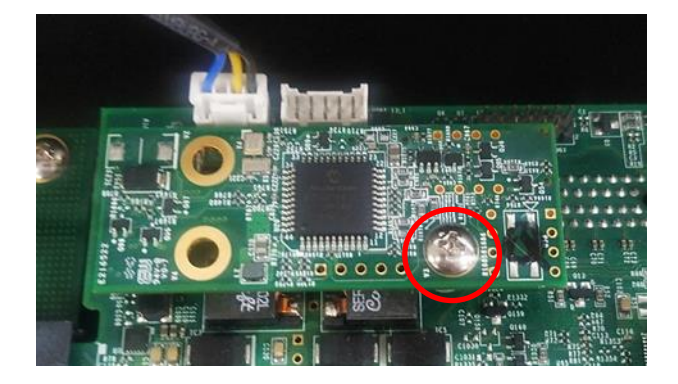

# 6.5 Installing MEC Module

### 6.5.1 MEC-USB-M102-30/UB1414 Module

1. Loosen the 2 hex nuts on the back side of the cover plate, and then remove the cover plate.

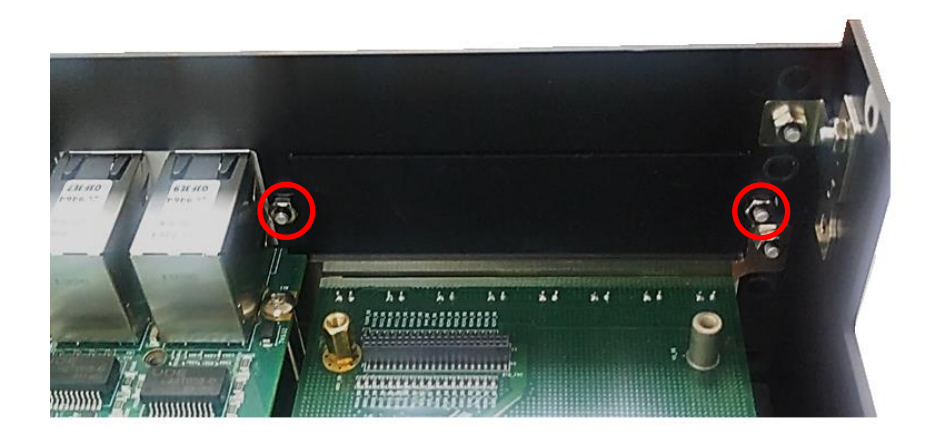

2. Attach the MEC-USB bracket, and fasten the 2 hex nuts to fix it as indicated.

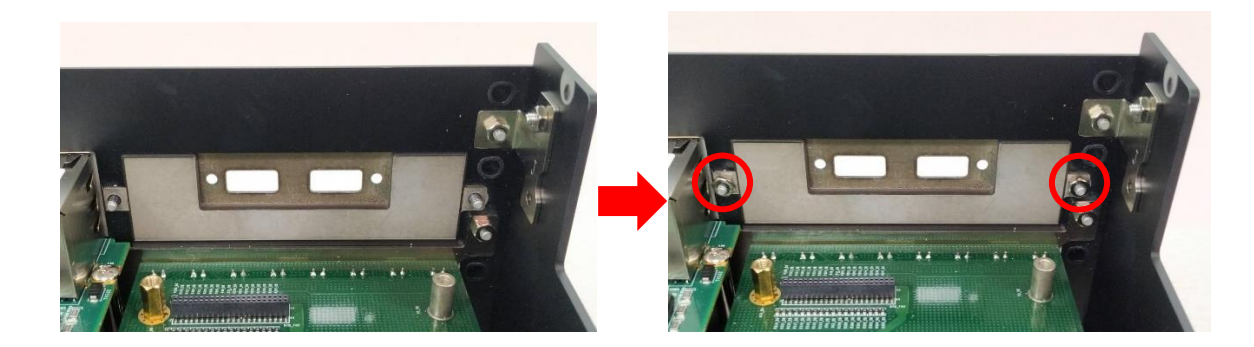

3. Locate the Mini PCIe socket CN1\_DB on DP-300 DTB.

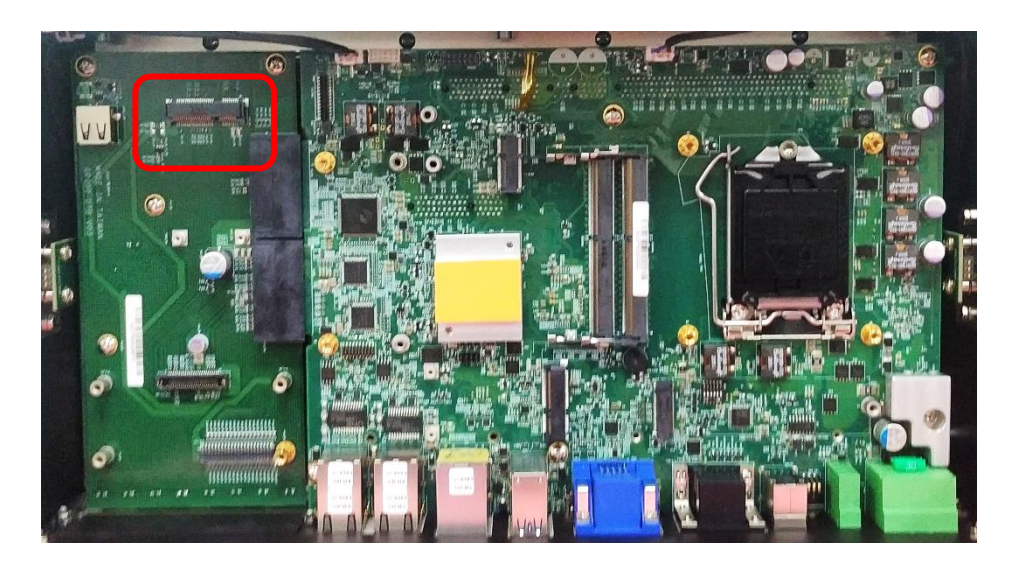

4. Tilt the Mini PCIe card at a 45-degree angle and insert it to the socket until the golden finger connector of the card seated firmly.

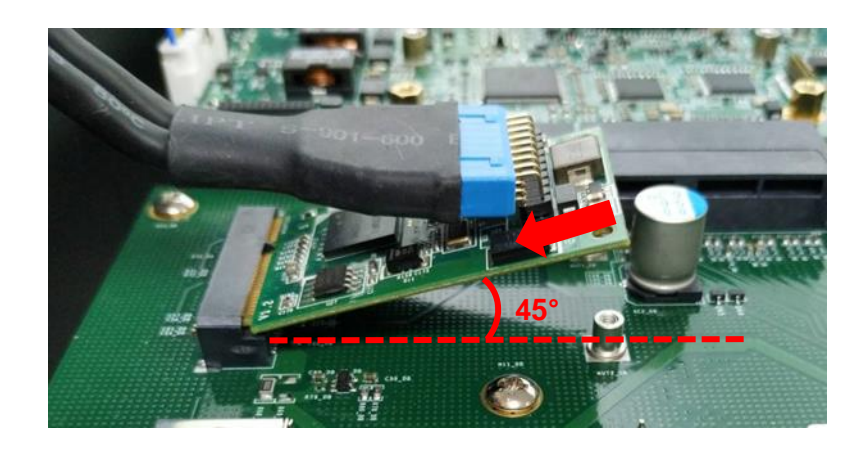

5. Press the card down and secure it with 2 screws.

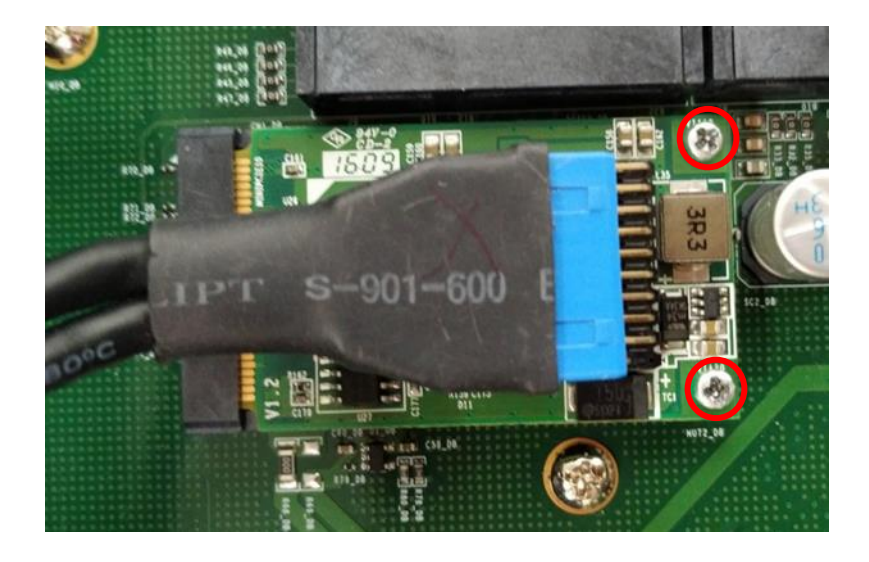

6. Attach the USB board to the back side of the cover plate.

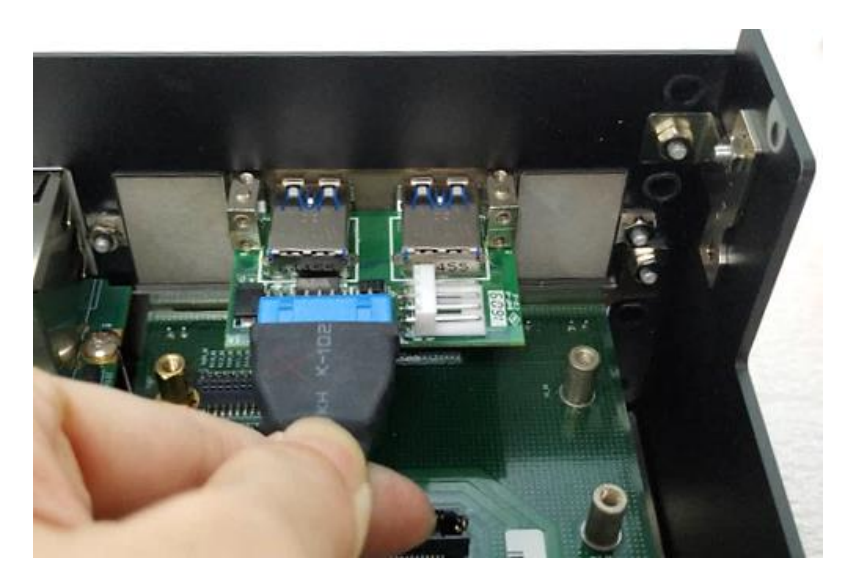

7. Fasten the two screws to fix the module.

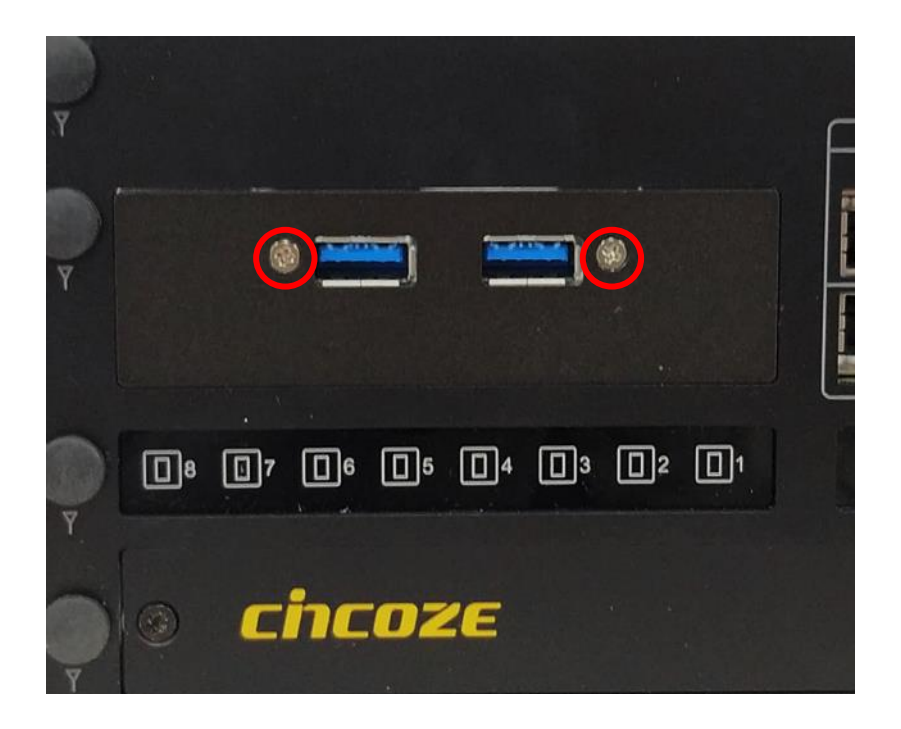

# 6.6 Installing GEB-3301-R10 Module

# 6.6.1 Installing GEB-3301-R10 Module onto GP-3000

1. Locate the rear panel of the module. Remove the protective shell on the riser card.

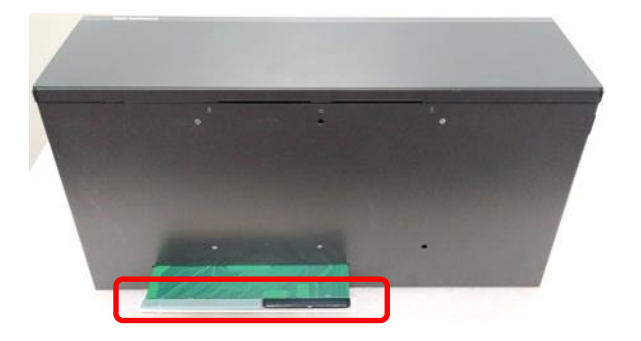

2. Loosen the screws on the panels of the module.

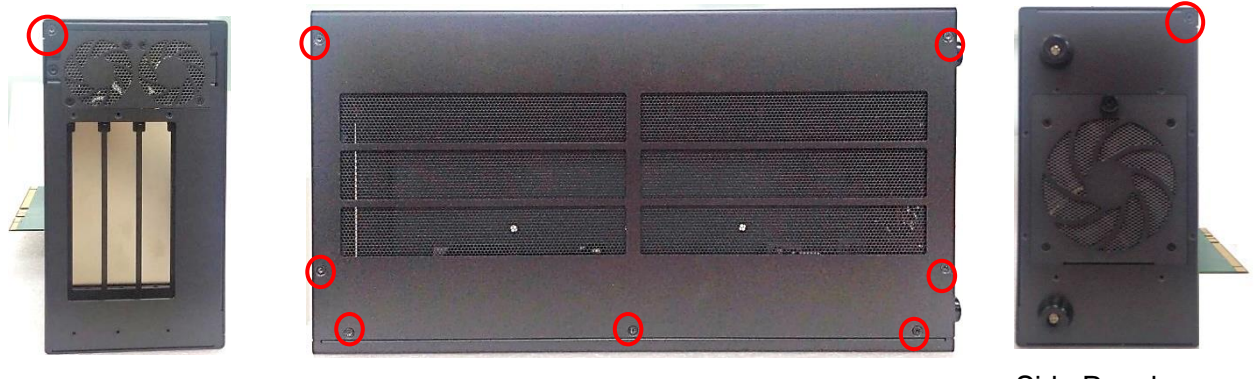

Side Panel

Front Panel

Side Panel

3. Turn to the rear panel side of the module. Lift up the top panel of the module.

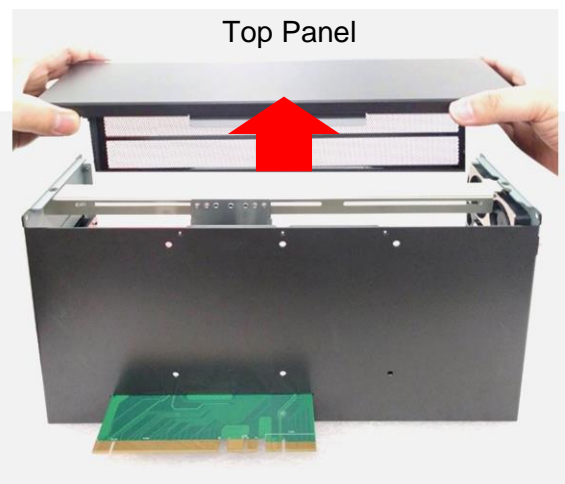

Rear Panel

4. Loosen the screws on the bottom side of GP-3000 and remove the bracket.

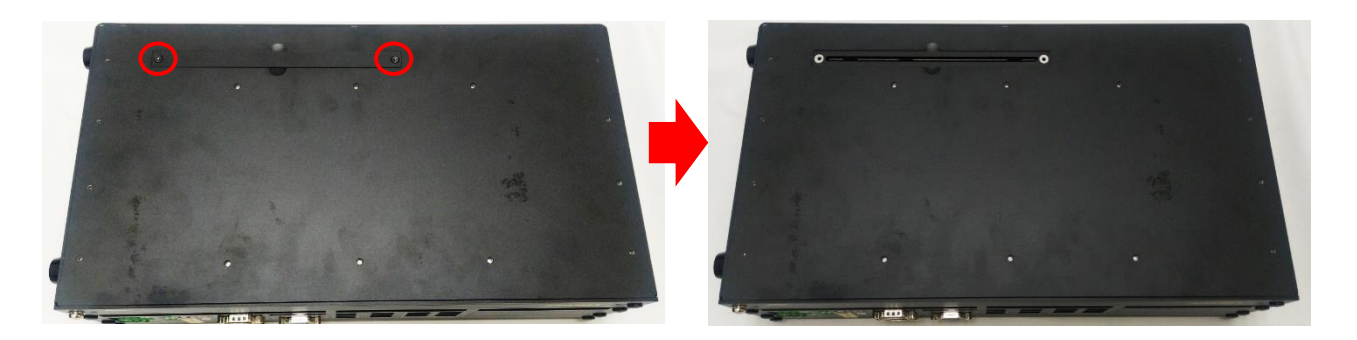

5. Hold the module, align the riser card's golden pins with the socket of GP-3000. Insert the riser card to the socket of GP-3000.

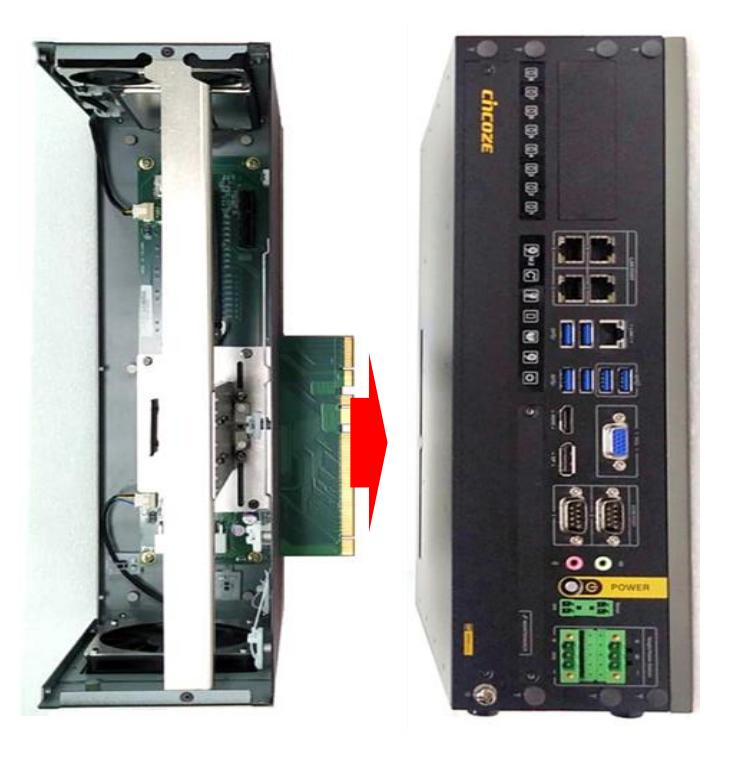

6. Ensure the module is firmly connected to GP-3000, and fasten the 6 screws to fix the module and GP-3000.

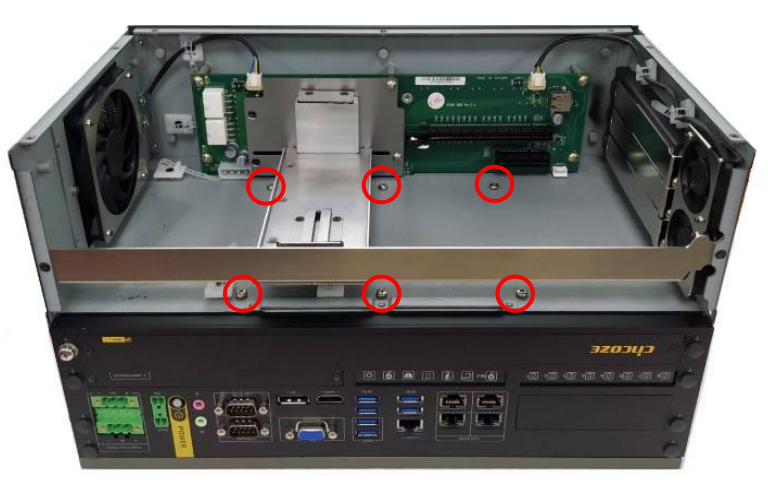

7. Put on the top panel and slide it back to the module.

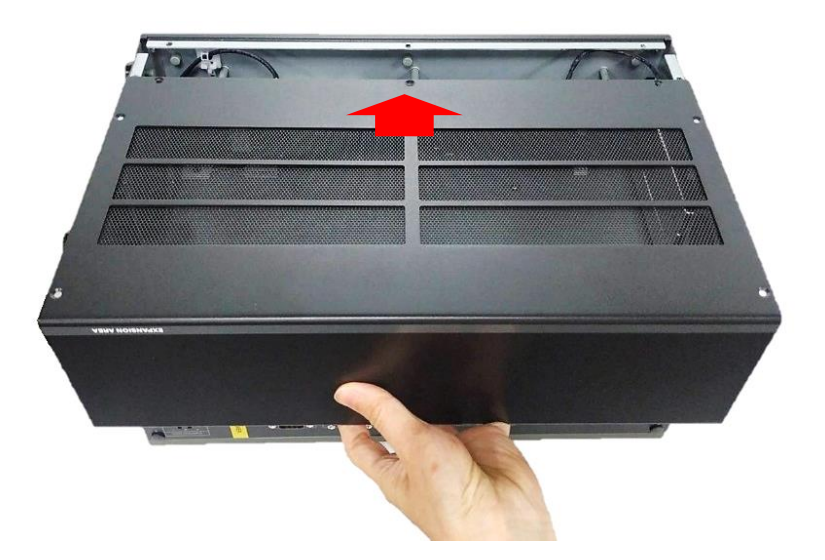

8. Fasten the screws on the panels.

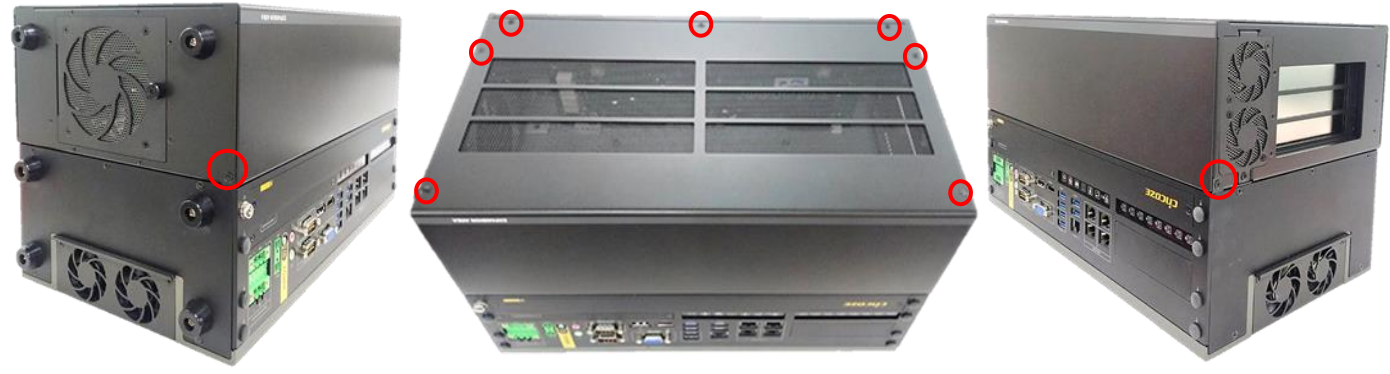

Side Panel

Front Panel

Side Panel

#### 6.6.2 Installing GPU Card

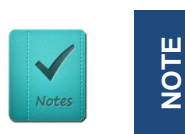

GEB-3301 maximum power budget for its PClex16 slot is 350W.

1. Please execute the installation step 1 to step 6 in chapter 6.6.1 first, and then loosen the screw on the module's side panel.

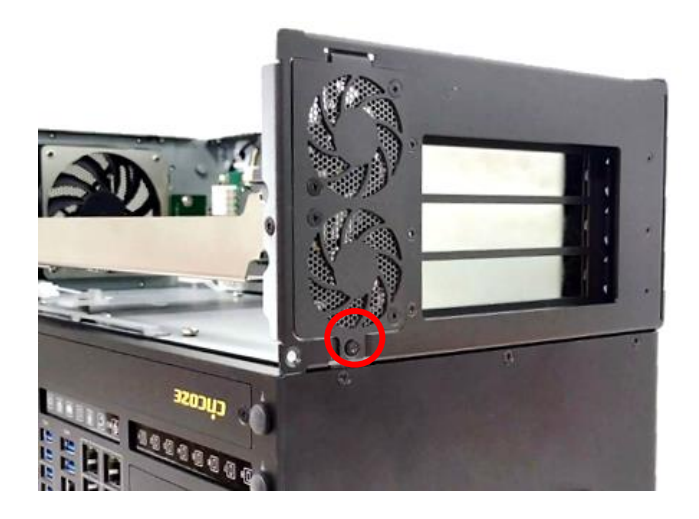

2. Press the wire and tape to close to the fan side, and then push out the fan seat.

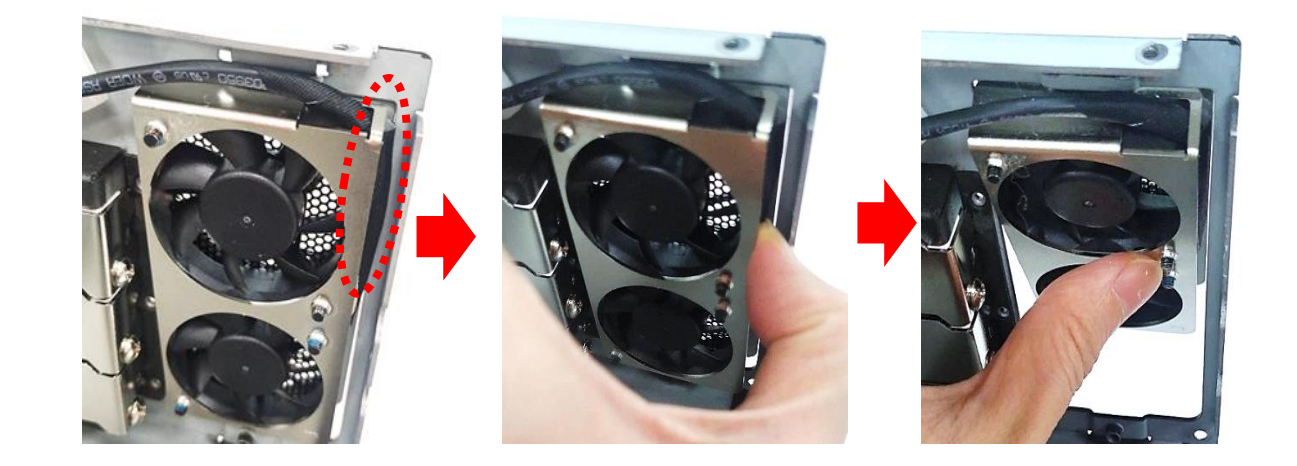

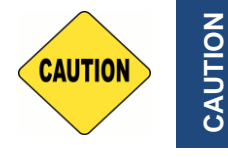

This step is important! Failure to follow this step may scratch and damage the wire.

3. Loosen the screw(s) to remove the I/O bracket(s).

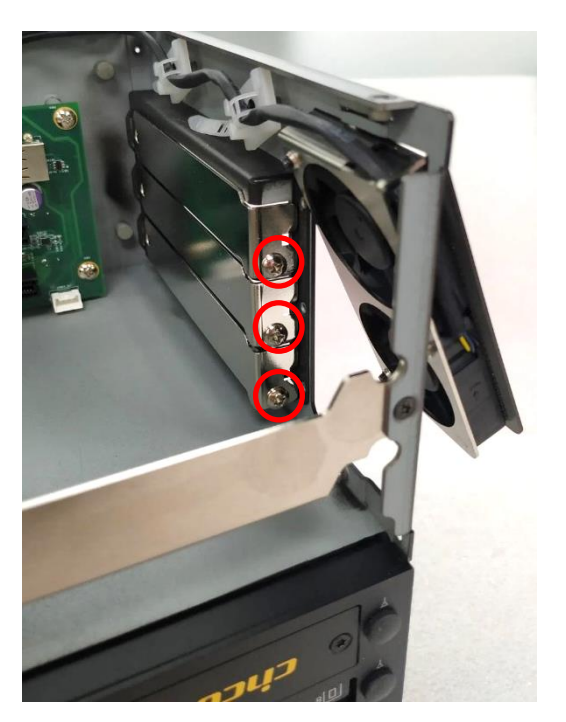

4. Loosen but not remove the four screws.

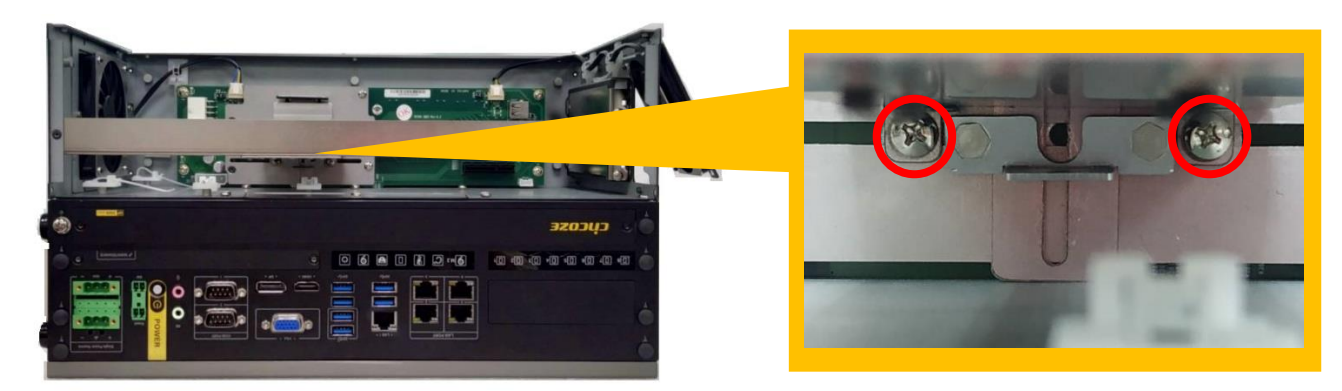

Front View

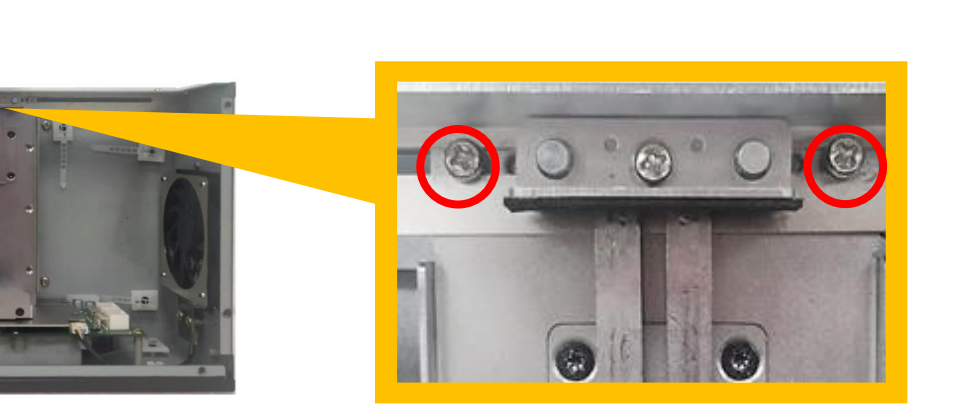

Top View

5. Move the card retainer to an appropriate place according to the GPU card's dimension.

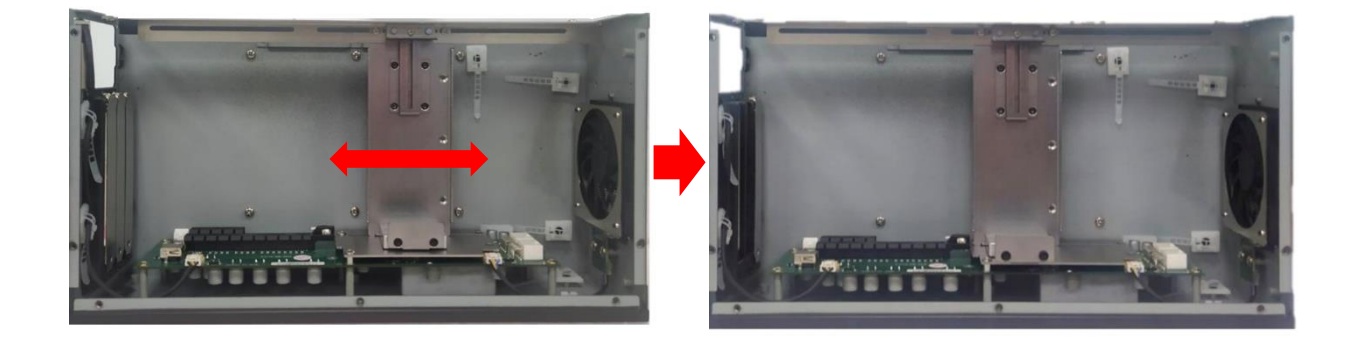

6. Loosen the two screws and move the plate to an appropriate place according to the GPU card's dimension. The length of the pre-installed screws is 35 mm. User can also replace these screws with screws of two other lengths (45 mm / 25 mm) according to the GPU card's dimension.

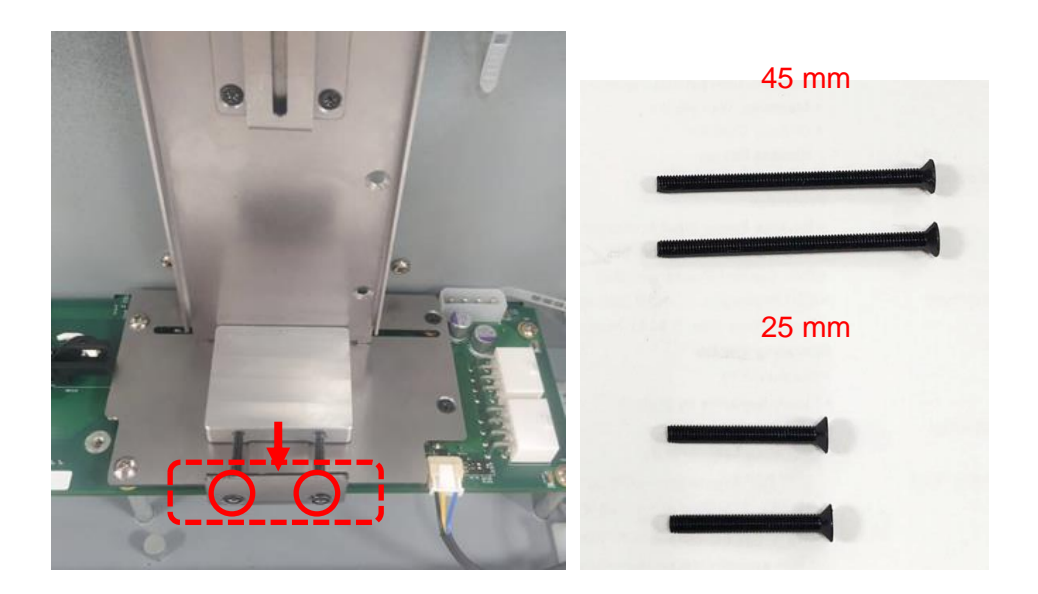

7. Insert the ends of the two wires into the connectors on the PCB as indicated.

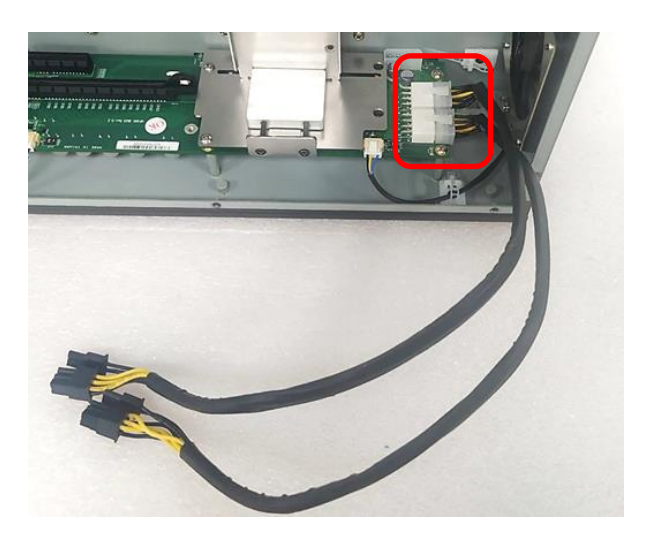

8. Insert the other ends of the two wires into the connector on the GPU card. The plug of the wire is a flexible design and can be connected to the 6-pin or 8-pin connector. (The picture shown below is just an example, the actual connection should be made according to user's GPU card.)

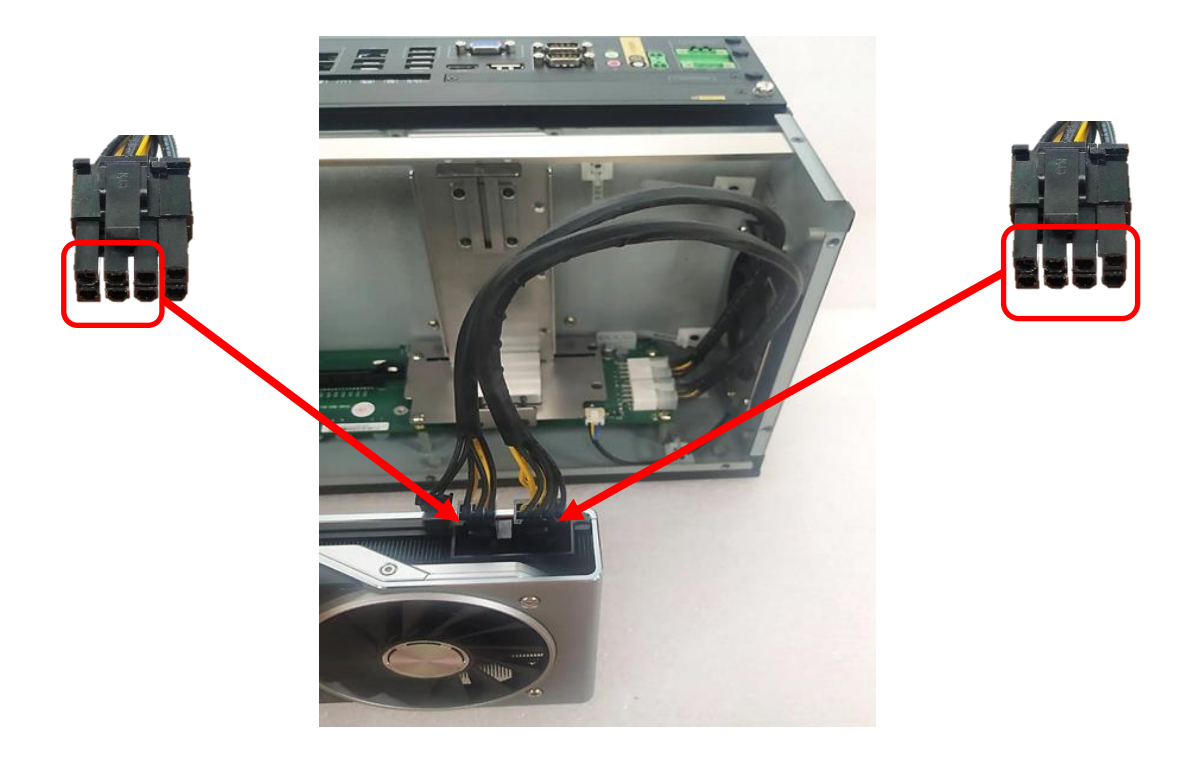

9. If there is exposed PCB on the GPU card which may touch the card retainer, please paste the black sponge bars on the lateral sides of card retainer before inserting GPU card into the module. If not, please skip this step and directly go to the step 10.

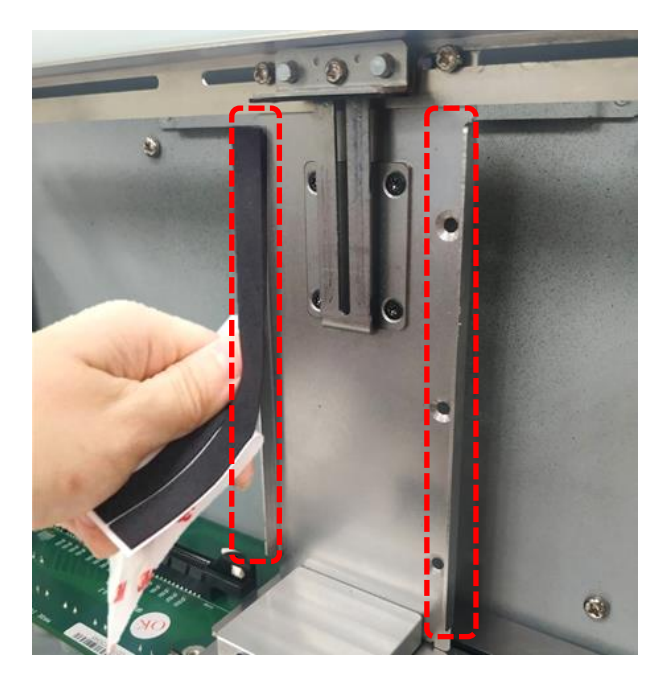

10. Insert GPU card into the PCIe socket.

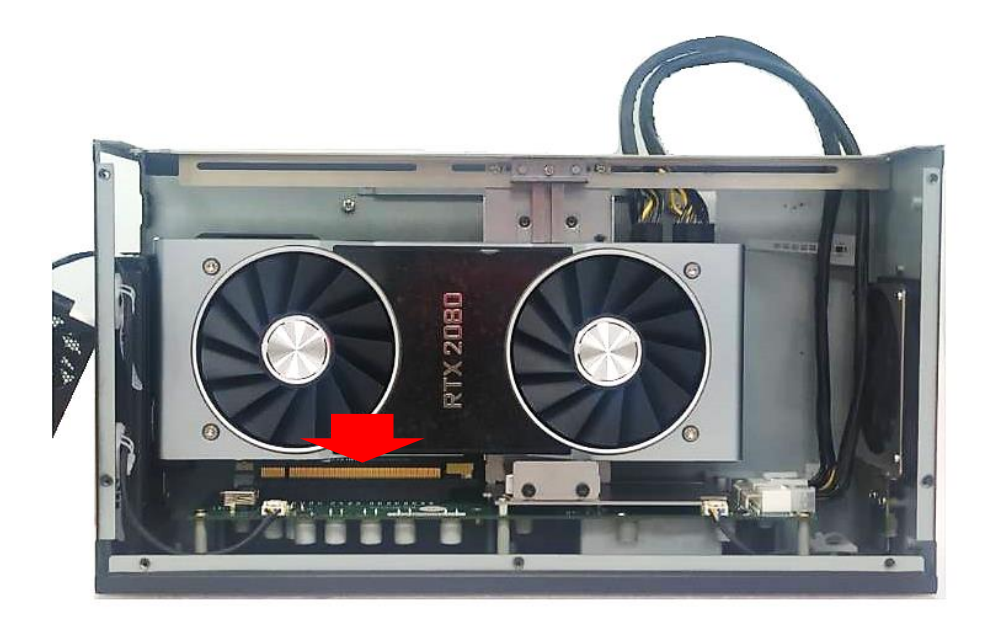

11. Fasten the screws back.

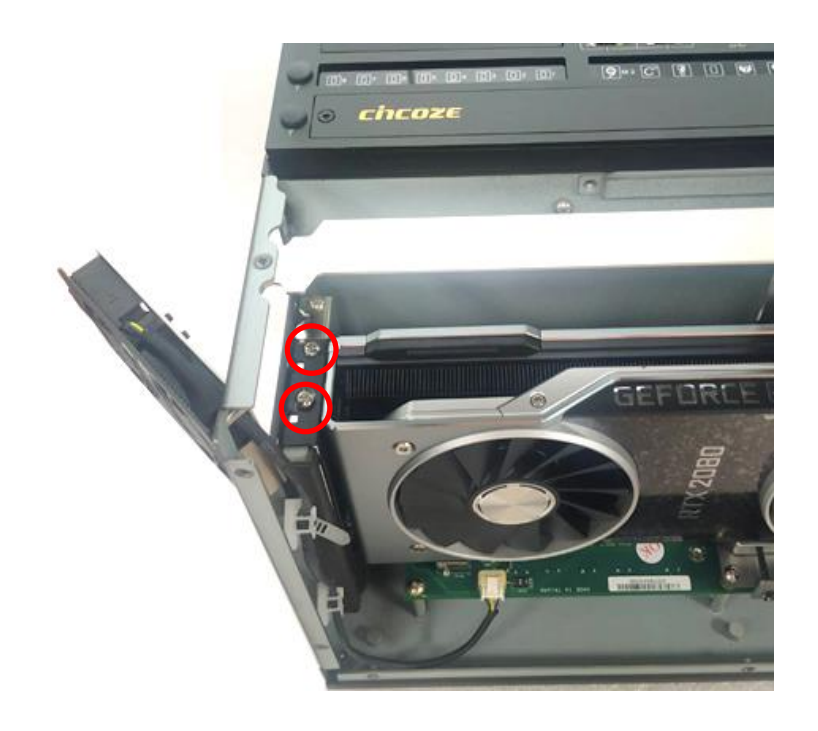

12. Fasten the four screws to fix the card retainer.

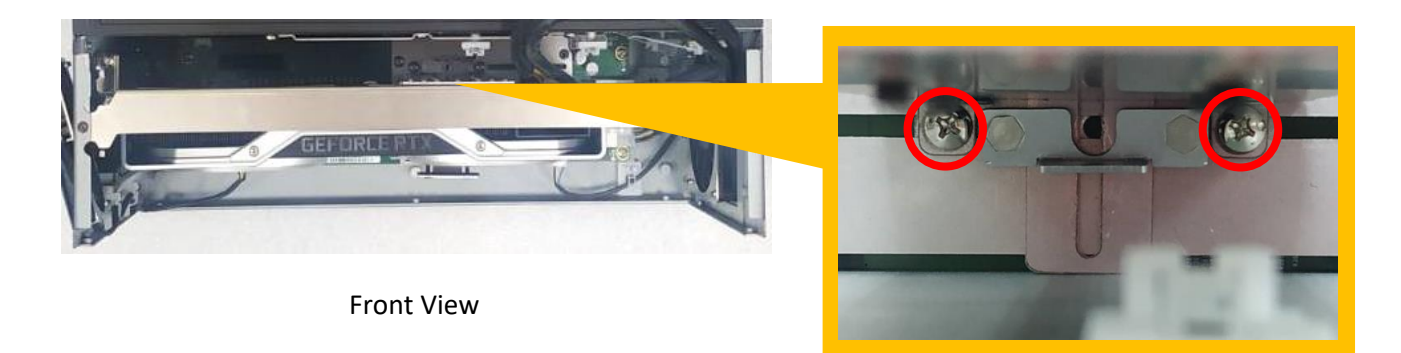

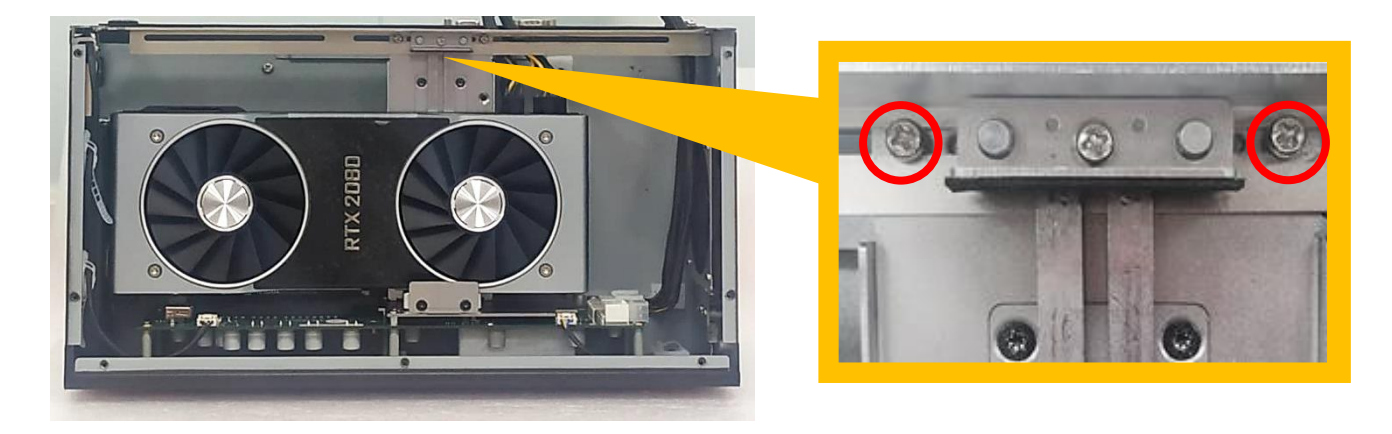

Top View

13. Push the plate till it contacts the GPU card, and then fasten the two screws to fix the GPU card.

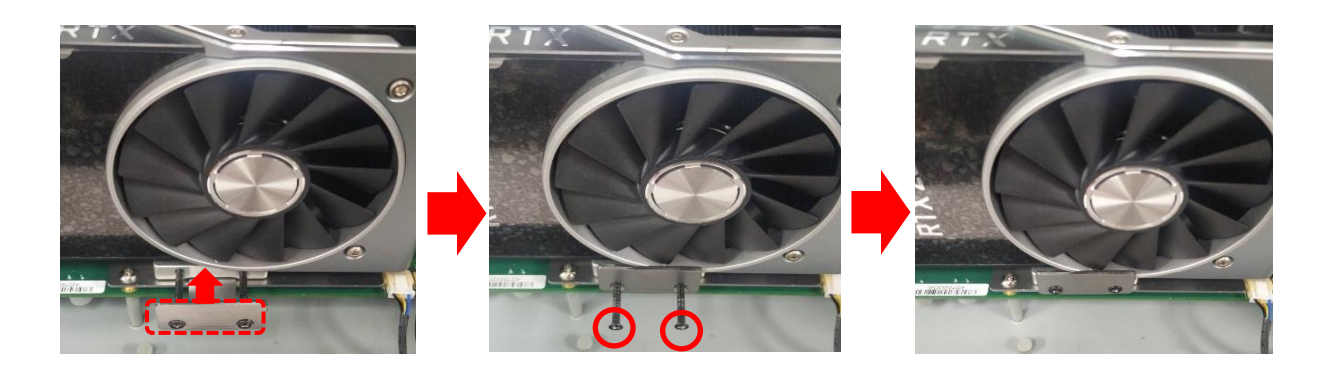

14. Fasten the screw (M3X6L) to fix the card retainer.

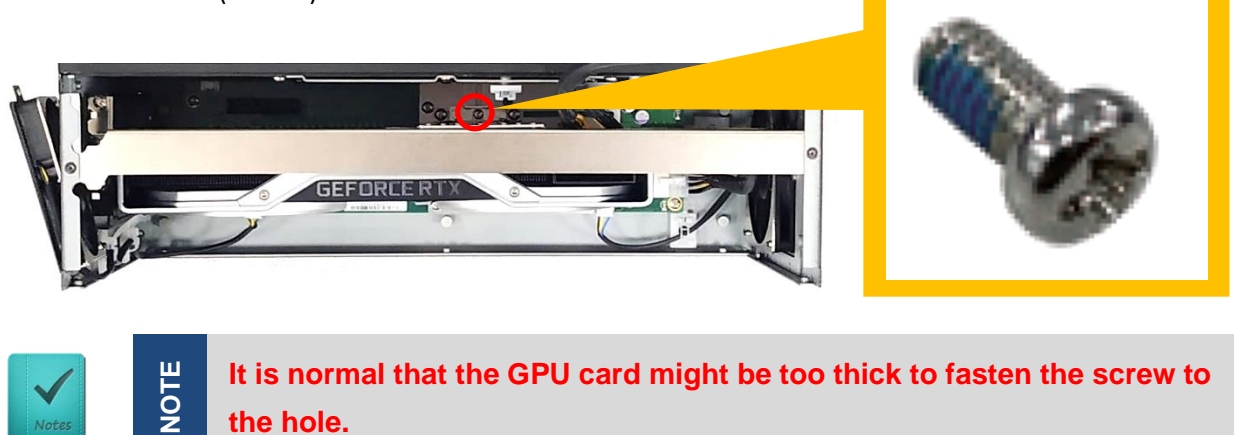

15. Loosen but not remove the screw.

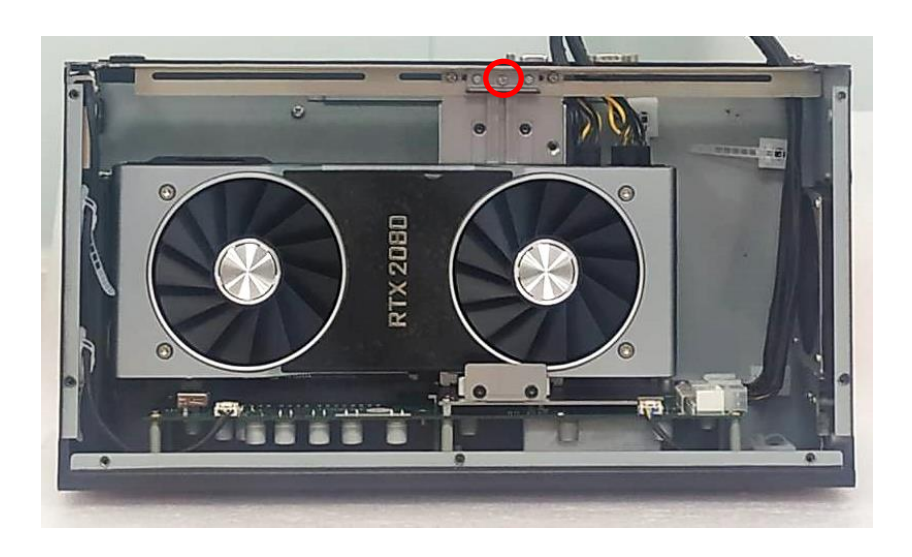

16. Make sure that the metal plate slides down until it touches the GPU card, and then fasten the screw to fix the GPU card.

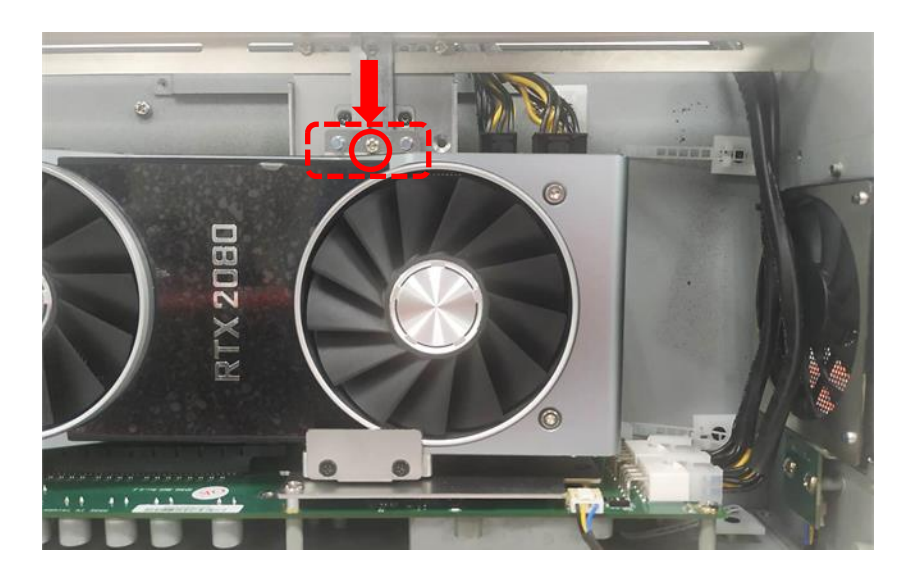

#### 17. Fasten the screw (M3X5L).

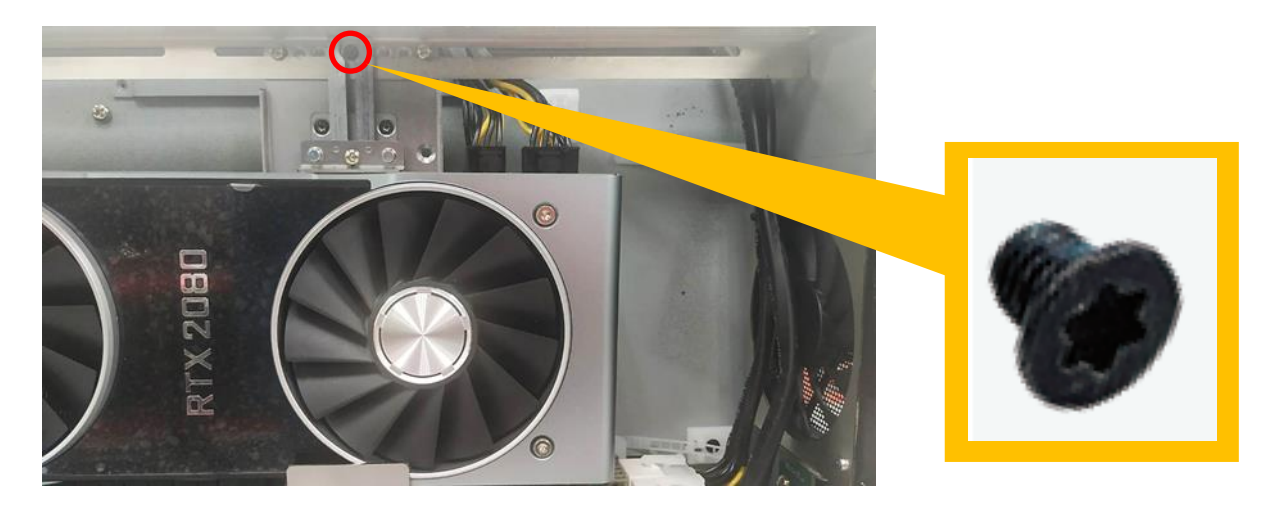

18. Use the cable tie to tie the two wires together.

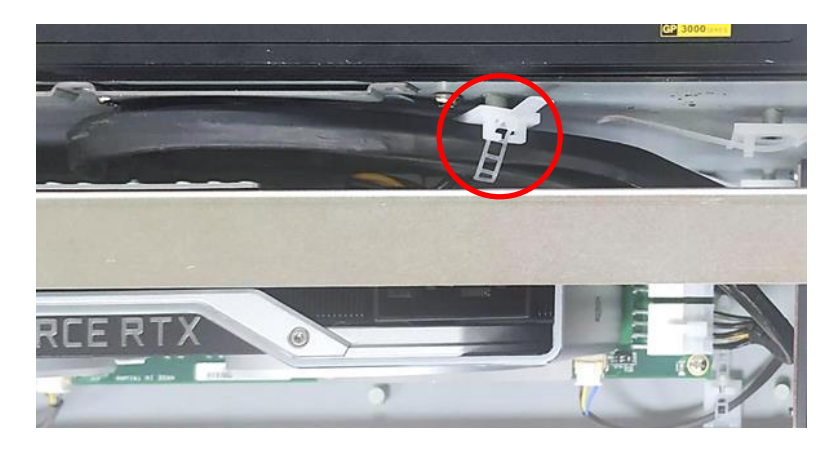

Press the wire and tape to close to the fan side and meanwhile push the fan seat back to the module.
Fasten the screw and execute the installation step 7~ 8 in chapter 6.6.1 in the end.

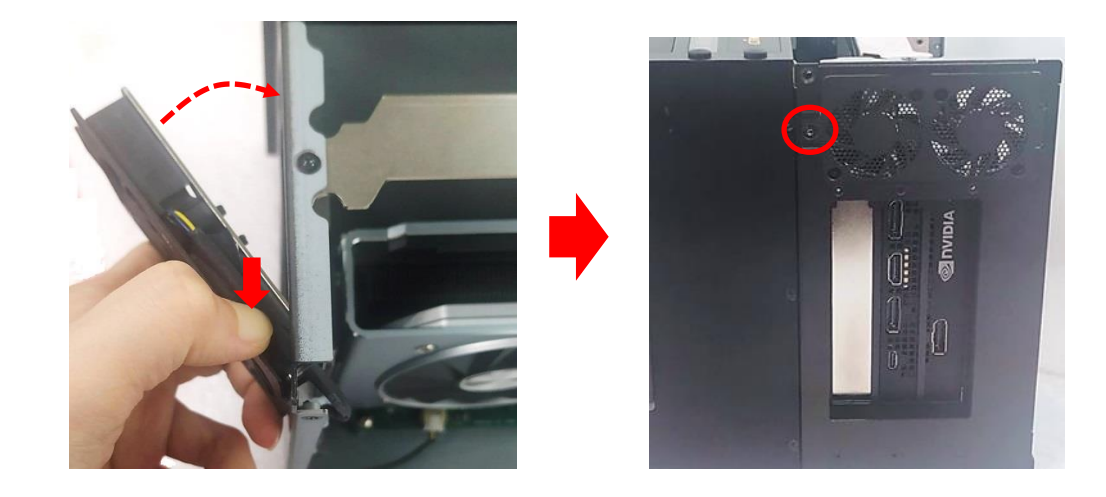

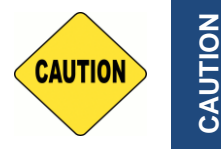

This step is important! Failure to follow this step may scratch and damage the wire.

# 6.6.3 Installing Rubber Foot Pad

1. Locate the two screw holes on the side panel of GEB-3301-R10.

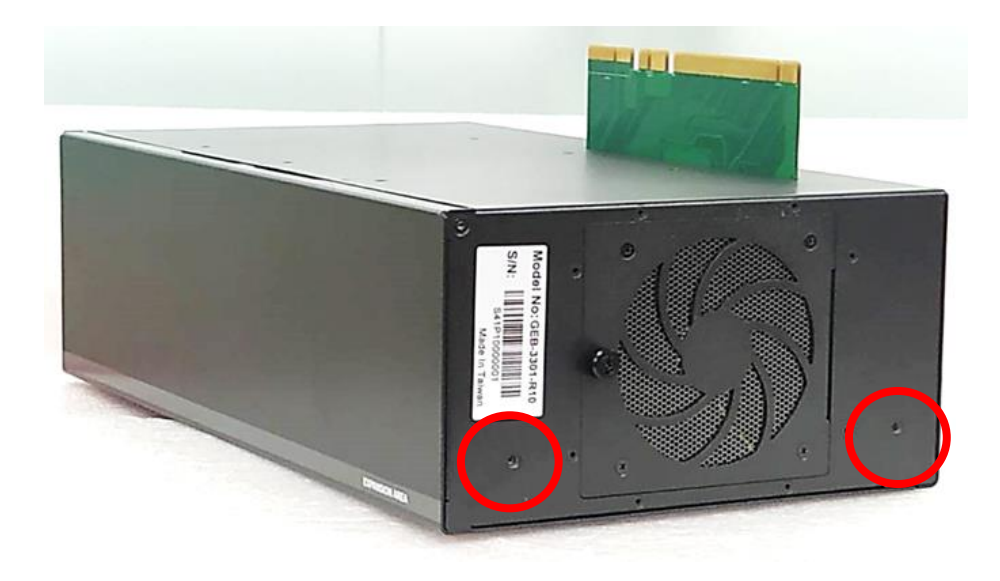

2. Attach on the two rubber foot pads and fasten the two screws to fix them.

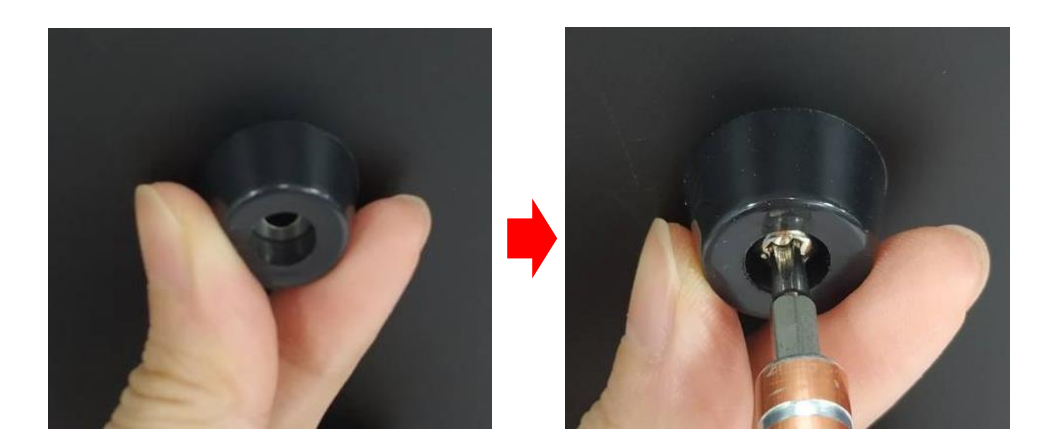

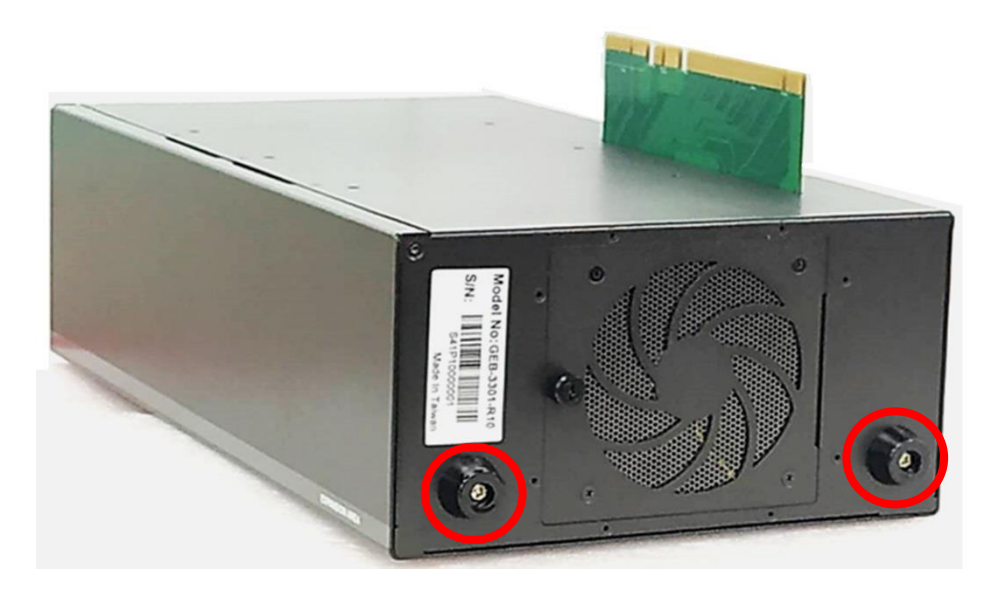

# 6.6.4 Installing Wall Mount

GP-3000 with GEB-3301-R10 Module provides a wall mount kit that customers can install system on the wall in a convenient and economical way.

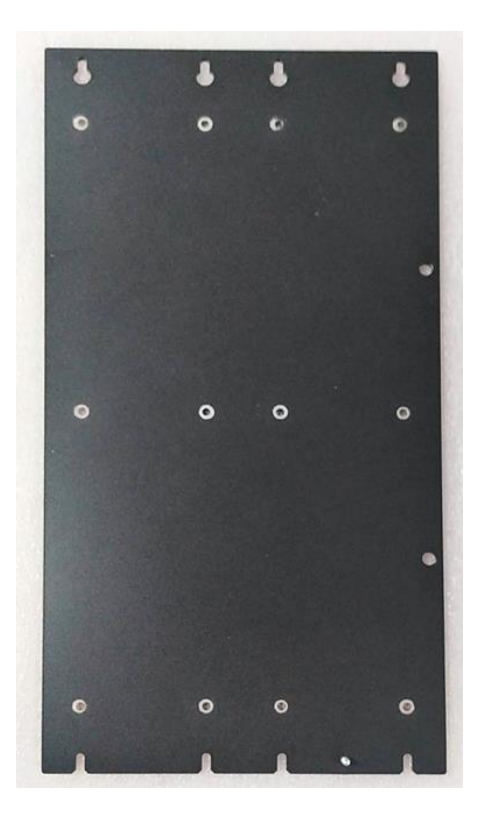

1. After completing all the installation steps in chapter 6.6.1, attach the wall mount bracket onto the system according to the orientation shown below.

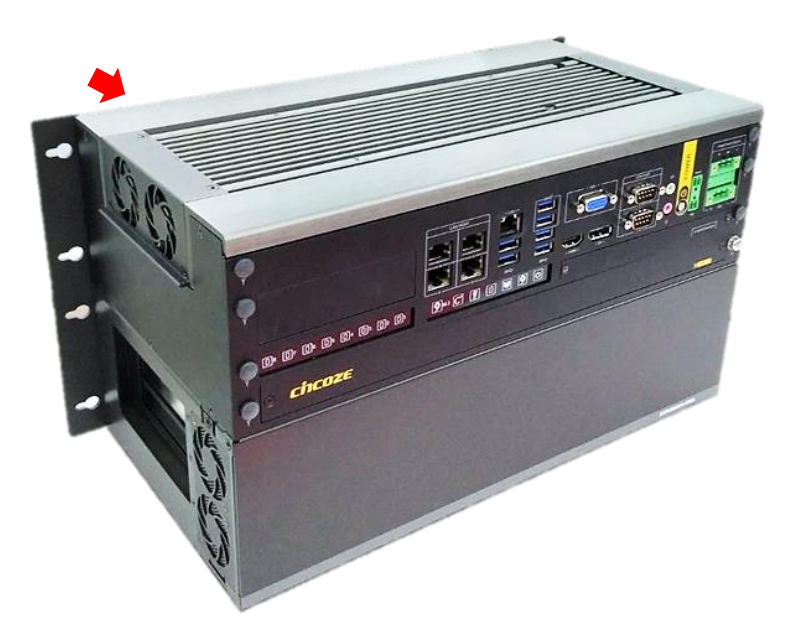

2. Use provided 12 screws to fasten the bracket.

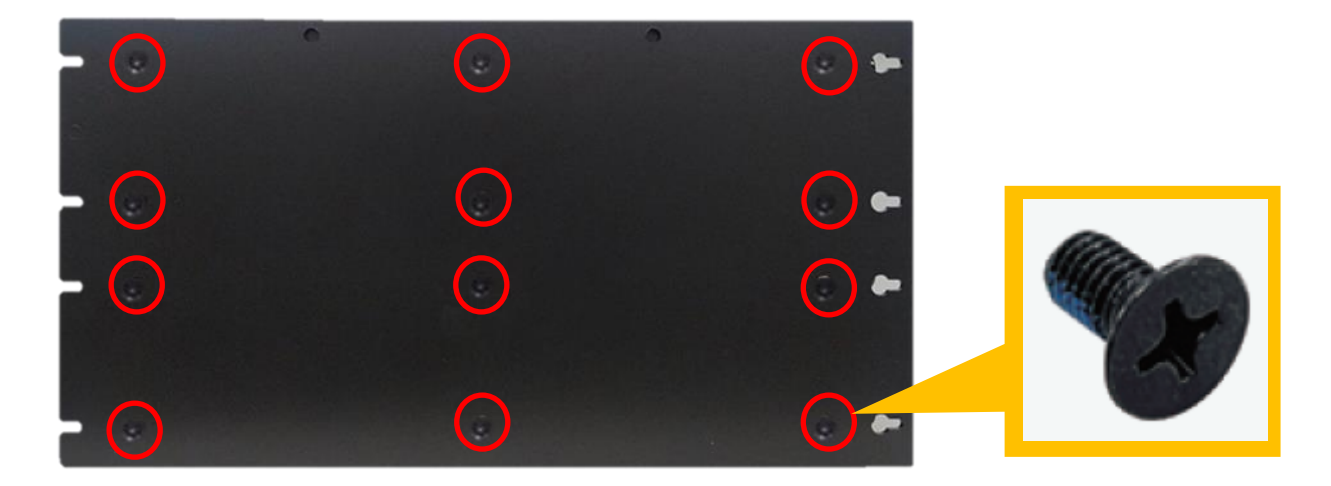

3. The 4 bracket mounting holes are used to fix the system on the wall.

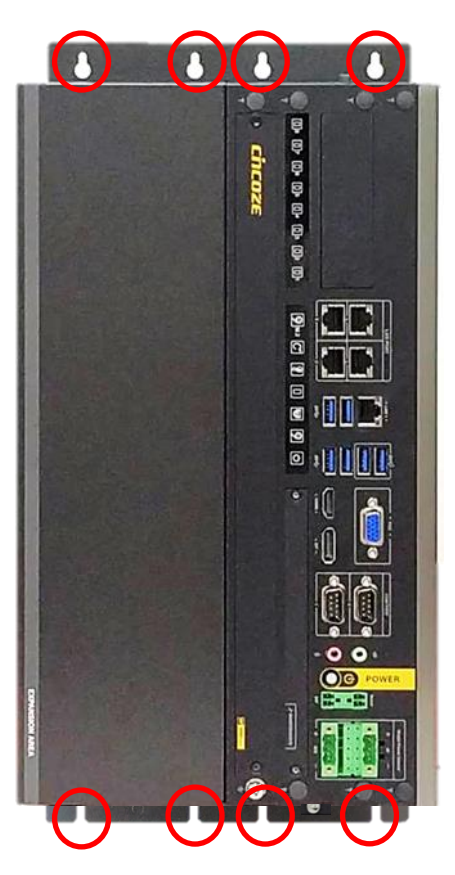

# 6.6.5 Installing 19" Rack Mount

GP-3000 with GEB-3301-R10 Module provides the 19" Rack Mount kit that customers can install the system onto 19" Rack.

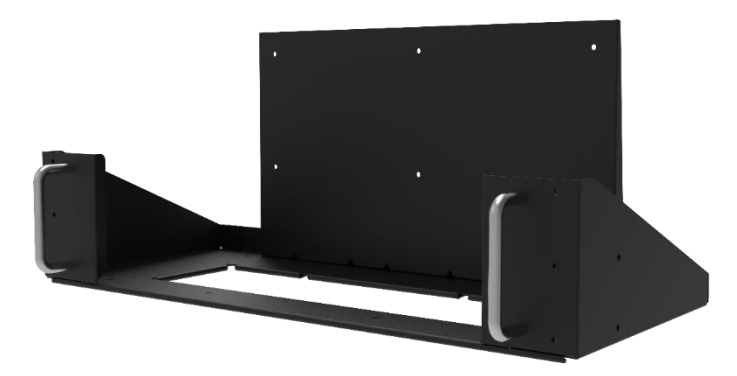

Before installing GP-3000/GEB-3301-R10 onto the 19" Rack Mount, please follow the steps below to assemble the 19" Rack Mount kit first.

(1) Locate the four screw holes.

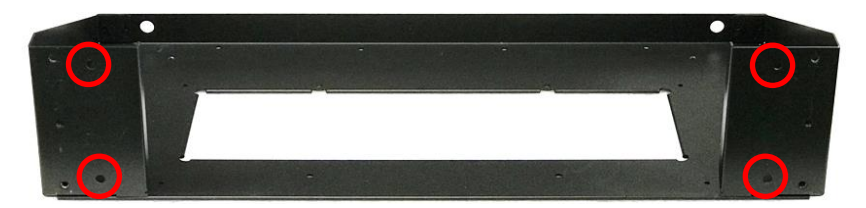

(2) Attach the two handles onto the seat bracket, and fasten the four screws (M5X12) to fix them from the back side.

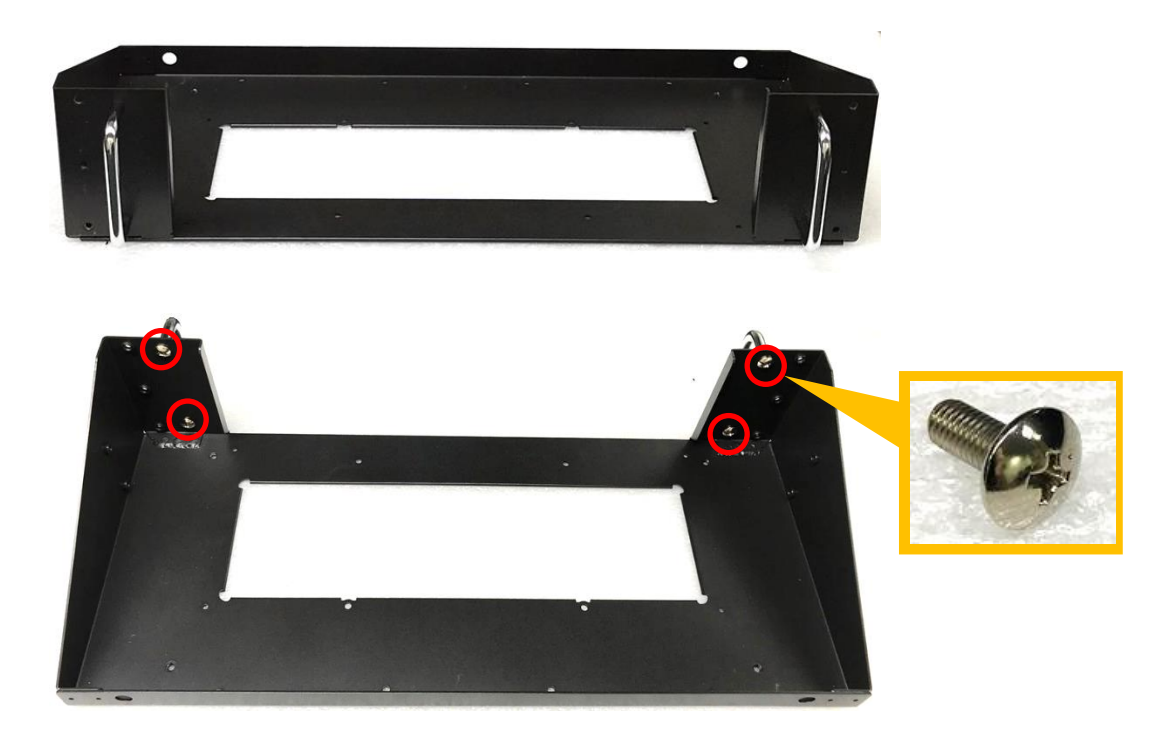

(3) Place the back panel onto the seat bracket as the indicated direction

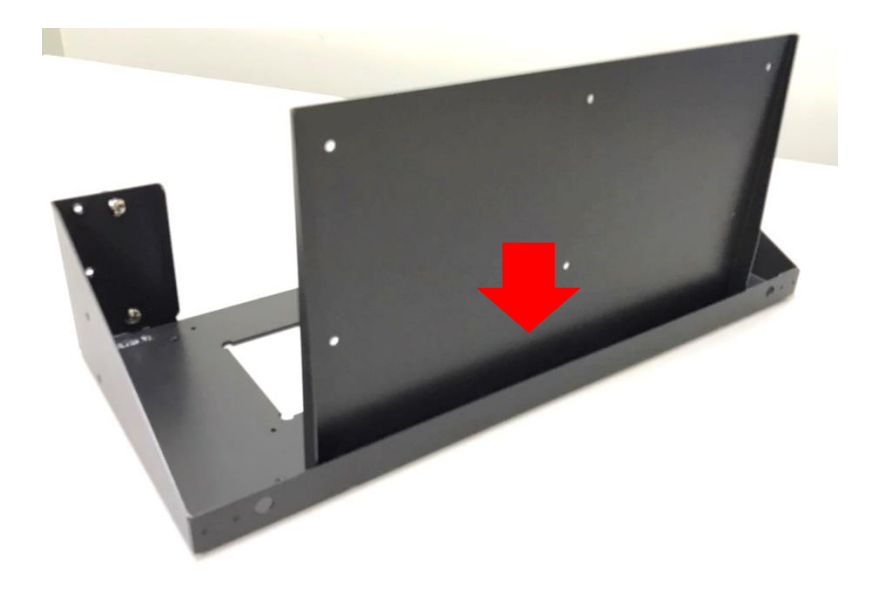

(4) Turn to the bottom side of the seat bracket, and fasten the four screws (M4X6L) to fix the back panel.

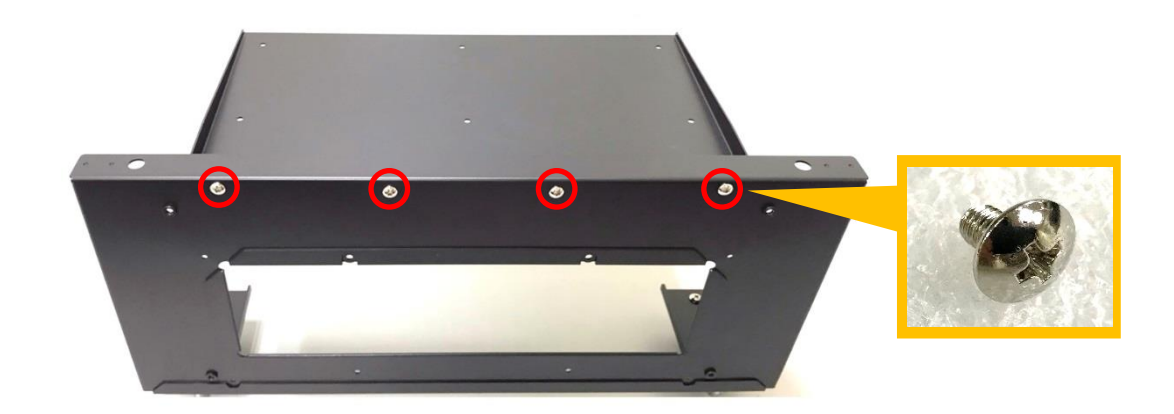

1. Get assembled GP-3000/GEB-3301-R10 ready. Loosen the four screws on the front panel of the GEB-3301-R10 module.

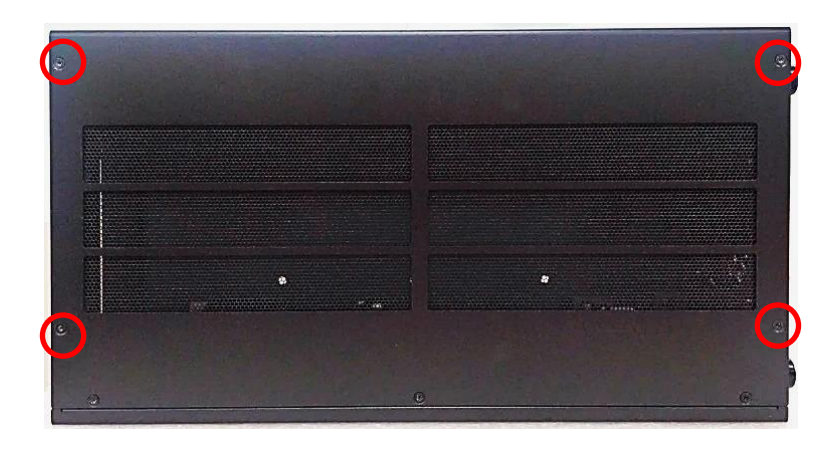

2. Place the GP-3000/GEB-3301-R10 into the assembled 19" Rack Mount kit.

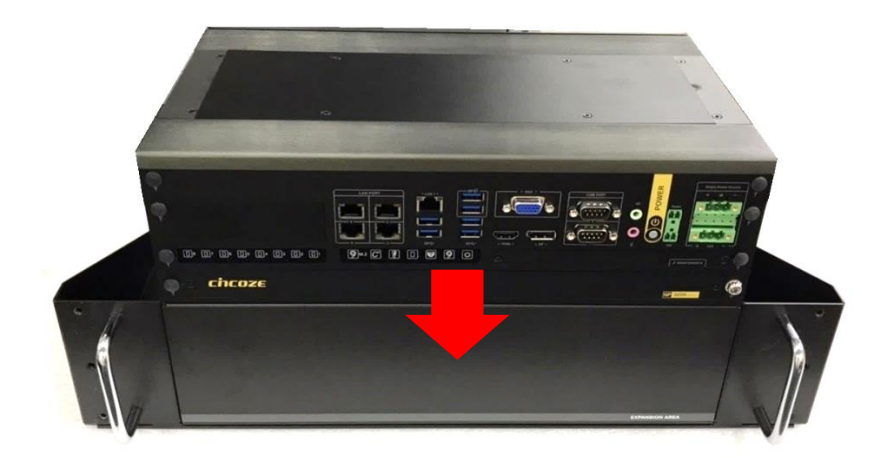

3. Turn to the bottom side of the 19" Rack Mount kit, and fasten the four screws (M3X8L).

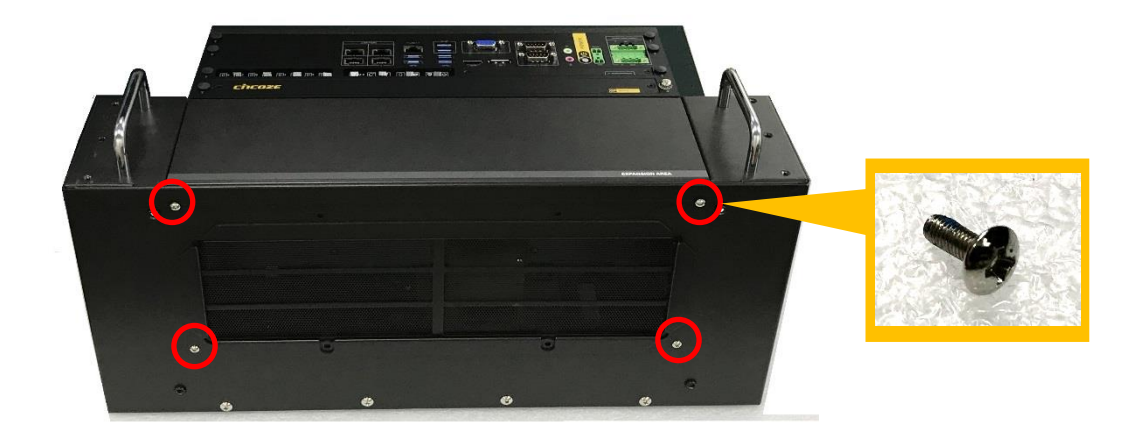

4. Turn to the back side of the 19" Rack Mount kit, and fasten the 6 screws (M4X6L).

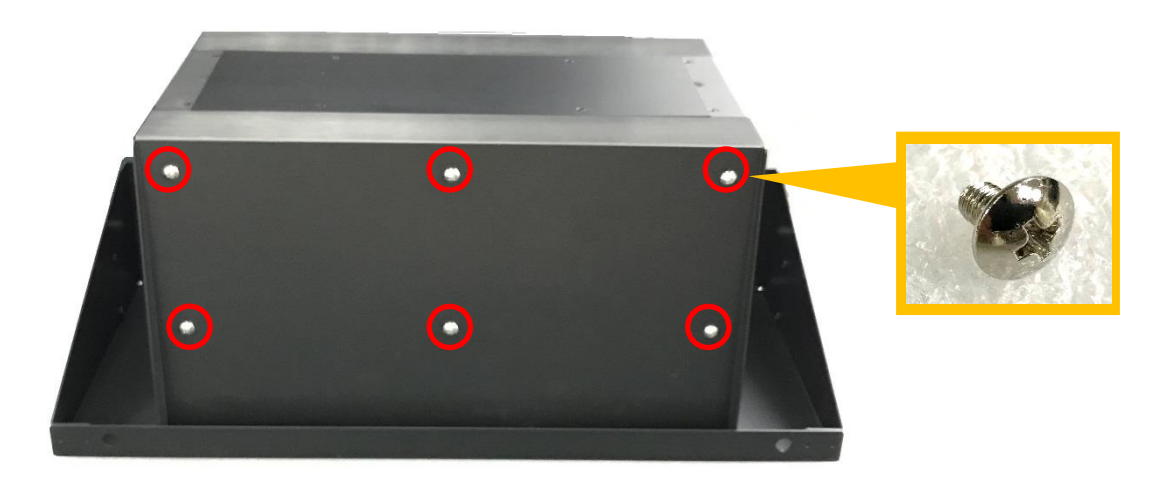

5. Install the GP-3000/GEB-3301-R10 with the 19" Rack Mount kit onto the 19" Rack by fastening the 4 screws to complete the installation.

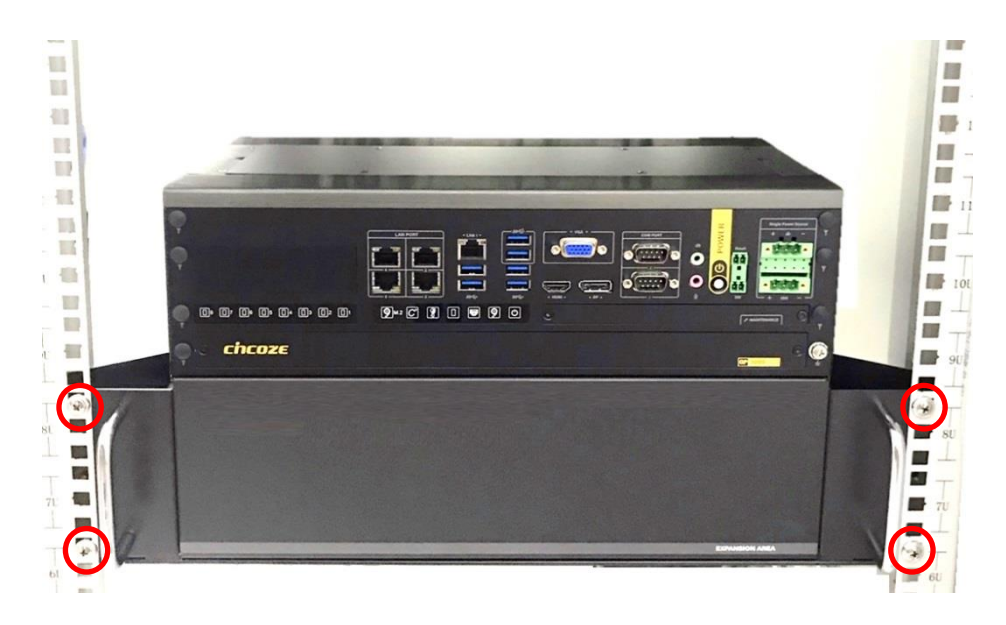

# 6.7 Installing GEB-3601-R10 Module

### 6.7.1 Installing GEB-3601-R10 Module onto GP-3000

1. Locate the rear panel of the module. Remove the protective shell on the riser card.

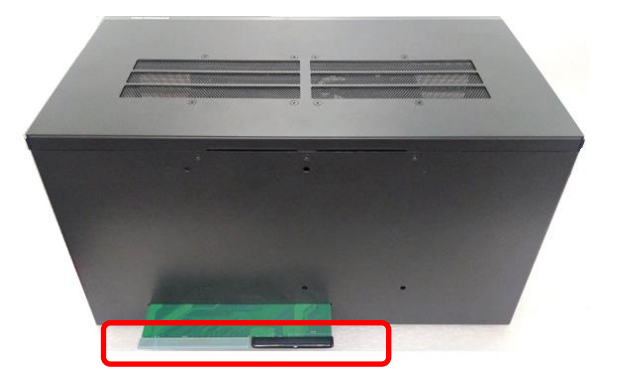

2. Loosen the screws on the panels of the module.

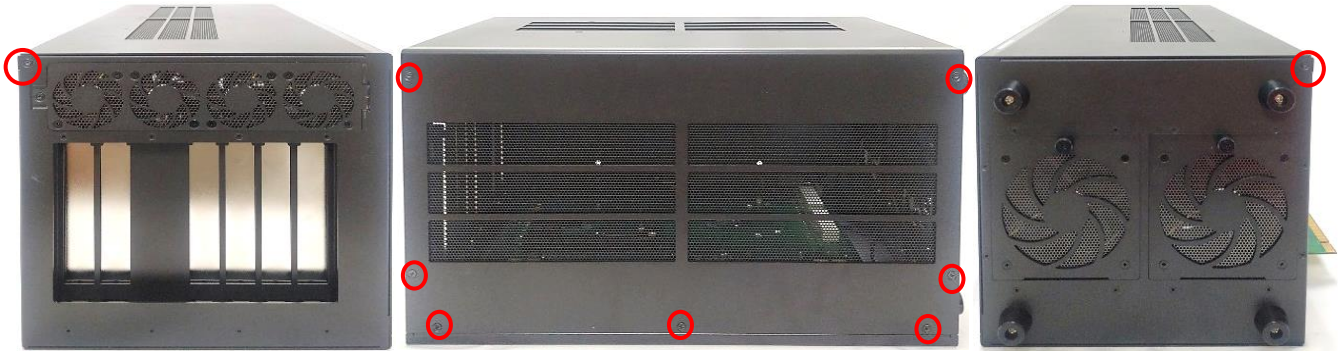

Side Panel

Front Panel

Side Panel

3. Turn to the rear panel. Press the left side of the top panel, and lift the right side of the top panel up at about 30 degrees. Then keep the angle, gently and horizontally pull the top panel away.

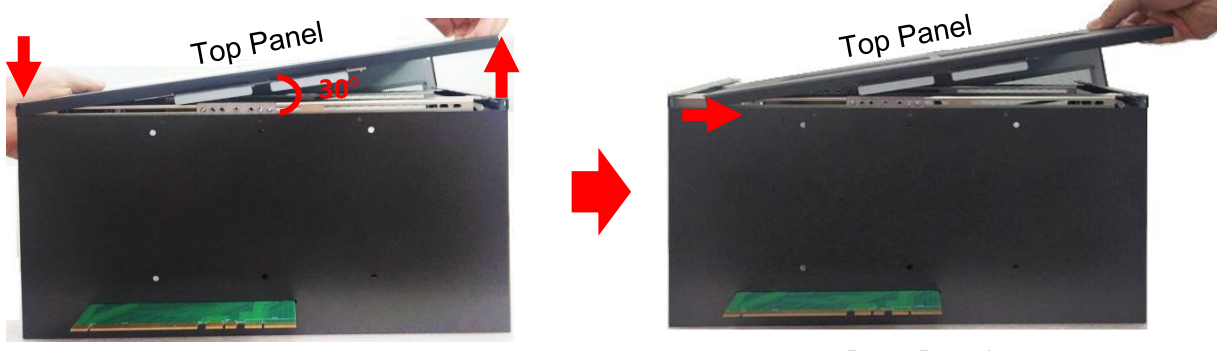

Rear Panel

ARNING

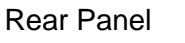

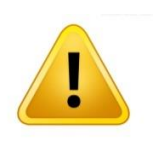

This step is very important! Failure to follow this step will damage the fan power connector.

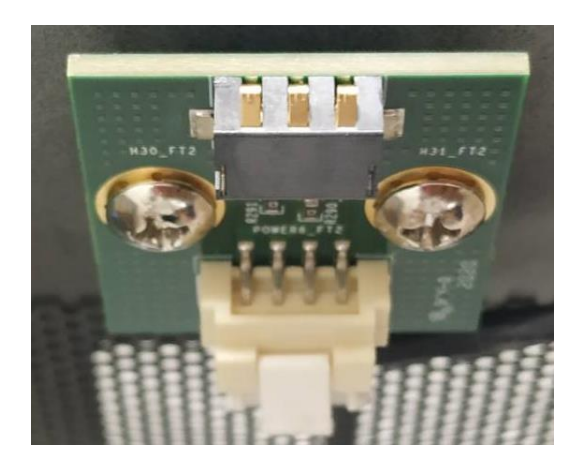

Fan Power Connector on GEB-3601-R10

4. Loosen the two screws on the bottom side of GP-3000 and remove the bracket.

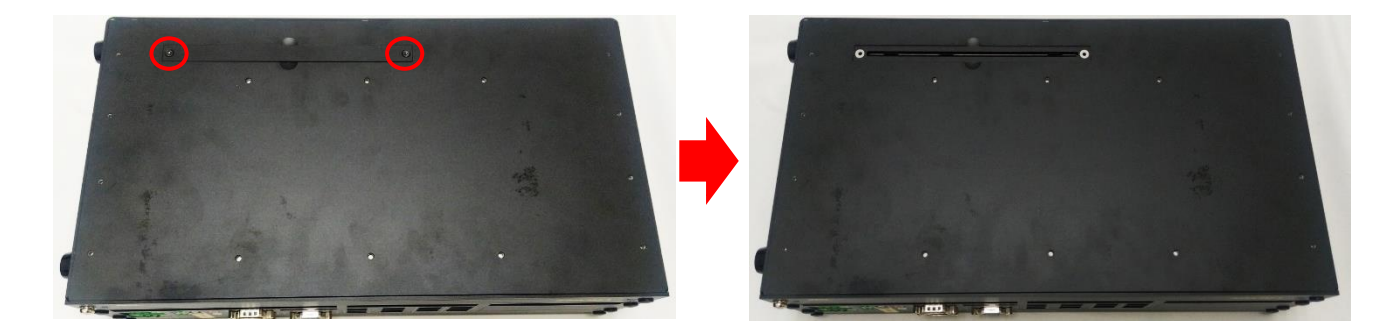

5. Hold the module, align the riser card's golden pins with the socket of GP-3000. Insert the riser card to the socket of GP-3000, and ensure the module is firmly connected to GP-3000.

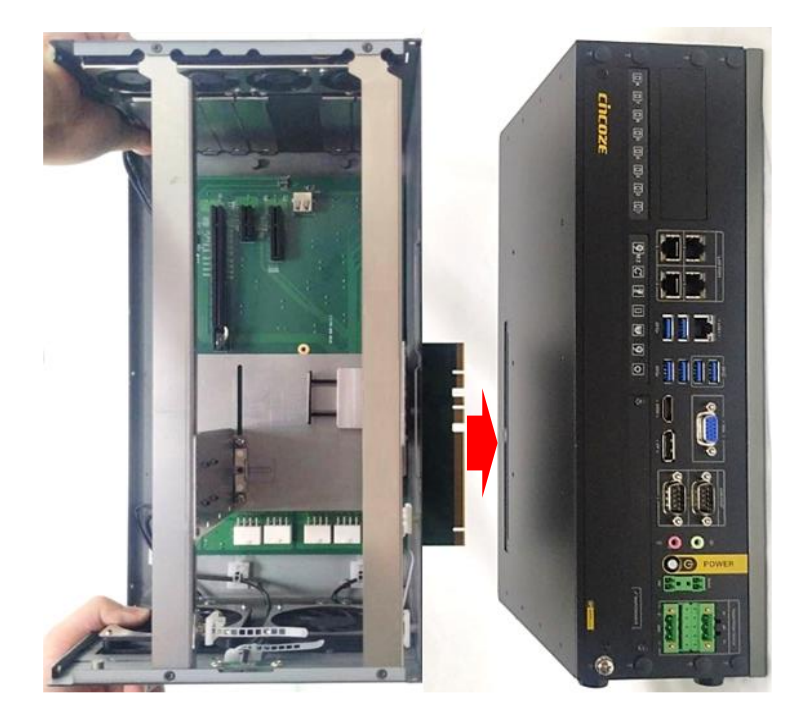

#### 6. Fasten the six screws.

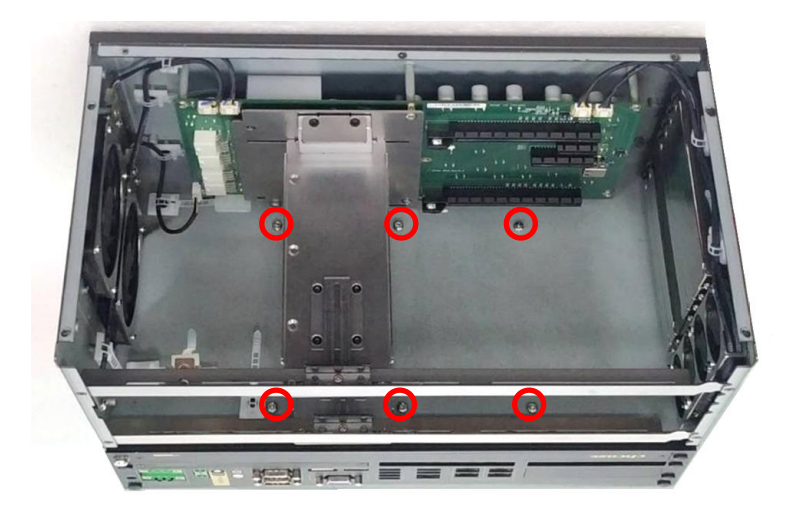

- 7. Assembling the top panel back to the module.
  - 7.1 Press the left side and hold the right side of the module's top panel at about 30 degrees as the picture below.

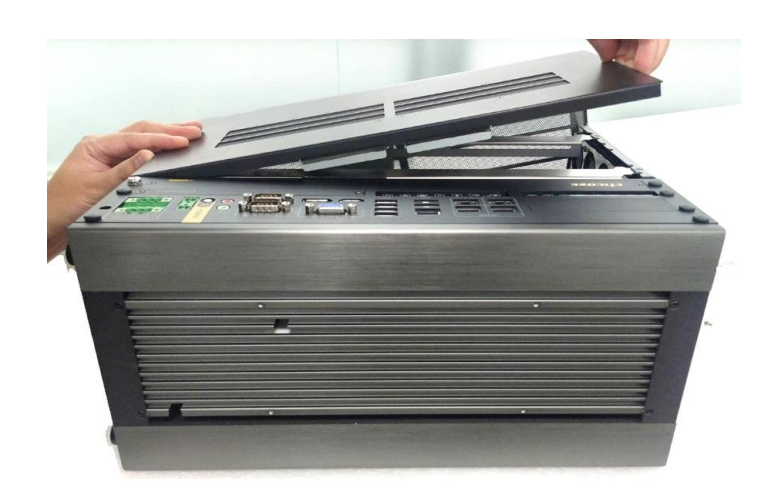

7.2 Keep holding the left side of the module's top panel, and press down the location on the panel as indicated.

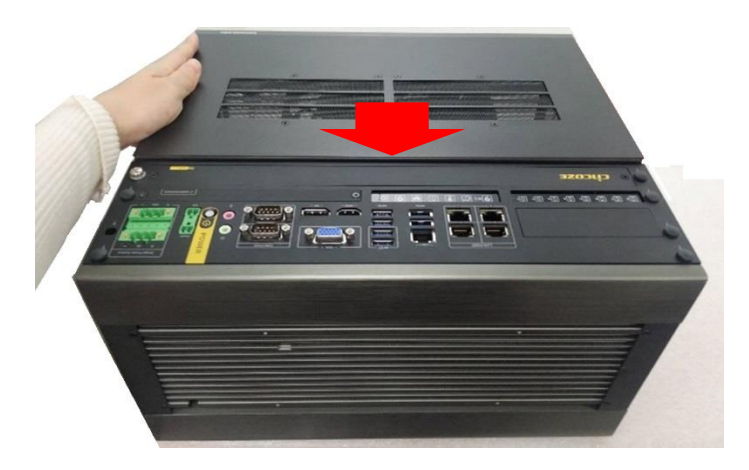

7.3 Keep holding the left side of the module's top panel, and press down the location on the panel as indicated.

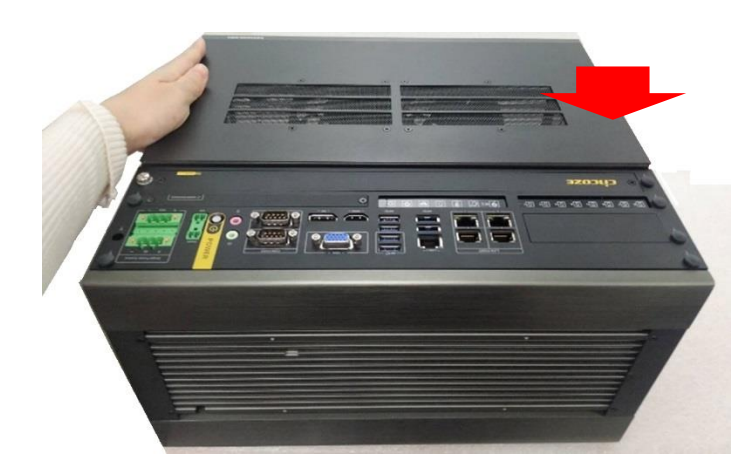

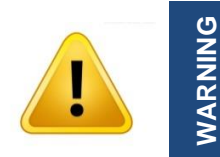

This step is very important! Failure to follow this step will damage the fan power connector.

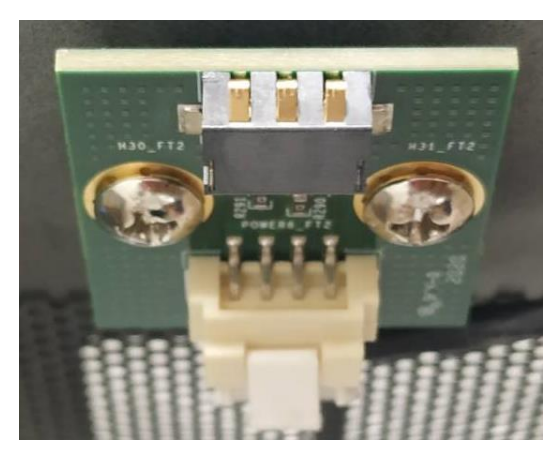

Fan Power Connector on GEB-3601-R10

8. Fasten the 9 screws on the panels.

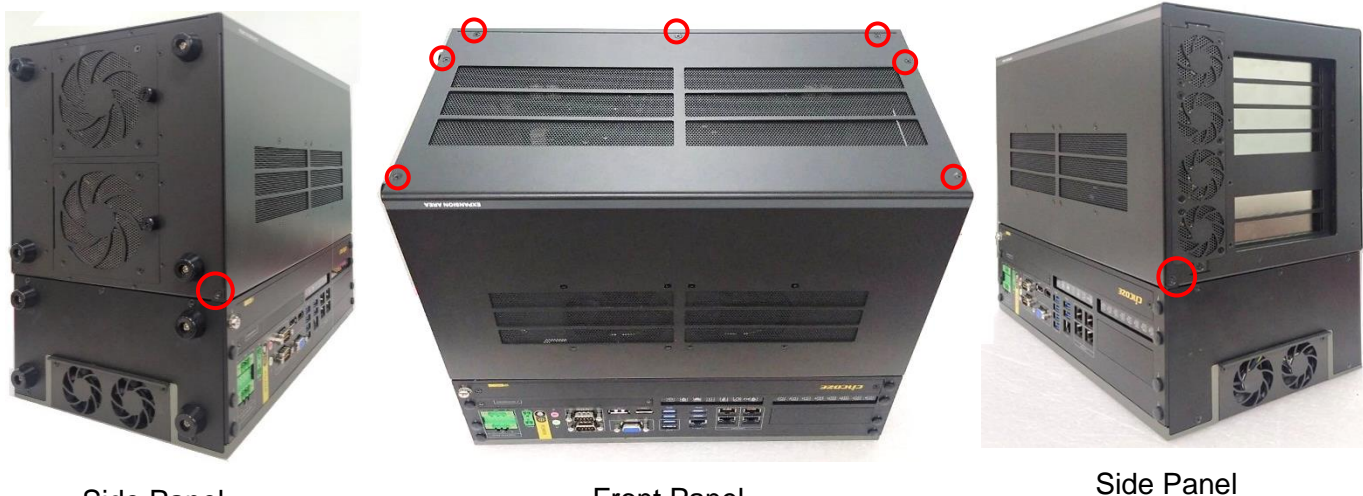

Side Panel

Front Panel

#### 6.7.2 Installing GPU Card

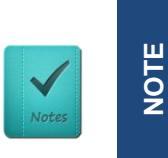

GEB-3601 maximum power budget for its two PClex16 slots is 500W. When only one PClex16 slot is connected, it has maximum power budget of 350W. When two PClex16 slots are connected, each slot has maximum power budget of 250W.

1. Please execute the installation step 1 to step 6 in chapter 6.7.1 first, and then loosen the screw on the module's side panel.

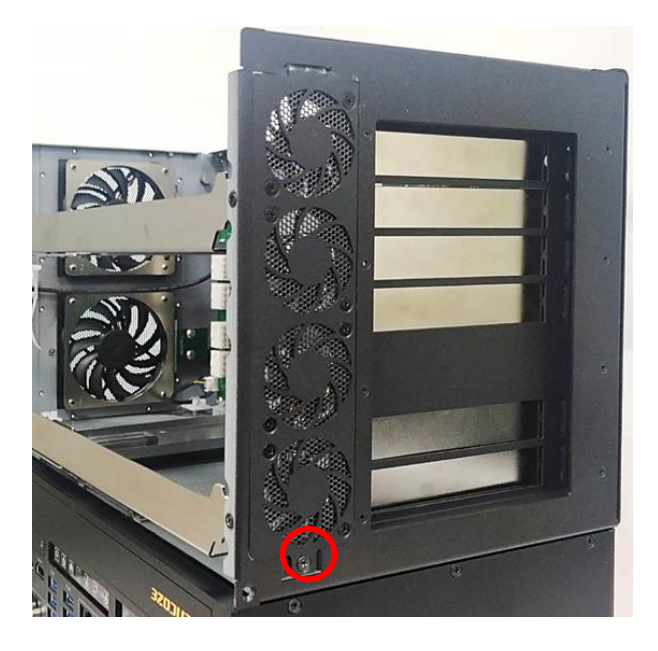

2. Press the wire and tape to close to the fan side, and then push out the fan seat.

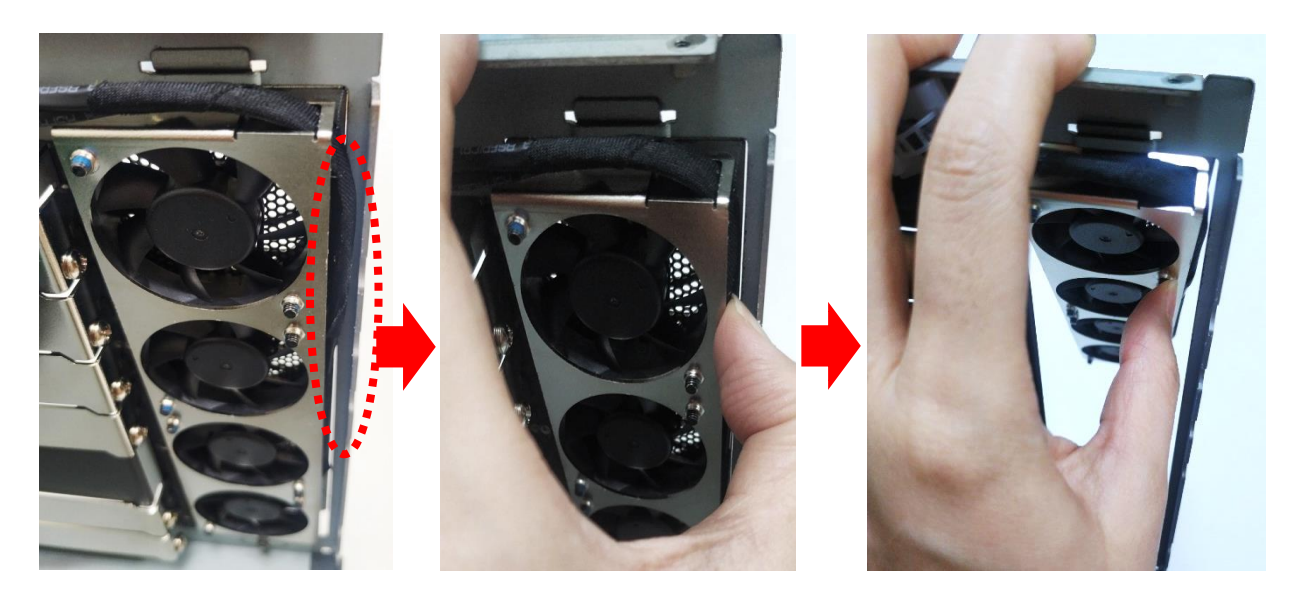

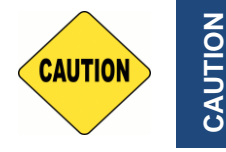

This step is important! Failure to follow this step may scratch and damage the wire.

3. Loosen the screw(s) to remove the I/O bracket(s).

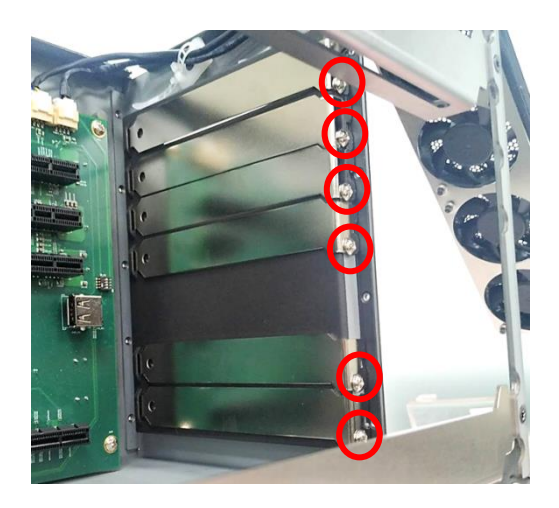

4. Loosen but not remove the four screws.

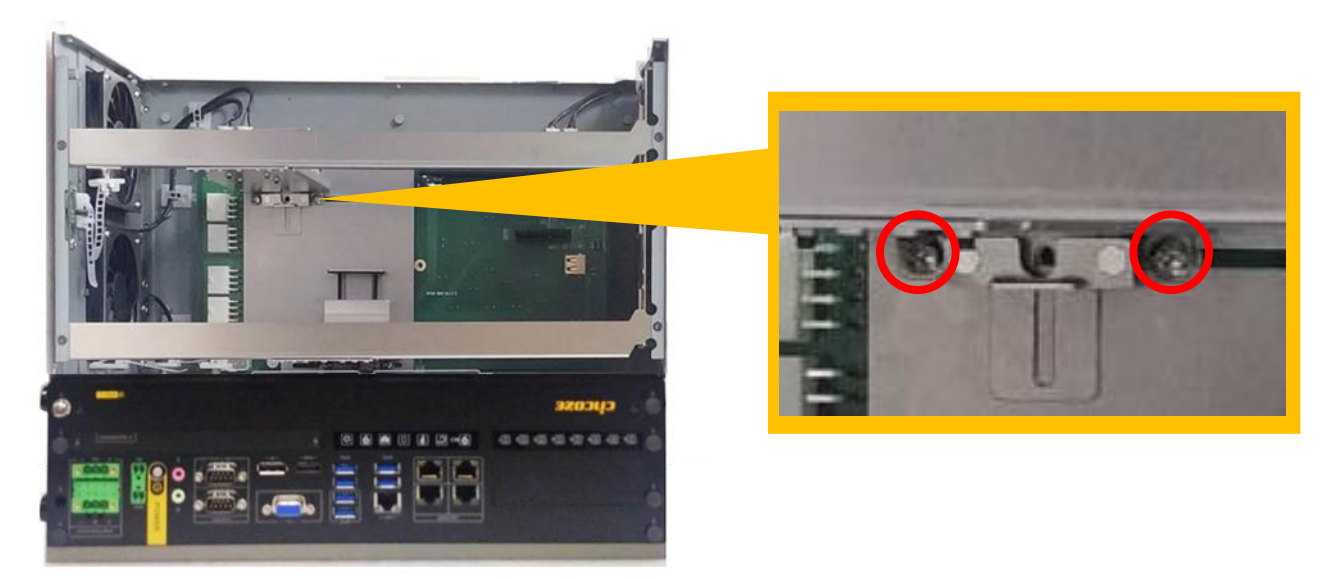

Front View

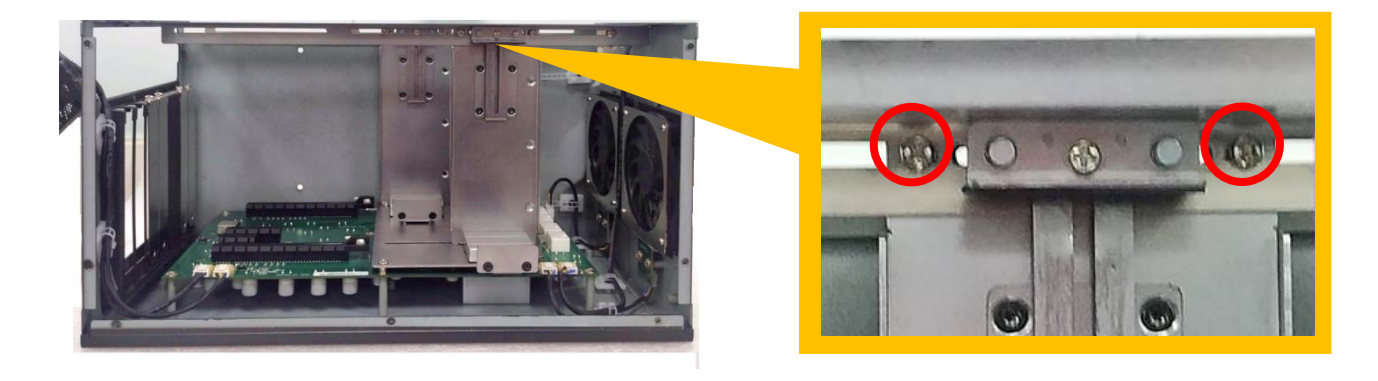

Top View
5. Move the card retainer to an appropriate place according to the GPU card's dimension.

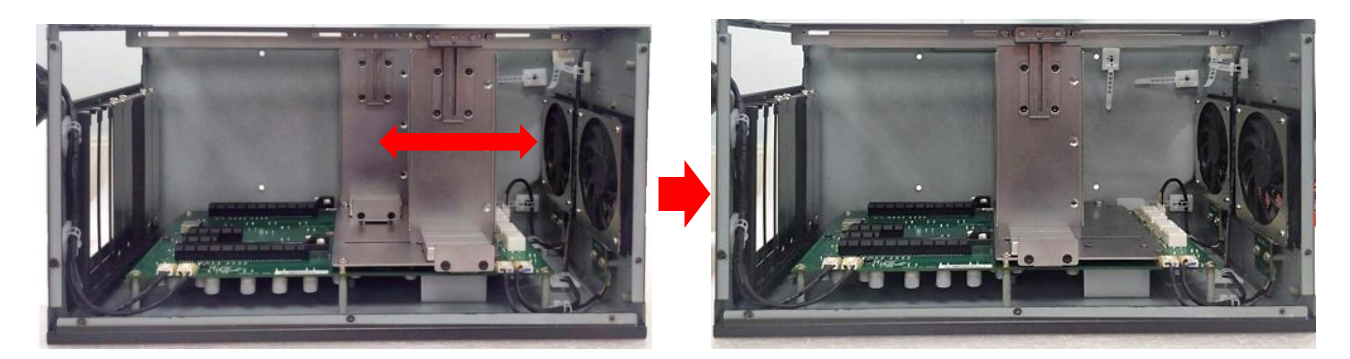

6. Loosen the two screws and move the plate to an appropriate place according to the GPU card's dimension. The length of the pre-installed screws is 35 mm. User can also replace these screws with screws of two other lengths (45 mm/ 25 mm) according to the GPU card's dimension.

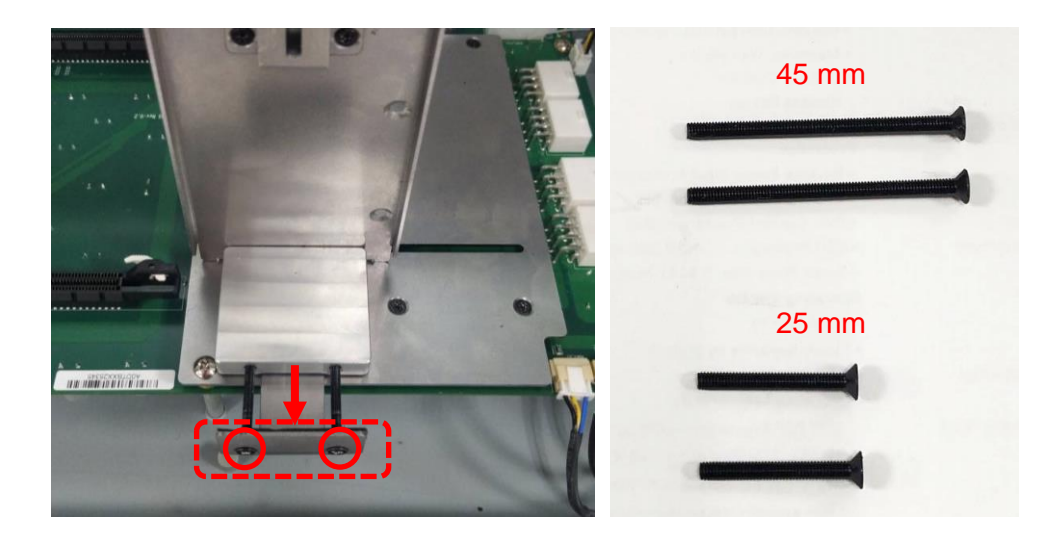

7. Insert the GPU power cables into the power connectors (red set or blue set) as indicated.

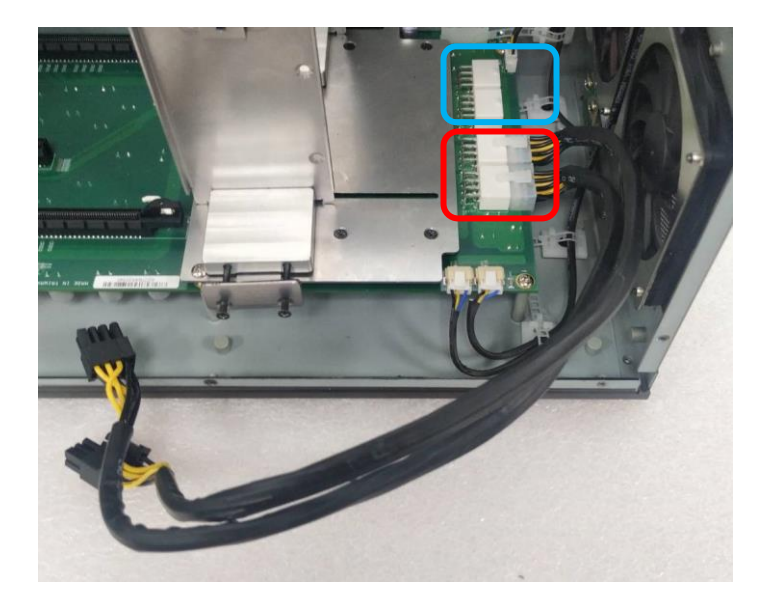

8. Insert the other ends of the two wires into the connector on the GPU card. The plug of the wire is a flexible design and can be connected to the 6-pin or 8-pin connector. (The picture shown below is just an example, the actual connection should be made according to user's GPU card.)

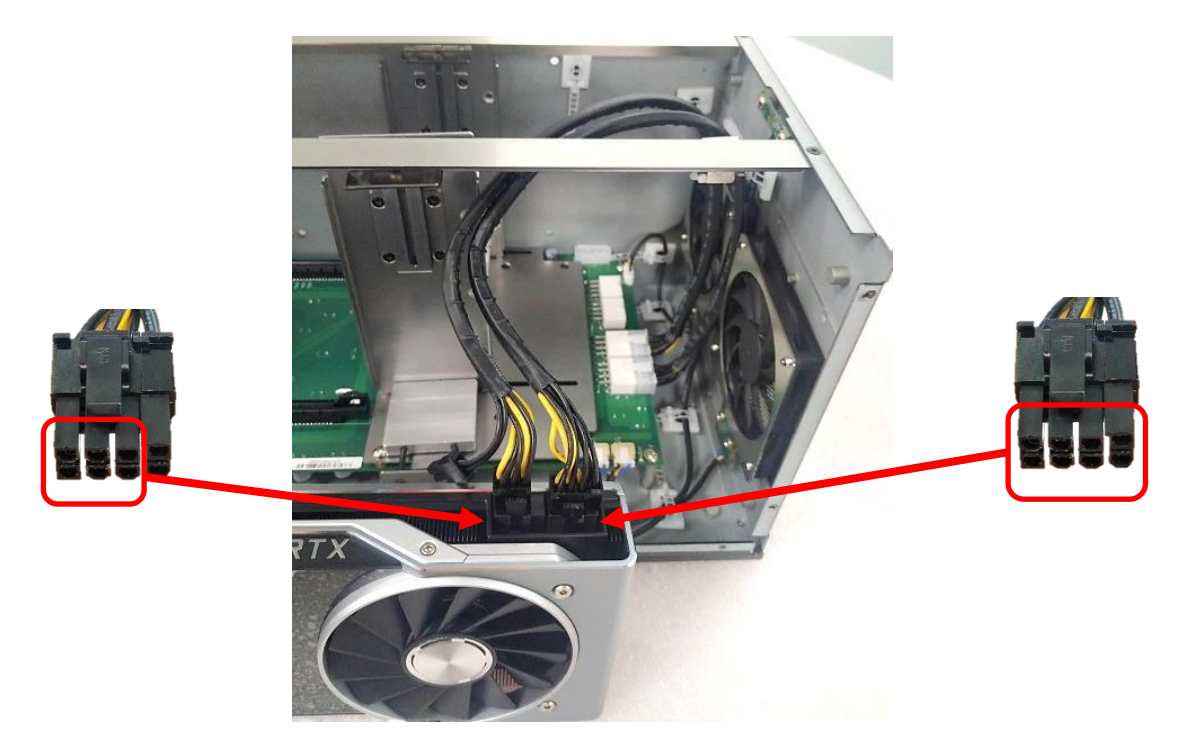

9. If there is exposed PCB on the GPU card which may touch the card retainer, please paste the black sponge bars on the lateral sides of card retainer before inserting GPU card into the module. If not, please skip this step and directly go to the step 10.

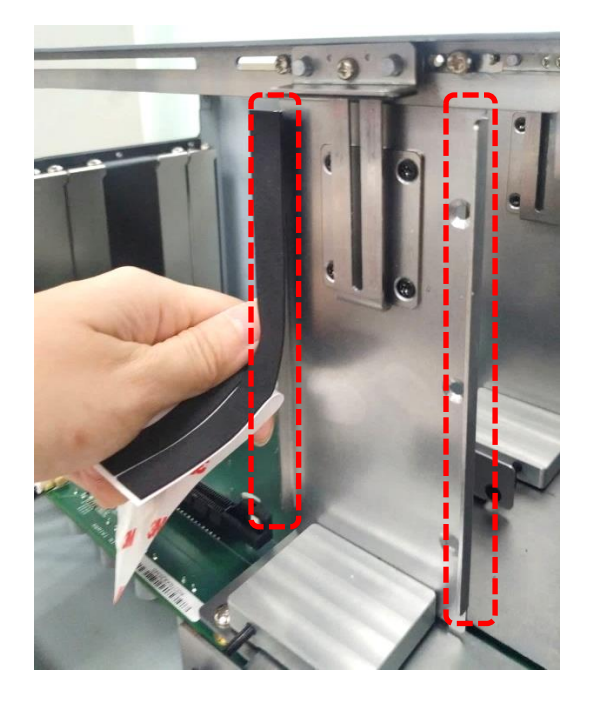

10. Insert GPU card into the PCIe socket.

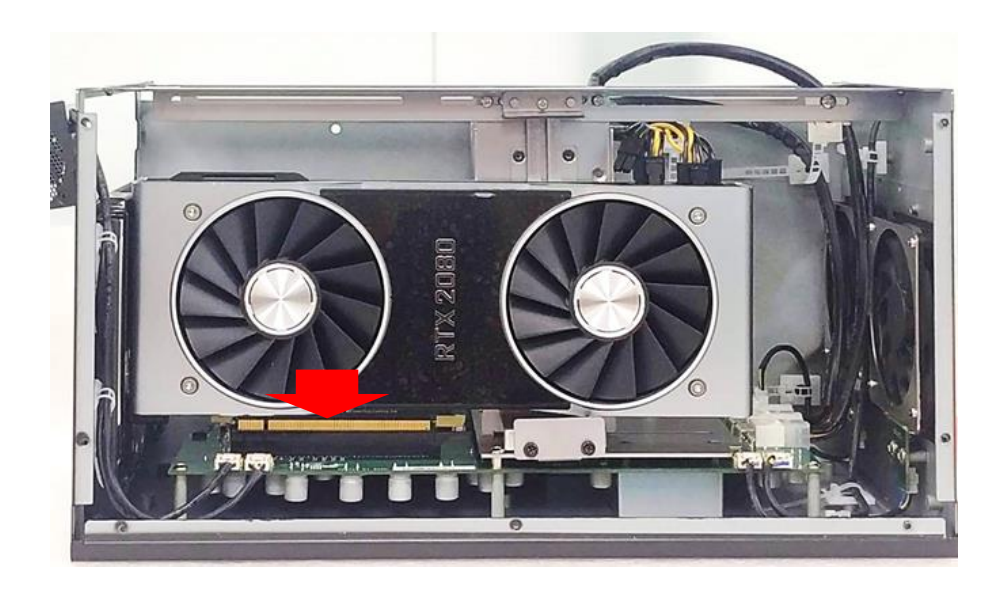

11. Fasten the screws back.

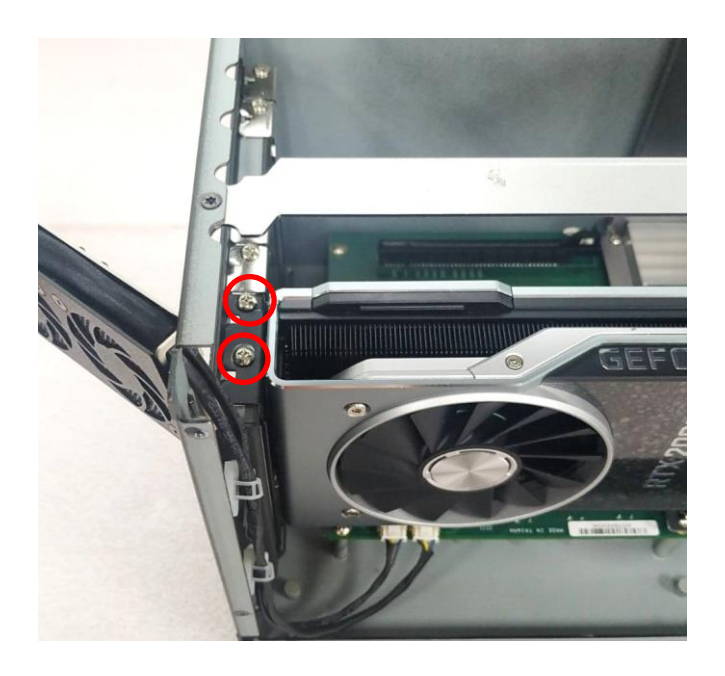

12. Fasten the four screws to fix the card retainer.

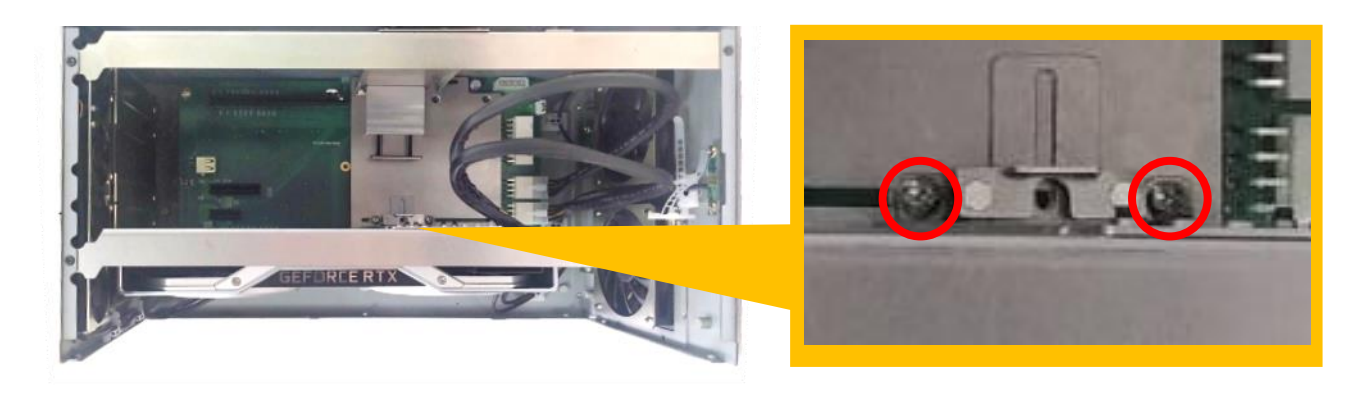

Front View

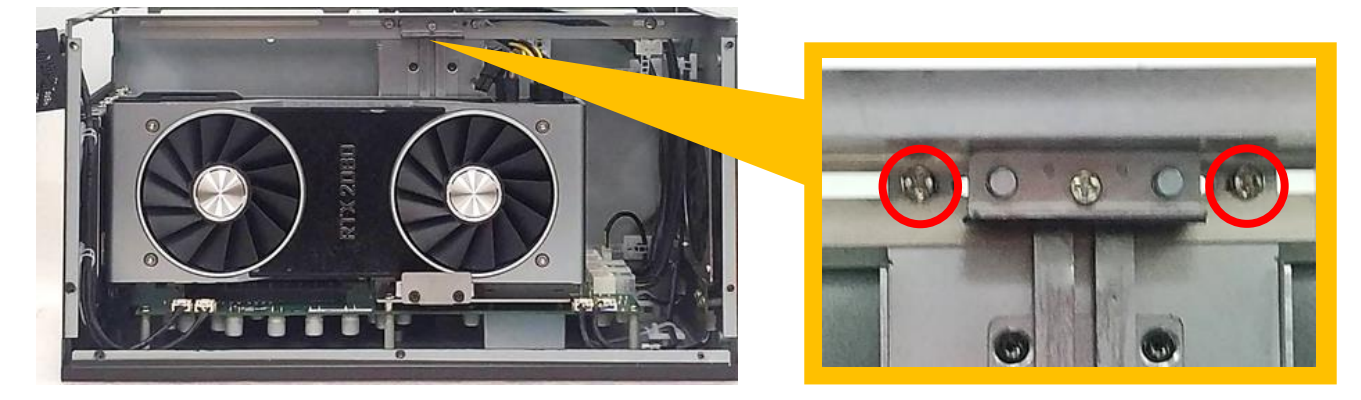

Top View

13. Push the plate till it contacts the GPU card, and then fasten the two screws to fix the GPU card

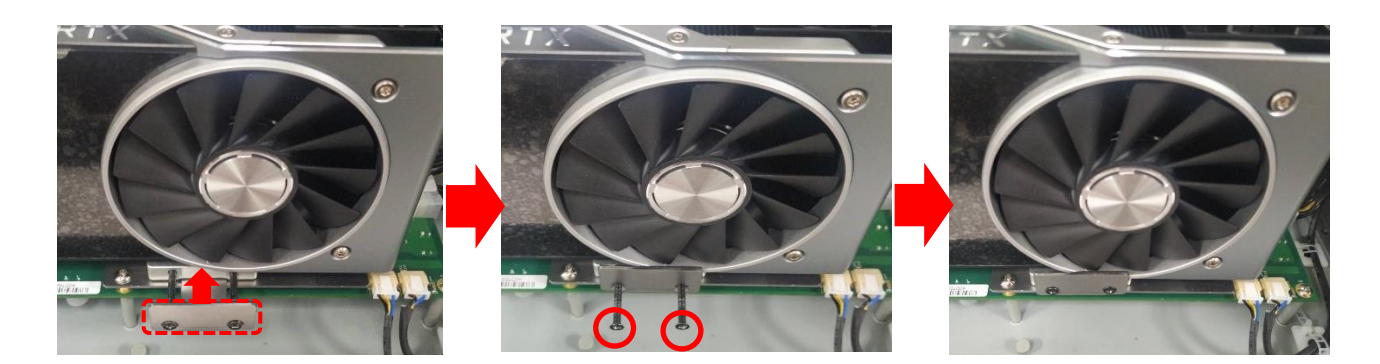

14. Fasten the screw (M3X6L) to fix the card retainer.

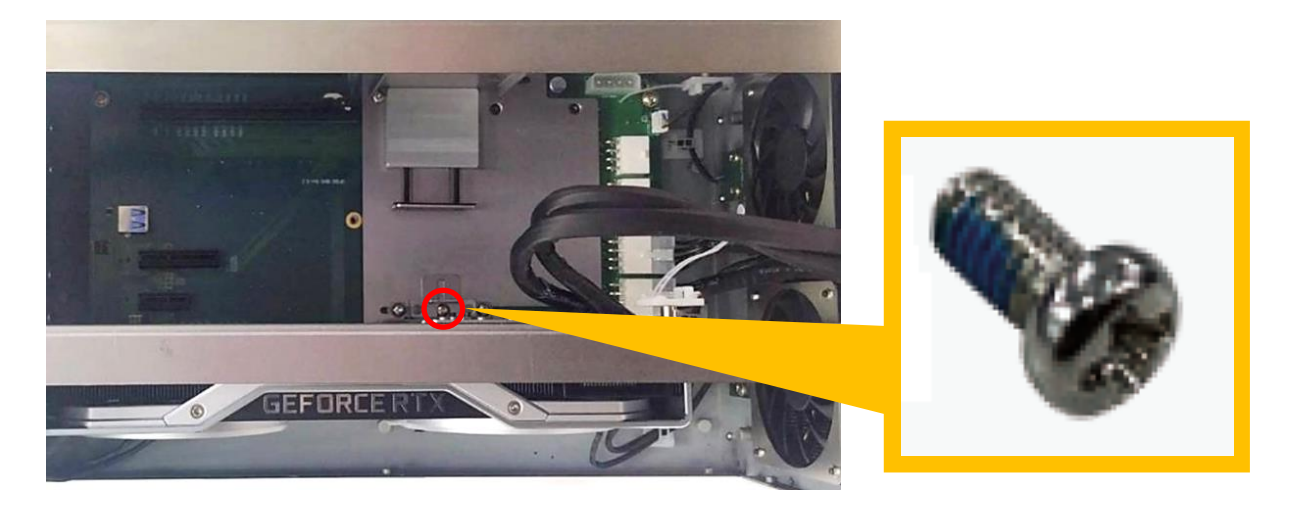

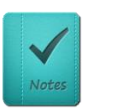

It is normal that the GPU card might be too thick to fasten the screw to the hole.

15. Loosen but not remove the screw.

NOTE

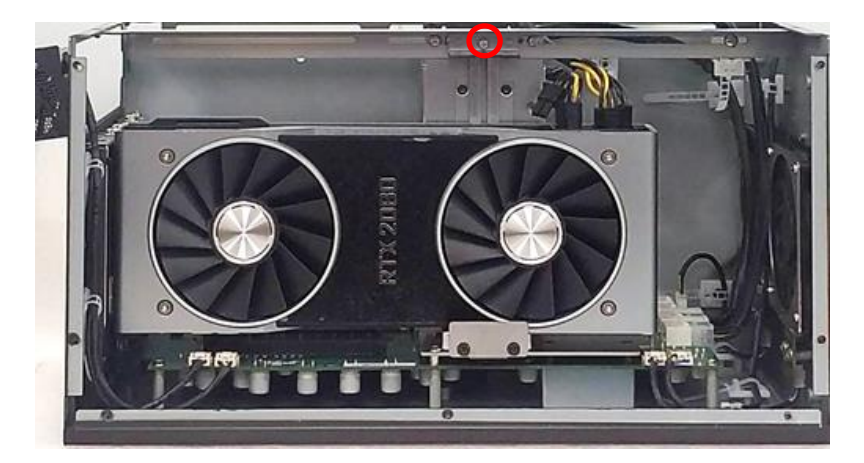

16. Make sure that the metal plate slides down until it touches the GPU card, and then fasten the screw to fix the GPU card.

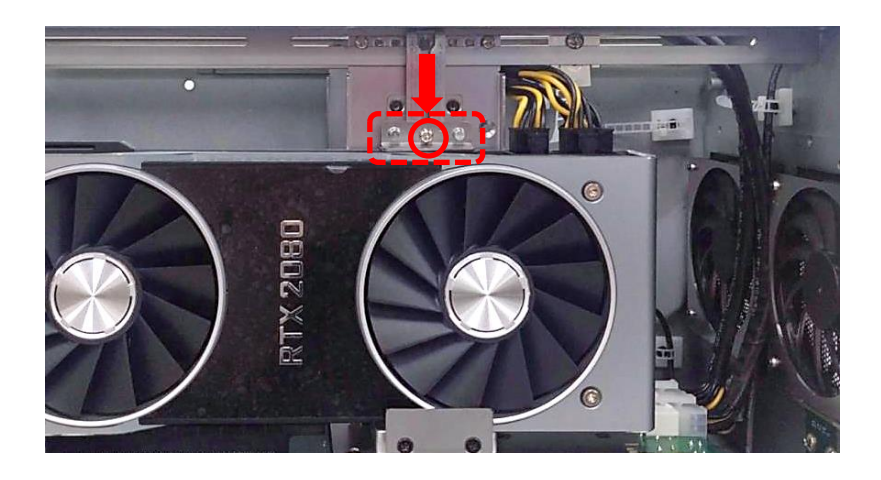

17. Fasten the screw (M3X5L).

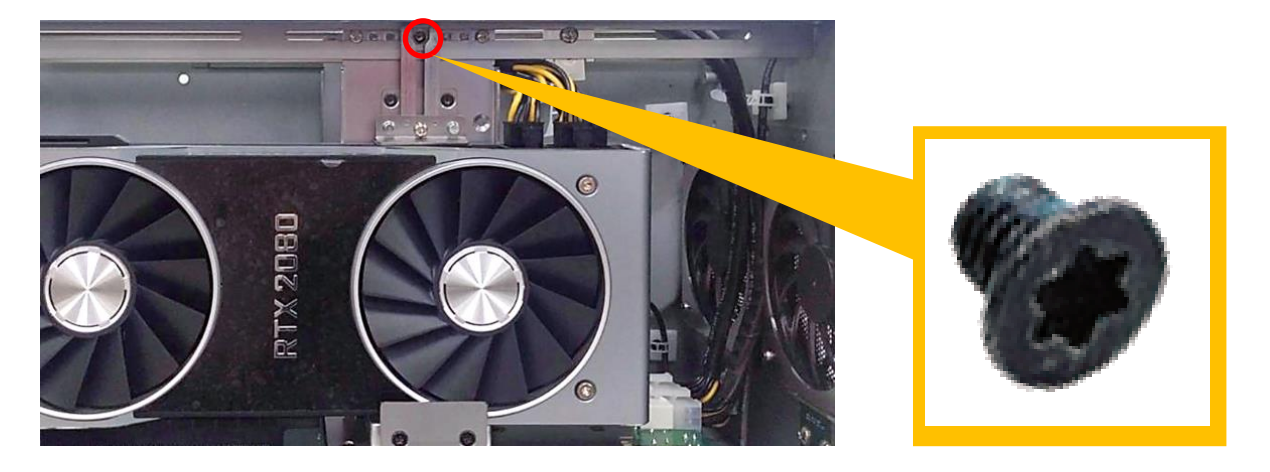

18. Loosen but not remove the screw in order to move the cable tie seat to an appropriate place.

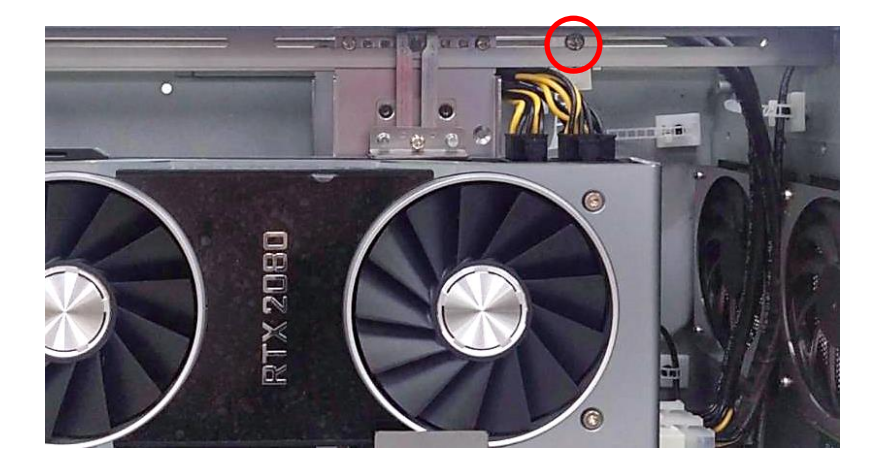

19. Use the cable tie to tie the two wires together.

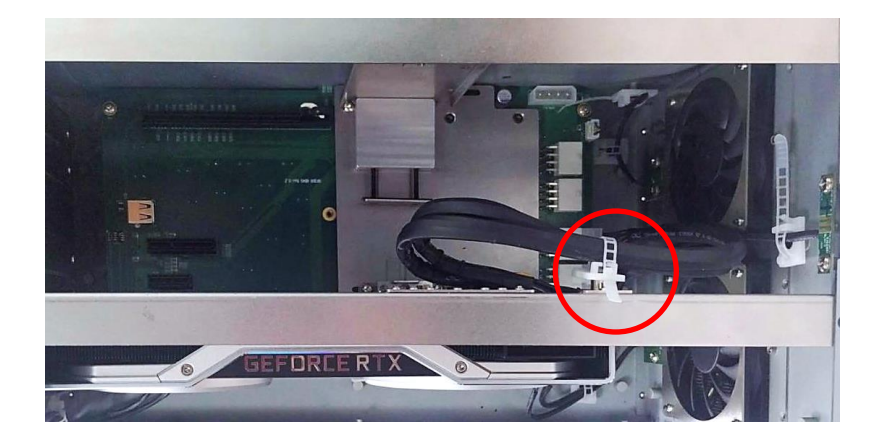

20. Press the wire and tape to close to the fan side and meanwhile push the fan seat back to the module. Fasten the screw and execute the installation step 7~ 8 in chapter 6.7.1 in the end.

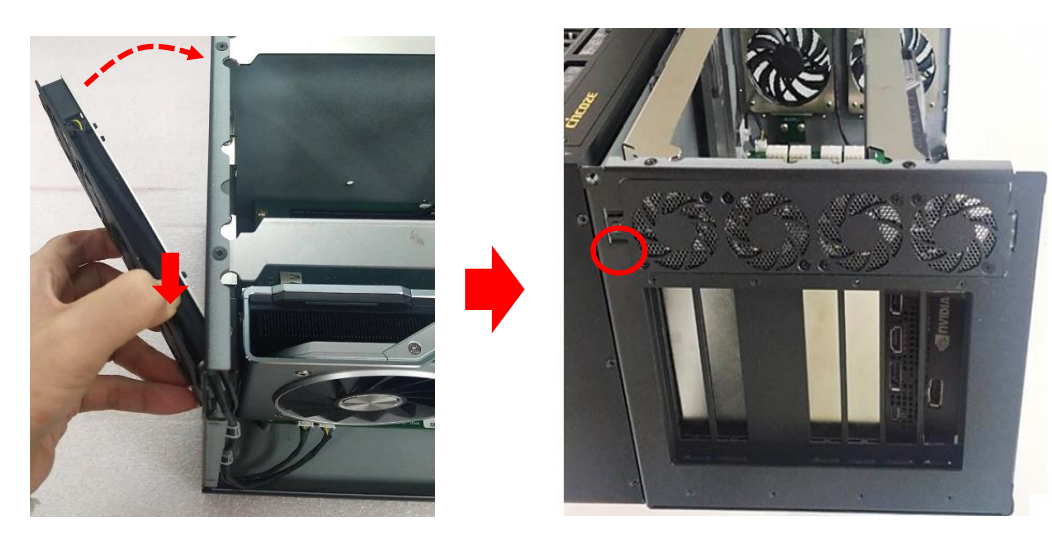

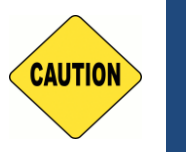

CAUTION

This step is important! Failure to follow this step may scratch and damage the wire.

## 6.7.3 Installing Rubber Foot Pad

1. Locate the two screw holes on the side panel of GEB-3601-R10.

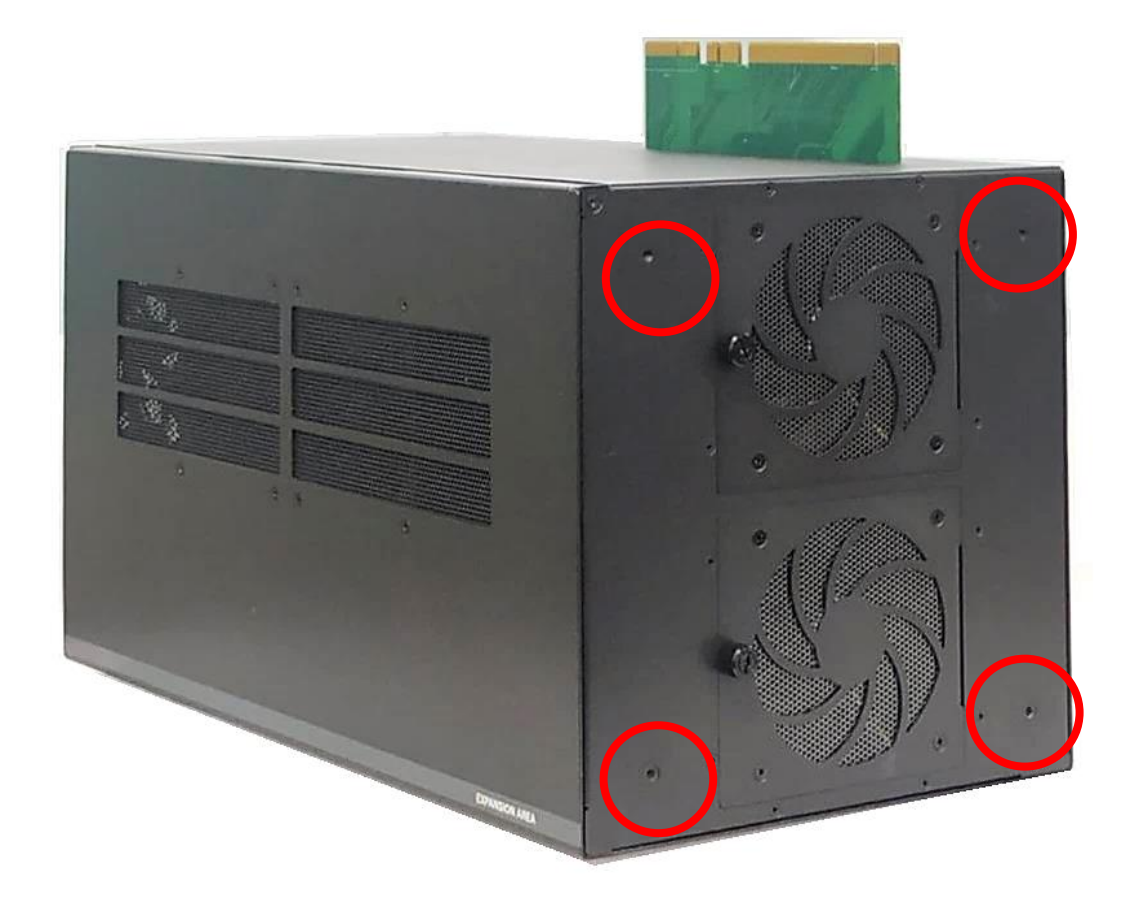

2. Attach on the two rubber foot pads and fasten the two screws to fix them.

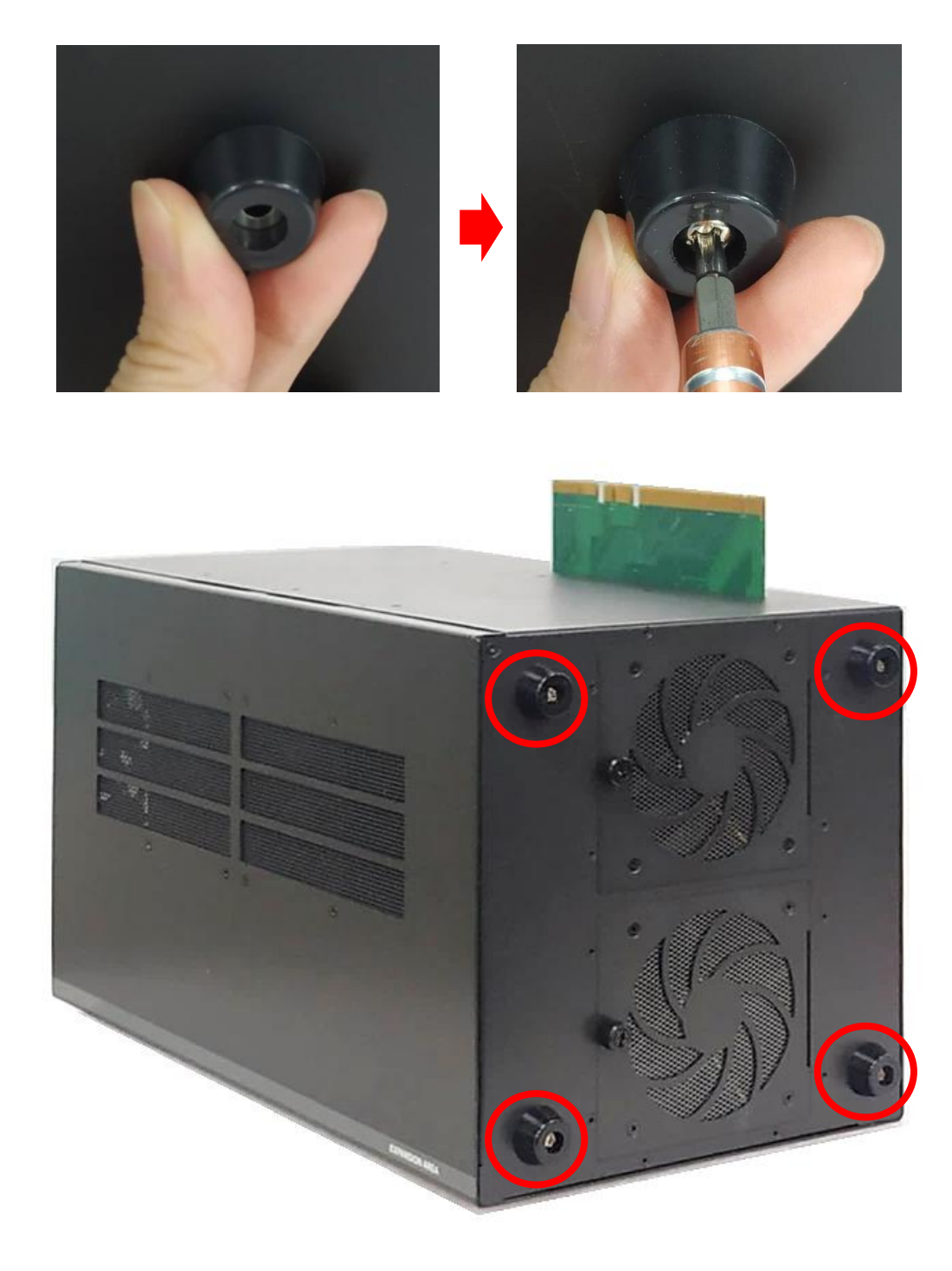

## 6.7.4 Installing Wall Mount

GP-3000 with GEB-3601-R10 Module provides a wall mount kit that customers can install system on the wall in a convenient and economical way.

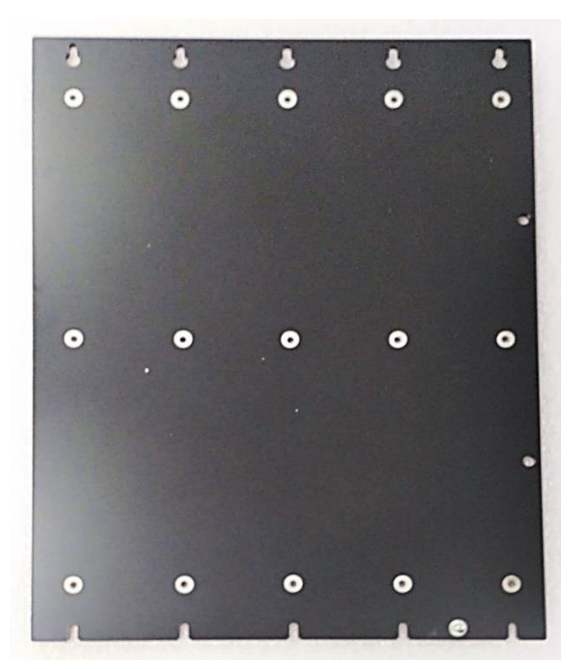

1. After completing all the installation steps in chapter 6.7.1, attach the wall mount bracket onto the system according to the orientation shown below.

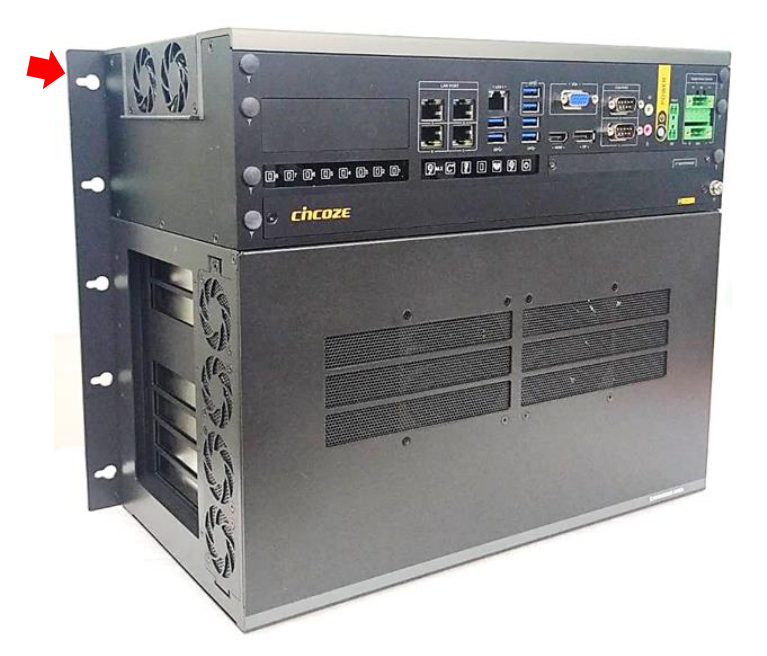

2. Use provided 15 screws to fasten the bracket.

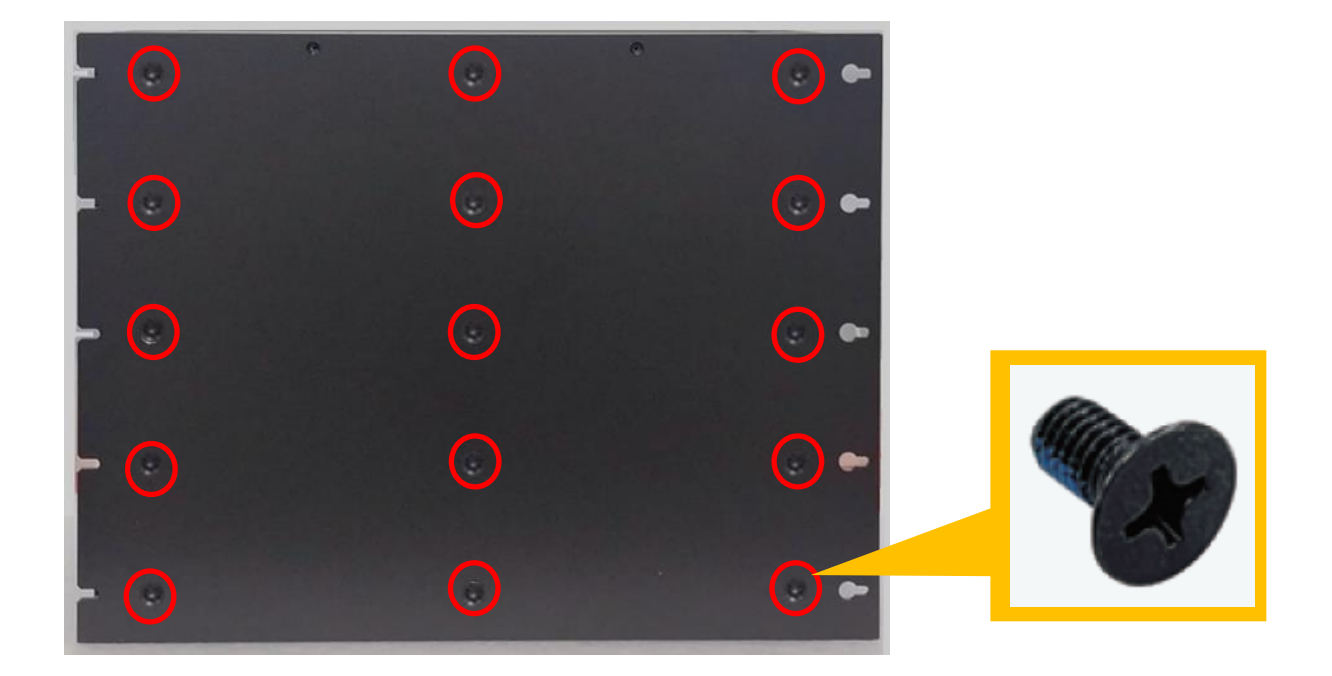

3. The 10 bracket mounting holes are used to fix the system on the wall.

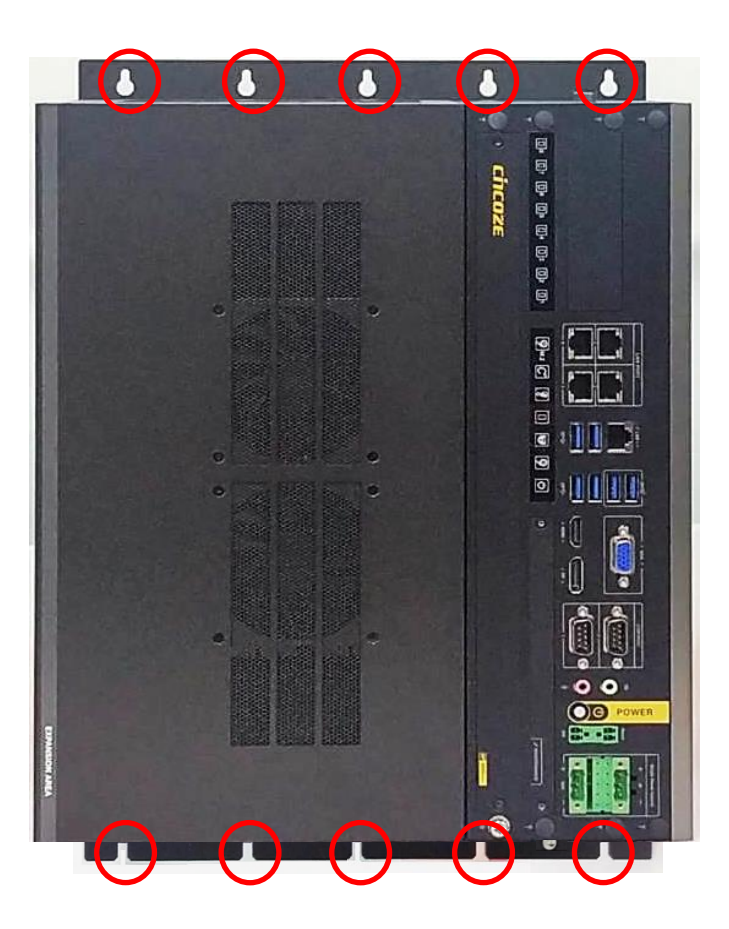

## 6.7.5 Installing 19" Rack Mount

GP-3000 with GEB-3601-R10 Module provides the 19" Rack Mount kit that customers can install the system onto the 19" Rack.

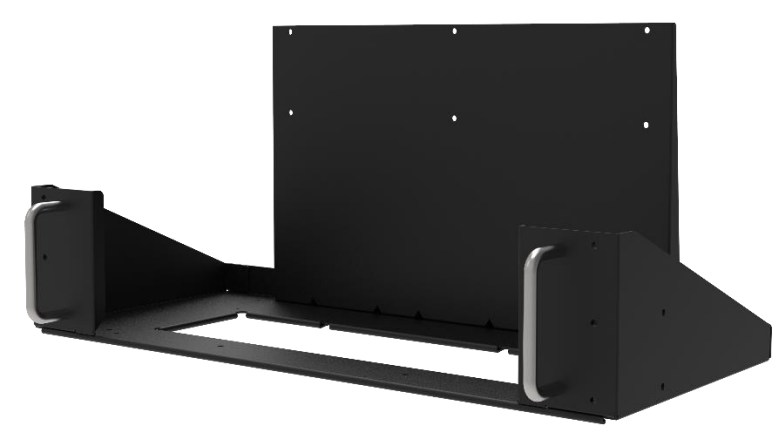

Before installing GP-3000/GEB-3601-R10 onto the 19" Rack Mount, please follow the steps below to assemble the 19" Rack Mount kit first.

(1) Locate the four screw holes

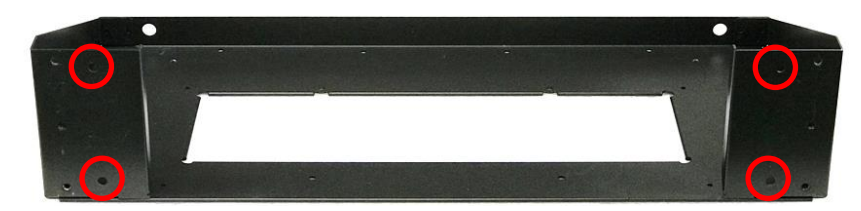

(2) Attach the two handles onto the seat bracket, and fasten the four screws (M5X12) to fix them from the back side.

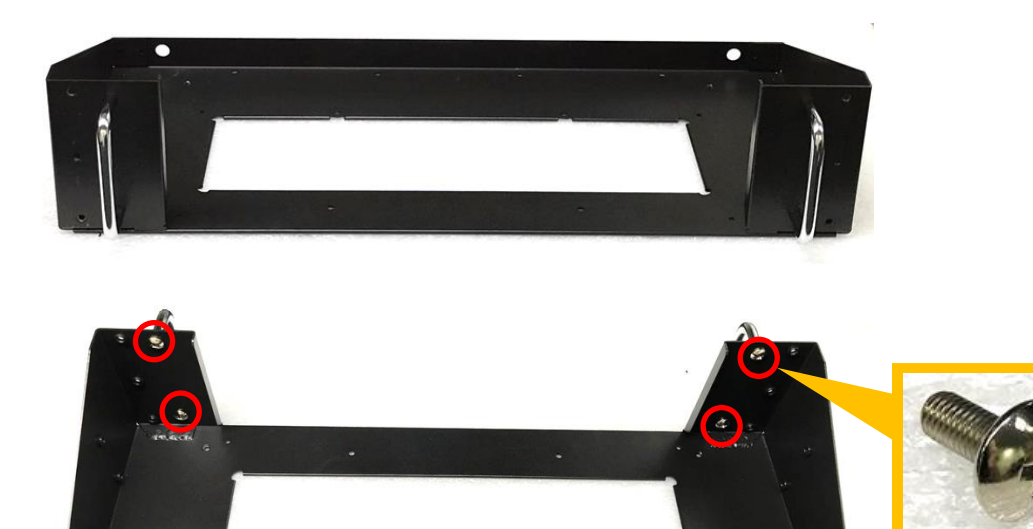

(3) Place the back panel onto the seat bracket as the indicated direction

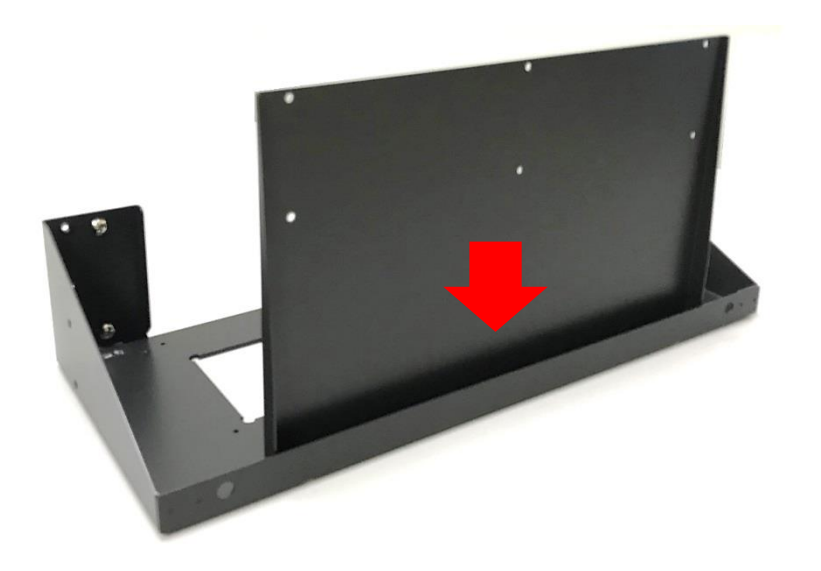

(4) Turn to the bottom side of the seat bracket. Fasten the four screws (M4X6L) to fix the back panel.

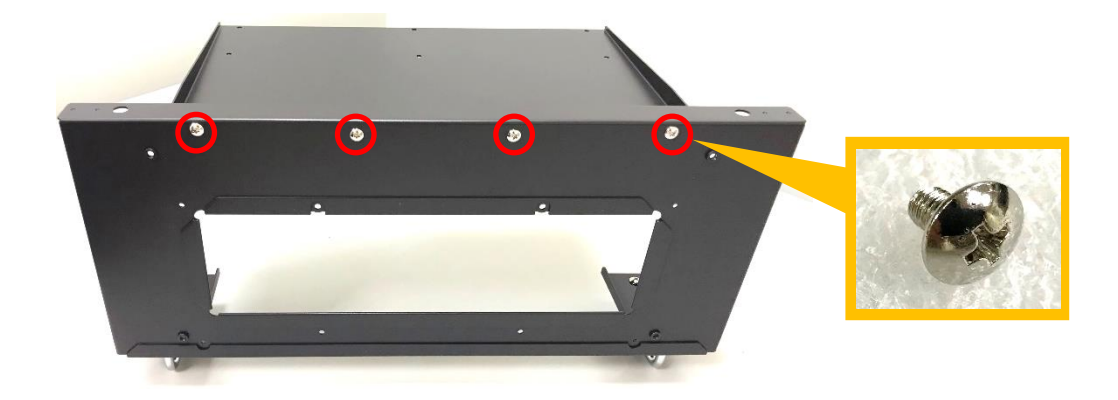

1. Get the assembled GP-3000/GEB-3601-R10 ready. Loosen the four screws on the front panel of the GEB-3601-R10 module.

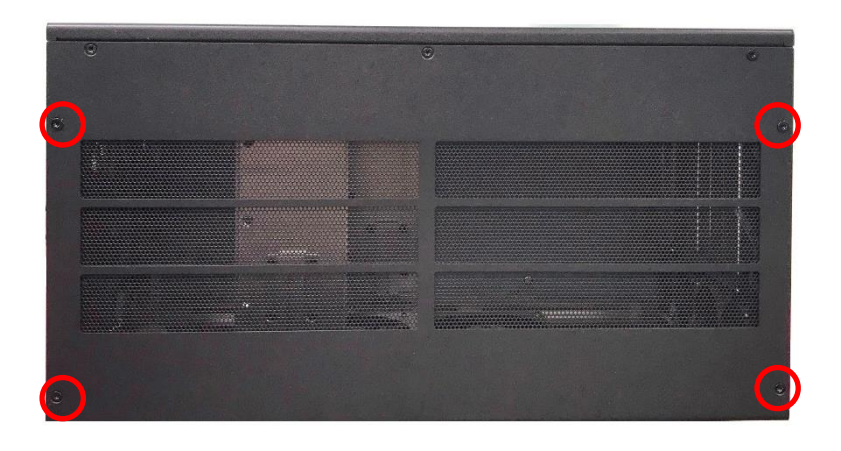

2. Place the GP-3000/GEB-3601-R10 into the assembled 19" Rack Mount kit.

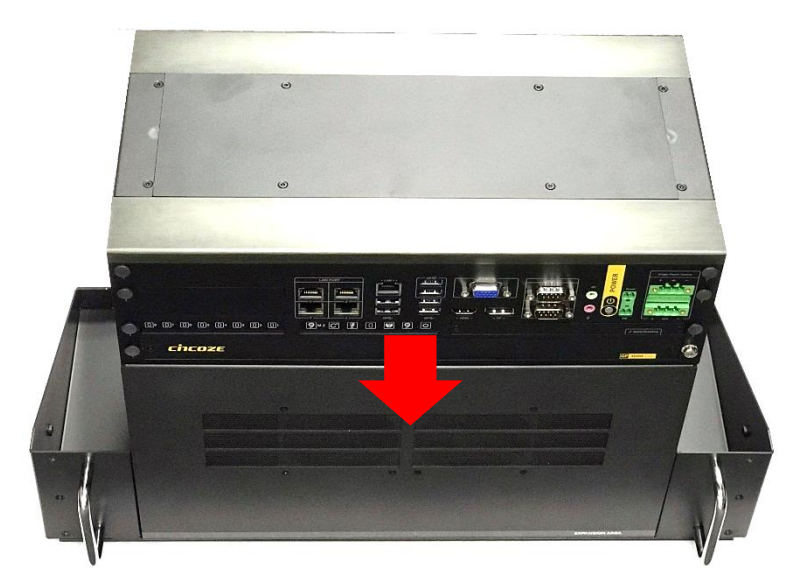

3. Turn to the bottom side of the 19" Rack Mount kit, and fasten the four screws (M3X8L).

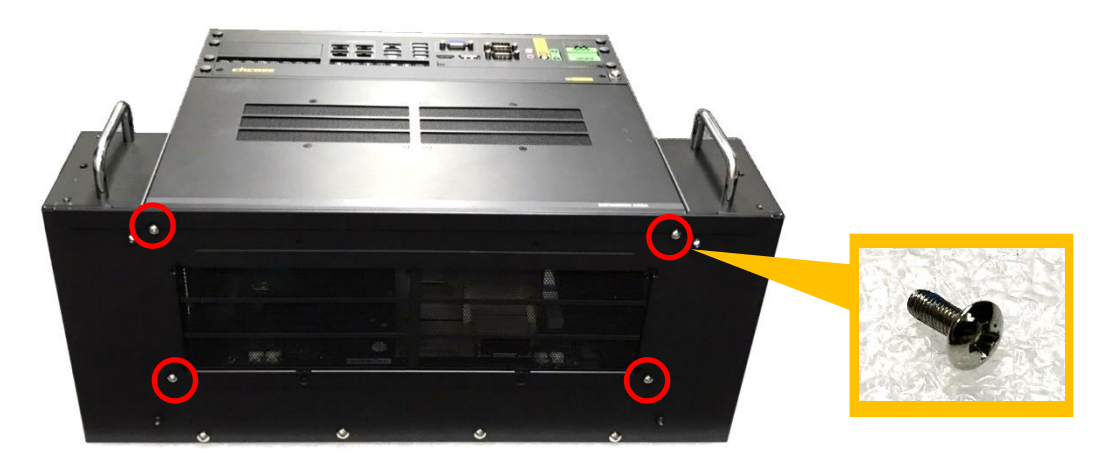

4. Turn to the back side of the 19" Rack Mount kit, and fasten the 6 screws (M4X6L).

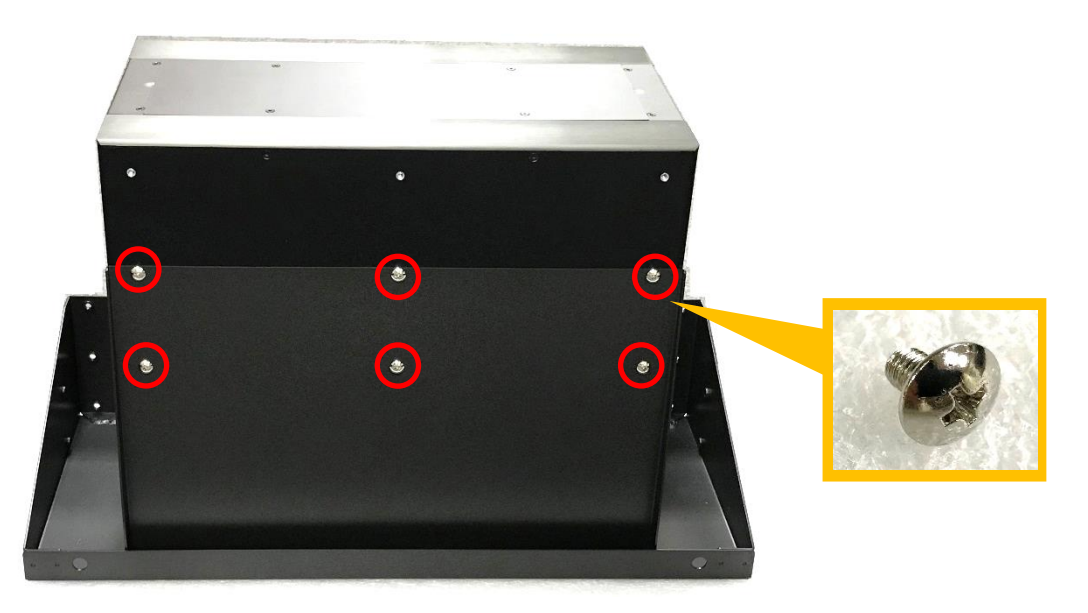

5. Install the GP-3000/GEB-3601-R10 with the 19" Rack Mount kit onto the 19" Rack by fastening the 4 screws to complete the installation.

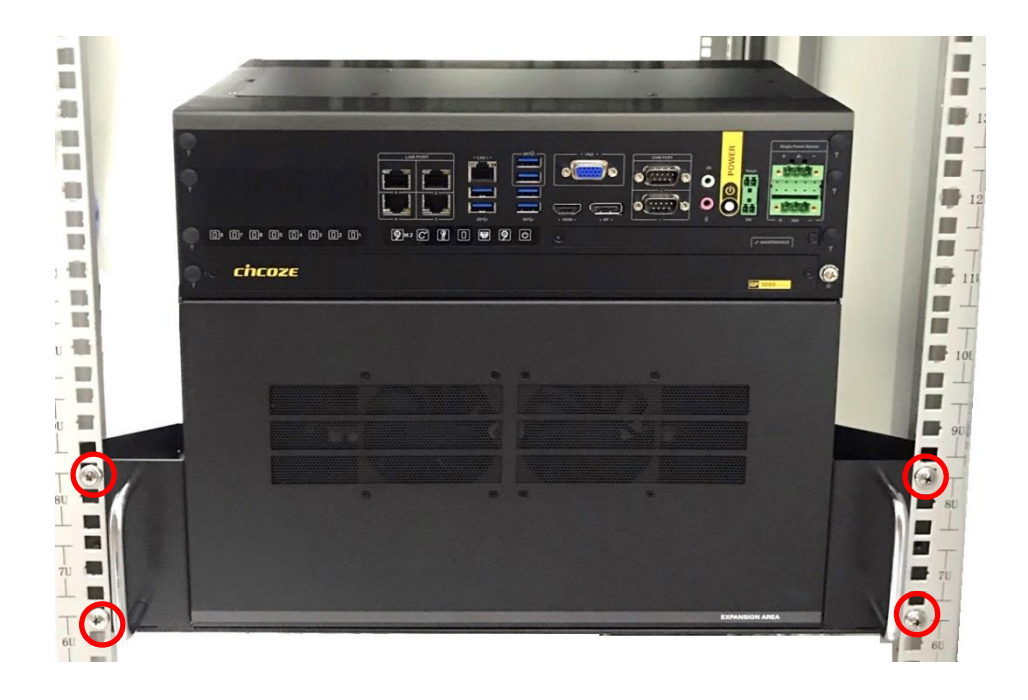

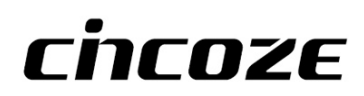

© 2021 Cincoze Co., Ltd. All rights reserved.

The Cincoze logo is a registered trademark of Cincoze Co., Ltd.

All other logos appearing in this catalog are the intellectual property of the respective company, product, or organization associated with the logo.

All product specifications and information are subject to change without notice.